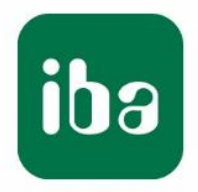

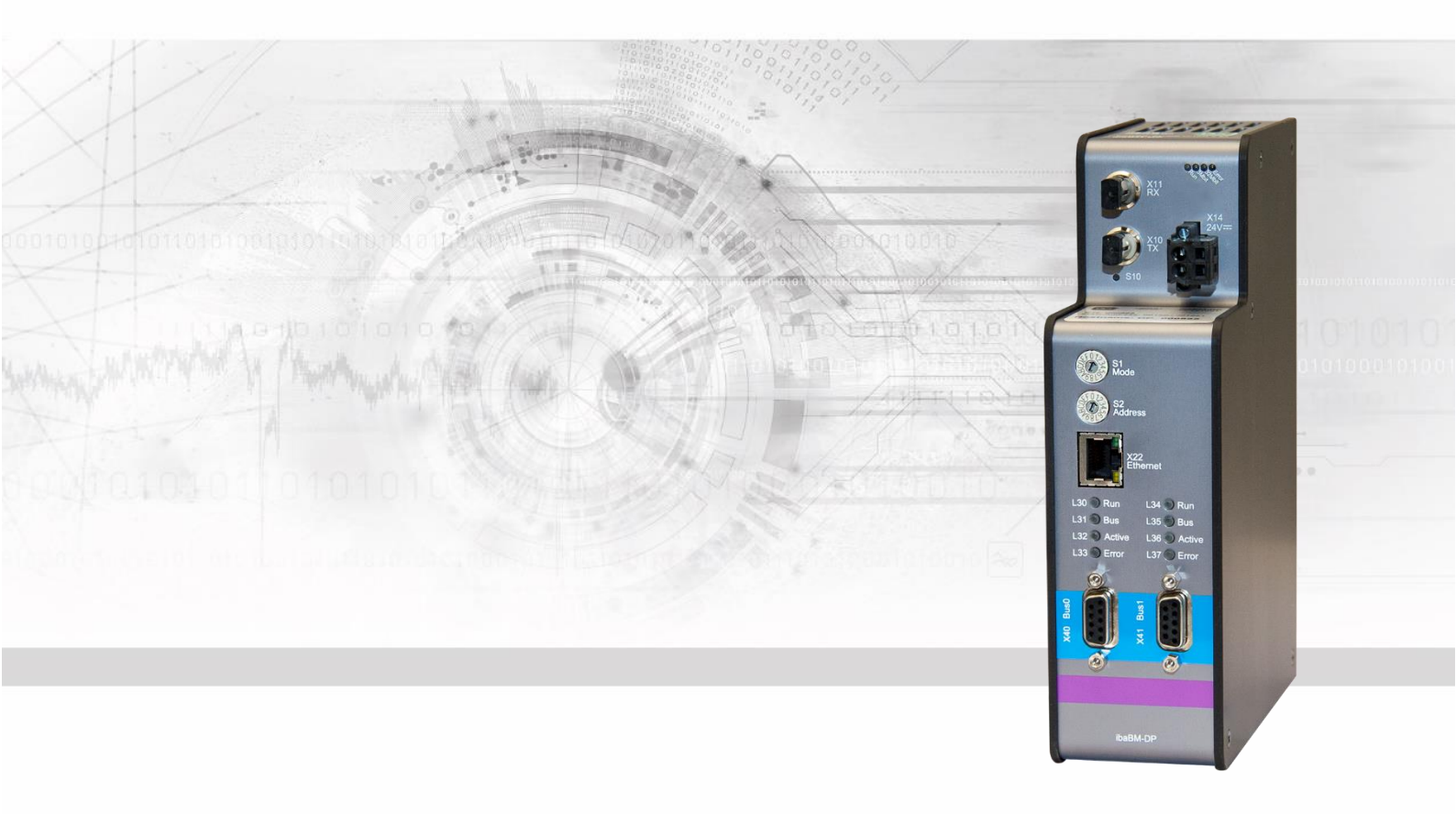

# **ibaBM-DP** PROFIBUS Bus monitor

# Manual

lssue 2.0

Measurement Systems for Industry and Energy www.iba-ag.com

### Manufacturer

iba AG Koenigswarterstr. 44 90762 Fuerth Germany

### Contacts

| Main office | +49 911 972 | 82-0  |
|-------------|-------------|-------|
| Fax         | +49 911 972 | 82-33 |
| Support     | +49 911 972 | 82-14 |
| Engineering | +49 911 972 | 82-13 |

#### E-Mail: iba@iba-ag.com

#### Web: www.iba-ag.com

This manual must not be circulated or copied, or its contents utilized and disseminated, without our express written permission. Any breach or infringement of this provision will result in liability for damages.

©iba AG 2023, All Rights Reserved

The content of this publication has been checked for compliance with the described hardware and software. Nevertheless, deviations cannot be excluded completely so that the full compliance is not guaranteed. However, the information in this publication is updated regularly. Required corrections are contained in the following regulations or can be downloaded on the Internet.

The current version is available for download on our web site http://www.iba-ag.com.

#### **Protection note**

Windows® is a label and registered trademark of the Microsoft Corporation. Other product and company names mentioned in this manual can be labels or registered trademarks of the corresponding owners.

#### Certification

The device is certified according to the European standards and directives. This device corresponds to the general safety and health requirements. Further international customary standards and directives have been observed.

| (     | ε       |                                  |         |        |                    |
|-------|---------|----------------------------------|---------|--------|--------------------|
| Issue | Date    | Revision                         | Chapter | Author | Version<br>HW / FW |
| 2.0   | 07-2023 | Scope of delivery without manual |         |        |                    |

# Table of contents

| 1 | About this manual8 |                                                                      |      |
|---|--------------------|----------------------------------------------------------------------|------|
|   | 1.1                | Target group                                                         | 8    |
|   | 1.2                | Notations                                                            | 8    |
|   | 1.3                | Used symbols                                                         | 9    |
| 2 | Introdu            | uction                                                               | .10  |
| 3 | Scope              | of delivery                                                          | .14  |
| 4 | Safety             | instructions                                                         | .15  |
|   | 4.1                | Designated use                                                       | . 15 |
|   | 4.2                | Special safety instructions                                          | . 15 |
| 5 | Svsten             | n requirements                                                       | .16  |
| - | 5.1                | Hardware                                                             | . 16 |
|   | 5.2                | Software                                                             | . 16 |
| 6 | Mounti             | ing and dismounting                                                  | 17   |
| U | 6 1                | Mounting                                                             | 17   |
|   | 6.2                | Dismounting                                                          | . 17 |
| - | Davia              |                                                                      | 40   |
| 1 | Device             | e descriptions                                                       | .18  |
|   | 7.1                |                                                                      | . 18 |
|   | 7.1.1              | Front view                                                           | . 18 |
|   | 7.1.2              | Bottom view                                                          | . 18 |
|   | 7.2                |                                                                      | . 19 |
|   | 7.3                | Operating elements, connections                                      | . 20 |
|   | 7.3.1              | FO connections X10 (1X) and X11 (RX)                                 | . 20 |
|   | 7.3.2              | Voltage supply X14                                                   | . 20 |
|   | 7.3.3              | Pushbutton S10                                                       | . 21 |
|   | 7.3.4              | Rotary switches S1 and S2                                            | . 22 |
|   | 7.3.4.1            | Compatibility mode 3Mbit (DP-64 mode)                                | 23   |
|   | 7.3.4.2            | 32Mbit Elex mode                                                     | 23   |
|   | 7.3.4.4            | P2P mode                                                             | 20   |
|   | 7.3.4.5            | Simulation mode                                                      | 24   |
|   | 7.3.4.6            | Mirror mode                                                          | 24   |
|   | 7.3.4.7            | Mapping mode                                                         | 25   |
|   | 7.3.5              | Ethernet connection X22                                              | . 25 |
|   | 7.3.6              | PROFIBUS DP connections X40 (Bus0) and X41 (Bus1)                    | . 25 |
|   | 7.3.7              | USB interface X12 (bottom)                                           | . 25 |
|   | 7.3.8              | Shield connector X29                                                 | . 26 |
| 8 | Systen             | n integration                                                        | .27  |
|   | 8.1                | Data acquisition 32Mbit Flex                                         | . 27 |
|   | 8.1.1              | Ring topology with 32Mbit Flex                                       | . 27 |
|   | 8.2                | Data acquisition compatibility mode 32Mbit                           | . 28 |
|   | 8.3                | Data acquisition on the redundant PROFIBUS 32Mbit Flex               | . 29 |
|   | 8.4                | Data acquisition on the redundant PROFIBUS compatibility mode 32Mbit | . 29 |
|   | 8.5                | P2P mode                                                             | . 30 |

|    | 8.6                  | Simulation mode                                            | 31                   |
|----|----------------------|------------------------------------------------------------|----------------------|
|    | 8.7                  | Mirror mode                                                | 31                   |
|    | 8.8                  | Mapping mode                                               | 33                   |
|    | 8.9                  | Data acquisition compatibility mode 3Mbit (DP-64 mode)     | 34                   |
|    | 8.9.1                | Uni-/bidirectional connection between DP master and ibaPDA | 34                   |
|    | 8.9.2                | Coupling of PROFIBUS DP with third party systems           | 34                   |
| 9  | Config               | uration of the device                                      | 35                   |
|    | 9.1                  | Basic principles                                           | 35                   |
|    | 9.2                  | Establishing communication links                           | 35                   |
|    | 9.2.1                | Ethernet interface                                         |                      |
|    | 922                  | USB interface                                              | 38                   |
|    | 9.2.2                | Web interface                                              | 00<br>43             |
|    | 931                  | Accessing the web interface                                | <br>43               |
|    | 032                  | Info - Homepage                                            | <del>4</del> 5<br>15 |
|    | 022                  | Notwork                                                    | 40<br>۱۵             |
|    | 9.3.3                | Settinge                                                   | 40                   |
|    | 9.3.4                | Compatibility made 2Mbit (DD 64 made)                      | / 4<br>۸ مر          |
|    | 9.3.4.1              | Compatibility mode Simpli (DP-64 mode)                     | 4040                 |
|    | 9.3.4.2              | Mapping mode                                               | 49<br>51             |
|    | 9.9. <del>4</del> .9 | Diagnostics                                                | 51<br>53             |
|    | 0.2.6                | Administration                                             | 53<br>52             |
|    | 9.3.0                |                                                            | 55<br>55             |
|    | 9.3.7                |                                                            | 55                   |
| 10 | Config               | uration with ibaPDA                                        | 56                   |
|    | 10.1                 | First steps in ibaPDA configuration                        | 56                   |
|    | 10.2                 | Notes on the compatibility mode 32Mbit                     | 64                   |
|    | 10.2.1               | Compatibility mode 32Mbit with ibaBM-DPM-S device module   | 64                   |
|    | 10.2.2               | Compatibility mode 32Mbit with ibaBM-DP device module      | 65                   |
|    | 10.2.3               | Replacing the ibaBM-DPM-S device module with ibaBM-DP      | 66                   |
|    | 10.3                 | Modules in I/O Manager                                     | 69                   |
|    | 10.3.1               | "ibaBM-DP" device module                                   | 69                   |
|    | 10.3.1.1             | "General" tab                                              | 70                   |
|    | 10.3.1.2             | "Analog" tab                                               | 72                   |
|    | 10.3.1.3             | "Digital" tab                                              | 73                   |
|    | 10.3.1.4             | "Diagnostics" tab                                          | 73                   |
|    | 10.3.1.5             | "Profibus Browser" tab                                     | 73                   |
|    | 10.3.1.6             | Bus node X40: Bus0 / X41: Bus1                             | 73                   |
|    | 10.3.2               | "Sniffer" module                                           | 73                   |
|    | 10.3.2.1             | "General" tab                                              | 74                   |
|    | 10.3.2.2             | "Analog" tab                                               | /5<br>               |
|    | 10.3.2.3             | Ulgilai lab                                                | //<br>70             |
|    | 10.3.3               |                                                            | ۲۵<br>حر             |
|    | 10.3.3.1             | General" Tab                                               | 78<br>مح             |
|    | 10.3.3.2             | Analoy tab                                                 | ۲۷<br>مە             |
|    | 10.3.3.3             | "Spiffer decoder" module                                   | 00<br>مە             |
|    | 10.3.4               | "General" tab                                              | 00<br>مە             |
|    | 10.3.4.1             | "Digital" tab                                              | 00<br>12             |
|    | 10.0.4.2             |                                                            |                      |

|    | 10.3.5   | "Active slave decoder" module                     |     |  |
|----|----------|---------------------------------------------------|-----|--|
|    | 10.3.5.1 | "General" tab                                     | 82  |  |
|    | 10.3.5.2 | "Digital" tab                                     | 83  |  |
|    | 10.3.6   | "Slave diagnostics" module                        | 83  |  |
|    | 10.3.6.1 | "General" tab                                     | 84  |  |
|    | 10.3.6.2 | "Analog" tab                                      | 84  |  |
|    | 10.3.6.3 | "Digital" tab                                     | 86  |  |
|    | 10.3.7   | "Bus diagnostics" module                          | 86  |  |
|    | 10.3.7.1 | "General" tab                                     | 86  |  |
|    | 10.3.7.2 | "Analog" tab                                      | 87  |  |
|    | 10.4     | Diagnostic functions                              | 88  |  |
|    | 10.4.1   | Diagnostic in the I/O Manager                     | 88  |  |
|    | 10.4.2   | Event log in the I/O-Manager                      | 89  |  |
|    | 10.4.3   | Display of bus voltages in the I/O Manager        | 91  |  |
|    | 10.4.4   | Diagnostic modules                                | 93  |  |
|    | 10.4.5   | PROFIBUS browser                                  | 94  |  |
|    | 10.5     | Signal selection in the PROFIBUS Browser          | 97  |  |
|    | 10.6     | Selecting signals via Sniffer Symbol Browser      | 100 |  |
|    | 10.7     | Configuring outputs                               | 103 |  |
|    | 10.7.1   | "ibaBM-DP" device module                          | 104 |  |
|    | 10.7.2   | "Active slave" module                             | 105 |  |
|    | 10.8     | Calculation of the telegram size with 32Mbit Flex | 107 |  |
| 11 | PROFI    | BUS configuration                                 | 109 |  |
|    | 11.1     | Sniffer operation                                 | 109 |  |
|    | 11.2     | Operation as active slave                         | 109 |  |
|    | 11.3     | Operation with outputs                            | 111 |  |
| 12 | Redun    | dancv mode                                        | 113 |  |
|    | 12.1     | Configuration with ibaPDA.                        |     |  |
|    | 12 1 1   | Notes on the "Sniffer" module                     | 115 |  |
|    | 12 1 2   | Notes on the "Active slave" module                | 116 |  |
|    | 12.1.2   | Notes on Diagnostics                              | 116 |  |
|    | 12.1.0   | Special features of I/O types                     | 117 |  |
|    | 12.1.4   |                                                   | 118 |  |
|    | 12.2     | Shiffer operation                                 | 118 |  |
|    | 12.2.1   | Operation as active slave                         | 118 |  |
|    | 12.2.2   | Operation with outputs                            | 101 |  |
|    | 12.2.3   | Transferring data to active alevee                | 121 |  |
|    | 12.3     |                                                   | 122 |  |
| 13 | Compa    | itibility mode 3Mbit (DP-64 mode)                 | 124 |  |
|    | 13.1     | Configuration via web interface                   | 124 |  |
|    | 13.2     | Operating modes and data types                    | 125 |  |
|    | 13.2.1   | Modes of Operation Overview                       | 126 |  |
|    | 13.2.2   | Mode 0 – PDA 32 Integers                          | 128 |  |
|    | 13.2.2.1 | Output data                                       | 128 |  |
|    | 13.2.2.2 | Input data                                        | 128 |  |
|    | 13.2.2.3 |                                                   | 128 |  |
|    | 13.2.2.4 | ADDIICATIONS                                      | 128 |  |

| 13.2.3    | Mode 1 – PDA 32 Reals                                       | 129  |
|-----------|-------------------------------------------------------------|------|
| 13.2.3.1  | Output data                                                 | .129 |
| 13.2.3.2  | Input data                                                  | .129 |
| 13.2.3.3  | GSD File                                                    | .129 |
| 13.2.3.4  | Applications                                                | .129 |
| 13.2.4    | Mode 3 – PDA 28 Reals                                       | 130  |
| 13.2.4.1  | Output data                                                 | .130 |
| 13.2.4.2  | Input data                                                  | .130 |
| 13.2.4.3  | GSD File                                                    | .130 |
| 13.2.4.4  | Applications                                                | .130 |
| 13.2.5    | Mode 5 – INPUT 32 Integers                                  | 131  |
| 13.2.5.1  | Output data                                                 | .131 |
| 13.2.5.2  | Input data                                                  | .131 |
| 13.2.5.3  | GSD File                                                    | .131 |
| 13.2.5.4  | Applications                                                | .131 |
| 13.2.6    | Mode 6 – INPUT 32 Reals                                     | 132  |
| 13.2.6.1  | Output data                                                 | .132 |
| 13.2.6.2  | Input data                                                  | .132 |
| 13.2.6.3  | GSD File                                                    | .132 |
| 13.2.6.4  | Applications                                                | .132 |
| 13.2.7    | Mode 7 – INPUT 28 Reals                                     | 133  |
| 13.2.7.1  | Output data                                                 | .133 |
| 13.2.7.2  | Input data                                                  | .133 |
| 13.2.7.3  | GSD File                                                    | .133 |
| 13.2.7.4  | Applications                                                | .133 |
| 13.2.8    | Mode 8 – IN-OUT 32 Integers                                 | 134  |
| 13.2.8.1  | Output data                                                 | .134 |
| 13.2.8.2  | Input data                                                  | .134 |
| 13.2.8.3  | GSD File                                                    | .134 |
| 13.2.8.4  | Applications                                                | .135 |
| 13.2.9    | Mode 9 – IN-OUT 32 Reals                                    | 135  |
| 13.2.9.1  | Output data                                                 | .135 |
| 13.2.9.2  | Input data                                                  | .136 |
| 13.2.9.3  | GSD File                                                    | .136 |
| 13.2.9.4  | Applications                                                | .136 |
| 13.2.10   | Mode B – IN-OUT 28 Reals                                    | 137  |
| 13.2.10.1 | Output data                                                 | .137 |
| 13.2.10.2 | Input data                                                  | .137 |
| 13.2.10.3 | BGSD File                                                   | .138 |
| 13.2.10.4 | Applications                                                | .138 |
| 13.3      | Application notes                                           | 138  |
| 13.4      | Applications with SIMATIC S7                                | 138  |
| 13 4 1    | The first Test                                              | 130  |
| 13 4 1 1  | SIMATIC S7 Application unidirectional (S7-300)              | 130  |
| 13 4 1 2  | SIMATIC S7 and ibal oric Application bidirectional (S7-300) | 142  |
| 13 4 2    | Reloading S7 Application Data from/to DP Master             | 146  |
| 13/2      | DD Faulte with S7 Master may cause Zares in Data            | 1/6  |
| 10.4.0    |                                                             | 140  |
| 13.5      |                                                             | 14/  |
| 13.5.1    | Compatibility mode 3Mbit with older device modules          | 148  |

|    | 13.6   | Outputs from ibaPDA to PROFIBUS Master (bidirectional) | 149 |
|----|--------|--------------------------------------------------------|-----|
| 14 | Simula | ation mode                                             | 151 |
|    | 14.1   | Commissioning procedure                                | 151 |
|    | 14.2   | Boundary conditions                                    | 152 |
|    | 14.3   | TCP/IP protocol                                        | 153 |
|    | 14.3.1 | Telegram data transfer                                 | 153 |
|    | 14.3.2 | Telegram structure                                     | 154 |
|    | 14.4   | Sample project                                         | 155 |
|    | 14.4.1 | Step7 project "S7_DP_SimModeDemo_Vxy.zip"              | 155 |
|    | 14.4.2 | ibaLogic-Project "ibaLogic_DP_Simulation_Mode_Vxy.zip" | 155 |
|    | 14.4.3 | Diagnostics with ibaPDA                                | 156 |
| 15 | Mirror | mode                                                   | 157 |
| 16 | Notes  | on the different PROFIBUS masters                      | 161 |
|    | 16.1   | Beckhoff master                                        | 161 |
|    | 16.2   | Siemens IM308C Master                                  | 161 |
| 17 | Techni | ical data                                              | 162 |
|    | 17.1   | Main Data                                              | 162 |
|    | 17.2   | Dimensions                                             | 164 |
|    | 17.3   | Example for FO budget calculation                      | 166 |
| 18 | Suppo  | ort and contact                                        | 168 |

# 1 About this manual

This manual describes the construction, the use and the operation of the ibaBM-DP.

## 1.1 Target group

This manual addresses in particular the qualified professionals who are familiar with handling electrical and electronic modules as well as communication and measurement technology. A person is regarded to as professional if he/she is capable of assessing safety and recognizing possible consequences and risks on the basis of his/her specialist training, knowledge and experience and knowledge of the standard regulations.

## 1.2 Notations

The following designations are used in this manual:

| Action                    | Notations                                                       |
|---------------------------|-----------------------------------------------------------------|
| Menu command              | Menu <i>Logic diagram</i>                                       |
| Call of menu command      | Step 1 – Step 2 – Step 3 – Step x                               |
|                           | Example:                                                        |
|                           | Select menu <i>Logic diagram – Add – New logic dia-</i><br>gram |
| Keys                      | <key name=""></key>                                             |
|                           | Example: <alt>; <f1></f1></alt>                                 |
| Press keys simultaneously | <key name=""> + <key name=""></key></key>                       |
|                           | Example:                                                        |
|                           | <alt> + <ctrl></ctrl></alt>                                     |
| Buttons                   | <button name=""></button>                                       |
|                           | Example:                                                        |
|                           | <ok>; <cancel></cancel></ok>                                    |
| File names, Paths         | "File name", "Path"                                             |
|                           | Example:                                                        |
|                           | "Test.doc"                                                      |

# 1.3 Used symbols

If safety instructions or other notes are used in this manual, they mean:

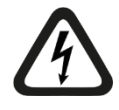

# 

The non-observance of this safety information may result in an imminent risk of death or severe injury:

- By an electric shock!
- Due to the improper handling of software products which are coupled to input and output procedures with control function!

If you do not observe the safety instructions regarding the process and the system or machine to be controlled, there is a risk of death or severe injury!

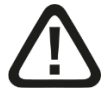

# A WARNING

The non-observance of this safety information may result in a potential risk of death or severe injury!

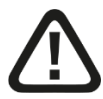

# 

The non-observance of this safety information may result in a potential risk of injury or material damage!

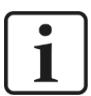

## Note

A note specifies special requirements or actions to be observed.

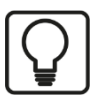

## Тір

Tip or example as a helpful note or insider tip to make the work a little bit easier.

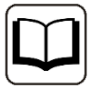

## Other documentation

Reference to additional documentation or further reading.

# 2 Introduction

The bus monitor ibaBM-DP is used for the cyclical data acquisition in PROFIBUS DP networks via the acquisition software ibaPDA. The device can be connected to two separate PROFIBUS networks independently through two PROFIBUS connections. Transmission rates up to 12 Mbit/s are supported by the device and are automatically detected.

Using the sniffer function of ibaBM-DP, the cyclical data traffic on PROFIBUS (acc. to DP-V0) can be monitored and acquired. Internal slaves can be activated in parallel on the device and can have data written on them directly from the master.

On the optical-fiber side, ibaBM-DP works with the ibaNet protocol 32Mbit Flex by default. Thus, measurement and configuration data are transferred via a bidirectional fiber optic connection. Therefore, a FO card ibaFOB-D is required at the ibaPDA side. The sampling rate and the data formats can be flexibly adjusted. Up to 4060 bytes max. can be transmitted with a cycle time of 1.4 ms. The amount of data falls with faster sampling rates. Data output from ibaPDA via ibaBM-DP slaves is also possible with 32Mbit Flex.

The device offers moreover modes of compatibility for the ibaNet protocols 32Mbit and 3Mbit. This makes it possible to exchange the previous devices ibaBM-DPM-S and ibaBM-DPM-S-64 without changing the configuration in ibaPDA. The compatibility modes can also be used with previous FO cards.

For special applications, additional operating modes such as redundancy mode<sup>1</sup>, simulation mode<sup>1</sup>, mirror mode<sup>1</sup>, mapping mode<sup>1</sup> and P2P mode are available.

### **Sniffer function**

Due to the sniffer function, ibaBM-DP can read all data sent on PROFIBUS DP (cyclical data exchange according to DP-V0). The device must merley be connected to PROFIBUS. The device does not need to be configured as a PROFIBUS slave in order to use the sniffer function.

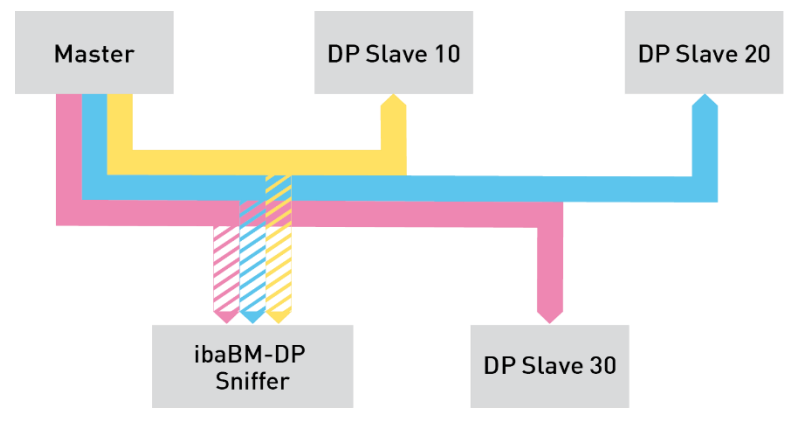

The acquisition of slave-to-slave communication (DP-V2) is not supported.

## Active slave

Up to 8 slaves (extension to 16 slaves is possible with additional license) can be activated on the ibaBM-DP bus monitor. The maximum output data range of each slave is 244 bytes, which can be written by the master. Active slaves have to be configured by means of the provided GSD file. The active slaves can be distributed to both PROFIBUS connections. The sniffer function and the active slaves can be used simultaneously.

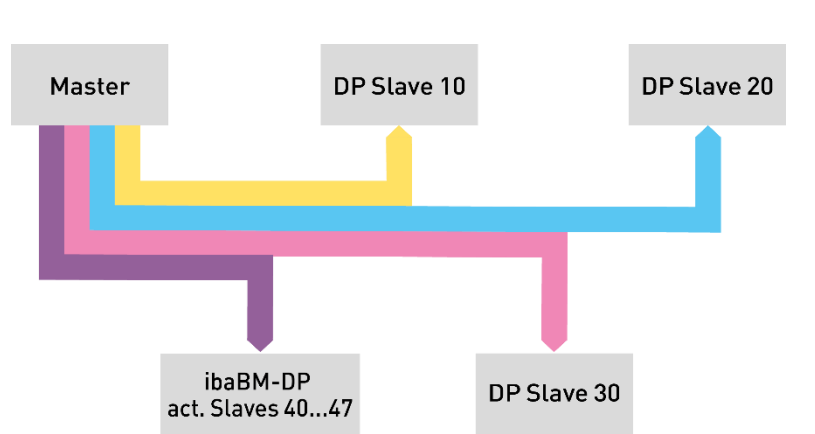

#### Redundancy mode

With the 'redundancy mode' option, ibaBM-DP can read and acquire data on redundant PROFIBUS lines on S7-400H control systems, both as sniffer and as active slave.

ibaBM-DP monitors the telegram traffic on both PROFIBUS lines and dynamically detects, over which line valid data are currently being sent that are recorded with ibaPDA. This procedure offers the advantage that data do not need to be acquired twice.

ibaBM-DP immediately identifies error situations such as the switching of a CPU to STOP, the failure of a slave connection or broken cables and automatically switches to the intact bus system.

#### P2P mode

The P2P mode (peer-to-peer) enables a bidirectional system interconnection via PRO-FIBUS with iba devices with an ibaNet 32Mbit interface (e.g. via ibaLink-VME to VMEbased control systems). For this purpose, the data from the ibaNet interface are mapped on up to 8 PROFIBUS slaves.

#### Simulation mode

With the 'simulation mode' option, software and the configuration of a DP master station can be tested without the need for a peripheral system of the PROFIBUS to be physically present. This means, for example, that a new control program can be tested in a test environment. This way, expensive down times during commissioning can be reduced.

ibaBM-DP simulates the slaves as they are configured in the master. It is not necessary to carry out a PROFIBUS configuration in ibaBM-DP since the configuration telegrams of the master are evaluated for the simulation and the corresponding slaves are automatically created.

The input values of the slaves are simulated using a TCP/IP telegram interface and the output values are requested. The use of this TCP/IP interface for the simulation of the plant is possible using any tools (e.g. ibaLogic).

The simulation mode is approved for the use with PROFIBUS masters supplied by Siemens only.

#### **Mirror mode**

The 'mirror mode' option is ideally suitable for modernizations where a new control system needs to run in test mode alongside the plant in operation. ibaBM-DP is coupled into the original PROFIBUS link via a PROFIBUS connection. The second connection is connected to the new control system. ibaBM-DP mirrors resp. simulates the slaves from the original line in the parallel system and the input data are also copied in this process. Thus, a new control system can be tested in parallel with the original slaves and the real input data. Signals from the original and parallel system can be recorded and compared simultaneously with ibaPDA using the sniffer function.

#### Mapping mode

The 'mapping mode' option provides extensive possibilities to exchange data between two PROFIBUS system connected to Bus0 and Bus1 interfaces. This option is suitable for modernizations but also for plain data coupling on a PROFIBUS level. A classic DP-DP coupler is available for transfer of output data of one slave to the input data range of an assigned slave in a bidirectional way. In addition the output data of existing slaves of the PROFIBUS system Bus0 can be sniffed and transferred to the input data range of an assigned slave. In total up to 8 of these mapping assignments can be used (when using the expansion of active slaves even 16). The functionality of the mapping mode therefore offers much more than just a classic DP-DP coupler.

#### Overview of the most important characteristic values:

- Bus monitor for PROFIBUS DP
- Connections for 2 PROFIBUS lines up to 12 Mbit/s
- Sniffer function for interference free acquisition of the cyclic master slave communication (DP-V0)
- □ Up to 8 or 16<sup>2</sup> active slaves can be configured; can be distributed as required on both connections
- Acquisition of up to 244 bytes per active slave
- □ Flexible configuration of sampling rate, data format and data volume
- Support of ibaNet protocol 32Mbit Flex: Transmission of configuration and measurement data via bidirectional FO connection
- □ Compatibility mode 3Mbit and 32Mbit allows the exchange of previous devices ibaBM-DPM-S and ibaBM-DPM-S-64
- □ Request procedure can be used with ibaPDA for SIMATIC S7, FM458 and TDC
- □ Additional operating modes are available for specific applications: redundancy mode<sup>2</sup>, simulation mode<sup>2</sup>, mirror mode<sup>2</sup>, mapping mode<sup>2</sup> and P2P mode.

#### License model

Additional licenses are needed for some functional expansions:

- Expansion of active slaves on the device from 8 to 16
- Redundancy mode
- □ Simulation mode
- Mirror mode
- Mapping mode

<sup>&</sup>lt;sup>2</sup> Additional license required

# i

## Note

Licenses for functional expansions are tied to the serial number of the device. The licenses are activated via the web interface of the device or via the I/O Manager in ibaPDA by entering a license key.

For buying a license key for one or more functions, please contact iba AG.

#### Order information

| Order no. | Product name                | Description                                  |
|-----------|-----------------------------|----------------------------------------------|
| 13.121001 | ibaBM-DP                    | Bus monitor: Data acquisition on PROFIBUS DP |
| 13.321001 | ibaBM-DP-Upgrade-8Slaves    | Upgrade with 8 more DP slaves                |
| 13.321021 | ibaBM-DP-Upgrade-Redundancy | Upgrade for redundancy mode                  |
| 13.321011 | ibaBM-DP-Upgrade-Simulation | Upgrade for simulation mode                  |
| 13.321031 | ibaBM-DP-Upgrade-Mirror     | Upgrade for mirror mode                      |
| 13.321032 | ibaBM-DP-Upgrade-Mapping    | Upgrade for mapping mode                     |

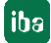

# 3 Scope of delivery

After having unpacked the delivery, please check if it is complete and intact.

The following components are included in delivery:

- □ ibaBM-DP device
- □ Information sheet for setting the operating mode
- USB cable
- Data medium "iba Software & Manuals" with the following content:
  - GSD files
  - USB driver
  - Application examples

# 4 Safety instructions

## 4.1 Designated use

The device is an electrical equipment. It may only be used for the following applications:

- Measurement data acquisition and measurement data analysis
- Automation of industrial plants
- Applications of iba software products (e.g ibaPDA) and iba hardware products

The device may only be used as defined in the "Technical Data" chapter.

# 4.2 Special safety instructions

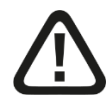

## Warning!

This is a Class A device. This equipment may cause radio interference in residential areas. In this case, the operator will be required to take appropriate measures.

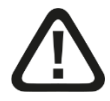

# 

## Observing the operating voltage range

The device should not be operated at voltages exceeding +24 V DC! An overly high operating voltage destroys the device and may result in death or serious injury.

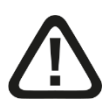

# 

## Connecting the PROFIBUS cable

The PROFIBUS cable should be connected after proper completion of the active slave configuration only.

See also chapter 11.2 "Operation as active slave".

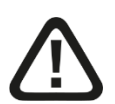

# 

Do not open the device!

There are no serviceable parts inside the device.

Opening the device will void the warranty.

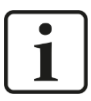

## Note Cleaning

To clean the device, use a dry or slightly moistened cloth.

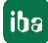

# 5 System requirements

## 5.1 Hardware

### For operation:

□ 24 V DC, 0.5 A current supply

### For the device configuration and for measuring:

- □ PC as recommended for use with ibaPDA:
  - Multicore CPU 2 GHz, 2048 MB RAM, 100 GB HDD
  - At least one free PCI/PCIe slot

On our homepage <u>http://www.iba-ag.com</u> you find suitable computer systems with desktop and industry housing.

- □ At least one FO input and output card of the ibaFOB-D, ibaFOB-Dexp type or ibaFOB-io-ExpressCard.
- □ Compatibility mode 32Mbit: at least one FO input card of the ibaFOB-X, ibaFOB-D or ibaFOB-Dexp type or ibaFOB-io-ExpressCard.
- □ Compatibility mode 3Mbit: at least one FO input card of the ibaFOB-S, ibaFOB-X, ibaFOB-D or ibaFOB-Dexp type or ibaFOB-io-ExpressCard.
- One ibaNet FO patch cable for bidirectional connection of ibaBM-DP and ibaPDA-PC
- Compatibility mode 3/32Mbit: unidirectional FO patch cable sufficient
- Compatibility mode 32Mbit: Ethernet connection to ibaPDA-PC
- PROFIBUS DP network with PROFIBUS master

## 5.2 Software

- □ ibaPDA-V6/ ibaQDR-V6 version 6.20.2 and higher for measuring and recording the data in compatibility mode 32Mbit.
- ibaPDA-V6 / ibaQDR-V6 version 6.26.3 or higher for measuring and recording the data on the redundant PROFIBUS in compatibility mode 32Mbit.
- □ ibaPDA-V6/ ibaQDR-V6 version 6.32.0 or higher for measuring and recording the data with 32Mbit Flex

## Note

With version 6.20.2 or higher of ibaPDA, the following Request access procedures are possible: ibaPDA-Request-S7, ibaPDA-Request-FM458, ibaPDA-Request-TDC.

For further information, please read the product manuals.

16

# 6 Mounting and dismounting

## 6.1 Mounting

- 1. Insert the DIN rail clip on the rear side of the device on top in the DIN rail, press the device down/back and let the DIN rail lock.
- **2.** If there is the provision in the plant that the device has to be grounded, then connect the device to the ground (shield connector X29).
- **3.** Once fixed, connect the 24 V DC power supply with the right polarity and establish the connection as follows:
  - FO to the ibaPDA system (unidirectional or bidirectional depending on the mode of operation)
  - Network connection via Ethernet TCP/IP (in compatibility mode 32Mbit)

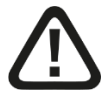

# 

## Connecting the PROFIBUS cable

Do not connect the PROFIBUS cable until the configuration of the "Active slaves" has been done correctly.

Please see also chapter 11.2.

## 6.2 Dismounting

- 1. First, disconnect all connections that exist to the device.
- **2.** Grasp the device with one hand firmly on the top side. For the device later lies firmly in your hands and does not fall to the floor, please press the device slightly down.
- **3.** With the other hand, grasp the device on the bottom and pull it to the front/top. The device will get detached from the DIN rail.

# 7 Device descriptions

# 7.1 Device view

## 7.1.1 Front view

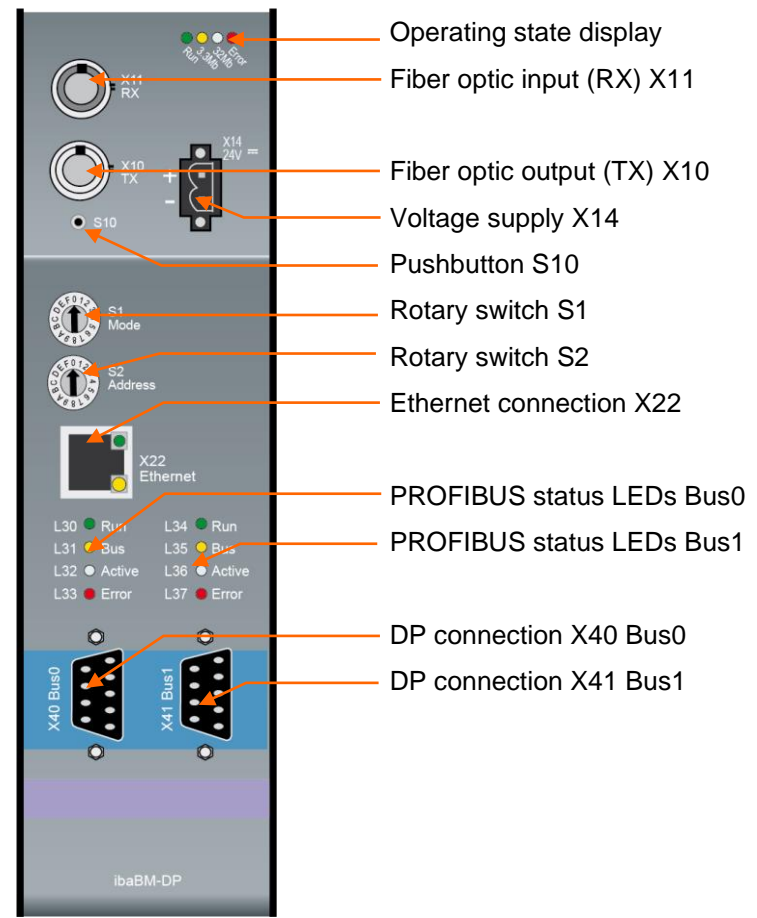

## 7.1.2 Bottom view

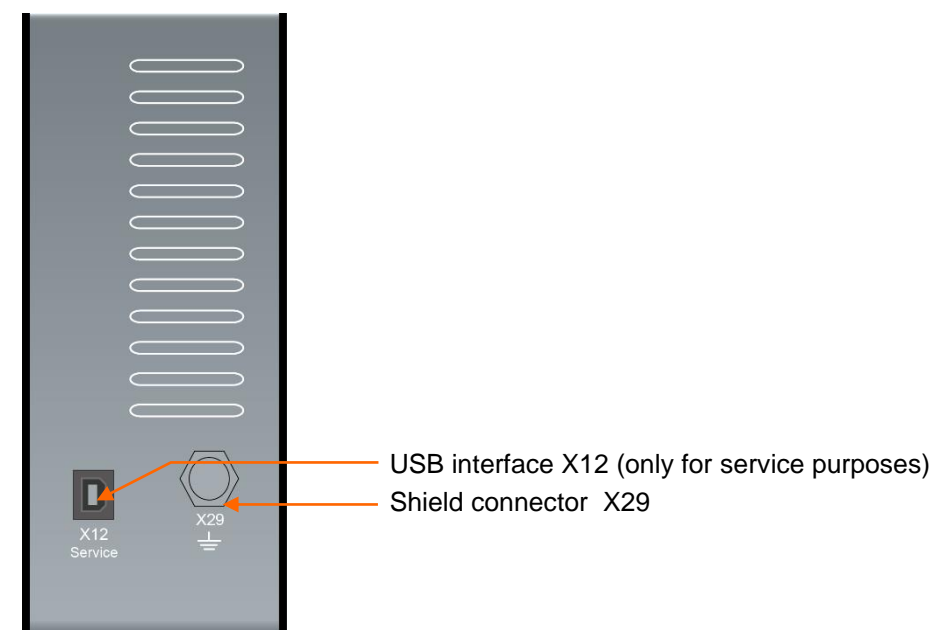

# 7.2 Display elements

On the device, colored light diodes (LED) show the operating status of the device.

## **Operating state**

| LED      | Status              | Description                                                                   |
|----------|---------------------|-------------------------------------------------------------------------------|
| Run      | Flashing            | Ready for operation, power supply connected                                   |
| (green)  | Flashing<br>rapidly | Update mode or reset to default settings (S10 pushbutton)                     |
|          | On                  | Boot phase                                                                    |
| 3.3Mb    | Off                 | No 3Mbit input signal detected                                                |
| (yellow) | Flashing            | 3Mbit input signal connected, but the device is not configured for this mode  |
|          |                     | 32Mbit Flex mode: TCP/IP telegram detected via FO (blinking irregu-<br>larly) |
|          | On                  | Compatibility mode: valid 3Mbit signal detected                               |
| 32Mb     | Off                 | No 32Mbit input signal detected                                               |
| (white)  | Flashing            | 32Mbit input signal connected, but the device is not configured for this mode |
|          | On                  | Valid 32Mbit input signal detected                                            |
| Error    | Off                 | Normal operation                                                              |
| (red)    | Flashing            | Defect (configuration error)                                                  |
|          | On                  | Hardware error                                                                |

## PROFIBUS

| LED      | Status              | Description                                                                                       |
|----------|---------------------|---------------------------------------------------------------------------------------------------|
| Run      | Off                 | Boot phase                                                                                        |
| (green)  | Flashing            | Normal operation                                                                                  |
| Bus      | Off                 | Boot phase / no PROFIBUS communication detected                                                   |
| (yellow) | Flashing<br>rapidly | At least one master active on the DP, but none of the configured slaves is active                 |
|          | Flashing            | At least one master and one slave active on the DP, but not all slaves that have been configured. |
|          | On                  | All configured masters and slaves active on the DP                                                |
| Active   | Off                 | Boot phase / no active slave configured in the device                                             |
| (white)  | Flashing<br>rapidly | No active slave in data exchange (with bus connected)                                             |
|          | Flashing            | Not all active slaves in data exchange (with bus connected)                                       |
|          | On                  | All active slaves in data exchange (with bus connected)                                           |
| Error    | Off                 | Normal operation                                                                                  |
| (red)    | Flashing            | Sporadic failures on the DP                                                                       |
|          | On                  | Error on the DP line                                                                              |

# 7.3 Operating elements, connections

## 7.3.1 FO connections X10 (TX) and X11 (RX)

X11 (RX): FO receiving interface

X10 (TX): FO sending interface

On the ibaPDA system, a FO input/output card of the ibaFOB-D or ibaFOB-Dexp type or ibaFOB-io-ExpressCard has to be installed for receiving and sending the data.

For compatibility mode 32Mbit, an FO input card of the ibaFOB-X type is sufficient. The prerequisite for compatibility mode 3Mbit is an FO input card of the ibaFOB-S type.

## Maximum distance of fiber optic connections

The maximum distance of fiber optic connections between 2 devices depends on various influencing factors. This includes, for example, the specification of the fiber (e.g. 50/125  $\mu$ m, 62.5/125  $\mu$ m, etc.), or the attenuation of other components in the fiber optic cable plant such as couplers or patch panels.

However, the maximum distance can be estimated on the basis of the output power of the transmitting interface (TX) or the sensitivity of the receiving interface (RX). A model calculation can be found in chapter 17.3.

The specification of the transmitter's output power and the receiver's sensitivity of the fiber optic components installed in the device can be found in chapter "Technical data" 17.1 under "ibaNet interface".

## 7.3.2 Voltage supply X14

The ibaBM-DP device has to be operated with an external DC voltage 24 V (unregulated) with a maximum current consumption of 500 mA. The operating voltage should be supplied using the 2-pin Phoenix screw connector included in delivery. On request, you can order DIN rails and plug-in power supplies at iba AG.

The device can be switched off by disconnecting it from the voltage supply.

Switching the device on and off is without interferences regarding the PROFIBUS, i.e. the PROFIBUS communication on the DP line will continue without disruption when the device is switched off.

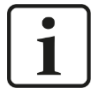

## Note

In case you use active slaves in ibaBM-DP, the master detects these slaves as failed. Take the right measures in the program of the master for coping appropriately with slave failures (e. g. by configuring the error OBs with a SIMATIC S7-CPU).

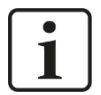

## Note

If ibaBM-DP should be the last device on the bus line, the bus has to be terminated via the termination resistor on the PROFIBUS connector. When switching off ibaBM-DP, the correct termination is not guaranteed any longer, as the voltage supply for the bus is missing. This may lead to malfunctions on the PROFIBUS.

## 7.3.3 Pushbutton S10

With the S10 pushbutton, all settings (network parameters, passwords, signal configuration) can be reset to the factory settings:

- **1.** Switch off the device.
- 2. Switch on the device with the pushbutton S10 keeping pushed.
- **3.** Keep the pushbutton S10 pushed until the green LED "Run" of the operating status display starts blinking rapidly. Now, release the pushbutton.
- **4.** When the green LED "Run" stops blinking rapidly, the factory settings have been applied. The device is immediately ready for operation and does not need to be switched off and on again.

For detailed notes on the factory settings, please see chapters 9.2.1 (network) and 9.3.1 (password).

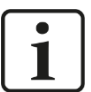

## Note

The device must not be switched off during this procedure.

## 7.3.4 Rotary switches S1 and S2

The operating modes (rotary switch S1) and the device address (rotary switch S2) are being set with the rotary switches.

| S1    | S2           | ibaNet<br>protocol | Data volume / timebase                                                                                                    | Note                                                                           |  |
|-------|--------------|--------------------|----------------------------------------------------------------------------------------------------|--------------------------------------------------------------------------------|--|
| Com   | patibility   | v mode 3Mbit       |                                                                                                    |                                                                                |  |
| 0     | 0            | 3Mbit              | 64A + 64D in 1 ms                                                                                                    | Up to 2 slaves<br>no sniffer function                                          |  |
| Com   | patibility   | v mode 32Mbit      | t                                                                                                    |                                                                                |  |
| 1     | 0            | 32Mbit             | 512A + 512D in 1 ms<br>Max. data volume of analog values:<br>1984 Bytes                                                                                                    | Sniffer function + up to 8<br>active slaves<br>Redundancy mode* can<br>be used |  |
| 32MI  | oit Flex     | mode               |                                                                                                    |                                                                                |  |
| 1     | 1F           | 32Mbit Flex        | 1024A + 1024D<br>Max. data volume depends on time-<br>base<br>Max. possible data volume: 4060<br>Bytes at 1.4 ms timebase<br>Min. timebase: 0.5 ms at max. possi-<br>ble data volume of 1540 Bytes | Sniffer function + up to 8<br>active slaves<br>Redundancy mode* can<br>be used |  |
| P2P   | mode         |                    |                                                                                                    |                                                                                |  |
| 4     | 0            | 32Mbit             |                                                                                                    |                                                                                |  |
| Simu  | lation m     | node*              |                                                                                                    |                                                                                |  |
| 5     | 0            | Not used           |                                                                                                    |                                                                                |  |
| Mirro | Mirror mode* |                    |                                                                                                    |                                                                                |  |
| 6     | 0            | 32Mbit             | See compatibility mode 32Mbit                                                                                                    | Sniffer function, no active slaves                                             |  |
| 6     | 1F           | 32Mbit Flex        | See 32Mbit Flex mode                                                                                                    | Sniffer function, no active slaves                                             |  |
| Мар   | oing mo      | de*                |                                                                                                    |                                                                                |  |
| 7     | 0            | Not used           |                                                                                                    | No data acquisition possible                                                   |  |

\* additional license required

yellow: delivery state (with S2 = 1)

# i

## Note on the compatibility mode 3Mbit / 32Mbit

In contrast to the predecessor, ibaBM-DP does not have any PROFIBUS terminating resistors and no switch for bridging the buses 0 and 1. Please use instead the terminating resistors on the PROFIBUS connectors. For connecting the buses 0 and 1, you may use a cable bridge.

## 7.3.4.1 Compatibility mode 3Mbit (DP-64 mode)

#### S1 = 0 and S2 = 0

With this setting, the device replaces the predecessor devices ibaBM-DPM-S-64, ibaBM-DPM-64 and DPM64. The devices can be used for data acquisition with ibaPDA, but also as system coupling without ibaPDA. In this mode, the device provides up to 2 slaves, which can be operated in different modes. Up to 64 analog and 64 digital values can be transmitted in 1 ms. A sniffer function is not available.

The device can be operated in DP-64 mode also with an older ibaFOB-S or ibaFOB-X card.

**⊅** For further information, please see chapters 8.9 and 13.

## 7.3.4.2 Compatibility mode 32Mbit

### S1 = 1 and S2 = 0

With this setting, the device replaces the predecessor device ibaBM-DPM-S in existing installations and works with a fixed 32Mbit telegram on the FO side. A unidirectional FO connection is needed to the ibaPDA system. The configuration data is transmitted to the device via an Ethernet connection. Sniffer function and active slaves can be used simultaneously.

In this mode, up to 512 analog (a total max. of 1984 Bytes for analog values) and 512 digital values can be acquired. Up to 8 active slaves can be optionally assigned to bus 0/1.

The redundancy mode can be used in compatibility mode 32Mbit, see chapter 12. The use of redundancy mode requires an additional license.

The device can be operated in 32Mbit mode also with an older ibaFOB-X card. The compatibility mode is also a good solution, if an existing ibaPDA system is to be extended, but no FO outputs are available or cannot be retrofitted.

**7** For further information, please see chapters 8.2, 8.4 and 10.2.

## 7.3.4.3 32Mbit Flex mode

S1 = 1 and S2 = 1 ... F (variable)

32Mbit Flex mode is the delivery state of the device (with S2 = 1)

With this setting, the device operates with 32Mbit Flex telegram on the FO side. A bidirectional FO connection is needed to the ibaPDA system. The configuration data is transferred from ibaPDA to the device via FO connection. Sniffer function and active slaves can be used simultaneously.

Depending on the timebase, up to 4060 Bytes per cycle can be acquired and recorded with up to 1024 analog values and 1024 digital values. When transferring the maximum data volume of 4060 Bytes the timebase must not be faster than 1.4 ms. With a timebase of 1 ms, up to 3100 Bytes can be transferred. The shortest cycle time is 0.5 ms (1540 Bytes). The data types BYTE, WORD, DWORD, INT, DINT, FLOAT and S5 FLOAT in big/little endian format are supported.

When the device is operated in a ring topology with other 32Mbit Flex devices, the data volume that can be transmitted, decreases accordingly.

Up to 8 slaves can be optionally assigned to bus 0/1.

With 32Mbit Flex, output signals of ibaPDA can be sent to the PROFIBUS master. Thus, e. g. certain signal values can be monitored, a warning message is being issued in case a limit value is exceeded or other events are signalized.

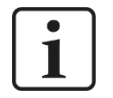

## Note

ibaPDA processes output signals with lower priority compared to the acquisition of input signals with a cycle not faster than 50 ms depending on the I/O configuration.

The redundancy mode can be used in 32Mbit Flex mode, see chapter 12. The use of redundancy mode requires an additional license.

**⊅** For further information, please see chapter 8.1, 8.3 and 10.1.

#### 7.3.4.4 P2P mode

S1 = 4 and S2 = 0

With P2P mode (peer to peer), systems can be coupled bidirectionally to iba devices with ibaNet 32Mbit interface via PROFIBUS (e.g. via ibaLink-VME to VME based control systems). For this purpose, the data from the ibaNet interface are mapped on up to 8 PRO-FIBUS slaves: The data received by ibaBM-DP via fiber optic cable are output via the input area of the PROFIBUS slaves. Data which are received over the output area of the PROFIBUS slave, are output via fiber optic cables.

The P2P mode is applied in couplings of controllers with a ibaNet 32Mbit interface (e. g. SIMATIC TDC with ibaLink VME) to new controllers via PROFIBUS, e.g. in modernization projects.

**↗** For further information, please see chapters 8.5 and 8.9.2.

#### 7.3.4.5 Simulation mode

S1 = 5 and S2 = 0

If you want to use the simulation mode, you need an additional license (order data see chapter 2).

The simulation mode is designed to test the software and the configuration of a DP master station, although the PROFIBUS environment is physically not available. Thus, e.g. a new control program can be tested in a test environment and expensive downtimes during the commissioning process can be reduced.

The PROFIBUS slaves that have been configured in the master, but are not physically present, are simulated on the device. As the device analyzes the configuration telegrams of the master, and generates from this information the required slave, you do not have to configure the PROFIBUS in the ibaBM-DP.

Via a TCP/IP interface, the input values of the slaves are simulated and the output values are requested. This TCP/IP interface for simulating the system can be used with any tool (e.g. ibaLogic).

The simulation mode is approved for the use with PROFIBUS masters supplied by Siemens only.

**↗** For further information, please see chapters 8.6 and 14.

#### 7.3.4.6 Mirror mode

- S1 = 6 and S2 = 0 for mirror mode with compatibility mode 32Mbit
- S1 = 6 and S2 = variable 1...F for mirror mode with 32Mbit Flex.

If you want to use the mirror mode, you need an additional license (order data see chapter 2).

The mirror mode option is ideally suited for modernization purposes, in case you want to run a control system in test mode in parallel to the running system. ibaBM-DP is coupled into the original PROFIBUS line using a PROFIBUS connection. The second connection is connected to the new control system. ibaBM-DP mirrors and simulates the slaves from the original line to the parallel system. The input data are also copied. This way, the new controller can be tested in parallel with the original slaves and real input data. With the sniffer function, you can record and compare data from the original and parallel system simultaneously, using ibaPDA.

**↗** For further information, see chapters 8.7 and 15.

## 7.3.4.7 Mapping mode

#### S1 = 7 and S2 = 0

If you want to use the mapping mode, you need an additional license (order data see chapter 2).

The mapping mode provides extensive possibilities to exchange data between two PRO-FIBUS systems connected to Bus0 and Bus1 interfaces. A classic DP-DP coupler is available for transfer of output data of one slave to the input data range of an assigned slave in a bidirectional way. In addition the output data of existing slaves of the PROFI-BUS system Bus0 can be sniffed and transferred to the input data range of an assigned slave. In total up to 8 of these mapping assignments can be used (when using the expansion of active slaves even 16).

**↗** For further information, see chapters 8.8 and 9.3.4.3.

#### 7.3.5 Ethernet connection X22

Via the Ethernet interface (RJ45 connector) the device can be connected to a computer or a network.

The interface has a unique MAC address and is used for transmitting the configuration files (device parameters) in compatibility mode 32Mbit.

## 7.3.6 PROFIBUS DP connections X40 (Bus0) and X41 (Bus1)

The connection is established via standard PROFIBUS DP connector (9-pin D-Sub):

- □ One PROFIBUS line can be connected to each of these connectors.
- You can use connectors with incoming and outgoing lines as well as end plugs with only incoming lines.

The PROFIBUS lines are terminated in the connector.

## 7.3.7 USB interface X12 (bottom)

The USB interface (type B) at the bottom of the device is designated for service purposes. If an Ethernet connection is not available, a temporary access to the web interface of the device is possible via the USB interface. The connection between the USB interface X12 and the computer is established using a standard USB cable.

The USB interface is set to a fixed IP address 192.168.0.1 and cannot be changed.

**↗** For further information, please see chapter 9.2.2.

## 7.3.8 Shield connector X29

Connector (screw) for connecting the protective ground. Depending on the configuration of the control cabinet, it might be necessary to connect the shields of the PROFIBUS cable to the shield connector X29.

If the shields of the PROFIBUS cables have been connected yet to the protective ground of the control cabinet, also connect the shield connector X29 to the protective ground of the control cabinet.

# 8 System integration

The following examples show different typical system integrations with ibaBM-DP.

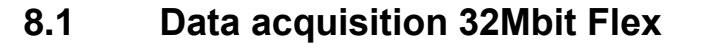

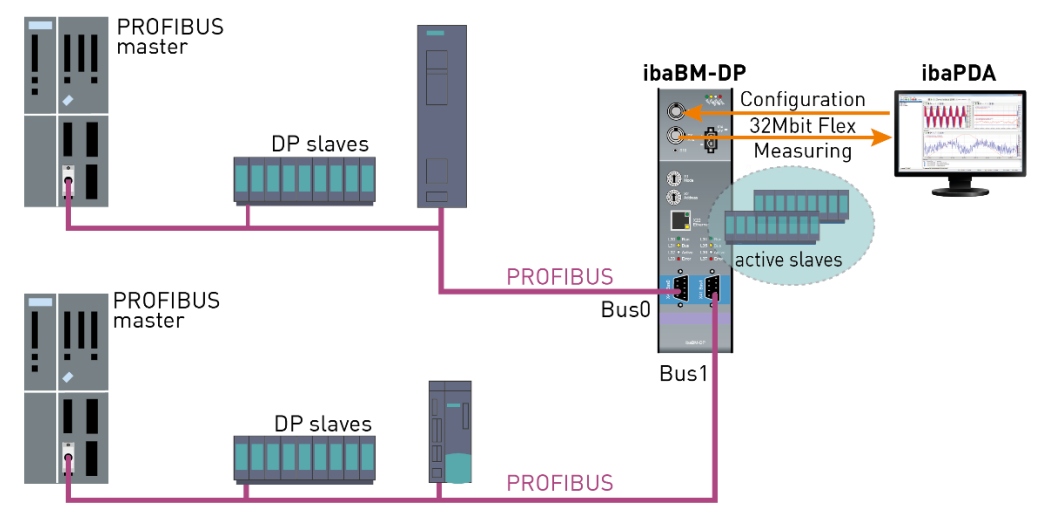

In the above example, the device is connected to 2 separate PROFIBUS lines. Using the sniffer function the device can acquire all data sent on both PROFIBUS lines. In order to use the sniffer function, the device does not need to be considered in the configuration of the DP master.

Simultaneously, active slaves can be configured in the device, which then are supplied with data in a targeted way. For this purpose, the device has to be entered via the GSD file in the configuration of the DP master. The slaves (up to 8) can be optionally distributed on both DP lines.

ibaBM-DP is connected to the ibaPDA system via a bidirectional FO cable (ibaFOB-D card). The configuration and the acquired data are exchanged via FO between ibaPDA and ibaBM-DP.

## 8.1.1 Ring topology with 32Mbit Flex

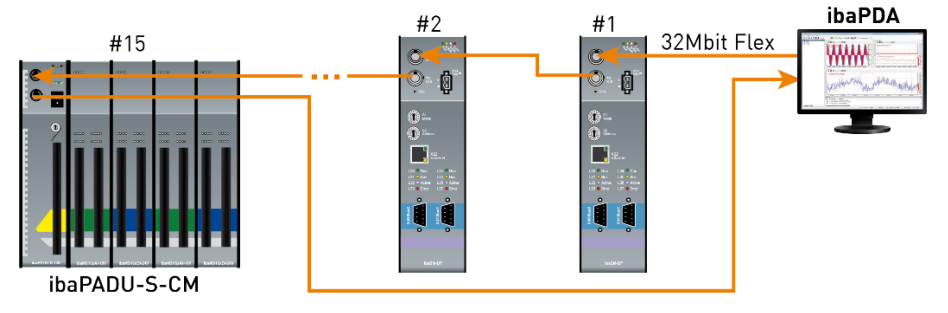

In a ring with 32Mbit Flex protocol, up to 15 devices can be connected. All configuration and measurement data are transmitted in the ring.

ibaPDA automatically detects the devices in the ring and determines automatically the maximum possible sampling rate, depending on type and number of the devices.

In the ring, also other 32Mbit Flex capable iba devices can be integrated, e. g. ibaPADU-S-CM like in the example above. The devices in the ring are addressed using the rotary switch for the device address (rotary switch S2 for ibaBM-DP).

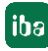

The individual devices in the ring can work with different cycle times. However, these cycle times have to be an integer multiple of the smallest cycle. Example: Device #1 works at a cycle of 0.5 ms, device #2 with 1 ms, device #3 with 4 ms, etc. If the maximum data rate has been exceeded, ibaPDA issues an error message indicating that the timebase has to be increased or the data amount has to be lowered.

The calculation of the maximum data amount depends on the fastest device in the ring. This means: If you increase the cycle time of slow devices in the ring topology, this does not mean that a higher amount of data can be transferred. Only if you increase the cycle time of the fastest device, also the data amount can be increased.

**↗** For more information about data allocation in a 32Mbit Flex ring, see chapter 10.8.

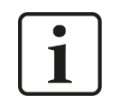

8.2

## Note

Due to the large data amounts which are usually acquired with ibaBM-DP, it is appropriate in most cases to operate only one device on a 32Mbit Flex link (see chapter 8.1)

#### PROFIBUS master ibaBM-DP ibaPDA \*\*\*\* 32Mbit DP slaves Measuring Configuration **\_** Ethernet PROFIBUS 3 PROFIBUS Bus0 active slaves master Bus' DP slaves PROFIBUS

Data acquisition compatibility mode 32Mbit

If the device is operated in compatibility mode 32Mbit, only a unidirectional connection is needed for acquiring the data in the ibaPDA system. The configuration data is transmitted over an Ethernet connection.

Regarding the configuration as sniffer or active slave, the same is true as shown in the example with 32Mbit Flex, see chapter 8.1.

# 8.3 Data acquisition on the redundant PROFIBUS 32Mbit Flex

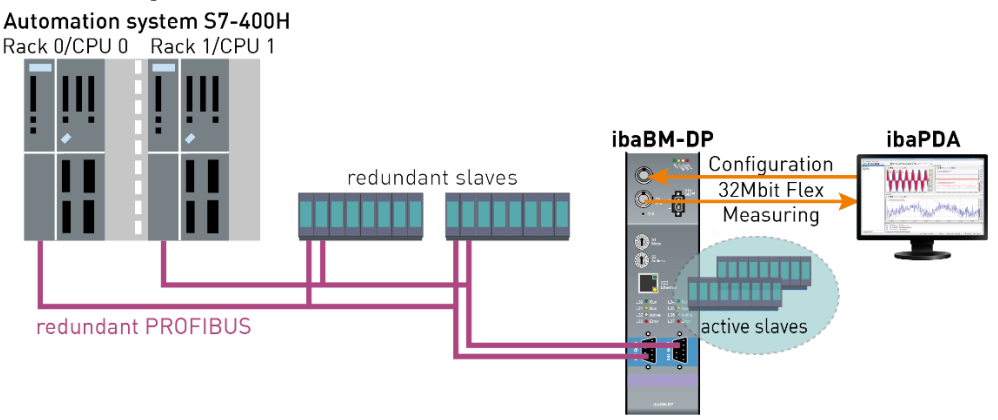

When using the highly available automation system S7-400H, there are two parallel redundant PROFIBUS lines. ibaBM-DP is connected to both lines using the two DP connections Bus0 (X40) and Bus1 (X41).

Up to 8 pairs of active slaves (one slave with the same number on Bus0/1) can be created.

Just as with non-redundant PROFIBUS systems, the device configuration and the acquired data are exchanged via a bidirectional FO connection with ibaPDA.

**7** For further explanations concerning the redundancy mode, please see chapter 12.

# 8.4 Data acquisition on the redundant PROFIBUS compatibility mode 32Mbit

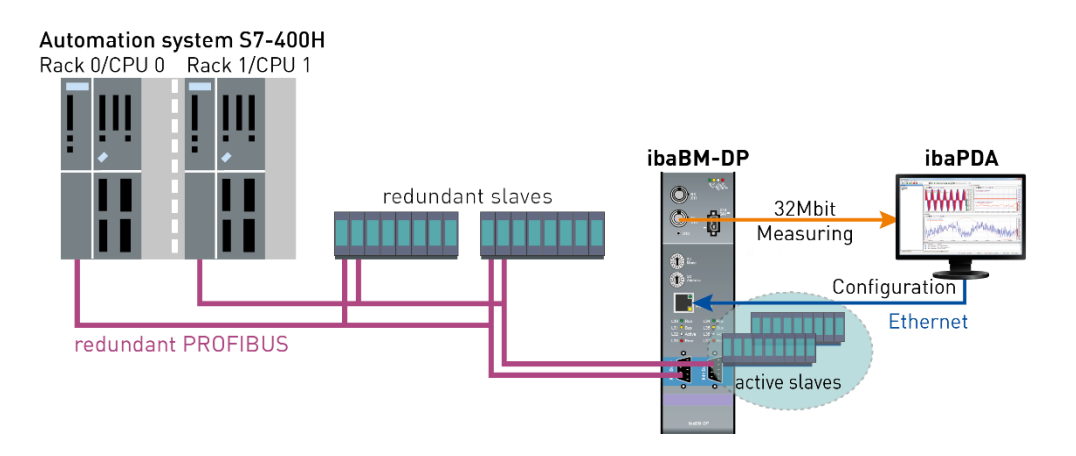

Also in compatibility mode 32Mbit, the device can be operated on the redundant PRO-FIBUS of a highly available automation system S7-400H. The same notes apply as for chapter 8.3.

## 8.5 P2P mode

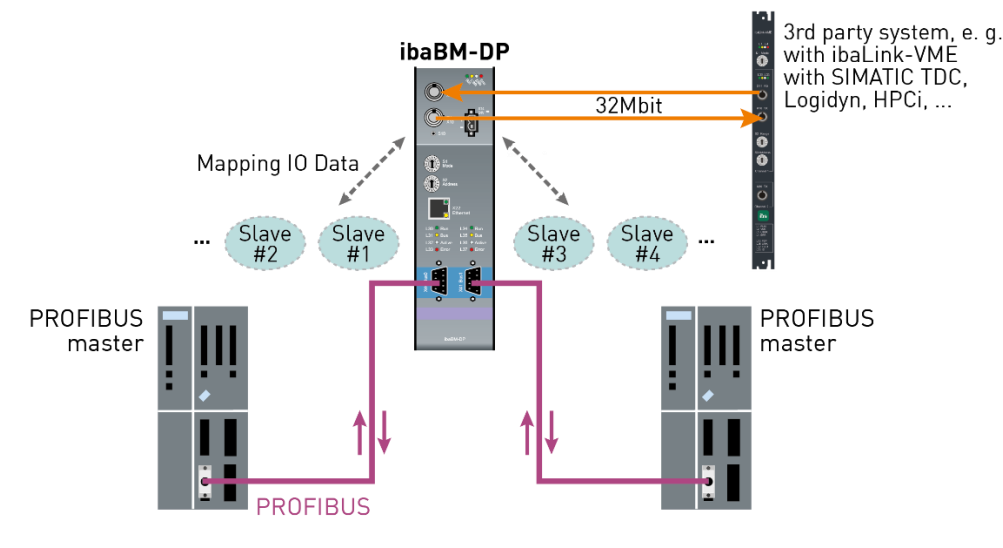

Using the P2P (peer to peer) mode, systems can be coupled bidirectionally to iba devices with ibaNet 32Mbit interface via PROFIBUS (e.g. via ibaLink-VME to VME-based control systems). For this purpose, data from the ibaNet interface are mapped on up to 8 PRO-FIBUS slaves that can be arbitrarily distributed over the two DP lines: The data received by ibaBM-DP via fiber optic cable are output via the input area of the PROFIBUS slaves, are output via fiber optic cables. The slaves have to be defined via the GSD file in the configuration of the PROFIBUS master.

The P2P mode is applied in couplings of controllers with an ibaNet 32Mbit interface (e. g. SIMATIC TDC with ibaLink-VME) to new controllers via PROFIBUS, e. g. in modernization projects.

Configuration of the slaves and the data mapping is done exclusively in the web dialog of ibaBM-DP (see chapter 9.3.4.2).

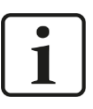

30

## Note

In P2P mode, the ibaBM-DP device is operated without ibaPDA. It is only used to couple the 32Mbit ibaNet interface and the PROFIBUS slaves. You cannot record data in parallel via ibaPDA.

## 8.6 Simulation mode

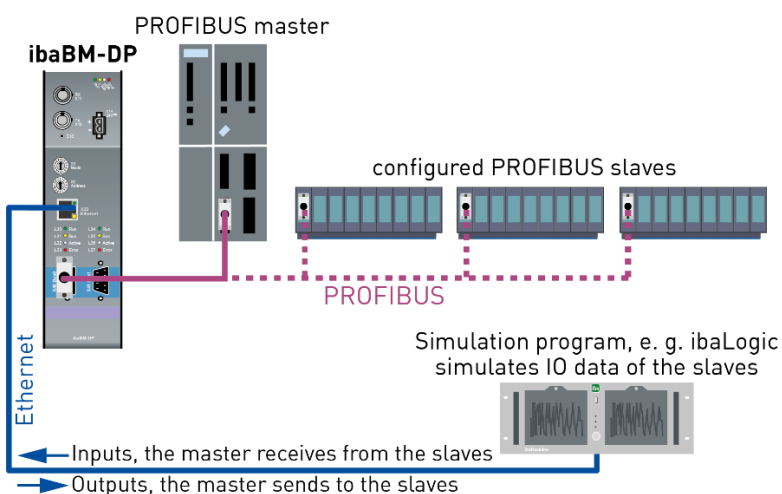

With the 'simulation mode' option, software and the configuration of a DP master station can be tested without the need for a peripheral system of the PROFIBUS to be physically present. This means, for example, that a new control program can be tested in a test environment.

ibaBM-DP simulates the slaves, which are not physically present, as they are configured in the master. It is not necessary to carry out a PROFIBUS configuration in ibaBM-DP, since the device evaluates the configuration telegrams from the master and creates the corresponding slave automatically.

The input values of the slaves are simulated using a TCP/IP telegram interface and the output values are requested. The use of this TCP/IP interface for the simulation of the plant is possible using any tools (e.g. ibaLogic).

The simulation mode is approved for the use with PROFIBUS masters supplied by Siemens only.

**↗** For further notes concerning the simulation mode, please see chapter 14.

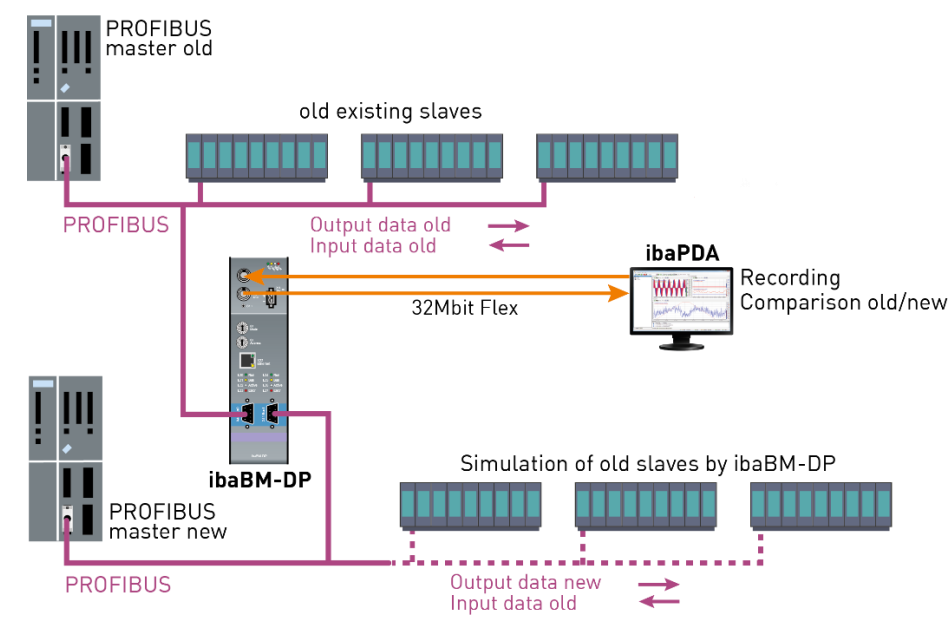

## 8.7 Mirror mode

iba

In the above example, an existing old controller ("PROFIBUS master old") including existing periphery shall be replaced by a new controller. The peripherals are to remain unchanged after the old controller had been removed and should be operated with the new controller. Using the mirror mode, the new controller can be tested and commissioned in parallel to the running plant.

The PROFIBUS system of the old controller is connected to the X40 connection of ibaBM-DP. The new controller is connected to X41. ibaBM-DP automatically detects and then duplicates the slaves of the old system including input data of the new system. The new controller works with the duplicated slaves. Now the program can be tested with real input data. The output data will not be duplicated. Simultaneously, you can record data via ibaPDA from both PROFIBUS systems using sniffer modules. Thus, you can compare the old system to the new system.

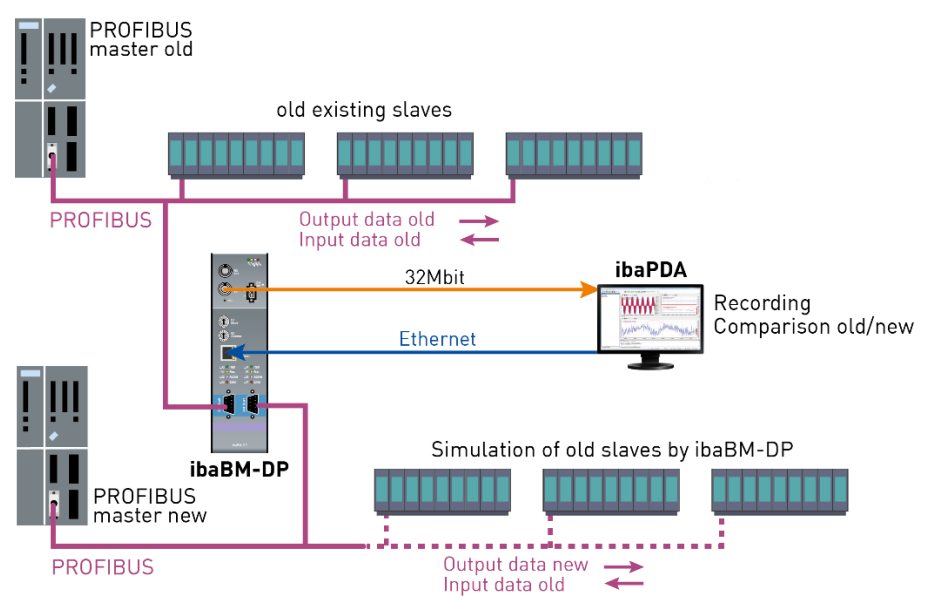

In mirror mode, the data can also be acquired in compatibility mode 32Mbit.

**7** For further information on the mirror mode, see chapter 15.

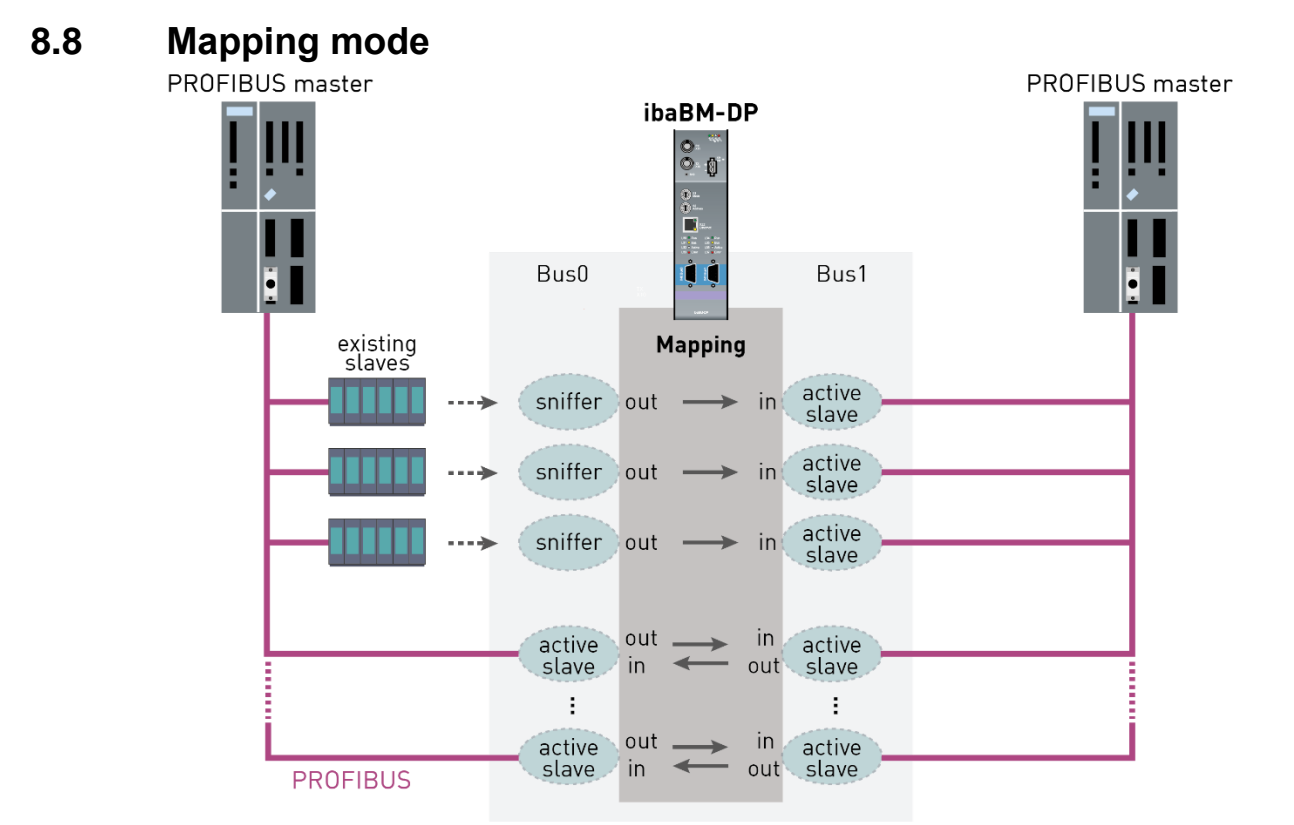

Up to 8 mapping assignments

In the example shown in the figure above data should be exchanged between the PRO-FIBUS masters connected to Bus0 and Bus1. By configuring pairs of active slaves assigned to each other the master on Bus0 can send data to the master on Bus1 and vice versa. This is done by mapping the output data range of an active slave to the input data range of the respectively assigned slave.

Additionally in the example real external slaves exist in the PROFIBUS system of Bus0 (e.g. Remote IO stations, drives etc.). The output data sent by the master to these slaves can be sniffed and mapped to the input data range of an assigned active slave on Bus1. Sniffing existing slaves is only possible on Bus0.

In total up to 8 of these mapping assignments can be used in parallel. When using the additional license for extending the number of slaves (see chapter 2) up to 16 mapping assignments can be used.

**7** For further information on the mapping mode, see chapter 9.3.4.3.

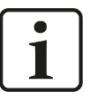

## Note

In mapping mode, the ibaBM-DP device is operated without ibaPDA. It is only used to couple the PROFIBUS systems on Bus0 and Bus1. You cannot record data in parallel via ibaPDA.

# 8.9 Data acquisition compatibility mode 3Mbit (DP-64 mode)

## 8.9.1 Uni-/bidirectional connection between DP master and ibaPDA

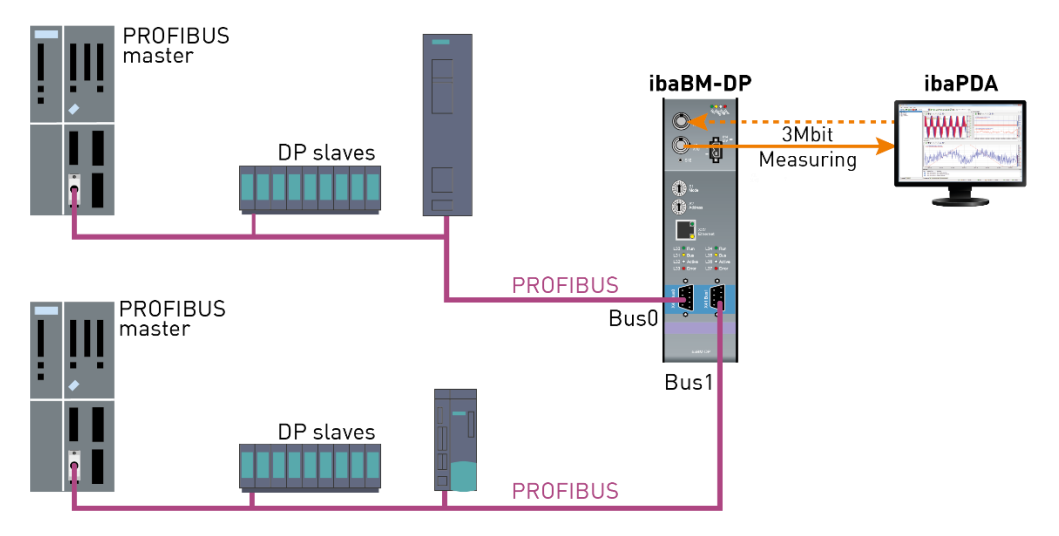

In compatibility mode 3Mbit, you can set up two slaves on the ibaBM-DP device. The slaves are configured via the web dialogs of ibaBM-DP.

Depending on the configuration of the slaves, you can send data for acquisition to ibaPDA (unidirectional FO connection) or use the bidirectional data exchange with ibaPDA (bidirectional FO connection).

**↗** For further information on the compatibility mode 3Mbit, see chapter 13.

## 8.9.2 Coupling of PROFIBUS DP with third party systems

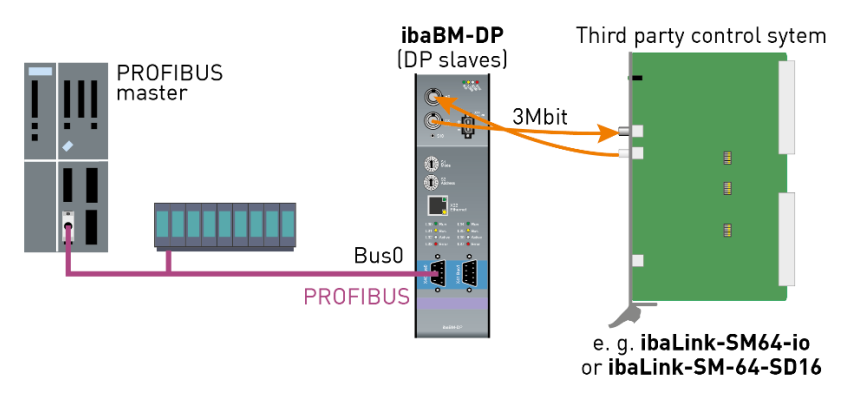

The topology in the figure above is a typical configuration for a system coupling. The ibaLink-SM64-io/-SD16 modules are interface cards for the control systems Simatic S5, Simadyn D or Simicro MMC. The modules have an ibaNet 3Mbit FO interface.

The data from the ibaNet 3Mbit interface are mirrored to 2 configurable PROFIBUS slaves. Thus, the data can be exchanged bidirectionally.

The configuration of the slaves is done in the web dialogs of ibaBM-DP. You do not need ibaPDA for operating this system coupling.

**7** For further information on the compatibility mode 3Mbit, please see chapter 13.

## 9 Configuration of the device

# 9.1 Basic principles

The operating mode of the device is chosen using the rotary switches S1 and S2.

The further configuration of the device is done in the I/O Manager of ibaPDA. With 32Mbit Flex, the parameters are transmitted over FO cables to the device, in compatibility mode 32Mbit via the Ethernet interface.

Moreover, the device possesses a web server. The web server can be accessed with a web browser (e. g. Internet Explorer or Mozilla Firefox) via all interfaces (32Mbit Flex, Ethernet and USB).

The following functions are available in the web interface:

- Overview of general device information (device name, serial number, hardware and firmware version, MAC address, IP address, existing licenses)
- Display of status information (position of rotary switches, selected mode)
- □ Network settings for Ethernet interface (IP address, DHCP setting)
- Firmware updates
- Add additional licenses (additional active slaves, redundancy mode, simulation mode, mirror mode, mapping mode)

# $\mathbf{i}$

## Note

If the device is operated with 32Mbit Flex, it is not necessary to use the Ethernet or USB interface.

# 9.2 Establishing communication links

If the device is operated in 32Mbit Flex mode, it is not necessary to use the Ethernet or USB interface. In Flex mode, you have got access to the device directly via the FO interface (e. g. the web interface, see chapter 9.3.1).

## 9.2.1 Ethernet interface

Via an Ethernet connection, the web interface of the device can be accessed. Moreover, the Ethernet interface is used for transmitting the configuration in compatibility mode 32Mbit.

Each ibaBM-DP device has a unique MAC address for identification in the network.

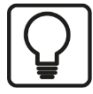

## Тір

You find the MAC address on the type label at the front of the device.

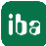

| ibə                                      | Made in<br>Germany | <b>ibaBM-DP</b><br>13.121001 |
|------------------------------------------|--------------------|------------------------------|
| S/N: 000007<br>MAC-Address: 0015BA000101 |                    |                              |
| Hostname: DP_000007                      |                    |                              |

Moreover, each device can be addressed with a name in the network.

#### Hostname: **DP\_xxxxxx**

xxxxxx corresponds to the 6-digit serial number of the device (see type label), example: DP\_000007.

For compatibility mode 32Mbit, the device disposes of a second alternative hostname: **dpms\_***nnn* 

nnnn corresponds to the last four characters/digits of the MAC address.

Example: The device with the MAC address 0015BA000101 has the name dpms 0101.

With the initial setup of the device, please select an IP address that is fitting for the existing network. You can enter the IP address via the web interface (see chapter 9.3.3). Here, you can also select whether DHCP (dynamic allocation of IP address) is to be used or a fixed IP address.

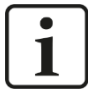

#### Important note

The factory setting for the Ethernet interface of ibaBM-DP is the fixed IP address **192.168.1.1**. When resetting to the factory settings (see chapter 7.3.3), this IP address will be recovered.

For establishing a network connection via the Ethernet interface (X22), please proceed as follows:

- **1.** Connect the PC and the device using a network cable, either directly or via a switch or hub. PC and device must belong to the same network.
- Set the network interface of the computer via "Control panel Network connections" (Windows XP) or "Control panel – Network and Sharing Center – Change adapter settings" (Windows 7) to the same subnet address 255.255.255.0 as the device and assign an appropriate IP address, e. g. 192.168.1.2.

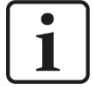

#### Note

The IP address of your computer must not be 192.168.1.1, as this is the address of ibaBM-DP. Select another IP address in the format 192.168.1.x.

3. Start a web browser on the computer and enter the IP address of the device as URL: http://192.168.1.1

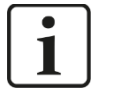

## Note

As a prerequisite for DHCP, a DHCP server has to be available in the network that assigns IP addresses automatically. Experience shows that in the field of automation technology, rather fixed IP addresses are used, i.e. there is no DHCP server.
If DHCP is activated in the network settings of ibaBM-DP, please proceed as follows for establishing a network connection:

- **1.** Connect the computer and the device to a hub, switch or router by means of a network cable. A DHCP server has to be in the network.
- Switch on the device.
   As soon as the LED "Run" is blinking regularly, the device is ready for operation.
- **3.** The DHCP server automatically assigns an IP address to the device.
- Set the network interface of the computer also to DHCP by clicking on "Control panel – Network and Sharing Center – Change adapter settings".
- 5. The DHCP server automatically assigns an IP address to the computer.
- **6.** Start a web browser on the computer and enter the host name of the device into the URL: e. g. <u>http://dp\_000007</u>.
- **才** For further information, please see chapter 9.3.3.

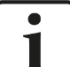

### Note

For communicating with ibaBM-DP via Ethernet (only relevant in compatibility mode 32Mbit), the following TCP port is being used in ibaPDA, which possibly has to be released in a firewall in the network.

ibaPDA-PC --> ibaBM-DP, Port 999.

### 9.2.2 USB interface

The USB interface is located at the bottom of the device and can also be used for accessing the web interface.

Driver files are necessary for establishing the access via USB interface. You find driver files for Windows XP, Windows 7, Windows 8/8.1 and Windows 10 on the data medium "iba Software & Manuals" in the directory

02\_iba\_Hardware\ibaBM-DP\01\_USB\_Driver\

- **1.** Connect the PC or Laptop to the USB interface of the device via a standard USB cable.
- Open the device manager. A new device appears depending on the Windows version in different sections and with different names: Windows XP: "RNDIS/Ethernet Gadget" under "Network adapters" Windows 7: "RNDIS/Ethernet Gadget" under "Other devices"

Windows 10: "Serial USB device" under "Ports (COM & LPT)".

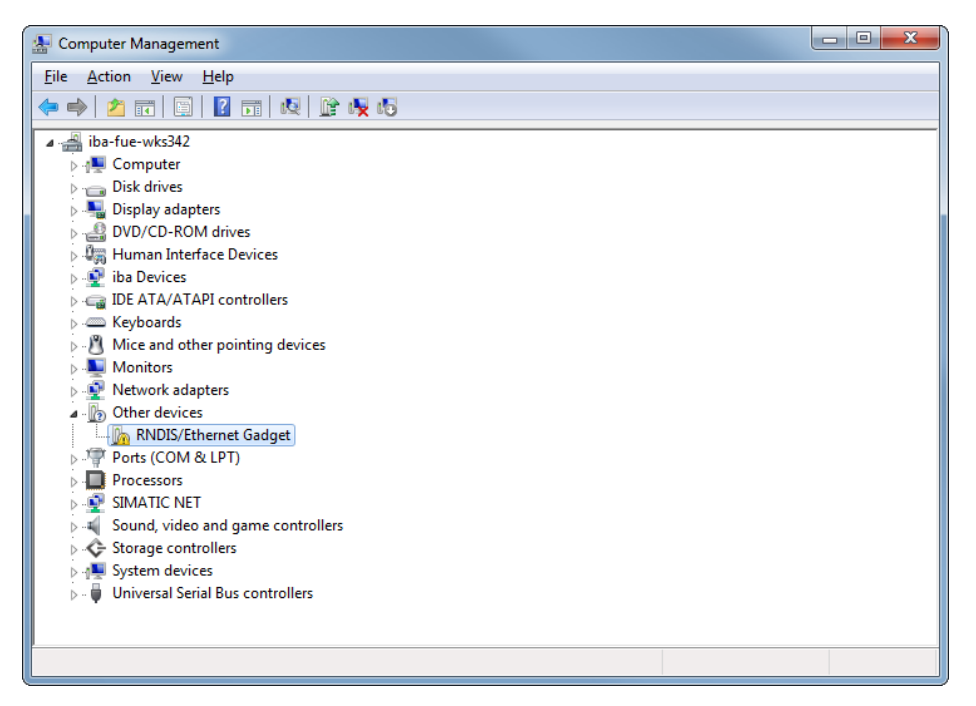

**3.** Mark the device. When you press the right mouse button, a submenu will be opened. Select "Update Driver Software...".

| Network adapters  |                           |
|-------------------|---------------------------|
| Other devices     |                           |
| RNDIS/Ethern      | et Gadget                 |
| Ports (COM 8      | Update Driver Software    |
| Processors        | Disable                   |
| SIMATIC NET       | Uninstall                 |
| Sound, video      |                           |
| Storage cont      | Scan for hardware changes |
| 🛛 📲 System devic  | Properties                |
| 👂 🏺 Universal Ser | Properties                |

**4.** In the following dialog, choose "Browse my computer for driver software" and click on <Next>.

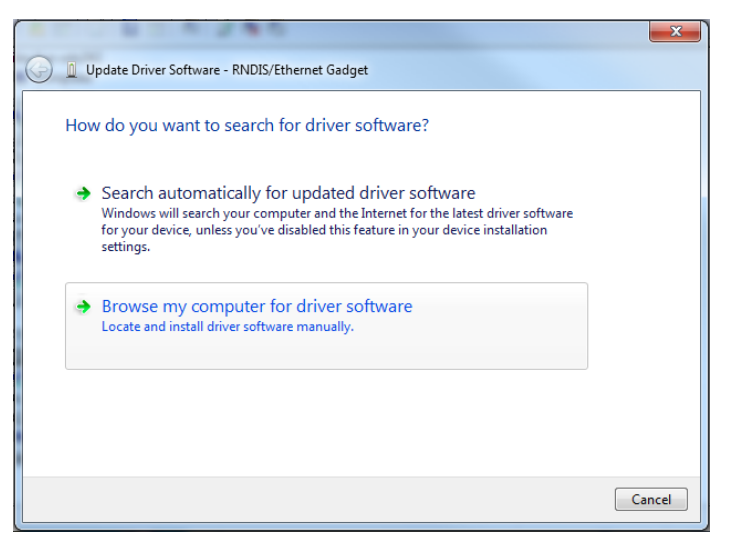

5. Insert the data medium "iba Software & Manuals" (included in delivery) and click on <Browse> in the following dialog. Choose the directory with the drivers (02\_iba\_Hard-ware\ibaBM-DP\01\_USB\_Driver).

|   |                                                                                                    | X     |
|---|----------------------------------------------------------------------------------------------------|-------|
| 0 | Update Driver Software - RNDIS/Ethernet Gadget                                                                                                    |       |
|   | Browse for driver software on your computer                                                                                                    |       |
|   | Search for driver software in this location:                                                                                                    |       |
|   | E:\8_USB_Driver Browse                                                                                                    |       |
|   | ✓ Include subfolders                                                                                                    |       |
|   | Let me pick from a list of device drivers on my computer<br>This list will show installed driver software compatible with the device, and all driver<br>software in the same category as the device. |       |
|   | Next                                                                                                    | ancel |

6. In the Windows security notification, select "Install this driver software anyway".

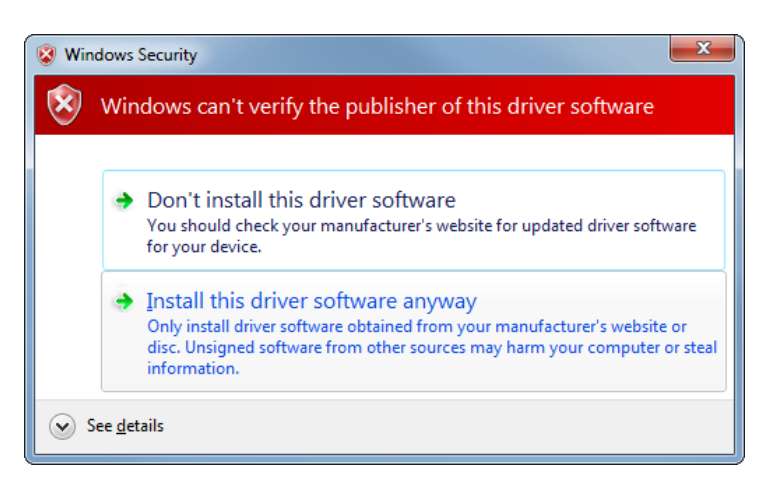

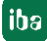

**7.** When the driver installation has been finished successfully, the following message is shown:

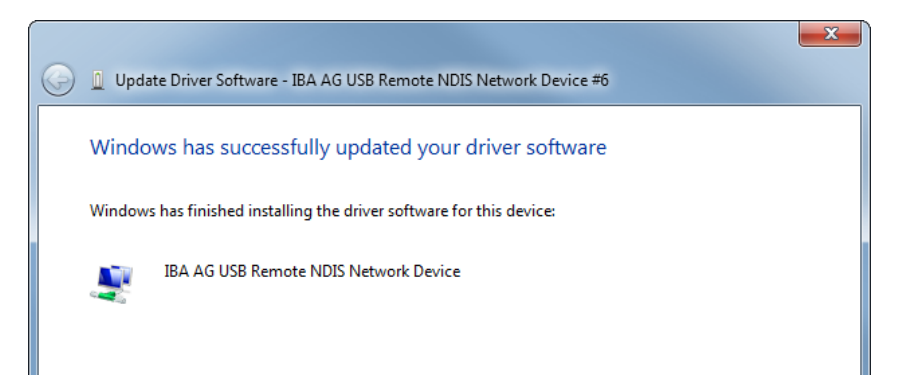

8. To verify the new device, open the overview of the network adapters by clicking on "Control panel – Network and Internet – Network Connections". A new network adapter of the type "IBAAG USB Remote NDIS Network Device" should be displayed. ibaBM-DP assigns automatically a suitable IP address to the new network adapter from the subnet 192.168.0.x using DHCP.

| Control Panel              | Network and Internet      | letwork Connections                           | ✓ ✓ Search N              | letwork Connections |
|----------------------------|---------------------------|-----------------------------------------------|---------------------------|---------------------|
| Organize   Disable this ne | twork device Diagnose thi | s connection Rename this connection View      | status of this connection | » ﷺ ▼ 🛄 🔞           |
| Name                       | Status                    | Device Name                                   | Connectivity              | Network Category    |
| ibaFOB-D Network           | Unidentified network      | iba AG ibaFOB-D Network Interface             | No Internet access        | Public network      |
| Local Area Connection      | iba-ag.local              | Intel(R) PRO/1000 PL Network Connection       | Internet access           | Domain network      |
| 🔔 Local Area Connection 1  | Network cable unplugged   | Intel(R) 82566DM-2 Gigabit Network Connection |                           |                     |
| 📮 Local Area Connection 2  | Unidentified network      | IBA AG USB Remote NDIS Network Device #6      | No Internet access        | Public network      |
| ·                          |                           |                                               |                           |                     |
| •                          |                           |                                               |                           | 4                   |

- **9.** Start your web browser. By entering the address <u>http://192.168.0.1</u>, you gain access to the web interface of ibaBM-DP.
- **10.** If there are connection problems, the IP address allocation with DHCP may not work properly. If this is the case, assign manually an IP address to the new network adapter "IBA AG USB Remote NDIS Network Device".

Open the properties dialog of the network adapter with a click on the right mouse button. Mark the entry "Internet protocol Version 4 (TCP/IPv4)" and click on <Properties>.

| Local Area Connection 2 Properties                                                                                                    | X |
|----------------------------------------------------------------------------------------------------|---|
| Networking Sharing                                                                                                    |   |
| Connect using:                                                                                                    |   |
| IBA AG USB Remote NDIS Network Device #6                                                                                                    |   |
| Configure                                                                                                    |   |
| This connection uses the following items:                                                                                                    |   |
|                                                                                                    | * |
| A- Reliable Multicast Protocol                                                                                                    |   |
| ✓ Internet Protocol Version 6 (TCP/IPv6)                                                                                                    |   |
| ✓ Internet Protocol Version 4 (TCP/IPv4)                                                                                                    | = |
| Link-Laver Topology Discovery Mapper I/O Driver                                                                                                    |   |
| Link-Laver Topology Discovery Responder                                                                                                    | - |
| ↓ ↓ ↓ ↓ ↓ ↓ ↓ ↓ ↓ ↓ ↓ ↓ ↓ ↓ ↓ ↓ ↓ ↓ ↓                                                                                                    |   |
| Install Uninstall Properties                                                                                                    |   |
| Description                                                                                                    | _ |
| Transmission Control Protocol/Internet Protocol. The default<br>wide area network protocol that provides communication<br>across diverse interconnected networks. |   |
|                                                                                                    |   |
|                                                                                                    |   |

11. A new dialog "Internet Protocol Version 4 (TCP/IPv4) Properties" is opened.

| Internet Protocol Version 4 (TCP/IPv4)                                                                                | Properties ? X                                                         |
|----------------------------------------------------------------------------------------------------|------------------------------------------------------------------------|
| General                                                                                                    |                                                                        |
| You can get IP settings assigned autor<br>this capability. Otherwise, you need to<br>for the appropriate IP settings. | matically if your network supports<br>o ask your network administrator |
| Obtain an IP address automatical                                                                                      | ly                                                                     |
| • Use the following IP address:                                                                                       |                                                                        |
| IP address:                                                                                                    | 192.168.0.2                                                            |
| Subnet mask:                                                                                                    | 255.255.255.0                                                          |
| Default gateway:                                                                                                    | · · ·                                                                  |
| Obtain DNS server address auton                                                                                       | natically                                                              |
| Ose the following DNS server add                                                                                      | Iresses:                                                               |
| Preferred DNS server:                                                                                                 |                                                                        |
| <u>A</u> lternate DNS server:                                                                                         | • • •                                                                  |
| Validate settings upon exit                                                                                           | Ad <u>v</u> anced                                                      |
|                                                                                                    | OK Cancel                                                              |

- **12.** Select "Use the following IP address" and enter an address in the "IP address" field which belongs to the same subnet like the fixed IP 192.168.0.1 of the USB interface of ibaBM-DP. This can be e. g. the address "192.168.0.2". Under "Subnet mask", you have to enter "255.255.255.0".
- 13. End the dialog by clicking on <OK> and the preceding dialog with <Close>.
- **14.** Now, try to open the web interface of the device with your web browser again. Enter the address <u>http://192.168.0.1</u> in the web browser.

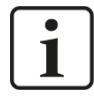

### Important note

The USB interface of the ibaBM-DP has the fixed IP address 192.168.0.1. This address cannot be modified.

The web interface in the browser can only be opened with the address <u>http://192.168.0.1</u>. The host name cannot be resolved via the USB interface.

# 9.3 Web interface

## 9.3.1 Accessing the web interface

- **1.** If your computer is connected to ibaBM-DP via 32Mbit Flex, Ethernet, or USB, start your web browser.
- 2. Enter one of the following URLs in the web browser:

| If connected via          | Then URL                                                                                                    |
|---------------------------|----------------------------------------------------------------------------------------------------|
| 32Mbit Flex               | IP address, that appears in the I/O Manager of ibaPDA<br>on the "General" tab in the field "IP Address", when the<br>device has been configured or detected automatically.<br>In the example below http://172.290.101. |
| Ethernet TCP/IP interface | IP address of the device, e. g. <u>http://192.168.1.1</u><br>Or device name<br><u>http://dp_xxxxxx</u> or <u>http://dpms_nnnn</u>                                                                                      |
| USB interface             | Fixed IP address of the device: <u>http://192.168.0.1</u> .<br>The device name cannot be resolved.                                                                                                    |

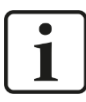

### IP address in 32Mbit Flex mode

The IP address which is assigned automatically in 32Mbit Flex mode, consists of 4 positions, e. g. 172.29.0.101.

The first two positions (172.29) are equivalent to the IP address of the ibaFOB-D network adapter, the third position (0) corresponds to the number that is displayed in the display of the ibaFOB-D card in the computer + link number the device is connected to. The fourth position (101) is the device address selected on the rotary switch S2 +100.

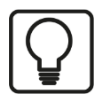

# Тір

In case you use the Internet Explorer as browser, it might be necessary - depending on the security level of the Internet Explorer - to enter the address http://dp\_xxxxx or - depending on the way of access - the IP based URL as a trusted website.

The "Network", "Settings" and "Administration" pages can only be accessed by administrators and are protected by a password.

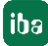

| Sign in to                  | access th                     | is site                          |        |
|-----------------------------|-------------------------------|----------------------------------|--------|
| Authorizatio<br>Your connec | on required t<br>tion to this | by http://<br>site is not secure | 100    |
| Username                    |                               |                                  |        |
| Password                    |                               |                                  |        |
|                             |                               | Sign in                          | Cancel |

Factory settings for the user account:

User name: admin Password: 1234

Only experienced users should have access, in order to prevent an accidental change of the settings. An unintentional change of the network parameters can have as consequence that an access to the device via Ethernet is not possible anymore and the device parameters have to be reset to the factory settings. Therefore, please change the password immediately, if possible. As characters, all numbers and letters in upper or lower case are allowed.

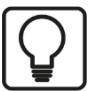

# Тір

You can reset the passwords to the factory settings, e. g. if you forgot the password. For further information, see chapter 7.3.3

## 9.3.2 Info – Homepage

|                              | tencodingS vie="           |                   |                                                   |
|------------------------------|----------------------------|-------------------|---------------------------------------------------|
|                              | 910 7/1 92 1 48 <b>1</b> 1 |                   | Bringing Transparency to the World of Automation. |
| 10de (S1/S2): DP Sniffer Fla | ex (2)                     |                   |                                                   |
| roduct Information           | Device type                | ibaBM-DP          |                                                   |
|                              | Serial number              | 000001            |                                                   |
|                              | Firmware version           | v01.00.000-rc012  |                                                   |
|                              | Hardware version           | A0                |                                                   |
| Jetwork Information          | Device name                | DP_000001         |                                                   |
|                              | 2nd Device name            | DPMS_D601         | (3)                                               |
|                              | IP address                 | 192.168.11.89     |                                                   |
|                              | Subnet mask                | 255.255.255.0     |                                                   |
|                              | MAC address                | 00:15:BA:FF:D6:01 |                                                   |
| icense Information           | Max. active slaves         | 16                |                                                   |
|                              | Redundancy mode            | not available     |                                                   |
|                              | Simulation mode            | not available     |                                                   |
|                              |                            |                   |                                                   |
|                              |                            |                   |                                                   |

The basic structure is the same for the webpages:

- (1) Navigation field for selecting the webpages. The webpage currently displayed is marked in green.
- (2) In the status bar, the currently selected operating mode is shown. The status bar is being updated automatically.
- (3) Display area for detailed data, depending on the page selected in the navigation field.

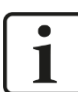

### Important note

For ensuring that the status bar is updated automatically, the web browser has to allow for the execution of JavaScript.

You find an overview of the most important device data on the "Info" page:

- Product information: serial number of the device, installed firmware version, hardware version
- Network information: device names in the network, current IP settings of the Ethernet interface
- License information: currently available licenses

### 9.3.3 Network

This page can only be accessed by the "admin" user.

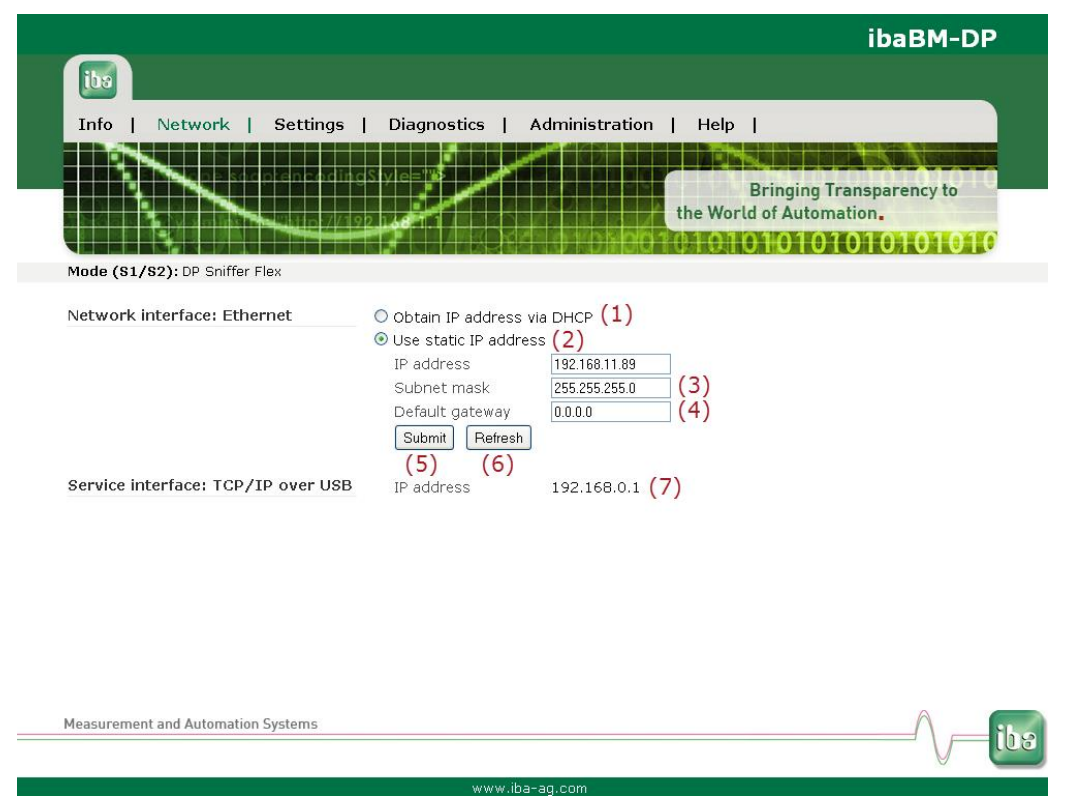

This page shows both network adapters of the device. The upper interface "Network interface: Ethernet" describes the settings of the LAN interface X22, the lower interface "TCP/IP over USB" describes the settings of the USB connection X12.

- (1) Here, you can choose, if a DHCP server existing in the network, should be used
- (2) or a static IP address.
- (3) The "Subnet mask" suitable for the network
- (4) "Default gateway", in case no gateway is used, enter 0.0.0.0.
- (5) With the <Submit> button, the entries for the network interface "Ethernet" are stored in the device.
- (6) With the <Refresh> button, the display of the entries can be updated (e. g. relevant for DHCP).
- (7) Fixed IP address of the USB connection that cannot be changed.

# 1

### Note

Ask your network administrator for an IP address suitable for your network.

The following IP addresses are not permitted:

0.0.0.0, broadcast: 255.255.255.255 and Localhost-addresses (also known as loopback addresses): 127.0.0.0 to 127.255.255.255 and the Multicast addresses 224.0.0.0 to 239.255.255.255 (224.0.0.0/4).

For the IP address, the "standard IPv4 dotted-decimal format" without a leading zero is used. If you have entered any leading zeros, they will be automatically eliminated as soon the IP address is being accepted.

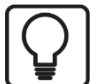

# Тір

In case of wrong entries, you might not have access again after a restart!

You can reset the network parameters to the default settings. For further information, please see chapter 7.3.3

### 9.3.4 Settings

This page can only be accessed by the "admin" user. Depending on the selected mode, current device settings are displayed on this page.

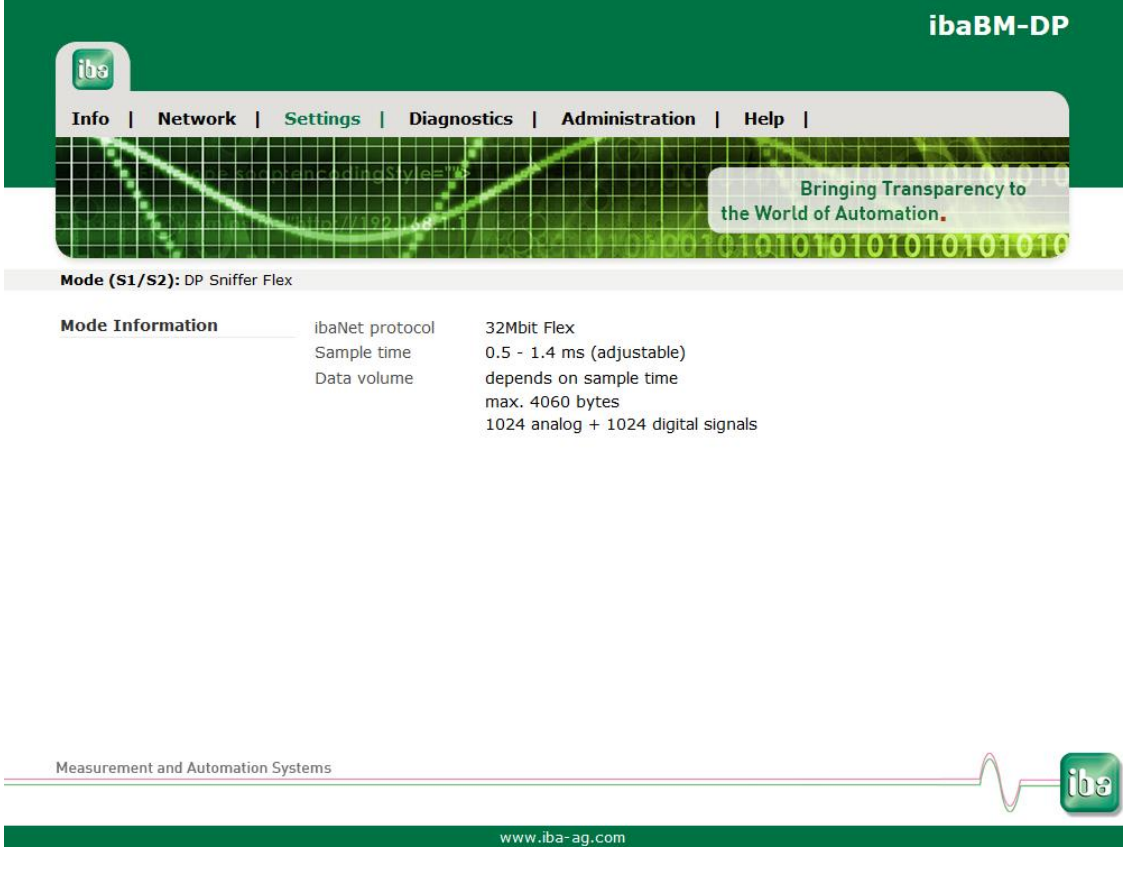

When compatibility mode 3Mbit, P2P mode or mapping mode are selected, further detail settings must be done here.

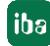

| Info Network Settings Diagnostics Administration Help   Bringing Transparency to the World of Automation. Bringing Transparency to the World of Automation. Mode (\$1/\$2): DP-64   DP-64-Mode Output (analog / digital) Input (analog / digital) GSD-Files   0: PDA 32 Integers 2*32 (int) / 2*32 - ibaF01n4.gsd; ibaF01n3.gsd; iba_0F01.gsd   Submit Refresh                                                                                                    | Info Network Settings Diagnostics Administration Help<br>Bringing Transpar<br>the World of Automation.<br>Mode (S1/S2): DP-64<br>DP-64-Mode Output<br>(analog / digital) CSD-Files<br>0: PDA 32 Integers 2*32 (int) / 2*32<br>C- ibaF01n4.gsd; ibaF01n3.gsd; iba_0F01.gsd<br>Slave Bus Number Address Active<br>B UV                                                                                                    | арч      |
|----------------------------------------------------------------------------------------------------|----------------------------------------------------------------------------------------------------|----------|
| DP-64-Mode       Output<br>(analog / digital)<br>2*32(int) / 2*32       Input<br>(analog / digital)<br>-       GSD-Files<br>ibaF01n4.gsd; ibaF01n3.gsd; iba_0F01.gsd         Slave       Bus Number       Address       Active<br>Image: Image: Image                                                                                              | DP-64-Mode       Output<br>(analog / digital)       Input<br>(analog / digital)       GSD-Files<br>ibaF01n4.gsd; ibaF01n3.gsd; iba_0F01.gsd         Slave       Bus Number       Address       Active         B       Image: Size in the state in the state in the |          |
| Mode (\$1/\$2): DP-64       Output<br>(analog / digital)       Input<br>(analog / digital)       GSD-Files         0: PDA 32 Integers       -       ibaF01n4.gsd; ibaF01n3.gsd; iba_0F01.gsd         Slave       Bus Number       Address       Active         A       -       -         B       -       -         Submit       Refresh       -                                                                                                    | Mode (\$1/\$2): DP-64     Output<br>(analog / digital)     Input<br>(analog / digital)     GSD-Files       0: PDA 32 Integers     2*32(int) / 2*32     -     ibaF01n4.gsd; ibaF01n3.gsd; iba_0F01.gsd       Slave     Bus Number     Address     Active       A     0     0     0       B     0     0     0                                                                                                    | rency to |
| 0. PDA 32 Integers       2*32(int) / 2*32       -       ibaF01n4.gsd; ibaF01n3.gsd; iba_0F01.gsd         Slave       Bus Number       Address       Active         A       Image: Submit Refresh       Image: Submit Refresh       Image: Submit Refresh                                                                                                    | 0: PDA 32 Integers       2*32(int) / 2*32       -       ibaF01n4.gsd; ibaF01n3.gsd; iba_0F01.gsd         Slave       Bus Number       Address       Active         A       Image: Compare the state of the state of the state o          |          |
| Slave     Bus Number     Address     Active       A     Image: Comparison of the state of the state                                                                            | SlaveBus NumberAddressActiveAImage: Comparison of the the the the the the the the the the                                                                                                    |          |
| B Over D Contraction Contraction Contracti | B 0 - D                                                                                                    |          |
| Submit Refresh                                                                                                    |                                                                                                    |          |
|                                                                                                    | Submit Refresh                                                                                                    |          |
|                                                                                                    |                                                                                                    |          |
|                                                                                                    |                                                                                                    |          |
|                                                                                                    | Measurement and Automation Systems                                                                                                    | A        |

# 9.3.4.1 Compatibility mode 3Mbit (DP-64 mode)

The figure shows the "Settings" page, when the device is set to compatibility mode 3Mbit (DP-64 mode). In this mode, further settings must be carried out on the "Settings" page.

The operating mode can be selected in the combo box "DP-64-Mode". The mode names correspond to those described in chapter 13.2.1.

| ibs                                                                                                    |                              |                             | ibaBM-DP                                             |
|----------------------------------------------------------------------------------------------------|------------------------------|-----------------------------|------------------------------------------------------|
| Info   Network                                                                                                    | Settings                     | Diagnostics   Ad            | ministration   Help                                  |
| Mode (51/52): DP-64                                                                                                    | an preneodingsly             |                             | Bringing Transparency to<br>the World of Automation. |
| DP-64-Mode                                                                                                    | Output<br>(analog / digital) | Input<br>(analog / digital) | GSD-Files                                            |
| 0: PDA 32 Integers<br>0: PDA 32 Integers<br>1: PDA 32 Reals<br>3: PDA 38 Reals<br>5: INPUT 32 Integers<br>6: INPUT 32 Integers<br>6: INPUT 32 Reals<br>8: IN-OUT 32 Integers<br>9: IN-OUT 32 Integers<br>9: IN-OUT 32 Reals | 2*32(int) / 2*32             | -                           | ibaF01n4.gsd; ibaF01n3.gsd; iba_0F01.gsd             |

Make sure that the two slaves are assigned to the correct bus line (bus 0 - connector X40, bus 1 - connector X41). Enter the slave address for each slave, as they are given in DP project engineering. The permissible address range is 0 to 126.

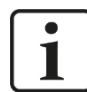

# Note

You can deactivate the slave with the checkbox "Active".

| ihe                                      | S                                                            |                                                         |                            |                                  | ibaBM-DP                                              |
|------------------------------------------|--------------------------------------------------------------|---------------------------------------------------------|----------------------------|----------------------------------|-------------------------------------------------------|
| Info                                     | Network                                                      | Setting                                                 | js   C                     | Diagnostics   Ad                 | ministration   Help                                   |
|                                          |                                                              | ocpienco:                                               | lingSly                    |                                  | Bringing Transparency to<br>the World of Automation.  |
|                                          |                                                              |                                                         |                            |                                  | 0101010101010101010101010101010101010101              |
| Mode (<br>DP- <mark>6</mark> 4           | <b>S1/S2):</b> DP-64                                         | Output<br>(analog / d                                   | ligital)                   | Input<br>(analog / digital)      | GSD-Files                                             |
| <b>Mode (</b><br><b>DP-64</b><br>0: PDA  | •Mode<br>32 Integers •                                       | Output<br>(analog / d<br>2*32(int) / 2                  | ligital)<br>**32           | Input<br>(analog / digital)      | GSD-Files<br>ibaF01n4.gsd; ibaF01n3.gsd; iba_0F01.gsd |
| Mode (<br>DP-64<br>0: PDA:<br>Slave      | S1/S2): DP-64<br>-Mode<br>32 Integers •<br>Bus Number        | Output<br>(analog / d<br>2*32(int) / 2<br>Address       | ligital)<br>2*32<br>Active | Input<br>(analog / digital)<br>- | GSD-Files<br>ibaF01n4.gsd; ibaF01n3.gsd; iba_0F01.gsd |
| Mode (<br>DP-64<br>0: PDA:<br>Slave<br>A | S1/S2): DP-64<br>-Mode<br>32 Integers •<br>Bus Number<br>0 • | Output<br>(analog / d<br>2*32(int) / 2<br>Address<br>10 | ligital)<br>2*32<br>Active | Input<br>(analog / digital)<br>- | GSD-Files<br>ibaF01n4.gsd; ibaF01n3.gsd; iba_0F01.gsd |

In the example (see figure above), the first slave with the PROFIBUS address 10 is activated on bus 0, the second slave with the address 20 is activated on bus 1. The FO interface is set to "0: PDA 32 Integers" mode. This means, that each of both slaves has an output range for 32 analog signals (Integer) and 32 digital signals. The data is transferred via the FO interface to e.g. ibaPDA.

The settings are stored in the device by clicking the button <Submit>.

The display of the settings is updated by clicking the button <Refresh>.

**7** For further information about DP-64 mode, please see chapter 13.

### 9.3.4.2 P2P mode

In the P2P mode, the following settings can be configured in the "Settings" mask:

### **Transmission Mode**

The P2P mode uses the 32Mbit ibaNet protocol. In the transmission mode field, you define how this protocol is assigned. You can choose from the following transmission modes:

4: 1024 Integer + 1024 Digital in 800µs

A: 512 Real + 512 Digital in 800µs

C: 2872 bytes in 1000µs

The setting has to correspond with the setting in the 32Mbit communication partner (e.g. ibaLink-VME).

□ For each slave: bus number, address and active

The data from the ibaNet telegrams are mapped in send and receive direction on up to 8 slaves (A - H). For each slave, you can choose, on which bus it is to be activated, which PROFIBUS address should be assigned and if you want to use this slave at all.

Digital

The Slave H can be used in the transmission modes 4 and A, either for the analog value range or the digital value range. If you want to use the slave H for the digital values, then activate the "Digital" setting.

Submit

You activate changed settings by clicking on <Submit>.

Refresh

With a click on <Refresh>, the mask will be updated.

|                      |                      |                      |                      |                      |                      |                      |                      |                       | ibaBM-DP                                                                                                    |
|----------------------|----------------------|----------------------|----------------------|----------------------|----------------------|----------------------|----------------------|-----------------------|----------------------------------------------------------------------------------------------------|
| ibs                  | Nahuada              | 1 6,44               | ines 1               | Diagnasti            |                      | u in interneti       | an 1 11.             | alm 1                 |                                                                                                    |
| 11110                | Network              | Sett                 | ings i               | Diagnostic           | s   Ad               | ninistrati           | on   He              |                       | NAME OF TAXABLE PARTY OF TAXABLE PARTY.                                                                                                    |
|                      |                      | acptenc              | odingStyl            | e=18                 |                      |                      | the West             | Bringing              | Transparency to                                                                                                    |
|                      |                      |                      | 7/19214              |                      |                      | 1 hs hn              | TANKAN               | Auto Auto             | Walken Hehrande                                                                                                    |
| ode (S1/             | <b>52):</b> 32Mbit F | 2P                   |                      |                      |                      | T AV JE IVIM         | 1.000.041            |                       |                                                                                                    |
|                      | Say, Sanort P        |                      |                      |                      |                      |                      |                      |                       |                                                                                                    |
| ransmiss             | sion Mode: [         | 4: 1024 Integ        | ger + 1024 Dig       | gital in 800 µseo    | •                    | (P)                  |                      |                       |                                                                                                    |
|                      |                      |                      | 2048                 | Byte (1024 In        | teger)               | 0.00000              |                      |                       | 128 Byte (1024 Digitals)                                                                                                    |
| Integer<br>0 - 121   | Integer<br>122 - 243 | Integer<br>244 - 365 | Integer<br>366 - 487 | Integer<br>488 - 609 | Integer<br>610 - 731 | Integer<br>732 - 853 | Integer<br>854 - 975 | Integer<br>976 - 1023 | Digitals<br>0 - 1023                                                                                                    |
| 244 Bytes<br>Slave A | 244 Bytes<br>Slave B | 244 Bytes<br>Slave C | 244 Bytes<br>Slave D | 244 Bytes<br>Slave E | 244 Bytes<br>Slave F | 244 Bytes<br>Slave G | 244 Bytes<br>Slave H | Not usable            | Not mapped                                                                                                    |
|                      |                      |                      |                      | Actor                | allongth             |                      |                      |                       | and the second second s |
| Slave F              | Rus Number           | Address              | Active D             | igital Innu          | t Output             |                      |                      |                       |                                                                                                    |
| A                    |                      | 10                   |                      | 128                  | 128                  |                      |                      |                       |                                                                                                    |
| B                    | 0 •                  | 11                   |                      | 244                  | 12                   |                      |                      |                       |                                                                                                    |
| C                    | 0 •                  | 12                   | 1                    | 122                  | 64                   |                      |                      |                       |                                                                                                    |
| D                    | 0 •                  | 13                   |                      | 122                  | 128                  |                      |                      |                       |                                                                                                    |
| E C                  | 1                    | 20                   | •                    | 128                  | 128                  |                      |                      |                       |                                                                                                    |
| F                    | 1 •                  | 21                   |                      | 244                  | 12                   |                      |                      |                       |                                                                                                    |
| 6                    | 1 •                  | 22                   |                      | 122                  | 64                   |                      |                      |                       |                                                                                                    |
| H                    | 1.                   | 22                   |                      | 122                  | 244                  |                      |                      |                       |                                                                                                    |
| 11                   |                      | 20                   |                      | 12                   | 244                  |                      |                      |                       |                                                                                                    |
|                      |                      |                      |                      |                      |                      |                      |                      |                       |                                                                                                    |

The colored bar visualizes the mapped data from the ibaNet-telegram. The mapping of the data is always identically for both directions.

|                   |                                                 | Mode                                        |                   |
|-------------------|-------------------------------------------------|---------------------------------------------|-------------------|
|                   | 4: 1024 Integer + 1024 Digital                  | A: 512 Real + 512 Digital                   | C: 2872 Bytes     |
| Slave A           | Integer 0 – 121                                 | Real 0 -60                                  | Bytes 0 – 243     |
| Slave B           | Integer 122 – 243                               | Real 61 – 121                               | Bytes 244 – 487   |
| Slave C           | Integer 244 – 365                               | Real 122 – 182                              | Bytes 488 – 731   |
| Slave D           | Integer 366 – 487                               | Real 183 – 243                              | Bytes 732 – 975   |
| Slave E           | Integer 488 – 609                               | Real 244 - 304                              | Bytes 976 – 1219  |
| Slave F           | Integer 610 – 731                               | Real 305 – 365                              | Bytes 1220 - 1463 |
| Slave G           | Integer 732 – 853                               | Real 366 – 426                              | Bytes 1464 – 1707 |
| Slave H           | Integer 854 – 975 or<br>digital values 0 - 1023 | Real 427 – 487 or<br>digital values 0 - 512 | Bytes 1708 – 1951 |
| Not to be<br>used | Integer 976 - 1023                              | Real 488 - 512                              | Bytes 1952 - 2872 |

# 1

# Note

In total, the ibaNet-telegram always contains more data than can be mapped on 8 slaves (each with 244 Bytes). This is why a part of the telegram cannot be used.

Under "Actual length" you can see the length of the inputs and outputs in the web dialog that has been detected for the respective slave. This corresponds to the configured length in the PROFIBUS configuration (e.g. Step 7 HWConfig).

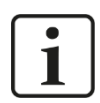

### Note

In the PROFIBUS configuration, there are certain limits for the maximum length that can be configured for the inputs and outputs. Under Step 7, for example, the sum of the configured inputs and outputs of a slave may not exceed a maximum length of 256 Bytes.

### 9.3.4.3 Mapping mode

The mapping mode is completely configured via the web interface. ibaPDA is not required for using the mapping mode.

|     |          |                       |               | zodii<br>10:7/1 | 1gS1y1(<br>92 14 |             | /          |                       | 2001  | Bringing Transparency to<br>the World of Automation. |
|-----|----------|-----------------------|---------------|-----------------|------------------|-------------|------------|-----------------------|-------|------------------------------------------------------|
| lod | le (S1/S | 2): Mapping Fl        | эx            |                 |                  |             |            |                       |       |                                                      |
|     |          | Bus 0                 |               |                 |                  |             |            | Bus 1                 |       |                                                      |
| #   | Slave    | State                 | 10            |                 |                  | 10          |            | State                 | Slave | Status (Bus 0 / Bus 1)                               |
| A   | 8        | Sniffer •             | out:          | 6<br>10         | $\rightarrow$    | in:<br>out: | 122<br>122 | Active Slave <b>•</b> | 9     | ок / ок                                              |
| в   | 113      | Sniffer <b>•</b>      | out:          | 18<br>-         | $\rightarrow$    | in:<br>out: | 122<br>122 | Active Slave <b>•</b> | 10    | ОК / ОК                                              |
| С   | 65       | Sniffer <b>•</b>      | out:          | -<br>10         | $\rightarrow$    | in:<br>out: | 122<br>122 | Active Slave <b>•</b> | 11    | ок / ок                                              |
| D   | 99       | Active Slave •        | out:          | 128<br>128      | ₽                | in:<br>out: | 128<br>128 | Active Slave <b>•</b> | 100   | ок / ок                                              |
| E   | 16       | Active Slave <b>•</b> | out:          | 244<br>-        | ₽                | in:<br>out: | 244<br>-   | Active Slave <b>•</b> | 16    | ок / ок                                              |
| F   | 55       | Active Slave •        | out:          | 244<br>12       | ₽                | in:<br>out: | 244<br>12  | Active Slave <b>•</b> | 36    | ок / ок                                              |
| G   | 114      | Active Slave <b>•</b> | out:<br>in:   | -<br>244        | ₽                | in:<br>out: | -<br>244   | Active Slave <b>•</b> | 115   | ок / ок                                              |
| Η   | 88       | Disabled <b>•</b>     | ] out:<br>in: | 128<br>128      |                  | in:<br>out: | 128<br>128 | Disabled <b>v</b>     | 88    | /                                                    |

In the settings dialog up to 8 mapping assignments can be configured (rows A - H). In case the device has a license extension to use up to 16 slaves up to 16 mapping assignments can be configured. In general two types of mapping assignments are possible:

□ Sniffer / Active Slave

On Bus0 the output data range of an existing slave is sniffed and this data is mapped (copied) to an active slave on Bus1. In this case data is transferred only from Bus0 to Bus1. It is not possible to configure a Sniffer on Bus1.

### □ Active Slave / Active Slave

On Bus0 as well as on Bus1 an active slave exists. In both directions the respective output data range is mapped to the input data range of the assigned slave.

### Settings and displayed data

- □ Slave: Configure the address of the slave here. In case you use a "Sniffer" this is the address of the existing slave you want to "sniff". When you use an "Active Slave" a slave with this address will be generated in ibaBM-DP.
- □ State: Choose if you want to use a "Sniffer" or "Active Slave". Additionally you can choose "Disabled".
- □ IO: The length of the output and input address range of the slave is automatically detected and shown here. The length is determined by the configuration of the slave using the corresponding GSD file.
- □ Arrows: The arrows show in which direction data is exchanged with the current settings.
- **Status**: Status information regarding the state of the bus system is shown here.

For configuration of the active slaves in your PROFIBUS configuration the GSD file "ibaDPMSi.gsd" is required. You find this file on the data medium "iba Software & Manuals" included in delivery in the directory

02\_iba\_Hardware\ibaBM-DP\02\_GSD\_Files\01\_General\

Just configure the input and output ranges required for your application. The length of inputs and outputs do not have to match. In case the output range is shorter than the input range the remaining input range is just unused. Its data content is undetermined. When the output range is longer than the input range only the fitting output range is mapped. The remaining data is discarded.

# Note

1

In the PROFIBUS configuration, there are certain limits for the maximum length that can be configured for the inputs and outputs. The maximum length of the output and input range in general is 244 bytes. Under Step 7, for example, the sum of the configured inputs and outputs of a slave may not exceed a maximum length of 256 Bytes.

# 9.3.5 Diagnostics

| Into   Network               | secungs   L                    | hagnos |               |            |           |                            | HK N                    |   |
|------------------------------|--------------------------------|--------|---------------|------------|-----------|----------------------------|-------------------------|---|
|                              | encodingSty<br>Utilib://192.14 | e=75   |               |            | the World | Bringing Tr<br>I of Automa | ansparency to<br>Ition. |   |
| Mode (S1/S2): DP Sniffer Fle | x                              |        |               |            |           |                            |                         | - |
| Status Information           | S1 Mode                        | 1      |               |            |           |                            |                         |   |
|                              | S2 Address                     | 1      |               |            |           |                            |                         |   |
|                              | Mode                           | DP Sn  | iffer Flex    |            |           |                            |                         |   |
|                              | Bus0                           | missin | g slaves      |            |           |                            |                         |   |
|                              | Bus1                           | no cor | nmunication   |            |           |                            |                         |   |
| Firmware Information         | Firmware ver                   | sion v | 01.01.002     |            |           |                            |                         |   |
|                              | FPGA version                   | v      | 1.1 build 35  |            |           |                            |                         |   |
|                              | DPF version                    | v      | 01.00.080 (05 | 5.06.2014) |           |                            |                         |   |
|                              |                                |        |               |            |           |                            |                         |   |
|                              |                                |        |               |            |           |                            |                         |   |
|                              |                                |        |               |            |           |                            |                         |   |
|                              |                                |        |               |            |           |                            |                         |   |
|                              |                                |        |               |            |           |                            |                         |   |

On the "Diagnostics" page, the following features are displayed:

- Settings of the rotary switches S1 and S2
- Selected operating mode
- Communication status of the PROFIBUS lines
- Firmware information

### 9.3.6 Administration

This page can only be accessed by the "admin" user. On the "Administration" page, the password can be changed for the administrator, new firmware can be loaded and additional licenses can be activated.

| _                            |                                                                    | ibaBM-DP                                             |
|------------------------------|--------------------------------------------------------------------|------------------------------------------------------|
| ibs                          |                                                                    |                                                      |
| Info   Network               | Settings   Diagnostics   Administ                                  | tration   Help                                       |
| - Contraction of the second  | encodingStyle=78                                                   | Bringing Transparency to<br>the World of Automation. |
| Mode (S1/S2): DP Sniffer Fle | x                                                                  |                                                      |
| Change password              | Old password<br>New password<br>Retype password<br>Change password |                                                      |
| Update device: Firmware      | File Browse No file selected.                                      |                                                      |
| Enter License Code           | -<br>Submit                                                        |                                                      |
|                              |                                                                    |                                                      |
|                              |                                                                    |                                                      |
|                              |                                                                    | A .                                                  |

### Changing the password

- 1. In case you want to change a password, enter it in the fields. For safety reasons, the old password has to be entered and the new password has to be entered twice.
- 2. Finally, click on <Change password>. The changes are applied.

### **Firmware Update**

- **1.** Click on the <Browse...> button and choose the update file <dp\_ v[xx.yy.zzz].iba>.
- 2. When clicking on <Update firmware>, the update is started. The progress of the update is shown in the status bar.

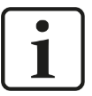

### Note

If a firmware update should be needed, please contact the iba support. We then supply you with the files you need and further information about the update.

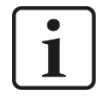

### Important note

The firmware update takes some minutes. When the update is running, the device must not be switched off! Otherwise, there is a risk that the device does not work anymore!

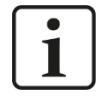

### Note

The firmware update can also be done in the I/O Manager of ibaPDA (see chapter 10.4.5).

### Activating licenses

- 1. If you have purchased an additional license (redundancy, mirror or simulation mode), please enter in both fields the two numeric keys, iba has sent you.
- 2. Please click on the <Submit> button and the device detects automatically which license(s) is/are activated.

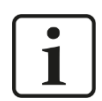

### Note

Activating an additional license is also possible via the I/O Manager in ibaPDA (see chapter 10.4.5).

Licenses always belong to one device and cannot be transferred to other devices.

### 9.3.7 Help

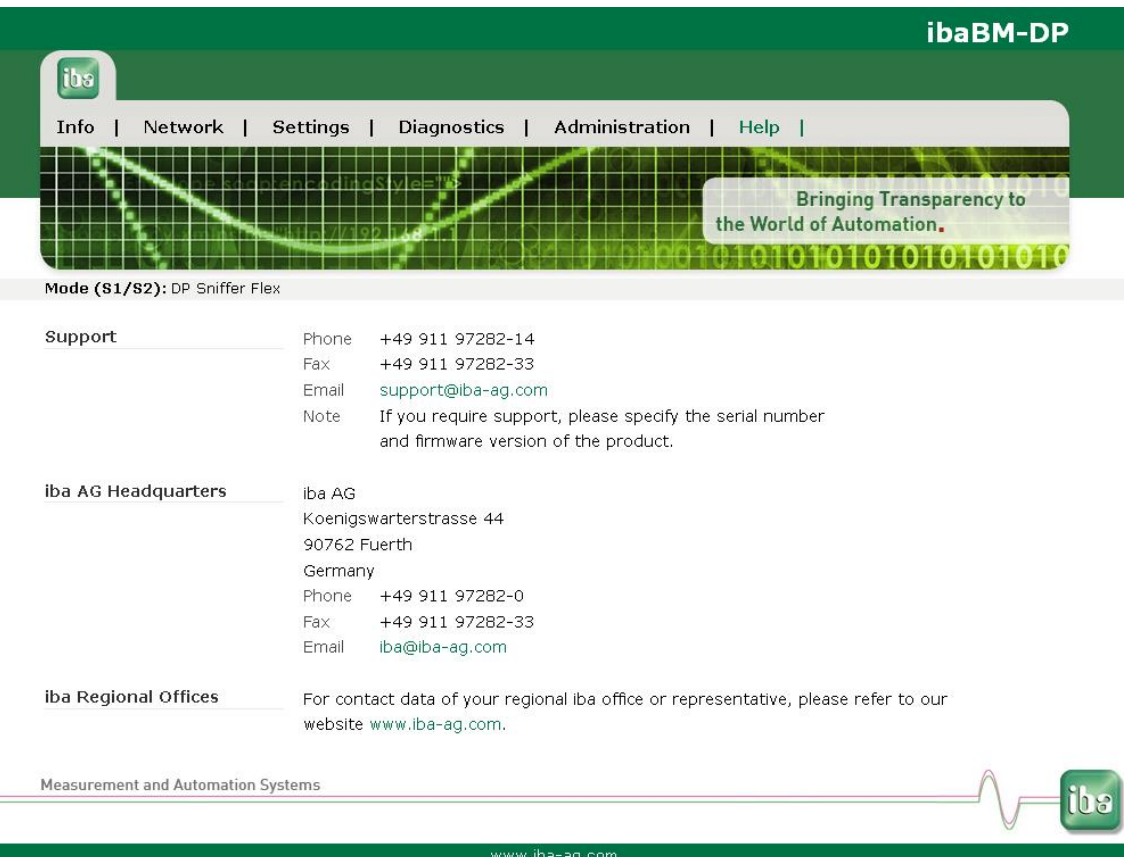

This page contains important contact data for getting support for the device.

# 10 Configuration with ibaPDA

For measuring and recording data over ibaBM-DP in 32Mbit Flex mode, you need ibaPDA version 6.32.0 or higher.

For measuring and recording data over ibaBM-DP in compatibility mode 32Mbit, you need ibaPDA version 6.20.2 or higher.

For ibaPDA versions older than version 6.32.0, you can use the device module ibaBM-DPM-S for I/O configuration. For a description, please see the "ibaBM-DPM-S" manual.

# **A** CAUTION

When changing the slave configuration of the ibaBM-DP device (add, delete active slaves or transferring them on another bus) during operation, this results in a temporal decoupling of the slaves from the PROFIBUS. The communication to the DP master is interrupted. If the PLC (e .g. SIMATIC S7<sup>®</sup>) is not secured by OBs, this will result in a stop of the PLC!

When changing addresses and data within slaves that have been already defined, there will be no disturbances in the PROFIBUS communication!

# 

For preventing disturbances on the PROFIBUS, use for active slaves only free slave numbers that are not used by other devices!

# **10.1** First steps in ibaPDA configuration

By means of the following instruction, you learn how to integrate ibaBM-DP step by step into ibaPDA and how to configure measurement signals. The description refers to the **32Mbit Flex mode** (see chapters 7.3.4.3 and 8.1). In chapter 10.2 we describe special features and deviations which have to be considered in compatibility mode 32Mbit.

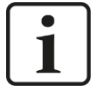

### Note

Make sure that 32Mbit Flex mode has been selected using the S1 and S2 rotary switches (see chapter 7.3.4.3).

The basic device settings like network settings, passwords etc. should be done in advance via the web interface.

With ibaPDA, you can define the PROFIBUS slave addresses and configure analog and digital measurement signals. The following description refers to ibaPDA version 6.32.0 or higher.

- 1. Connect the device to a voltage source and switch on the device (see chapters 7.3.2).
- 2. Establish a FO connection between the TX connector of the device and a free RX input of an ibaFOB-D card as well as a FO connection between the RX connector and a free TX output of the ibaFOB-D card.

The TX/RX connectors of the ibaFOB-D card belong together in pairs, i.e. you cannot

use just any free TX/RX connectors.

Dark grey FO connectors are receiving RX inputs

Light grey FO connectors are sending TX outputs

- 3. Start the ibaPDA Client <sup>™</sup> and open the I/O Manager <sup>↓</sup>.
- 4. On the left-hand side in the I/O Manager, the available system interfaces are displayed. Choose the right ibaFOB-D card and mark the link, ibaBM-DP is connected to.
- Click with the right mouse button on the link and select "Autodetect". The device is identified automatically and shown in the signal tree. Depending on the Flex address (switch S2, see chapter 7.3.4), the device appears at the respective address position 1-15.

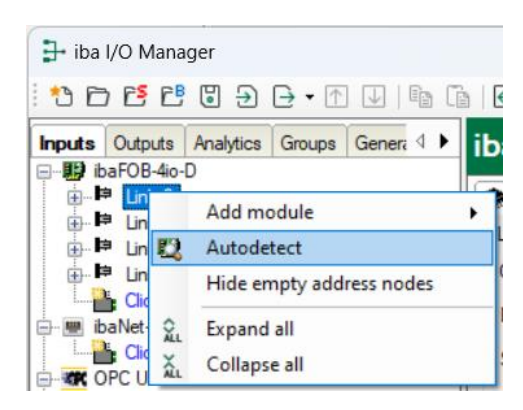

**6.** Optionally, you can also add the device manually. In this case select "Add module - ibaBM-DP" in the context menu.

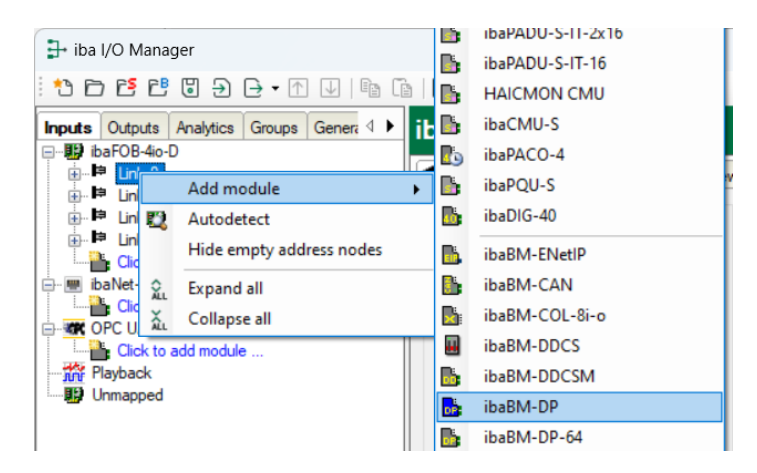

According to the selected Flex address (switch S2, see chapter 7.3.4), the device has to be dragged to the correct address position using drag & drop.

- **7.** Define on the "General" tab the parameters of the ibaBM-DP. The following parameters are important:
  - Name: Assign a meaningful name to the connected device.
  - Timebase: Select a timebase for data acquisition in ibaPDA.

| 🕂 iba I/O Manager                     |        |                 |                   |          |              |            |
|---------------------------------------|--------|-----------------|-------------------|----------|--------------|------------|
| : *> 🗗 🗗 💾 🗒 🕀 → 🛧 💵 👔                | ←      | $\rightarrow$   |                   |          |              |            |
| Inputs Outputs Analytics Groups Gener | iba    | BM-C            | P                 |          |              |            |
|                                       | 6      | ieneral         | ignostics         | 💐 PROFI  | IBUS browser | 🙆 Event lo |
| e-mar baBM-DP<br>e-mar X40: Bus 0     | ~      | Basic           |                   |          |              |            |
| Click to add module                   |        | Module          | Гуре              | ibaBM-D  | P            |            |
| E-■ X41: Bus 1                        |        | Enable          | 1                 | True     |              |            |
|                                       |        | Name            | -                 | ibaBM-l  | DP           |            |
| ⊕ <mark>⊫ Link 1</mark>               |        | Timeba          | se                | 10 ms    |              |            |
| 🕀 🛤 Link 2                            |        | Use mo          | dule name as pref | ix False |              |            |
| 👜 🏴 Link 3                            | ~      | Conne           | ction             |          |              |            |
| Click to add module                   |        | Mode            |                   | Hex mod  | e            |            |
| 📄 🖷 ibaNet-E                          |        | IP Addr         | ess               | 1/2.29.0 | .101         |            |
| Click to add module                   |        | Auto wr         | ite configuration | True     |              |            |
| OPC UA                                |        | Auto en         | able/disable      | Faise    |              |            |
| Click to add module                   | ~      | Redund<br>Run 0 | ancy mode         | raise    |              |            |
| Playback                              | - T    | Enable          | default values    | True     |              |            |
|                                       |        | Default         | analog value      | 0        |              |            |
|                                       |        | Default         | digital value     | 0        |              |            |
|                                       |        | Active          | slaves            | -        |              |            |
|                                       | $\sim$ | Bus 1           |                   |          |              |            |
|                                       |        | Enable          | default values    | True     |              |            |
|                                       |        | Default         | analog value      | 0        |              |            |
|                                       |        | Default         | digital value     | 0        |              |            |
|                                       |        | Active :        | slaves            |          |              |            |
|                                       |        |                 |                   |          |              |            |

- 8. Please decide, if you want ibaBM-DP to work with active slaves and/or only as sniffer. If the device is to be connected with one or more active slaves to the PRO-FIBUS, you first have to configure the PROFIBUS on the PLC side for defining the slave numbers of the active slaves of the device (see chapter 11.2). Moreover, the PROFIBUS parameters of all participants are needed, you want to measure data from (slave no., length of inputs and outputs and data types). These are also needed for the pure sniffer operation.
- **9.** Add a module under the ibaBM-DP device module. Click with the right mousebutton on the ibaBM-DP device module and select in the context menu "Add module" the wanted module from the list.

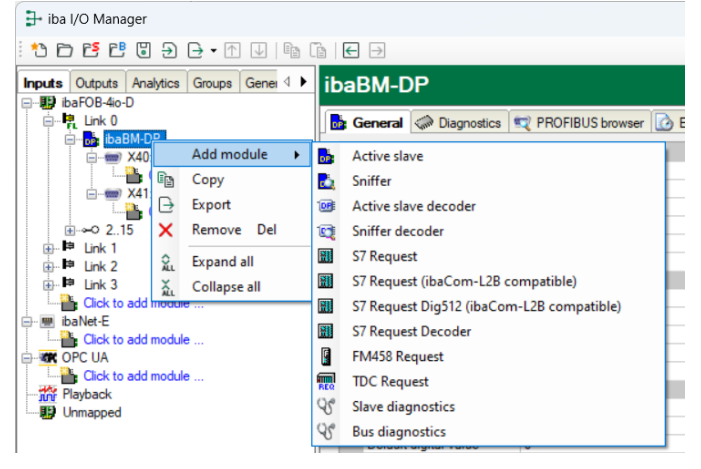

Optionally, for adding a module, you can also select the option "Click to add module..." marked in blue under the bus connection. Depending on the license, the following modules are available:

- Active slave, Sniffer, Active slave decoder, Sniffer decoder, Slave diagnostics, Bus diagnostics
- With additional ibaPDA license: S7 Request, S7 Request Decoder, FM458 Request, TDC Request. For information regarding these modules, please read the respective manuals.

### 10. Active Slave (Module "Active Slave")

With this module, you generate a single active slave on ibaBM-DP, the master of the PROFIBUS line can directly send data to. Enter the address of the slave (as parametrized in the configuration of the PLC) on the "General" tab under "Slave number". Under "Bus number", you can enter the PROFIBUS line (0: connector X40, 1: X41) on which the active slave is being operated.

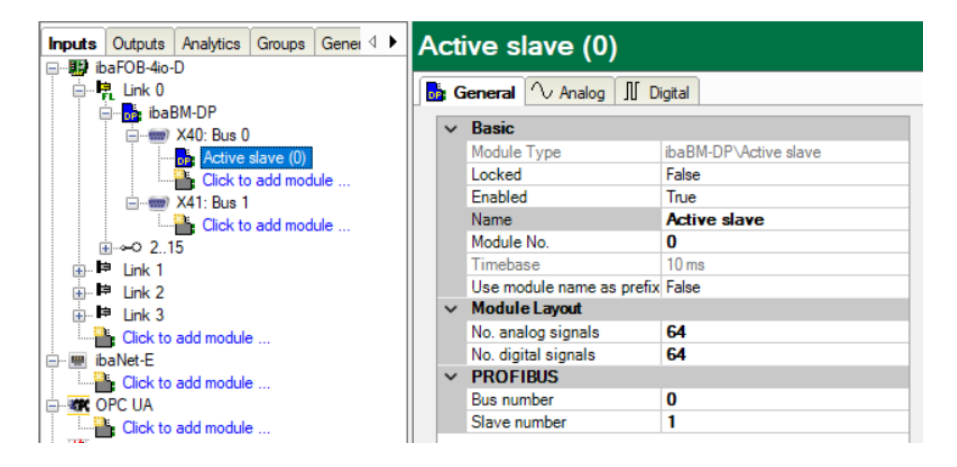

If you want to operate several active slaves, then add more modules of the "Active slave" type.

- **7** For a detailed description of the "Active slave" module, please see chapter 10.3.3.
- 11. Then, enter the "Number of analog signals" and the "Number of digital signals" in the "Active slave" module on the "General" tab. The default setting is 64, a maximum of 512 analog and 512 digital signals can be assigned per module, a total over all modules of 1024 analog and 1024 digital signals. This value determines the length of the signal tables on the "Analog" and "Digital" tab.
- 12. Enter the signals you want to record on the "Analog" tab in the sequential order you want. Assign a name to each signal ("Name" column). In the "I/O", "Address" and "Data type" column, define the information where the signal can be found in the interface of the slave.

| ➡ iba I/O Manager               |         |                            |      |          |        |     |         | - (      | 2    | ×          |
|---------------------------------|---------|----------------------------|------|----------|--------|-----|---------|----------|------|------------|
| : 🎨 🖻 📴 🕄 🕀 🕞 🕂 🕕 🕕             | ē       |                            |      |          |        |     |         |          |      |            |
| Inputs Outputs Analytics Groups | A       | ctive slave (0)            |      |          |        |     |         |          |      |            |
| e⊶i∰ ibaFOB-4io-D               |         | General 🔨 Analog 🗍 Digital |      |          |        |     |         |          |      |            |
| ibaBM-DP                        | <b></b> | Name                       | Unit | Gain     | Offset | I/O | Address | DataType | Act  | ive        |
| Active slave (0)                | 0       | Integer Value 0            |      | 1        | . 0    | Out | 0       | INT_B    |      | 2          |
| Click to add module             | 1       | Integer Value 1            |      | 1        | 0      | Out | 2       | INT_B    |      |            |
| ⊡ X41: Bus 1                    | 2       | Integer Value 2            |      | 1        | . 0    | Out | 4       | INT_B    |      | <b>-</b> 1 |
|                                 | 3       | Real Value 0               |      | 1        | 0      | Out | 6       | FLOAT_B  |      | 2          |
| ⊕ 🗎 Link 1                      | 4       | Real Value 1               |      | 1        | . 0    | Out | 10      | FLOAT_B  |      | -          |
|                                 | 5       | Real Value 2               |      | 1        | 0      | Out | 14      | FLOAT_B  | E    | -          |
| Eink 3     Click to add module  | 6       |                            |      | 1        | 0      | Out | 18      | INT_B    | [    |            |
| ibaNet-E                        | 7       |                            |      | 1        | 0      | Out | 20      | INT_B    | [    |            |
| Click to add module             | 8       |                            |      | 1        | . 0    | Out | 22      | INT_B    | [    |            |
|                                 | 9       |                            |      | 1        | 0      | Out | 24      | INT_B    | Γ    |            |
| Playback                        | 10      |                            |      | 1        | 0      | Out | 26      | INT_B    | [    |            |
| Unmapped                        | 11      |                            |      | 1        | 0      | Out | 28      | INT B    | Г    |            |
|                                 | 0       | 128 256 384 512 640        | 768  | 896 1024 | 6      | 0   | ĸ       | Apply    | Cano | el         |

# Note

1

When clicking on the header of a column, the settings of the lines below are completed automatically.

Example:

You want to set a different data type beginning with a certain row: Change the data type in the first row of the chosen rows and then click on the header "Data type". The data type will be changed automatically in all lines below.

If you want to calculate the addresses automatically depending on the selected data type: Set the right address in the first row (usually 0) and then click on the "Address" header. Now, the addresses are filled in sequential order taking into account the data type you have selected.

Similar functions are also available for the other columns.

Thus, the effort for configuration can be reduced.

- **13.** If required, select a scaling value of the signals in the columns "Gain" and "Offset" for converting them into physical units.
- **14.** For digital signals on the "Digital" tab, proceed as shown above. You do not need to enter a data type. The address offset is given in 1 byte steps. The signals are addressed by the bit numbers 0 ... 7.

| 🗗 🗗 iba I/O Manager               |                                    |     |             |         |        | ×  |
|-----------------------------------|------------------------------------|-----|-------------|---------|--------|----|
| : *• 🗗 🖆 🕄 🕀 🕞 🕂 💷                | te   € ∋                           |     |             |         |        |    |
| Inputs Outputs Analytics Groups 4 | Active slave (0)                   |     |             |         |        |    |
|                                   | 📑 General 🔨 Analog 🗍 Digital       |     |             |         |        |    |
| Ball Ball DP                      | Name                               | I/O | Address     | Bit no. | Active |    |
| Active slave (0)                  | 0 Digital Signal 0                 | Out |             |         |        |    |
| Click to add module               | 1 Digital Signal 1                 | Out | (           | 1 1     | 1      |    |
| E-men X41: Bus 1                  | 2 Digital Signal 2                 | Out | 0           | ) 2     | 2      | 1  |
|                                   | 3 Digital Signal 3                 | Out | (           | ) 3     | 3      |    |
| unk 1                             | 4 Digital Signal 4                 | Out | (           | ) 4     | 4      | 1  |
| in the link 2                     | 5 Digital Signal 5                 | Out |             | ) 5     | 5      |    |
| Click to add module               | 6 Digital Signal 6                 | Out | (           | ) 6     | 5      | 1  |
| i∋- 💻 ibaNet-E                    | 7 Digital Signal 7                 | Out |             | 1 7     | 7      |    |
| Click to add module               | 8                                  | Out | 1           | ι ο     |        | 1  |
| Click to add module               | 9                                  | Out | 1           | L 1     | 1      |    |
| Playback                          | 10                                 | Out | 1           | ( a     | 2      | 1  |
| Unmapped                          | 11                                 | Out | · · · · · · | 1 2     | 3      |    |
|                                   | D 128 256 384 512 640 768 896 1024 | 6   | ок А        | pply    | Canc   | el |

### 15. Sniffing on the PROFIBUS ("Sniffer" module)

1 iba I/O Manar

With this module, you generate a sniffer on the bus that is able to record the existing telegram traffic between master and slaves within a PROFIBUS system.

| The I/O Manager                       |        |                           |                  |  |  |  |  |  |  |  |
|---------------------------------------|--------|---------------------------|------------------|--|--|--|--|--|--|--|
| : *) 🗗 🔁 🖱 🕄 🖯 + • 🔿 📑                |        | ← →                       |                  |  |  |  |  |  |  |  |
| Inputs Outputs Analytics Groups G ↓ ↓ | Sni    | ffer (1)                  |                  |  |  |  |  |  |  |  |
| E- R Link 0                           | 🔥 G    |                           |                  |  |  |  |  |  |  |  |
| ibaBM-DP                              |        |                           |                  |  |  |  |  |  |  |  |
| 🖮 🛲 X40: Bus 0                        | ~      | Basic                     |                  |  |  |  |  |  |  |  |
| Active slave (0)                      |        | Module Type               | ibaBM-DP\Sniffer |  |  |  |  |  |  |  |
|                                       |        | Locked                    | False            |  |  |  |  |  |  |  |
| Click to add module                   |        | Enabled                   | True             |  |  |  |  |  |  |  |
|                                       |        | Name                      | Sniffer          |  |  |  |  |  |  |  |
| Click to add module                   |        | Module No.                | 1                |  |  |  |  |  |  |  |
|                                       |        | Timebase                  | 10 ms            |  |  |  |  |  |  |  |
|                                       |        | Use module name as prefix | False            |  |  |  |  |  |  |  |
| ⊞ ⊫ Link 2                            | $\sim$ | Module Layout             |                  |  |  |  |  |  |  |  |
| pink 3                                |        | No. analog signals        | 64               |  |  |  |  |  |  |  |
| Click to add module                   |        | No. digital signals       | 64               |  |  |  |  |  |  |  |
| ibaNet-E                              | ~      | PROFIBUS                  |                  |  |  |  |  |  |  |  |
| Click to add module                   |        | Bus number                | 0                |  |  |  |  |  |  |  |
|                                       |        |                           |                  |  |  |  |  |  |  |  |

➔ For a detailed description of the "Sniffer" module, please see chapter 10.3.2.

- 16. Now, enter the "Number of analog signals" and the "Number of digital signals" on the "General" tab. The default setting is 64, a maximum of 512 analog and 512 digital signals can be assigned per module, in total over all modules of 1024 analog and 1024 digital signals. This value determines the length of the signal tables on the "Analog" and "Digital" tab.
- **17.** The signals on the "Analog" and "Digital" tab are configured as for the "Active slave" module. In the "Slave" column, enter the slave number the data is to be captured from.

| Inputs Outputs Analytics Groups G 4 🕨 | S | niffer (1)                 |      |      |        |       |     |         |          |        |
|---------------------------------------|---|----------------------------|------|------|--------|-------|-----|---------|----------|--------|
| ibaFOB-4io-D                          | _ |                            |      |      |        |       |     |         |          |        |
| 🖨 🖳 Link 0                            | R | General 🔨 Analog ∬ Digital |      |      |        |       |     |         |          |        |
| ibaBM-DP                              |   | Name                       | Unit | Gain | Offset | Slave | I/O | Address | DataType | Active |
| Active abuve (0)                      | 0 | Integer Value 0            |      | 1    | 0      | 19    | Out | 0       | INT_B    |        |
| Shiffer (1)                           | 1 | Integer Value 1            |      | 1    | 0      | 19    | Out | 4       | INT_B    |        |
| Click to add module                   | 2 | Integer Value 2            |      | 1    | 0      | 19    | Out | 8       | INT_B    |        |
| E-em X41: Bus 1                       | 3 | Real Value 0               |      | 1    | 0      | 19    | Out | 12      | FLOAT_B  |        |
|                                       | 4 | Real Value 1               |      | 1    | 0      | 19    | Out | 16      | FLOAT_B  |        |
| ink 1                                 | 5 | Real Value 2               |      | 1    | 0      | 19    | Out | 20      | FLOAT_B  |        |
| in the link 2                         | 6 |                            |      | 1    | 0      | 1     | Out | 24      | FLOAT_B  |        |
| Click to add module                   | 7 |                            |      | 1    | 0      | 1     | Out | 28      | FLOAT_B  |        |

**18.** If required, please define a scale value of the signals in the "Gain" and "Offset" column that the signals can be converted into physical values. For sniffing, in general a scaling is needed, as the data is transferred in a normalized way over the PROFIBUS to the slave.

For example for a SIMATIC ET200 AO module, a +/- 10V signal is transferred with the value range -27648 ... 27648 (equals -10V ... +10V). You find the physical meaning in the control program.

- **19.** If a larger amount of digital signals has to be acquired, (e. g. status/control words of a large number of drives) the modules "Sniffer decoder" and "Active slave decoders" are a good solution.
- **⊅** For a detailed description, please see chapters 10.3.4 and 10.3.5.
- **20.** When all signals have been configured, activate the configuration by clicking on <OK> or <Apply>. In course of the following validation, the configuration is transferred to ibaBM-DP. <OK> closes the I/O Manager, provided that no warning or error messages have appeared during the validation process.

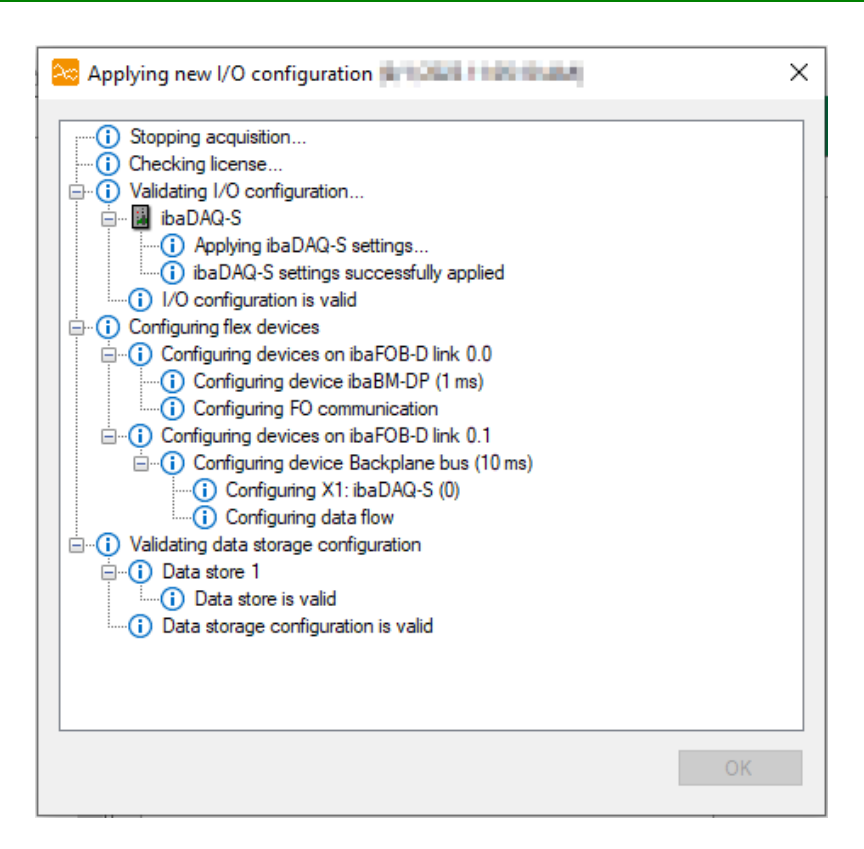

Of course, you can do the configuration step by step and hence check the validity of the current configuration.

**21.** ibaBM-DP provides a wide variety of diagnostic features for PROFIBUS systems. The "Diagnostics" tab in the device module is very helpful. On this tab, the identified masters and slaves and their status are shown for both PROFIBUS systems.

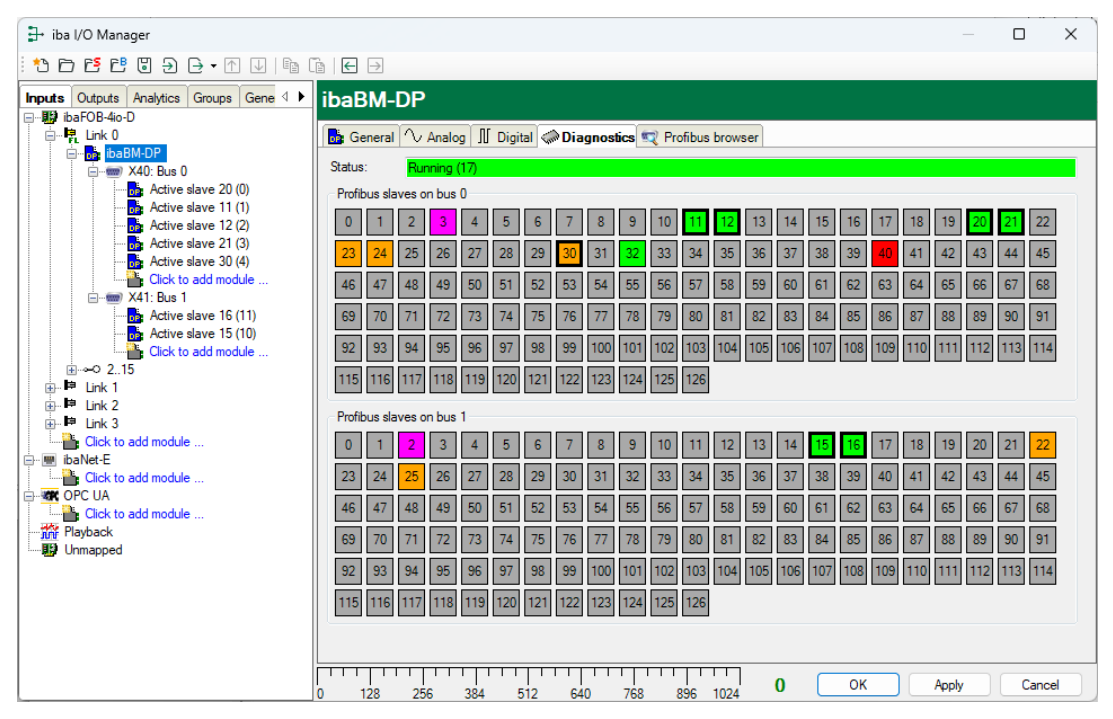

The "Profibus browser" tab shows detailed information about both PROFIBUS systems (e. g. bus cycle time) and about the input and output areas of each slave.

| Iba I/O Manager                            |                |                       |                        |                        |                  |                | ×               |    |                   |     |  |  |
|--------------------------------------------|----------------|-----------------------|------------------------|------------------------|------------------|----------------|-----------------|----|-------------------|-----|--|--|
| : 🔁 🖻 🖆 🕄 🕀 🗕 🕂 💷 🗎                        |                |                       |                        |                        |                  |                |                 |    |                   |     |  |  |
| Inputs Outputs Analytics Groups Gene 4     | ibaBM-DP       |                       |                        |                        |                  |                |                 |    |                   |     |  |  |
|                                            | General Analog | 🛙 Digital 🧼 Diagnosti | s 🐨 Profibus brows     | er                     |                  |                |                 |    |                   |     |  |  |
| baBM-DP<br>                                | ibaBM-DP       | Slave 32 🗱 Out        | put data 🧱 Input data  | Configuration data     | Diagnose data  🗱 | Parameter data | a ( ►           |    |                   |     |  |  |
| Active slave 20 (0)<br>Active slave 11 (1) | Master 3       | Status:               | OK (present on bus and | l addressed by master) |                  |                |                 |    |                   |     |  |  |
| Active slave 12 (2)                        | Slave 12       | Input size:           | 9                      | Ident number:          | 0x801D           |                |                 |    |                   |     |  |  |
| Click to add module                        | Slave 21       | Output size:          | 5                      | Assigned master:       | 3                |                |                 |    |                   |     |  |  |
| X41: Bus 1                                 | Slave 24       | Timeout:              | 120 ms                 | Communication down:    | 0                |                |                 |    |                   |     |  |  |
| Active slave 15 (10)                       | Slave 32       | Message counters      |                        |                        |                  |                |                 |    |                   |     |  |  |
| Click to add module                        |                |                       |                        |                        |                  | Slave 40       | Diagnose reply: | 29 | Diagnose request: | 231 |  |  |
| En Piuk 1                                  |                | Exchange in:          | 198                    | Exchange out:          | 154              |                |                 |    |                   |     |  |  |
| Brink 2<br>Brink 3                         |                | Parameter:            | 12                     | Configuration:         | 5                |                |                 |    |                   |     |  |  |
| ibaNet-E                                   | Slave 22       | Other:                | 0                      |                        |                  |                |                 |    |                   |     |  |  |
| Click to add module                        |                |                       |                        |                        |                  |                |                 |    |                   |     |  |  |
| Click to add module                        |                |                       |                        |                        |                  |                |                 |    |                   |     |  |  |
| Unmapped                                   |                |                       |                        |                        |                  |                |                 |    |                   |     |  |  |
|                                            | 0 128 256      | 384 512 6             | 40 768 896             | 64 64                  | OK Apply         | Canc           | cel             |    |                   |     |  |  |

**オ** For detailed information about the diagnostic functions, please see chapter 10.3.6.

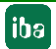

# **10.2** Notes on the compatibility mode 32Mbit

### 10.2.1 Compatibility mode 32Mbit with ibaBM-DPM-S device module

When compatibility mode 32Mbit is selected, the device can be used with an **ibaBM-DPM-S device module** in the ibaPDA configuration (I/O Manager).

This is the case, if you have to replace ibaBM-DPM-S devices with new ibaBM-DP devices in an existing ibaPDA system.

This is why the commissioning procedure is different from the procedure described in chapter 10.1.

In this case, you can replace the old ibaBM-DPM-S devices 1:1 with new ibaBM-DP devices. You do not have to make any changes in the I/O configuration of ibaPDA.

The following prerequisites have to be met:

- □ ibaPDA version V6.20.2 or higher
- □ The rotary switches on the device have to be set to S1 = 1 and S2 = 0 (see chapter 7.3.4.2).
- All cables have to be replugged 1:1 from the old device to the new device:
- □ FO cable TX-X10 to TX-X10
- □ Ethernet network from X22 bottom to X22 on the front side
- PROFIBUS X40 top to PROFIBUS X40 left
- PROFIBUS X41 bottom to PROFIBUS X41 right
- □ If the buses for ibaBM-DPM-S should have been connected by S6 = ON, both PRO-FIBUS lines for ibaBM-DP have to be connected by a cable bridge.
- □ If you should have done the bus termination for ibaBM-DPM-S by means of the device switch S4/S5, you have to do the termination for ibaBM-DP with switches on the PROFIBUS connectors.

Check the following settings in ibaPDA:

- □ If the device names (format dpms\_nnnn) have been used for the settings of the "IP address" in the I/O configuration, you need to enter the device name of the new ibaBM-DP replacement devices. A suitable IP address has to be set in ibaBM-DP.
- □ If the IP addresses have been used when setting the "IP address", you have to proceed as follows:
  - either set the old IP addresses 1:1 in the new ibaBM-DP device (see description of the web interface in chapter 9.3.3)
  - or you set new IP addresses on the new ibaBM-DP devices. Of course, these addresses have to be adapted in the I/O configuration.

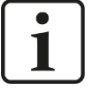

### Note

As the device is always identified as ibaBM-DP, you should not do an automatic device detection on the FO link in the I/O Manager for this application.

### 10.2.2 Compatibility mode 32Mbit with ibaBM-DP device module

In compatibility mode 32Mbit, the device can be used with an **ibaBM-DP device module** in the ibaPDA configuration (I/O Manager).

This mode is necessary when you want to connect an ibaBM-DP device to an ibaPDA system but cannot establish a bidirectional FO cable connection. One reason might be e. g. that you have only ibaFOB-D cards with inputs and outputs cannot be added anymore due to a lack of space.

This is why the commissioning procedure is different from the procedure described in chapter 10.1.

The following prerequisites have to be met:

- □ ibaPDA version V6.32.0 or higher
- □ The rotary switch on the device has to be set to S1 = 1 and S2 = 0 (see chapter 7.3.4.2).

The following connections have to be established:

- □ Unidirectional FO connection between the transmission output TX-X10 of ibaBM-DP and a free input of an ibaFOB-D card in the ibaPDA-PC.
- □ For this application, ibaBM-DP has to be connected via X22 to the Ethernet network. For this purpose, you have to set an appropriate IP address.
- Connection to the PROFIBUS network via X40 and/or X41.

### Notes on the configuration in the ibaPDA I/O Manager:

1. Select the correct ibaFOB-D card and mark the link ibaBM-DP is connected to.

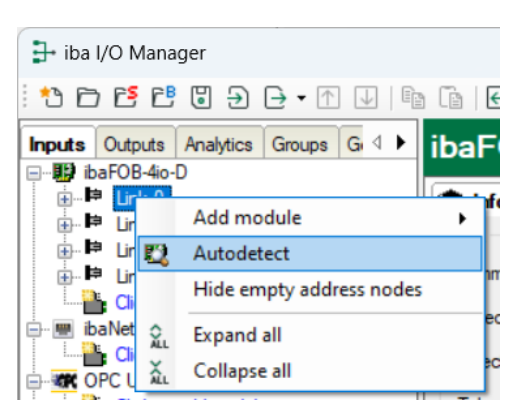

**2.** Click on the link with the right mouse button and choose "Autodetect". The device is identified automatically and displayed in the module tree.

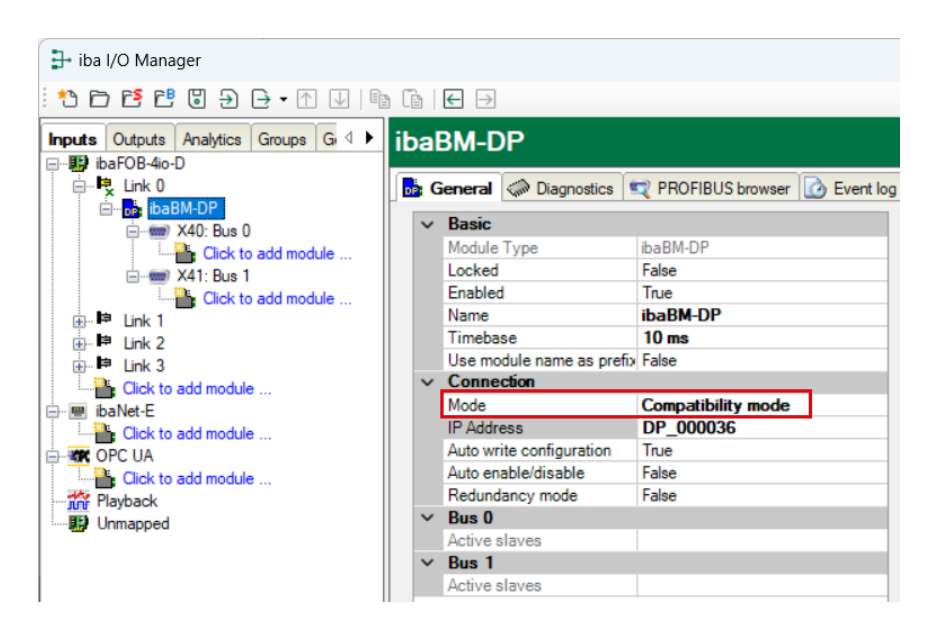

In compatibility mode 32Mbit, only one device can be operated on one link. The compatibility mode 32Mbit you have set by means of S1 = 1 and S2 = 0 is detected automatically and the device is displayed with the respective configuration.

3. The further proceeding is identical to the description in chapter 10.1.

### 10.2.3 Replacing the ibaBM-DPM-S device module with ibaBM-DP

If an ibaBM-DPM-S device is replaced by an ibaBM-DP device, it may be an advantage that the ibaBM-DPM-S device module is no longer used in the I/O Manager but is replaced by an **ibaBM-DP device module**.

The advantage of the ibaBM-DP device module is that separate nodes are available for bus 0 and bus 1. There are separate modules for each bus, such as sniffer, active slave, Dig512 sniffer. This way, configuring the signals is easier to manage.

Furthermore, functions such as the display of bus voltages and the event log can only be used with the ibaBM-DP device module.

### Notes on the configuration in the I/O Manager of ibaPDA:

Right-click on the existing ibaBM-DPM-S device module and select "Replace module with ibaBM-DP".

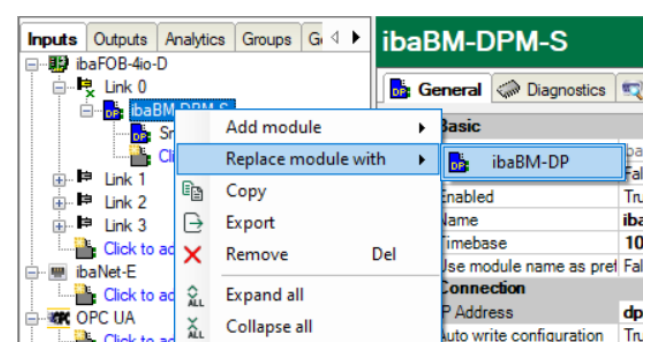

A device module ibaBM-DP is automatically generated in the module tree. Existing modules under the device module ibaBM-DPM-S are automatically assigned to the correct bus node bus 0/bus 1. Modules containing signals from both buses are automatically split. For example, two sniffer modules for bus 0 and bus 1 are created if signals are present on both busses. The same applies to Dig512 sniffer modules. For each active slave configured in the ibaBM-DPM-S device, a separate "active slave" module is created under the corresponding bus node. After replacing, check whether the correct mode is set in the ibaBM-DP device module for your application. For a FOB-io card (bidirectional), the Flex mode is set in the device module. For a FOB-i card (unidirectional) the compatibility mode 32Mbit is set.

### Example:

### Previous configuration in ibaBM-DPM-S

A sniffer module is configured under the ibaBM-DPM-S module. Active slaves are configured on bus 0 and bus 1 in the "General" tab. The tabs "Analog" and "Digital" contain signals on bus 0 and bus 1.

| - iba I/O Manager                                                                                                    |                                                                                                    |                                                                                                    | - 0 | × |
|----------------------------------------------------------------------------------------------------|----------------------------------------------------------------------------------------------------|----------------------------------------------------------------------------------------------------|-----|---|
| : 🔁 🔁 🔁 🕄 🕀 - 🛧 💷 🗎                                                                                                    |                                                                                                    |                                                                                                    |     |   |
| Inputs Outputs Analytics Groups G 4 S<br>DisaFOB-4o-D<br>DisaFOB-4o-D<br>DisaFOB-4o-D<br>DisaBM-DPM-S<br>Suffer (32)<br>DisaFOPM-S<br>DisaFOPM-S<br>DisaFO | niffer (32) General Analog Control Analog Control A | IbaBM-DPM-S\Sniffer       False       True       Sniffer       32       10 ms       pre       False       64       64       24,30,31 |     |   |

Configured active slaves in the ibaBM-DPM-S sniffer module

| 🛃 iba I/O Manager                                                         |                 |        |      |      |        |     |       |     |         |          |      | ×   |
|---------------------------------------------------------------------------|-----------------|--------|------|------|--------|-----|-------|-----|---------|----------|------|-----|
| : *> 🗗 🖆 😬 🕄 🖯 • 🛧 💷                                                      |                 |        |      |      |        |     |       |     |         |          |      |     |
| Inputs Outputs Analytics Groups G 4 ↓<br>□ ↓ toaFOB-4io-D<br>↓ ↓ ↓ Link 0 | Sniffer (32)    | igital |      |      |        |     |       |     |         |          |      |     |
| ⊡ baBM-DPM-S                                                              | Name            |        | Unit | Gain | Offset | Bus | Slave | I/O | Address | DataType | Acti | ive |
| Click to add module                                                       | 0 Analog 1 Bus1 |        |      | 1    | 0      | 1   | 1     | Out | 0       | FLOAT_B  | E    | 2.  |
| i link 1                                                                  | 1 Analog 2 Bus1 |        |      | 1    | 0      | 1   | 1     | Out | 4       | FLOAT_B  | Ŀ    | 2   |
| ink 2                                                                     | 2 Analog 3 Bus1 |        |      | 1    | 0      | 1   | 1     | Out | 8       | FLOAT_B  | 6    | 2   |
| Cick to add module                                                        | 3 Analog 4 Bus0 |        |      | 1    | 0      | 0   | 1     | Out | 12      | FLOAT_B  |      | 2   |
| 🖃 💹 ibaNet-E                                                              | 4 Analog 5 Bus0 |        |      | 1    | 0      | 0   | 1     | Out | 16      | FLOAT_B  | 6    | -   |
| Click to add module                                                       | 5               |        |      | 1    | 0      | 0   | 1     | Out | 20      | FLOAT_B  |      |     |

Analog signals in the ibaBM-DPM-S sniffer module

| <table-of-contents> iba I/O Manager</table-of-contents> |   |                  |           |     |   |       |     |         | -       | ×      |
|---------------------------------------------------------|---|------------------|-----------|-----|---|-------|-----|---------|---------|--------|
| - * 🗅 📑 ピ 🛛 🕀 🗕 🕶 💷 🖣                                   | 1 |                  |           |     |   |       |     |         |         |        |
| Inputs Outputs Analytics Groups G ↓ ►                   | S | niffer (32)      |           |     |   |       |     |         |         |        |
| i ink 0                                                 |   | General 🔨 Analog | 🛙 Digital |     |   |       |     |         |         |        |
| ⊟ operibaBM-DPM-S                                       |   | Name             |           | Bus |   | Slave | I/O | Address | Bit no. | Active |
| Click to add module                                     | 0 | Digital 1 Bus0   |           |     | 0 | 1     | Out | (       | ) (     |        |
| unk 1                                                   | 1 | Digital 2 Bus0   |           |     | 0 | 1     | Out | 0       | ) 1     |        |
| i⊞ link 2                                               | 2 | Digital 3 Bus 1  |           |     | 1 | 1     | Out | 0       | ) 2     |        |
| Click to add module                                     | 3 |                  |           |     | 0 | 1     | Out | (       | ) 3     |        |

Digital signals in the ibaBM-DPM-S sniffer module

After selecting the "Replace module with ibaBM-DP" function, a message appears telling you which modules have been created.

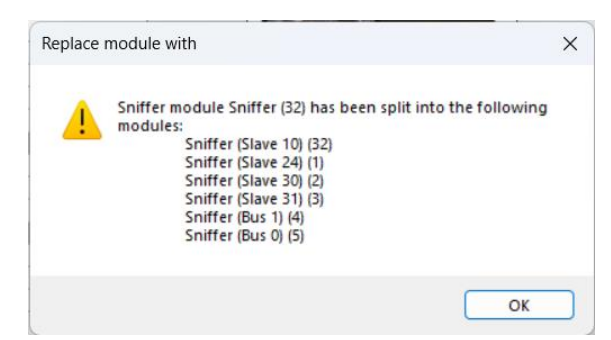

Message about new modules

### New configuration with ibaBM-DP module:

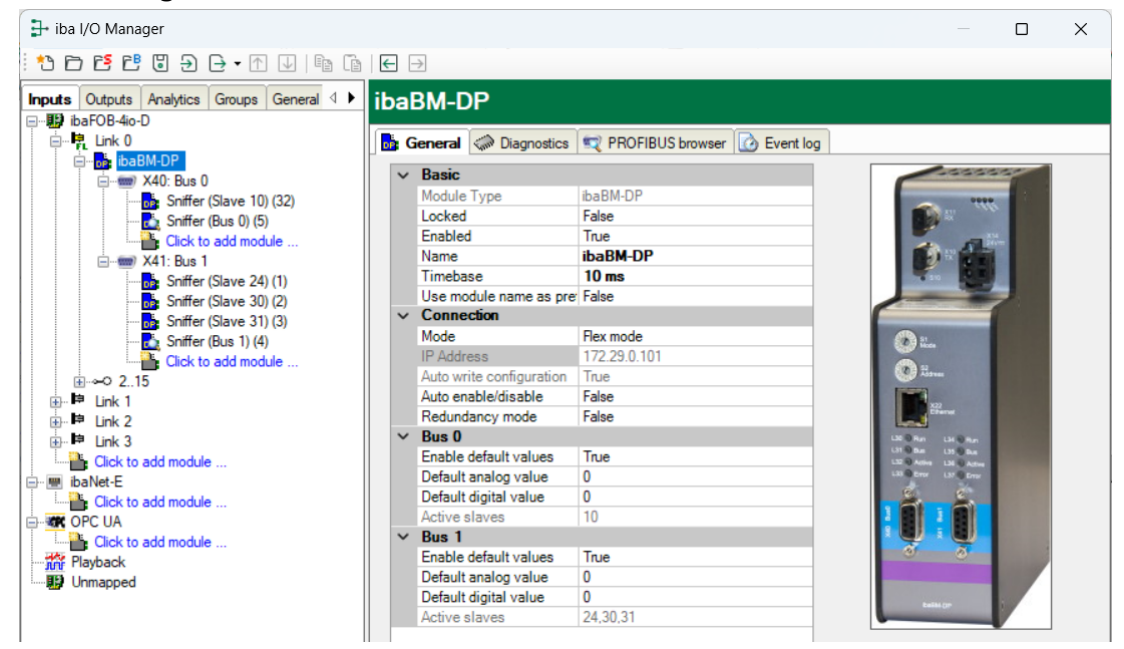

Modules are created for the active slaves ( ) under each bus, a module for each active slave under the respective bus node. The name of the module "Sniffer..." is taken from the old configuration, because the active slaves were configured in the module "Sniffer". The name can be changed subsequently.

A sniffer module (<sup>1</sup>) is created under each bus. The previously configured signals are entered in the registers "Analog" and "Digital".

| To the UO Management                      |   |                  |           |      |      |        |       |     |         | -        | ~    |
|-------------------------------------------|---|------------------|-----------|------|------|--------|-------|-----|---------|----------|------|
| ₽ Iba I/O Manager                         |   |                  |           |      |      |        |       |     |         |          | ×    |
| 🗄 🎦 🔁 🔁 🕃 🕀 - 🔿 🖵 🗎 🖆                     | ← | $\rightarrow$    |           |      |      |        |       |     |         |          |      |
| Inputs Outputs Analytics Groups General 4 | S | niffer (Bus 0)   | (61)      |      |      |        |       |     |         |          |      |
| i⊨ 🥂 Link 0                               |   | General 🔨 Analog | ∬ Digital |      |      |        |       |     |         |          |      |
| ibaBM-DP                                  |   | Name             |           | Unit | Gain | Offset | Slave | I/O | Address | DataType | Acti |
| Sniffer (Slave 10) (32)                   | 0 | Analog 4 Bus0    |           |      | 1    | 0      | 1     | Out | 12      | FLOAT_B  |      |
|                                           | 1 | Analog 5 Bus0    |           |      | 1    | 0      | 1     | Out | 16      | FLOAT_B  |      |
| Click to add module                       | 2 |                  |           |      | 1    | 0      | 1     | Out | 20      | FLOAT_B  |      |
| A41. DUS 1                                | 2 |                  |           |      |      | 0      |       | 0.4 | 24      | FLOAT P  |      |

#### Analog signals on bus 0

| 🕞 iba I/O Manager                         |                              |       |     |         |         | ×    |
|-------------------------------------------|------------------------------|-------|-----|---------|---------|------|
| 🗄 🎦 🗗 🔁 🕲 ڪ 🕂 💷 🖆                         | $\epsilon$                   |       |     |         |         |      |
| Inputs Outputs Analytics Groups General 4 | Sniffer (Bus 0) (61)         |       |     |         |         |      |
| ⊨ – Ēt Link 0                             | 🛃 General 🔨 Analog 🗍 Digital |       |     |         |         |      |
| ibaBM-DP                                  | Name                         | Slave | I/O | Address | Bit no. | Acti |
| Sniffer (Slave 10) (32)                   | 0 Digital 1 Bus0             | 1     | Out | 0       | 0       | ☑ .  |
| Sniffer (Bus 0) (61)                      | 1 Digital 2 Bus0             | 1     | Out | 0       | 1       |      |
| Click to add module                       | 2                            | 1     | Out | 0       | 3       |      |
| A41: BUS 1                                | •                            |       | 0.1 |         |         |      |

Digital signals on bus 0

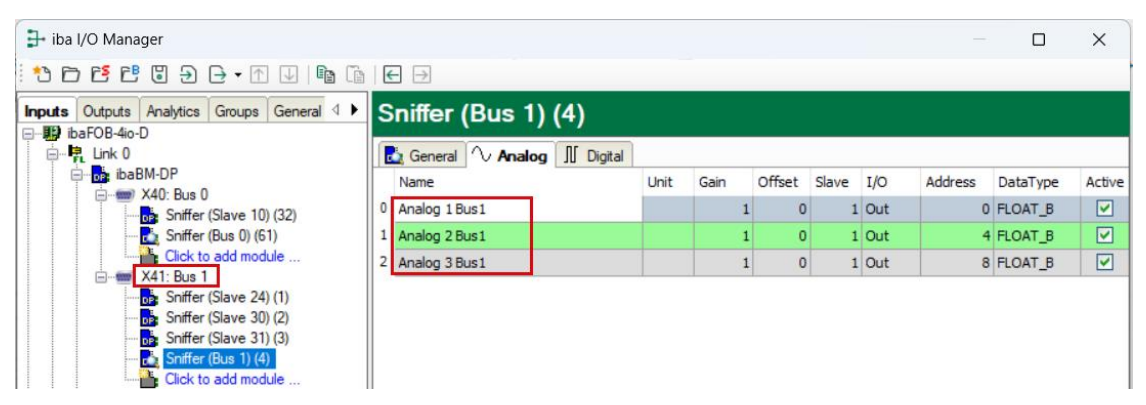

Analog signals on bus 1

| <table-of-contents> iba I/O Manager</table-of-contents>                                          |                       |            |              |              |              | ×    |
|--------------------------------------------------------------------------------------------------|-----------------------|------------|--------------|--------------|--------------|------|
| 🗄 🔁 🗗 🔁 🕄 🕀 - 🛧 🖳 🐚                                                                              |                       |            |              |              |              |      |
| Inputs Outputs Analytics Groups General 4 ►<br>→  ibaFOB-4io-D<br>→  ibaPOB-4io-D<br>→  ibaPM-DP | Sniffer (Bus 1) (4)   |            |              |              |              |      |
|                                                                                                  | Name 0 Digital 3 Bus1 | Slave<br>1 | I/O<br>L Out | Address<br>0 | Bit no.<br>2 | Acti |

Digital signals on bus 1

# 10.3 Modules in I/O Manager

If you want to use ibaBM-DP with ibaPDA, you have to configure the device in the ibaPDA I/O Manager. Use the step-by-step procedure described in chapter 10.1. If necessary consider the notes on the compatibility mode 32Mbit in chapter 10.2.

In the following chapters, the device module "ibaBM-DP" as well as the modules "Active slave", "Sniffer", "Active slave decoder", "Sniffer decoder", "Slave diagnostics" and "Bus diagnostics" are described.

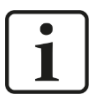

## Note

In the following chapters, the modules are described the way they are used on the input side of ibaPDA (data acquisition). In chapter 10.7 we describe how data can be sent from ibaPDA over ibaBM-DP to the PROFIBUS.

### 10.3.1 "ibaBM-DP" device module

The device module "ibaBM-DP" disposes of 6 different tabs. The "General", "Diagnostics", "PROFIBUS Browser" and "Event log" tabs are always available. The "Analog" and the "Digital" tab contain dynamic online views of the analog and digital signals acquired by the device. This is why these two tabs are only visible after modules have been added and the configuration has been transferred to the device.

### 10.3.1.1 "General" tab

| 🕀 iba I/O Manager                             |                               |                             | - 0                   | ×     |
|-----------------------------------------------|-------------------------------|-----------------------------|-----------------------|-------|
|                                               | 3                             |                             |                       |       |
|                                               |                               |                             |                       |       |
| Inputs Outputs Analytics Groups General 4 iba | BM-DP                         |                             |                       |       |
| ibaFOB-4io-D                                  |                               |                             |                       |       |
|                                               | ieneral C Diagnostics         | ROFIBUS browser 2 Event log |                       |       |
|                                               | Basic                         |                             | - sesses              |       |
| Spiffer (0)                                   | Module Type                   | ibaBM-DP                    |                       |       |
| Click to add module                           | Locked                        | False                       | and the second second |       |
| All Bus 1                                     | Enabled                       | True                        |                       |       |
| Soffer (1)                                    | Name                          | ibaBM-DP                    |                       |       |
| Click to add module                           | Timebase                      | 10 ms                       |                       |       |
| ⊕ ⊶0 2.15                                     | Use module name as pre        | False                       |                       |       |
| 🕀 🛤 Link 1                                    | Connection                    |                             |                       |       |
| E link 2                                      | Mode                          | Flex mode                   | (B) 22.               |       |
| 🕀 🛤 Link 3                                    | IP Address                    | 172.29.0.101                | 0.                    |       |
| Click to add module                           | Auto write configuration      | True                        | area a                |       |
| ibaNet-E                                      | Auto enable/disable           | False                       |                       |       |
| Click to add module                           | Redundancy mode               | False                       | and Chernel           |       |
| OPC UA                                        | Bus 0                         | Litt O Ran Litt O Ran       |                       |       |
| Click to add module                           | Enable default values         | True                        | LTD Rate LTD State    |       |
| Playback                                      | Default analog value          | 0                           | LE Diener LE Diener   |       |
|                                               | Default digital value         | 0                           |                       |       |
|                                               | Active slaves                 |                             |                       |       |
| ×                                             | Bus 1                         |                             |                       |       |
|                                               | Enable default values         | True                        |                       |       |
|                                               | Default analog value          | 0                           |                       |       |
|                                               | Default digital value         | 0                           | Table (pr             |       |
|                                               | Active slaves                 |                             |                       |       |
|                                               |                               |                             |                       |       |
| Th                                            | e name of the module.         |                             |                       |       |
|                                               |                               |                             |                       |       |
| B                                             | ead configuration from device | <u>De</u>                   |                       |       |
|                                               |                               |                             |                       |       |
| 0 12                                          | 8 256 384 512 6               | 540 768 1024 <b>0</b>       | OK Apply C            | ancel |
| N                                             | 0 100 004 012 (               | 100 100                     |                       |       |

### **Basic settings**

Locked

A locked module can only be modified by authorized users.

Enabled

The data acquisition for this module is either enabled or disabled.

Name

Name of the module

Timebase

Timebase for the data acquisition which is used for this device in ms. With 32Mbit Flex cycles of up to 0.5 ms are possible (depending on the number of signals). In compatibility mode 32Mbit, the smallest timebase is 1 ms.

Use name as prefix

If TRUE is selected, the module name is placed in front of the signal name as prefix.

### Connection

Mode

Choose between Flex mode (the 32Mbit Flex protocol is used on the FO connection) and compatibility mode (the fixed 32Mbit protocol is used). In Flex mode, you can measure more signals and send output data.

This value has to equal the settings of the switches S1 and S2 on the device:

S1 = 1 and S2 = 0: compatibility mode 32Mbit

S1 = 1 and S2 = 1...F: Flex mode

IP Address

IP address of the device.

 In Flex mode, the IP address cannot be changed. For notes on the structure of the automatically generated IP address, please see chapter 9.3.1.  In compatibility mode 32Mbit, you can enter here the device name or the IP address. In course of the automatic detection, the device name of the connected device is displayed.

### □ Auto write configuration

At every start of ibaPDA, the configuration is transferred to the device. In Flex mode, this setting is always TRUE and cannot be changed. In compatibility mode 32Mbit, this option can be set to FALSE, if there is no continuous online connection to ibaBM-DP and the configuration does not always have to be transferred.

### □ Auto enable/disable

If the value is TRUE, the data acquisition is started even though the device is missing. The missing device is temporarily disabled in the configuration. During the measurement process, ibaPDA tries to re-establish the connection to the missing device. If this is successful, the measurement is restarted automatically including the device that has been missing.

If the value is FALSE, the measurement is not started, if ibaPDA cannot establish a connection to the device.

### Redundancy mode

Here, the redundancy mode is enabled. Then, the device treats both PROFIBUS lines as a redundant PROFIBUS line. For detailed information on operating the ibaBM-DP on the redundant PROFIBUS, please see chapter 12.

### Bus0/1

Enable default values

If TRUE, for a slave which is not supplied with data (e. g. broken PROFIBUS cable or Master in STOP), the default values (see below) are sent by the device.

If FALSE, in this case the last received data is repeated.

### Default analog value

If the default values are enabled (see option mentioned above), all analog signals of a disconnected slave are set to this default analog value.

### Default digital value

If the default values are enabled (see option mentioned above), all digital signals of a disconnected slave are set to this default digital value.

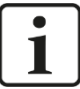

### Note

In case analog and digital signals should access the same addresses simultaneously, the default analog value is overwritten by the default digital value.

Active slaves (only display)

Numbers of the active slaves configured on the bus.

### Command for reading the configuration

□ Read configuration from device

By means of this option, you can directly read a configuration from the device.

|     | -                     |      |   |
|-----|-----------------------|------|---|
| 4   | Bus O                 |      |   |
|     | Enable default values | True | Ξ |
|     | Default analog value  | 0    |   |
|     | Default digital value | 0    |   |
|     | Active slaves         |      |   |
| ⊿   | Bus 1                 |      |   |
|     | Enable default values | True |   |
|     | Default analog value  | 0    |   |
|     | Default digital value | 0    |   |
|     | Active slaves         |      | - |
|     |                       |      | Ŧ |
| Na  | me                    |      |   |
|     |                       |      |   |
| The | e name of the module. |      |   |
| The | e name of the module. |      |   |
| The | e name of the module. |      |   |
| Th  | e name of the module. |      |   |
| The | e name of the module. |      |   |
| Th  | e name of the module. |      |   |
| The | e name of the module. |      |   |
| The | e name of the module. |      |   |

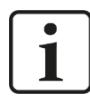

## Note

The configuration can only be read in "Flex mode". Using the command, the configuration of a single device can be read also while the acquisition is running. Please use the "Autodetect" command in the context menu of the FO link, for detecting all the devices that are connected to a FO link along with reading out their saved configurations.

### 10.3.1.2 "Analog" tab

If analog signals have been configured in the modules and the configuration has been transferred to ibaBM-DP, you will see here an overview of all acquired analog signals with an online overview of the currently acquired values.

| ₽ iba I/O Manager                      |       |                                              |          |         |     |         |          |     | ×   |
|----------------------------------------|-------|----------------------------------------------|----------|---------|-----|---------|----------|-----|-----|
| : 🎌 🖻 🔁 🕄 🗲 🕞 🕶 🔛   🖻                  | ē   6 | $\mathbf{\in} \mathbf{i}$                    |          |         |     |         |          |     |     |
| Inputs Outputs Analytics Groups Gene 4 | iba   | BM-DP                                        |          |         |     |         |          |     |     |
| □                                      |       | General 🖓 Analog 👖 Digital 🧼 Diagnostics 🖘 E | Profibus | browser |     |         |          |     |     |
| ibaBM-DP                               |       | Name                                         | Bus      | Slave   | I/O | Address | DataType | Act | ual |
|                                        | •     | Source: (0) Sniffer                          |          |         |     |         |          |     |     |
| Active slave (2)                       | 0     | [0:0]: Integer Value 0                       | 0        | 19      | Out | 90      | INT_B    |     | 3   |
| Click to add module                    | 1     | [0:1]: Integer Value 1                       | 0        | 19      | Out | 92      | INT_B    |     | 4   |
|                                        | 2     | [0:2]: Integer Value 2                       | 0        | 19      | Out | 94      | INT_B    |     | 5   |
| Click to add module                    | 3     | [0:3]: Real Value 0                          | 0        | 19      | Out | 208     | FLOAT_B  |     | 6   |
|                                        | 4     | [0:4]: Real Value 1                          | 0        | 19      | Out | 212     | FLOAT_B  |     | 7   |
| ⊞⊫ Link 2                              | 5     | [0:5]: Real Value 2                          | 0        | 19      | Out | 216     | FLOAT_B  |     | 8   |
| 🕀 🏴 Link 3                             |       | Source: (1) Sniffer                          |          |         |     |         |          |     |     |
| Click to add module                    | 6     | [1:0]: Integer Value 0                       | 1        | 19      | Out | 0       | INT_B    |     | 0   |
| Click to add module                    | 7     | [1:1]: Integer Value 1                       | 1        | 19      | Out | 2       | INT_B    |     | 0   |
|                                        | 8     | [1:2]: Integer Value 2                       | 1        | 19      | Out | 4       | INT_B    |     | 0   |
| Click to add module                    | 9     | [1:3]: Real Value 0                          | 1        | 19      | Out | 6       | FLOAT_B  |     | 0   |
| júni: Playback                         | 10    | [1:4]: Real Value 1                          | 1        | 19      | Out | 10      | FLOAT_B  |     | 0   |
|                                        | 11    | [1:5]: Real Value 2                          | 1        | 19      | Out | 14      | FLOAT_B  |     | 0   |
|                                        |       |                                              |          |         |     |         |          |     |     |
|                                        | 0     | 128 256 384 512 640 768 896                  | 1024     | 64      | 0   | к       | Apply    | Can | cel |
# 10.3.1.3 "Digital" tab

If digital signals have been configured in the modules and the configuration has been transferred to ibaBM-DP, you will see here an overview of all acquired digital signals with an online overview of the currently acquired values.

| <table-of-contents> iba I/O Manager</table-of-contents> |      |                                                    |               |         |     |         |         | ×      |  |  |  |
|---------------------------------------------------------|------|----------------------------------------------------|---------------|---------|-----|---------|---------|--------|--|--|--|
|                                                         |      |                                                    |               |         |     |         |         |        |  |  |  |
| Inputs Outputs Analytics Groups Gene 4                  | ibal | BM-DP                                              |               |         |     |         |         |        |  |  |  |
| ibaFOB-4io-D                                            |      |                                                    |               |         |     |         |         |        |  |  |  |
|                                                         | DP G | eneral (`\/ Analog   ]] Digital 🧼 Diagnostics 🛒 Pr | ofibus t      | prowser |     | 1       |         |        |  |  |  |
| A X40: Bus 0                                            | Na   | ame                                                | Bus           | Slave   | I/O | Address | Bit no. | Actual |  |  |  |
| Sniffer (0)                                             |      | Source: (0) Sniffer                                |               |         |     |         |         |        |  |  |  |
| Active slave (2)                                        | 0    | [0.0]: Digital Signal 0                            | 0             | 19      | Out | 143     | 0       | 1      |  |  |  |
| Click to add module                                     | 1    | [0.1]: Digital Signal 1                            | 0             | 19      | Out | 143     | 1       | 0      |  |  |  |
| Spiffer (1)                                             | 2    | [0.2]: Digital Signal 2                            | 0             | 19      | Out | 143     | 2       | 1      |  |  |  |
| Click to add module                                     | 3    | [0.3]: Digital Signal 3                            | 0             | 19      | Out | 143     | 3       | 1      |  |  |  |
|                                                         | 4    | [0.4]: Digital Signal 4                            | 0             | 19      | Out | 143     | 4       | 1      |  |  |  |
| · 申 Link 1                                              | 5    | [0.5]: Digital Signal 5                            | 0             | 19      | Out | 143     | 5       | 0      |  |  |  |
|                                                         | 6    | [0.6]: Digital Signal 6                            | 0             | 19      | Out | 143     | 6       | 0      |  |  |  |
| Click to add module                                     | 7    | [0.7]: Digital Signal 7                            | 0             | 19      | Out | 143     | 7       | 0      |  |  |  |
| 📄 🖷 ibaNet-E                                            | -    | Source: (1) Sniffer                                |               |         |     |         |         |        |  |  |  |
| Click to add module                                     | 8    | [1.0]: Digital Signal 0                            | 1             | . 19    | Out | 20      | 0       | 0      |  |  |  |
| Click to add module                                     | 9    | [1.1]: Digital Signal 1                            | 1             | . 19    | Out | 20      | 1       | 0      |  |  |  |
|                                                         | 10   | [1.2]: Digital Signal 2                            | 1             | . 19    | Out | 20      | 2       | 0      |  |  |  |
|                                                         | 11   | [1.3]: Digital Signal 3                            | 1             | . 19    | Out | 20      | 3       | 0      |  |  |  |
|                                                         | 12   | [1.4]: Digital Signal 4                            | 1             | . 19    | Out | 20      | 4       | 0      |  |  |  |
|                                                         | 13   | [1.5]: Digital Signal 5                            | 1             | . 19    | Out | 20      | 5       | 0      |  |  |  |
|                                                         | 14   | [1.6]: Digital Signal 6                            | 1             | 19      | Out | 20      | 6       | 0      |  |  |  |
|                                                         | 0 1  | 28 256 384 512 640 768 896                         | 1024 <b>6</b> | 4       | ок  | Apply   | Ca      | ncel   |  |  |  |

# 10.3.1.4 "Diagnostics" tab

Here, the detected masters and slaves and their current state are displayed.

**↗** For a description of the diagnostic functions, please see chapter 10.4.

# 10.3.1.5 "Profibus Browser" tab

The "Profibus Browser" tab belongs to the diagnostic functions and displays detailed information about both PROFIBUS systems (e. g. bus cycle time) and about the available input and output ranges of the individual slaves.

**7** For a description of the diagnostic functions, please see chapter 10.4.

# 10.3.1.6 Bus node X40: Bus0 / X41: Bus1

The device module "ibaBM-DP" shows two bus nodes "X40: Bus0" and "X41: Bus1" which represent the two bus connections available on the device (see chapter 7.3.6). Modules which are configured on "X40: Bus0" or "X41: Bus1" physically refer to the respective bus connection.

If you mark a bus node, all status and diagnostic information as well as the measured bus voltages for the connected PROFIBUS line are shown.

**↗** For a detailed description, please see chapter 10.4.

### 10.3.2 "Sniffer" module

The "Sniffer" module can be added to an ibaBM-DP device module. You can use it, if you want to "listen to" signals from an existing Master/Slave communication.

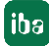

# 10.3.2.1 "General" tab

| 📑 iba I/O Manager                                  |        |                        |                  |      |                 |      | $\times$ |
|----------------------------------------------------|--------|------------------------|------------------|------|-----------------|------|----------|
| * * D C C C O O O O O O O O O                      | € ⊡    | •]                     |                  |      |                 |      |          |
| Inputs Outputs Analytics Groups General 4 ► S<br>□ | Snif   | fer (0)                |                  |      |                 |      |          |
|                                                    | 👌 Ge   | eneral 🔨 Analog ∬      | Digital          |      |                 |      |          |
| Hand X40 Bus 0                                     | $\sim$ | Basic                  |                  |      | 1.01            |      |          |
| Sniffer (0)                                        |        | Module Type            | ibaBM-DP\Sniffer |      |                 |      | £ 1      |
| Click to add module                                |        | Locked                 | False            |      |                 | - 10 |          |
| 🖃 📾 X41: Bus 1                                     |        | Enabled                | True             | _    |                 |      |          |
|                                                    |        | Name                   | Sniffer          | _    |                 |      |          |
| Click to add module                                |        | Module No.             | 0                | _    | . 10            |      |          |
| i                                                  |        | l imebase              | Toms             | _    |                 |      |          |
| E Ink 1                                            | ~      | Module I avoit         | raise            | - 11 |                 | _    |          |
| Enk 2                                              | × .    | No. analog signals     | 64               |      | 20 il           |      |          |
|                                                    |        | No. digital signals    | 64               |      | 💽 ii            |      |          |
| Click to add module                                | ~      | PROFIBUS               |                  |      |                 |      |          |
| Click to add module                                |        | Bus number             | 0                |      | 222<br>Ethernet |      |          |
|                                                    |        |                        |                  |      | Lite Ban Lite   | 8a   |          |
| Click to add module                                |        |                        |                  |      | UT @ Dus US @   | Bat  |          |
| - Playback                                         | Nar    | ne                     |                  |      | 100 ter 100     | Ener |          |
|                                                    | The    | name of the module.    |                  |      |                 |      |          |
|                                                    |        |                        |                  |      |                 |      |          |
|                                                    |        |                        |                  |      | L Y L           | 2    | -        |
|                                                    |        |                        |                  | - 1  |                 |      |          |
|                                                    | Brov   | vse PROFIBUS           |                  |      |                 |      |          |
|                                                    | Brov   | vse S7 PROFIBUS symbol | <u>s</u>         |      | taiki pr        |      |          |
|                                                    |        |                        |                  |      | -               | _    |          |
|                                                    | 120    | 250 204 512 040 1      | 0 OF             | K    | Apply           | Can  | cel      |

#### Basic settings

□ Locked, Enabled, Name, Timebase, Use name as prefix see chapter 10.3.1.1 "General" tab

#### Modul No.

Logic module number for clear referencing of signals e. g. in expressions in virtual modules or ibaAnalyzer

#### Advanced

No. analog signals
 Defining the number of analog signals for this module (min. 0, max. 512).

No. digital signals
 Defining the number of digital signals for this module (min. 0, max. 512).

#### Profibus

Bus number

The bus number corresponds to the PROFIBUS connection in the module tree. You can change the bus number. In this case, the Sniffer module is displayed under the respective PROFIBUS connection.

#### Command for browsing the PROFIBUS

#### Browse profibus

When using this command, a special version of the PROFIBUS browser is opened (for a detailed description, please see chapter 10.4.5). With this browser, signals from the input and output data range of the slaves can be added to the analog and digital signals.

#### □ Browse S7 profibus symbols

With this command, you can open the Sniffer symbol browser (for a detailed description, please see chapter 10.6). With this browser, you can use the PROFIBUS symbols available in a Step 7 project for adding signals in an interactive manner.

# 10.3.2.2 "Analog" tab

| ➡ iba I/O Manager                           |    |                            |      |      |        |       |     |         |          |      | ×        |
|---------------------------------------------|----|----------------------------|------|------|--------|-------|-----|---------|----------|------|----------|
| 🗄 🔁 🗗 🕄 🕀 🗲 🕶 🚺 🗎                           | ←  | $\rightarrow$              |      |      |        |       |     |         |          |      |          |
| Inputs Outputs Analytics Groups General 4 > | Sr | niffer (0)                 |      |      |        |       |     |         |          |      |          |
| 🖃 🔢 ibaFOB-4io-D                            |    |                            |      |      |        |       |     |         |          |      |          |
| 🖨 📴 Link 0                                  |    | General 🔨 Analog 🗍 Digital |      |      |        |       |     |         |          |      |          |
| 🖨 🔂 🔂 🖶 📴                                   | -  | Name                       | Unit | Gain | Offset | Slave | I/O | Address | DataType | Act  | tive     |
| 🖻 📟 X40: Bus 0                              |    | tata ang Matura Ol         |      |      |        | 10    | 0.0 |         | TAIT D   |      |          |
| Sniffer (0)                                 | 0  | Integer value of           |      | 1    | U      | 19    | Out | 90      | TMI _D   |      |          |
| Click to add module                         | 1  | Integer Value 1            |      | 1    | 0      | 19    | Out | 92      | INT_B    | l    | <u> </u> |
|                                             | 2  | Integer Value 2            |      | 1    | 0      | 19    | Out | 94      | INT_B    |      | •        |
| Click to add module                         | 3  | Real Value 0               |      | 1    | 0      | 19    | Out | 208     | FLOAT_B  | E.   | <b>7</b> |
|                                             | 4  | Real Value 1               |      | 1    | 0      | 19    | Out | 212     | FLOAT_B  | [    |          |
| ı⊞⊸ 瞕 Link 1                                | 5  | Real Value 2               |      | 1    | 0      | 19    | Out | 216     | FLOAT B  | Г    |          |
| ı⊪- 🛤 Link 2                                | 6  |                            |      |      |        | 10    | 0.4 | 200     | FLOAT D  | r    | =        |
| 😥 Þ Link 3                                  | 0  |                            |      | 1    | 0      | 19    | Out | 220     | FLOAT_B  | L L  |          |
| Click to add module                         | 7  |                            |      | 1    | 0      | 19    | Out | 224     | FLOAT_B  | - L  |          |
| 🖃 🛄 ibaNet-E                                | 8  |                            |      | 1    | 0      | 19    | Out | 228     | FLOAT_B  | - E  |          |
| Click to add module                         | 9  |                            |      | 1    | 0      | 19    | Out | 232     | FLOAT B  | Г    |          |
|                                             | 10 |                            |      | 1    | 0      | 10    | Out | 226     | ELOAT R  | Г    |          |
| Click to add module                         |    |                            |      | 1    | 0      | 19    | out | 2.30    | TLOAT_D  |      | =        |
|                                             | 11 |                            |      | 1    | 0      | 19    | Out | 240     | FLOAT_B  | ļ    |          |
|                                             | 12 |                            |      | 1    | 0      | 19    | Out | 0       | FLOAT_B  | [    |          |
|                                             | 13 |                            |      | 1    | 0      | 19    | Out | 4       | FLOAT_B  | Ē    |          |
|                                             | 14 |                            |      | 1    | 0      | 19    | Out | 8       | FLOAT B  |      |          |
|                                             |    | 128 256 384 512 640        | 768  | 896  | 1024   | 4 (   | ОК  | Ap      | ply      | Canc | el       |

Enter the analog signals you want to record in sequential order. The individual columns in the signal list have the following meaning:

#### Name

Here, you can enter a signal name and additionally two comments if you click on the *l* icon on the signal name field.

#### 🛛 Unit

Here, you can enter the physical unit of the analog value

#### Gain / Offset

Gradient (Gain) and y axis intercept (Offset) of a linear equation. You can convert a normalized value transferred without a unit into a physical value.

**Example**: For a SIMATIC ET200 AI/AO module, a +/-10V signal with a value range of - 27648 ... 27648 (equals -10V ... +10V) is transferred. Within the PLC program, the transferred value has a physical meaning (e. g. temperature 50°C ... 500°C). You can choose by Gain/Offset a conversion of the value. The value which has been acquired without a unit is then recorded with the physical unit.

For making the calculation of Gain/Offset easier, an auxiliary dialog appears when clicking on the co-ordinate cross icon in the "Gain" or "Offset" field. In this dialog, you only enter two points in the line equation. Gain and offset are then calculated automatically.

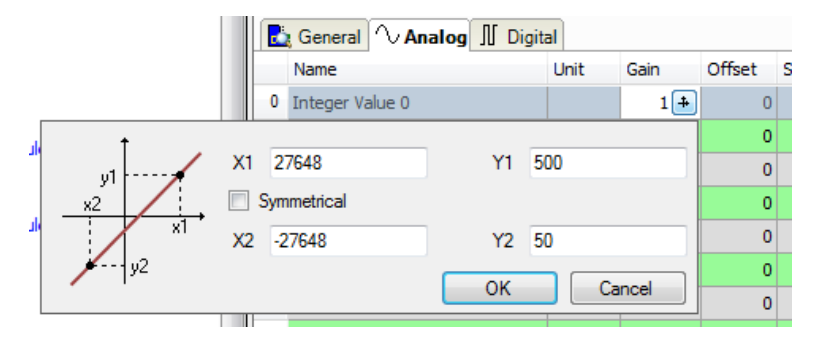

# Slave

Enter the slave address that is assigned to the signal. Here, you can enter third party slaves that are present on the bus line as well as own active slaves on the device.

## □ I/O

iba

Select the I/O type of the signal:

In: Input signal from the master's perspective

Out: Output signal from the master's perspective

Service: Only for service purposes in support cases

#### Address

The byte address of the signal within the input or output data range of the slave. The address range always begins with the address 0.

#### Data type

Data type of the signal. Available data types:

| Data type  |               | Description                                         | Value range                        |  |  |  |  |
|------------|---------------|-----------------------------------------------------|------------------------------------|--|--|--|--|
| Big Endian | Little Endian |                                                     |                                    |  |  |  |  |
| BYTE       | BYTE          | unsigned 8 Bit                                      | 0 to 255                           |  |  |  |  |
| INT_B      | INT           | signed 16 Bit                                       | -32768 to 32767                    |  |  |  |  |
| WORD_B     | WORD          | unsigned 16 Bit                                     | 0 to 65535                         |  |  |  |  |
| DINT_B     | DINT          | signed 32 Bit                                       | -2147483647 to 2147483647          |  |  |  |  |
| DWORD_B    | DWORD         | unsigned 32 Bit                                     | 0 to 4294967295                    |  |  |  |  |
| FLOAT_B    | FLOAT         | IEEE754; Single Precision;<br>32 Bit floating point | ±3,402823 E+38<br>±1,175495 E-38   |  |  |  |  |
| S5_FLOAT_B | S5_FLOAT      | Simatic S5 Float Format,<br>32 Bit                  | ±0,1701412 E+39<br>±0,1469368 E-38 |  |  |  |  |

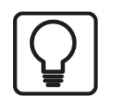

# Тір

When entering the signals of a slave in sequential order, only the data types have to be selected for all signals. The Byte addresses of the signals are then calculated automatically. For this purpose, please enter only for the first signal of the desired slave the correct Byte address into the address column and then click on the column header. Starting with the first address (where the cursor is positioned) and considering all data types, the addresses of the other signals of this slave are filled in automatically.

#### Active

When this option is selected, the signal is acquired and is also considered when checking the number of licensed signals.

More columns can be displayed or hidden, using the context menu (right mouse-click on the header).

# 10.3.2.3 "Digital" tab

| ➡ iba I/O Manager                           |    |                                  |       |     |          |         | ×      |
|---------------------------------------------|----|----------------------------------|-------|-----|----------|---------|--------|
| 🗄 🔁 🗗 🗲 🕄 🕀 🗕 🔂 🖬 🕼                         | ←  | ∋                                |       |     |          |         |        |
| Inputs Outputs Analytics Groups General 4 + | Sr | niffer (0)                       |       |     |          |         |        |
| 🖃 🔢 ibaFOB-4io-D                            |    |                                  |       |     |          |         |        |
| 🖨 🖳 📴 Link 0                                |    | General 🔨 Analog 👖 Digital       |       |     |          |         |        |
| 🚊 🔂 📩 ibaBM-DP                              |    | Name                             | Slave | 1/0 | Address  | Rit no. | Active |
| 🖨 📟 X40: Bus 0                              |    |                                  | Didve | 1/0 | Hudi Coo | DICTION | HEUVE  |
|                                             | 0  | Digital Signal 0                 | 19    | Out | 143      | 0       |        |
| Click to add module                         | 1  | Digital Signal 1                 | 19    | Out | 143      | 1       |        |
|                                             | 2  | Digital Signal 2                 | 19    | Out | 143      | 2       |        |
| Click to add module                         | 3  | Digital Signal 3                 | 19    | Out | 143      | 3       |        |
|                                             | 4  | Digital Signal 4                 | 19    | Out | 143      | 4       |        |
| 🖮 🏴 Link 1                                  | 5  | Digital Signal 5                 | 19    | Out | 143      | 5       |        |
| 庄 🋤 Link 2                                  | 6  | Disital General C                | 10    | 0.4 | 142      | -       |        |
| 庄 🛤 Link 3                                  | °  | Digital Signal 6                 | 19    | Out | 145      | 0       |        |
| Click to add module                         | 7  | Digital Signal 7                 | 19    | Out | 143      | 7       |        |
| 🖶 💻 ibaNet-E                                | 8  |                                  | 19    | Out | 144      | 0       |        |
| Click to add module                         | 9  |                                  | 19    | Out | 144      | 1       |        |
| Click to add module                         | 10 |                                  | 19    | Out | 144      | 2       |        |
| Playback                                    | 11 |                                  | 19    | Out | 144      | 3       |        |
| Unmapped                                    | 12 |                                  | 19    | Out | 144      | 4       |        |
|                                             | 13 |                                  | 19    | Out | 144      | 5       |        |
|                                             | 14 |                                  | 10    | Out | 144      | 6       |        |
|                                             | m  |                                  |       |     | 144      |         |        |
|                                             | 0  | 128 256 384 512 640 768 896 1024 | 11    | ОК  | Apply    | C       | ancel  |

Enter here the digital signals you want to record in sequential order. The columns in the signal list have the following meaning:

#### Name

Here, you can enter a signal name and additionally two comments if you click on the icon in the signal name field.

#### Slave

Enter the slave address that is assigned to the signal. Here, you can enter third party slaves that are present on the bus line and as well as active slaves on the device.

#### □ I/O

Select the I/O type of the signal:

| ln:       | Input signal from the master's perspective          |
|-----------|-----------------------------------------------------|
| Out:      | Output signal from the master's perspective         |
| Status:   | Displays the status of the slave defined as "Slave" |
|           | (TRUE: Slave is OK, FALSE: Slave is not OK).        |
| Active bu | is: Only relevant in redundancy mode                |
|           | (see chapter 12)                                    |

Service: Only for service purposes in support cases

#### Address

The byte address of the signal within the input or output data range of the slave. The address range always begins with the address 0.

#### Bit No.

Please enter here the Bit number within the Byte defined as "address".

#### Active

If this option is selected, the signal is acquired and is also considered when checking the number of licensed signals.

More columns can be displayed or hidden, using the context menu (right mouse-click on the header).

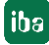

# 10.3.3 "Active slave" module

The "Active slave" module can be added to an ibaBM-DP device module. With the "Active Slave" module, you generate a single slave on ibaBM-DP. A master can send data you want to record directly to that slave (see also step by step configuration in chapter 10.1).

# 10.3.3.1 "General" tab

| Imputs Outputs   Analytics Groups   General Imputs   Imputs Outputs   Analytics Groups   General Imputs   Imputs Outputs   Imputs Outputs   Imputs Outputs   Imputs Outputs   Imputs Outputs   Imputs Outputs   Imputs Outputs   Imputs Outputs   Imputs Outputs   Imputs Outputs   Imputs Outputs   Imputs Outputs   Imputs Outputs   Imputs Outputs   Imputs Outputs   Imputs Suffer (0)   Imputs Suffer (1)   Imputs Suffer (1)   Imputs Click to add module   Imputs Suffer (1)   Imputs Suffer (1)   Imputs                                                                                                    | ➡ iba I/O Manager                                                                                                    |                                                                                                    | – o x                       |
|----------------------------------------------------------------------------------------------------|----------------------------------------------------------------------------------------------------|----------------------------------------------------------------------------------------------------|-----------------------------|
| Inputs       Output       Analytics       Groups       General       Active slave (2)         Inputs       Link 0       Inputs       Inputs       In                                                                                                    | ** 🖻 🖪 🕄 🕀 • 🛧 🔍 🖿 👔                                                                                                    | $\epsilon$                                                                                                    |                             |
| <ul> <li>Wall Obs AD</li> <li>Wall Obs AD</li> <li>Wall Obs</li></ul> | Inputs Outputs Analytics Groups General 4                                                                                                    | Active slave (2)                                                                                                    |                             |
| Module Type   Active slave   Cick to add module   Active slave (2)   Cick to add module   Cick to add module <t< td=""><td>□- ┡, Link 0<br/>□- ┣, ibaBM-DP<br/>□- ₩ X40: Bue 0</td><td>General 🔨 Analog 🔟 Digital</td><td></td></t<>                                                                                                    | □- ┡, Link 0<br>□- ┣, ibaBM-DP<br>□- ₩ X40: Bue 0                                                                                                    | General 🔨 Analog 🔟 Digital                                                                                                    |                             |
| Image: Stave number     Stave number     1       Image: Stave number     1       Image: Stave number     1       Image: Stave number     1       Image: Stave number     1       Image: Stave number     1       Image: Stave number     1       Image: Stave number     1       Image: Stave number     1       Image: Stave number     1       Image: Stave number     1                                                                                                    | X40: Bus 0     X40: Bus 0     Active slave (2)     Cick to add module     Cick to add module     Cick to add module     Cick to add module     Cick to add module     Cick to add module     Cick to add module     Cick to add module     Cick to add module     Cick to add module     Cick to add module                                                                                                    | Module Type     ibaBM-DP'Active slave       Locked     False       Enabled     True       Name     Active slave       Module No.     2       Timebase     10 ms       Use module name as pre/ False     V       Module Layout     No. analog signals       No. digital signals     64       No. digital signals     64       PROFIBUS     0 | Ena<br>Bina<br>Bina<br>Bina |
|                                                                                                    | OPC UA     OPC UA     OPC UA     OPC UA     OPC UA     Opt UA     Opt UA | Slave number     1       Name     Image: Control of the module.       Browse PROFIBUS     Image: Control of the module.                                                                                                    |                             |

#### **Basic settings**

□ Locked, Enabled, Name, Module No., Time base (only display), Use name as prefix see chapter 10.3.1.1

#### Advanced

No. analog signals

Defining the number of analog signals for this module (min. 0, max. 512).

No. digital signals

Defining the number of digital signals for this module (min. 0, max. 512).

#### PROFIBUS

Bus number

Please define here, on which bus system (Bus0: X40, Bus1: X41) you want the active slave to be generated.

□ Slave number

Please define here the address of the active ibaBM-DP slave.

# Command for browsing the PROFIBUS

#### Browse profibus

With this option, you can open the PROFIBUS browser (for a detailed description, please see chapter 10.4.5). With this browser, you can add signals from the input and output data range of the slaves to the analog and digital signals.

By adding more modules of the "Active slave" type, you can generate more slaves on ibaBM-DP.

By default the max. number of active slaves is eight. If you define more than these eight slaves, an error message will appear. If you need more than eight active slaves, please do not hesitate to contact the iba support. By means of an additional license, you can increase the number of active slaves to 16.

#### Important note

Select for the device only slave numbers that are not yet existing in the PROFIBUS line. Select exactly these addresses that you have defined in your control configuration (e. g. SIMATIC<sup>®</sup> Step7 Hardware Configuration) for the active slaves.

Prior to enabling active slaves, ibaBM-DP checks if there are slaves with the same number on the bus. If there is a slave with the same number existing, the own slave will not be enabled.

# **A**CAUTION

#### **Connecting the PROFIBUS cable**

Do not connect the PROFIBUS cable until the configuration of the "active slaves" has been done correctly. This way, you make sure that no slave number exists twice. If there is more than one slave with the same number, this can lead to a complete breakdown in communication on the PROFIBUS and hence, a complete machine downtime!

# 10.3.3.2 "Analog" tab

| 🛃 iba I/O Manager                            |    |                            |      |      |        |     |         |          | $\times$              |   |
|----------------------------------------------|----|----------------------------|------|------|--------|-----|---------|----------|-----------------------|---|
| 🗄 🕩 🕂 🕄 🕄 🕀 • 🛧 💷                            | Ē  | $\epsilon$                 |      |      |        |     |         |          |                       |   |
| Inputs Outputs Analytics Groups Ger 4 ▶<br>□ | A  | ctive slave (2)            |      |      |        |     |         |          |                       |   |
| Enk 0                                        |    | General 🔨 Analog 👖 Digital |      |      |        |     |         |          |                       |   |
| Baller DP                                    |    | Name                       | Unit | Gain | Offset | I/O | Address | DataType | Acti                  |   |
| Sniffer (0)                                  | 0  | Analog 0                   |      |      | 0      | Out |         | DINT_B   |                       |   |
| Active slave (2)                             | 1  | Analog 1                   |      | 1    | 0      | Out | 2       | DINT_B   |                       | I |
| Click to add module                          | 2  | Analog 2                   |      | 1    | 0      | Out | 4       | DINT_B   | <b></b>               | I |
|                                              | 3  | Analog 3                   |      | 1    | 0      | Out | 6       | DINT_B   |                       | L |
| Click to add module                          | 4  | Analog 4                   |      | 1    | 0      | Out | 8       | DINT_B   | <ul> <li>✓</li> </ul> | I |
|                                              | 5  | Analog 5                   |      | 1    | 0      | Out | 10      | DINT_B   |                       | I |
| I Ink 1<br>I Ink 2                           | 6  | Analog 6                   |      | 1    | 0      | Out | 12      | DINT_B   |                       |   |
| ⊞ ∎ Link 3                                   | 7  | Analog 7                   |      | 1    | 0      | Out | 14      | DINT_B   |                       |   |
| Click to add module                          | 8  | Analog 8                   |      | 1    | 0      | Out | 16      | DINT_B   |                       |   |
| iane i i a Net-E                             | 9  | Analog 9                   |      | 1    | 0      | Out | 18      | DINT_B   |                       |   |
|                                              | 10 | Analog 10                  |      | 1    | 0      | Out | 20      | DINT_B   |                       |   |
| Click to add module                          | 11 | Analog 11                  |      | 1    | 0      | Out | 22      | DINT_B   |                       |   |
|                                              | 12 | Analog 12                  |      | 1    | 0      | Out | 24      | DINT_B   |                       |   |
| Unmapped                                     | 13 | Analog 13                  |      | 1    | 0      | Out | 26      | DINT_B   |                       |   |
|                                              | 14 | Analog 14                  |      | 1    | 0      | Out | 28      | DINT B   |                       |   |
|                                              | 15 | Analog 15                  |      | 1    | 0      | Out | 30      | BYTE     |                       |   |
|                                              | 16 | Analog 16                  |      | 1    | 0      | Out | 32      | BYTE     |                       |   |
|                                              | 17 | Analog 17                  |      | 1    | 0      | Out | 34      | BYTE     |                       |   |
|                                              | 18 | Analog 18                  |      | 1    | 0      | Out | 36      | BYTE     |                       |   |
|                                              | 0  | 128 256 384 512 640 768    | 1024 | 75   | 0      | Ж   | Apply   | - C      | ancel                 |   |

Make the settings as for the "Sniffer" module (see chapter 10.3.2.2). You cannot define a slave number here as this is already done on the "General" tab. This means that all defined signals refer to the active slave of this module.

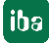

# 10.3.3.3 "Digital" tab

| ➡ iba I/O Manager                     |                                         |     |         |         | ×                                                                                                    |  |
|---------------------------------------|-----------------------------------------|-----|---------|---------|----------------------------------------------------------------------------------------------------|--|
| 1 D C C C C J                         |                                         |     |         |         |                                                                                                    |  |
| Inputs Outputs Analytics Groups Ger 4 | Active slave (2)                        |     |         |         |                                                                                                    |  |
| Eink 0                                | 📴 General 🔨 Analog 📗 Digital            |     |         |         |                                                                                                    |  |
| ibaBM-DP                              | Name                                    | I/O | Address | Bit no. | Active                                                                                                    |  |
| Soffer (0)                            | 0 Digital 0                             | Out | 180     | 0       | <b>V</b>                                                                                                    |  |
| Active slave (2)                      | 1 Digital 1                             | Out | 180     | 1       |                                                                                                    |  |
| Click to add module                   | 2 Digital 2                             | Out | 180     | 2       | <b>~</b>                                                                                                    |  |
|                                       | 3 Digital 3                             | Out | 180     | 3       |                                                                                                    |  |
| Click to add module                   | 4 Digital 4                             | Out | 180     | 4       | <b>~</b>                                                                                                    |  |
| <b>⊥</b> 215                          | 5 Digital 5                             | Out | 180     | 5       |                                                                                                    |  |
| ter Link 1                            | 6 Digital 6                             | Out | 180     | 6       | <ul> <li>Image: A start of the start of the start of</li></ul> |  |
| tink 2<br>tink 3                      | 7 Digital 7                             | Out | 180     | 7       |                                                                                                    |  |
| Click to add module                   | 8 Digital 8                             | Out | 181     | 0       | <ul> <li>Image: A start of the start of the start of</li></ul> |  |
| ibaNet-E      Cick to add module      | 9 Digital 9                             | Out | 181     | 1       |                                                                                                    |  |
|                                       | 10 Digital 10                           | Out | 181     | 2       | <b></b>                                                                                                    |  |
| Click to add module                   | 11 Digital 11                           | Out | 181     | 3       |                                                                                                    |  |
| Playback                              | 12 Digital 12                           | Out | 181     | 4       | <b>V</b>                                                                                                    |  |
|                                       | 13 Digital 13                           | Out | 181     | 5       |                                                                                                    |  |
|                                       | 14 Digital 14                           | Out | 181     | 6       | <b>V</b>                                                                                                    |  |
|                                       | 15 Digital 15                           | Out | 181     | 7       |                                                                                                    |  |
|                                       | 16 Digital 16                           | Out | 182     | 0       |                                                                                                    |  |
|                                       | 128 256 384 512 640 768 1024 <b>139</b> | ОК  | Apply   |         | Cancel                                                                                                    |  |

Make the settings as for the "Sniffer" module (see chapter 10.3.2.3). You cannot define a slave number here as this is already done on the "General" tab. This means that all defined signals refer to the active slave of this module.

# 10.3.4 "Sniffer decoder" module

The "Sniffer decoder" module is especially suited for acquiring large amounts of digital signals, which are present on the PROFIBUS as words (e. g. status words of drives).

# 10.3.4.1 "General" tab

| ∃+ iba I/O Manager                    |                                         |     |         |         | ×                                                                                                    |
|---------------------------------------|-----------------------------------------|-----|---------|---------|----------------------------------------------------------------------------------------------------|
| 🔁 🗗 🔁 🕄 🕀 🕞 🕶 🔂                       |                                         |     |         |         |                                                                                                    |
| Inputs Outputs Analytics Groups Ger 4 | Active slave (2)                        |     |         |         |                                                                                                    |
| i⊟                                    |                                         |     |         |         |                                                                                                    |
| ibaBM-DP                              | Name                                    | 1/0 | Address | Bit no. | Active                                                                                                    |
|                                       | 0 Digital 0                             | Out | 180     | 0       |                                                                                                    |
| Active slave (2)                      | 1 Digital 1                             | Out | 180     | 1       |                                                                                                    |
| Click to add module                   | 2 Digital 2                             | Out | 180     | 2       |                                                                                                    |
|                                       | 3 Digital 3                             | Out | 180     | 3       |                                                                                                    |
| Click to add module                   | 4 Digital 4                             | Out | 180     | 4       |                                                                                                    |
|                                       | 5 Digital 5                             | Out | 180     | 5       |                                                                                                    |
| i∰r ⊫ink 1                            | 6 Digital 6                             | Out | 180     | 6       |                                                                                                    |
| ⊞⊶ Ink 2<br>⊕⊶ I≢ Link 3              | 7 Digital 7                             | Out | 180     | 7       |                                                                                                    |
| Click to add module                   | 8 Digital 8                             | Out | 181     | 0       |                                                                                                    |
| ibaNet-E                              | 9 Digital 9                             | Out | 181     | 1       |                                                                                                    |
|                                       | 10 Digital 10                           | Out | 181     | 2       |                                                                                                    |
| Click to add module                   | 11 Digital 11                           | Out | 181     | 3       |                                                                                                    |
|                                       | 12 Digital 12                           | Out | 181     | 4       |                                                                                                    |
| Unmapped                              | 13 Digital 13                           | Out | 181     | 5       |                                                                                                    |
|                                       | 14 Digital 14                           | Out | 181     | 6       | <ul> <li>Image: A start of the start of the start of</li></ul> |
|                                       | 15 Digital 15                           | Out | 181     | 7       |                                                                                                    |
|                                       | 16 Digital 16                           | Out | 182     | 0       | <ul> <li>Image: A start of the start of the start of</li></ul> |
|                                       | 128 256 384 512 640 768 1024 <b>139</b> | ОК  | Apply   |         | Cancel                                                                                                    |

#### **Basic settings**

Locked, Enabled, Name, Module No., Time base (only display), Use name as prefix see chapter 10.3.1.1.

## Advanced

□ No. of decoders

Definition of the number of decoder modules (words) for this module, max. 512.

#### Profibus

Bus number

The bus number corresponds to the PROFIBUS connection in the module tree. You can change the bus number; the decoder module is then displayed under the corresponding PROFIBUS connection.

#### 10.3.4.2 "Digital" tab

The signals are declared in two steps. First, the words you want to acquire as source for the digital signals have to be defined in sequential order.

| 📑 iba I/O Manager                     |     |                                             |       |     |         | -        |        |
|---------------------------------------|-----|---------------------------------------------|-------|-----|---------|----------|--------|
| 🕆 🗅 🔁 🗗 🗑 🕀 - 🛧 🖳 📭                   |     | $\epsilon \rightarrow$                      |       |     |         |          |        |
| Inputs Outputs Analytics Groups Ger 4 | Sn  | iffer decoder (3)                           |       |     |         |          |        |
|                                       |     | General J Digital                           |       |     |         |          |        |
| ibaBM-DP                              |     | Decoder                                     | Slave | I/O | Address | DataType | Active |
|                                       | 0 [ | Status Word 0                               | 19    | Out | 0       | WORD_B   |        |
| Active slave (2)                      |     | Name                                        |       |     |         |          | Active |
| Click to add module                   | P.  | Status Bit 0                                |       |     |         |          |        |
| → → X41: Bus 1                        |     | Status Bit 1                                |       |     |         |          |        |
| Click to add module                   |     | Status Bit 2                                |       |     |         |          |        |
|                                       |     | Status Bit 3                                |       |     |         |          |        |
| imit link 1                           |     | Status Bit 4                                |       |     |         |          |        |
| ⊞ ∎ Link 3                            |     | Status Bit 5                                |       |     |         |          |        |
| Click to add module                   |     | Status Bit 6                                |       |     |         |          |        |
| ibaNet-E                              |     | Status Bit 7                                |       |     |         |          |        |
|                                       |     | Status Bit 8                                |       |     |         |          |        |
| Click to add module                   |     | Status Bit 9                                |       |     |         |          |        |
| Playback                              |     | Status Bit 10                               |       |     |         |          |        |
|                                       |     | Status Bit 11                               |       |     |         |          |        |
|                                       |     | Status Bit 12                               |       |     |         |          |        |
|                                       |     | Status Bit 13                               |       |     |         |          |        |
|                                       |     | Status Bit 14                               |       |     |         |          |        |
|                                       |     | Status Bit 15                               |       |     |         |          |        |
|                                       | 1 [ | + Status Word 1                             | 19    | Out | 0       | WORD_B   |        |
|                                       | 2 [ | + Status Word 2                             | 19    | Out | 0       | WORD_B   |        |
|                                       | 3   | +                                           | 19    | Out | 0       | WORD B   |        |
|                                       | 0   | 128 256 384 512 640 768 896 1024 <b>155</b> |       | ОК  | Ap      | ply      | Cancel |

Enter here word signals, which contain the digital signals in sequential order. The columns in the signal list have the following meaning:

Connector

Assign a meaningful name to the source word.

Slave

Enter the slave address of the slave which you have assigned the signal to

□ I/O

Select the I/O type of the signal:

In: Input signal from the master's perspective

Out: Output signal from the master's perspective

#### Address

The Byte address of the signal within the input or output data range of the slave. The address range always begins with the address 0.

Data type

Data type of the signal. Here, you can only select the types WORD and WORD\_B.

#### Active

With this option enabled, the source signal is acquired with its 16 digital signals and considered when checking the number of licensed signals. Individual digital signals can be disabled.

For every source word, the list of 16 digital signals can be opened by clicking on the plus sign. Here, the single bits of the source word are defined.

#### Name

Assign a meaningful name to the individual digital signals.

#### □ Active

Only when this option is selected, the signal is being acquired and considered when checking the number of the licensed signals.

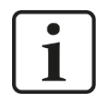

# Note

Only the activated digital signals are considered when counting the number of licensed signals, hence no additional signal for the source word.

ibaBM-DP only acquires one analog value, which is then decoded by ibaPDA. Thus, the range of analog values is used in ibaBM-DP for acquiring large amounts of digital signals.

# 10.3.5 "Active slave decoder" module

The "Active slave decoder" module is perfectly suited for acquiring large amounts of digital signals of an active slave. The signals are sent as words from a master to a slave.

# 10.3.5.1 "General" tab

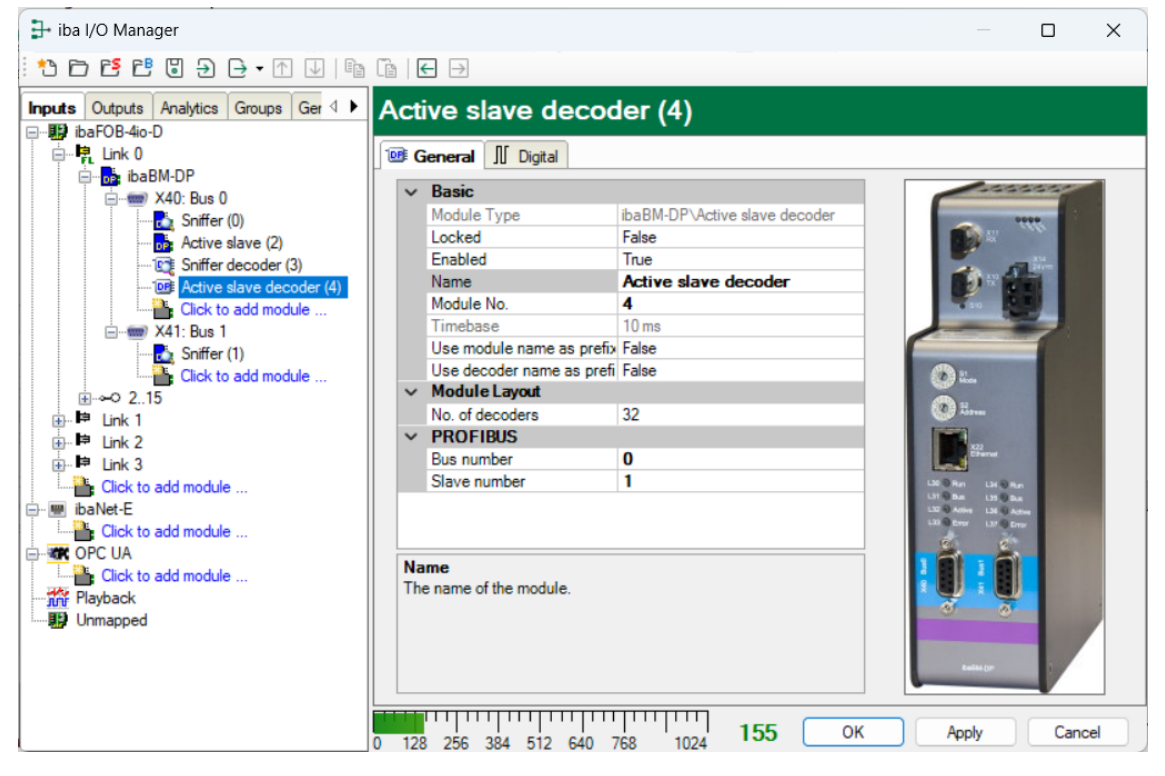

# **Basic settings**

□ Locked, Enabled, Name, Module No., Timebase (only display), Use name as prefix see chapter 10.3.1.1.

#### Advanced

□ No. of decoders

Definition of the number of decoder modules (words) for this module, max. 122, (corresponds to the maximum size of a PROFIBUS slave of 244 Bytes).

#### Profibus

Bus number

The bus number corresponds to the PROFIBUS connection in the module tree. You can change the bus number. The decoder module is then displayed under the relevant PRO-FIBUS connection

#### □ Slave number

Define the slave number, the active slave generated with the module, should have.

#### 10.3.5.2 "Digital" tab

The declaration of the digital signals is done in the same way as for the module "Sniffer decoder", see chapter 10.3.4.2.

The "slave" column is not available here, as the number of the associated slave has been defined on the "General" tab.

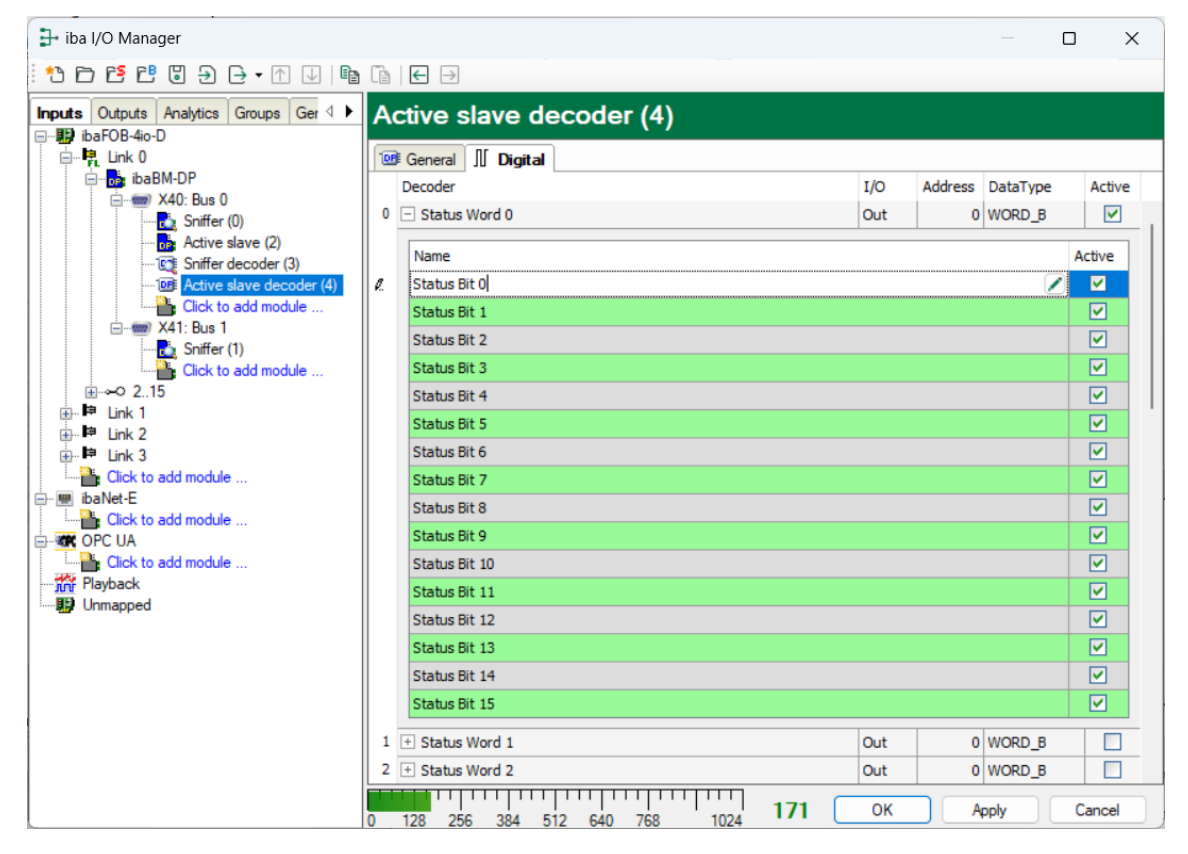

# 10.3.6 "Slave diagnostics" module

With the "Slave diagnostics" module, you can acquire predefined diagnostic signals for a certain slave in ibaPDA.

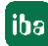

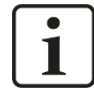

#### Important note

The "Slave diagnostics" module requires Firmware v01.04.001 or more recent and ibaPDA v6.37.0 or higher. You can use the module only in 32Mbit Flex mode. In compatibility mode 32Mbit, the module remains disabled in the I/O Manager.

## 10.3.6.1 "General" tab

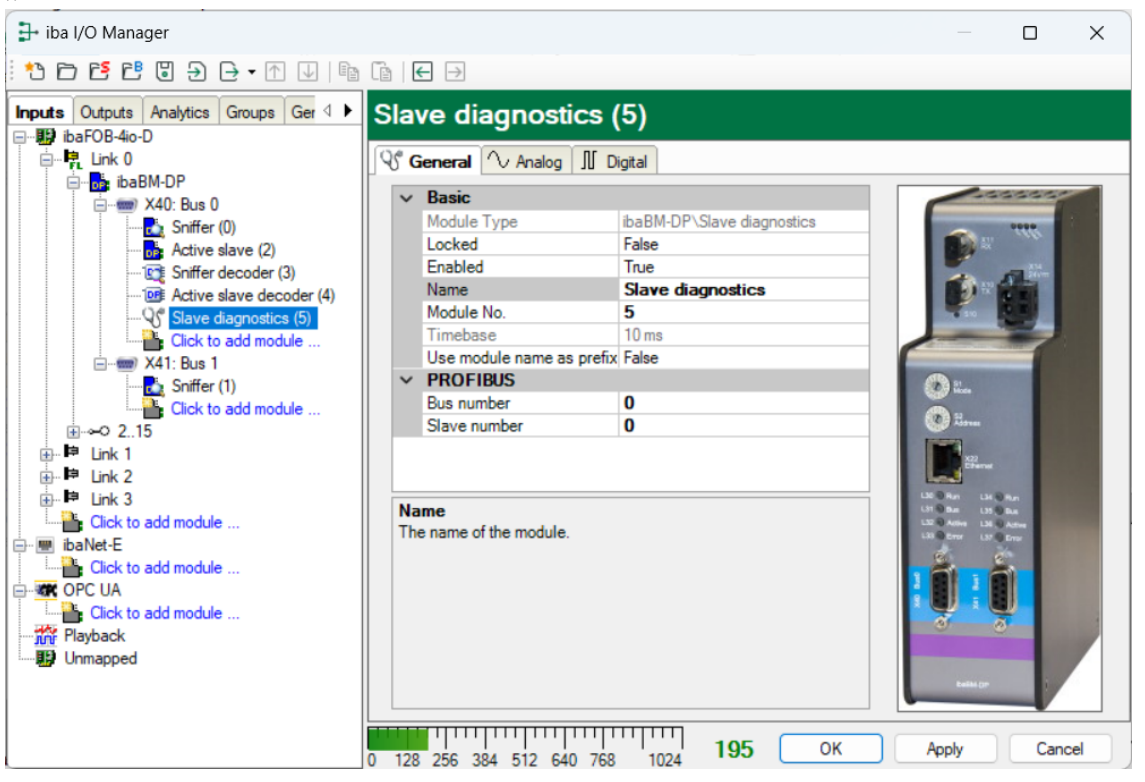

#### **Basic settings**

Locked, Enabled, Name, Modul No., Timebase (only display), Use name as prefix See chapter 10.3.1.1.

#### Profibus

Bus number

The bus on the ibaBM-DP which is connected to the PROFIBUS slave being monitored with this module.

□ Slave number

Number of the slave which is being monitored with this module.

#### 10.3.6.2 "Analog" tab

On the "Analog" tab, you find a series of predefined diagnostic values:

Counter "slave resets"

Shows how often the connection between the master and the monitored slave has been terminated and reestablished.

□ Voltage difference between High and Low level measured between B and A In the device, there is a transducer, that allows you to measure the voltage difference between line B and line A for the slave which is being monitored. For detailed information about measuring the voltage, see chapter 10.4.3.

#### Timeout

Timeout parameter which has been detected for the slave that is being monitored.

□ Various telegram counters

There are counters for the different telegram types.

| SI | Slave diagnostics (5)                                                  |      |       |        |          |  |  |  |  |  |  |  |
|----|------------------------------------------------------------------------|------|-------|--------|----------|--|--|--|--|--|--|--|
| 8  | General 🔨 Analog 👖 Digital                                             |      |       |        |          |  |  |  |  |  |  |  |
|    | Name                                                                   | Unit | Gain  | Offset | Active   |  |  |  |  |  |  |  |
| 0  | Counter slave resets                                                   |      | 1     | 0      | <b>V</b> |  |  |  |  |  |  |  |
| 1  | Voltage difference between High and Low level measured between B and A | V    | 0,001 | 0      |          |  |  |  |  |  |  |  |
| 2  | Timeout                                                                | ms   | 1     | 0      | <b>~</b> |  |  |  |  |  |  |  |
| 3  | Telegram counter parameter request                                     |      | 1     | 0      |          |  |  |  |  |  |  |  |
| 4  | Telegram counter parameter response                                    |      | 1     | 0      | <b>V</b> |  |  |  |  |  |  |  |
| 5  | Telegram counter check configuration request                           |      | 1     | 0      |          |  |  |  |  |  |  |  |
| 6  | Telegram counter check configuration response                          |      | 1     | 0      | <b>~</b> |  |  |  |  |  |  |  |
| 7  | Telegram counter get configuration request                             |      | 1     | 0      |          |  |  |  |  |  |  |  |
| 8  | Telegram counter get configuration response                            |      | 1     | 0      | <b>V</b> |  |  |  |  |  |  |  |
| 9  | Telegram counter get diagnostics request                               |      | 1     | 0      |          |  |  |  |  |  |  |  |
| 10 | Telegram counter get diagnostics response                              |      | 1     | 0      | <b>~</b> |  |  |  |  |  |  |  |
| 11 | Telegram counter FDL status request                                    |      | 1     | 0      |          |  |  |  |  |  |  |  |
| 12 | Telegram counter FDL status response                                   |      | 1     | 0      | <b>V</b> |  |  |  |  |  |  |  |
| 13 | Telegram counter SAP 0x33 write request                                |      | 1     | 0      |          |  |  |  |  |  |  |  |
| 14 | Telegram counter SAP 0x33 write response                               |      | 1     | 0      | <b>V</b> |  |  |  |  |  |  |  |
| 15 | Telegram counter SAP 0x33 read request                                 |      | 1     | 0      |          |  |  |  |  |  |  |  |
| 16 | Telegram counter SAP 0x33 read response                                |      | 1     | 0      | <b>~</b> |  |  |  |  |  |  |  |
| 17 | Telegram counter data exchange request (outputs)                       |      | 1     | 0      |          |  |  |  |  |  |  |  |
| 18 | Telegram counter data exchange response (inputs)                       |      | 1     | 0      | <b>~</b> |  |  |  |  |  |  |  |
| 19 | Telegram counter data exchange request (outputs without data)          |      | 1     | 0      |          |  |  |  |  |  |  |  |
| 20 | Telegram counter data exchange response (inputs without data)          |      | 1     | 0      |          |  |  |  |  |  |  |  |
| 21 | Telegram counter other types                                           |      | 1     | 0      |          |  |  |  |  |  |  |  |

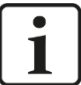

# Note

All counters are Byte values revolving between 0 - 255.

### 10.3.6.3 "Digital" tab

On the "Digital" tab, you find two predefined diagnostic values:

□ Slave is in exchange mode

Shows that a slave is in exchange mode, thus sends and receives Data Exchange Telegrams. This is the normal state.

□ Currently active bus (for redundant slaves)

When the redundancy mode is activated (see chapter 12), the active bus for the slave that is being analyzed is shown here. (0: Bus0,1: Bus1).

| S | Slave diagnostics (5)                       |        |  |  |  |  |  |
|---|---------------------------------------------|--------|--|--|--|--|--|
| 5 | 🖁 General 🔨 Analog 🗍 Digital                |        |  |  |  |  |  |
|   | Name                                        | Active |  |  |  |  |  |
| 0 | Slave is in exchange mode                   |        |  |  |  |  |  |
| 1 | Currently active bus (for redundant slaves) |        |  |  |  |  |  |

# 10.3.7 "Bus diagnostics" module

With the "Bus diagnostics" module, you can acquire predefined diagnostic signals for both busses 0/1 of ibaBM-DP in ibaPDA.

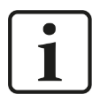

# Important note

The "Bus diagnostics" module requires firmware v01.04.001 or more recent and ibaPDA v6.37.0 or higher. You can use the module only in 32Mbit Flex mode. In compatibility mode 32Mbit, the module remains disabled in the I/O Manager.

## 10.3.7.1 "General" tab

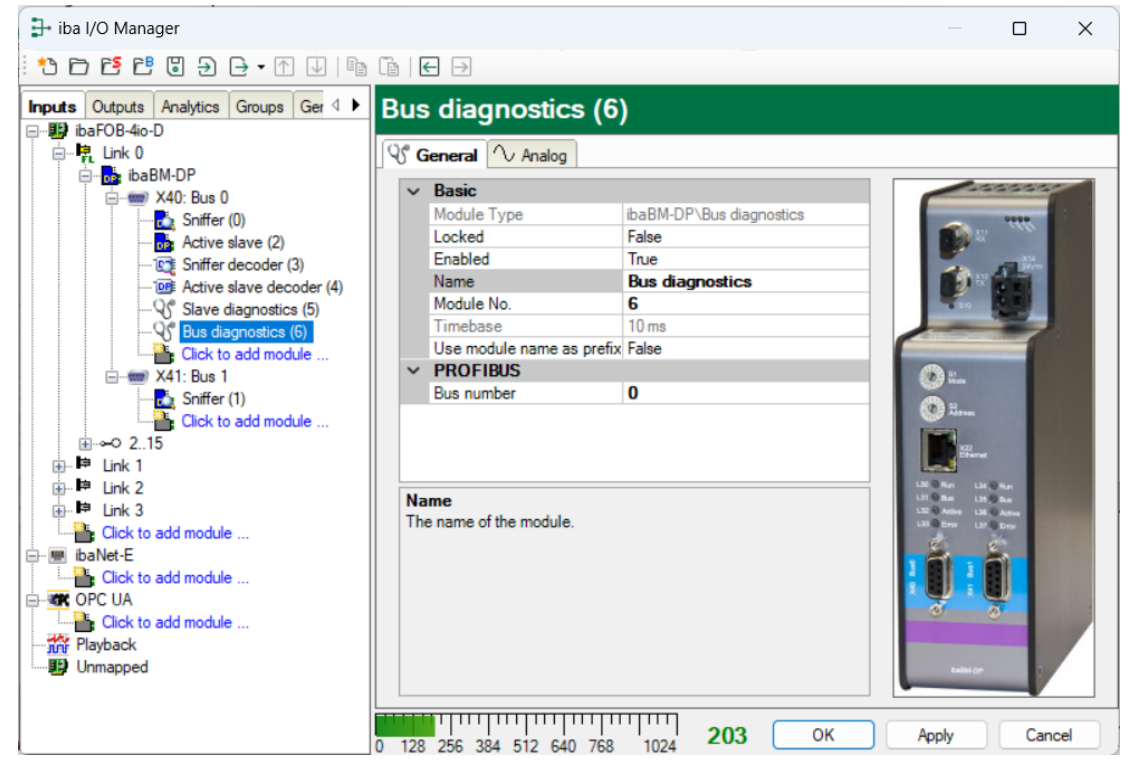

86

# **Basic settings**

□ Locked, Enabled, Name, Modul No., Timebase (only display), Use name as prefix See chap. 10.3.1.1.

## Profibus

Bus number The bus on ibaBM-DP which is being monitored with this module.

# 10.3.7.2 "Analog" tab

On the "Analog" tab, you find a series of predefined diagnostic values:

□ Counter corrupt frame Shows the number of the detected, incomplete telegrams. The counter is a Byte value revolving between 0 - 255.

Transmission rate Detected transmission rate of the PROFIBUS in Mbit/s.

Bus cycle time
 Measured bus cycle time in ms.

Number of masters Number of the master stations detected on the PROFIBUS.

Number of slaves in exchange mode Number of the slaves detected on the PROFIBUS which are exchanging data (Exchange Mode).

Number of active slaves
 Number of slaves enabled on the device.

Number of missing slaves Number of slaves which are configured on the PROFIBUS but are missing.

Number of phantom slaves Number of phantom slaves

| В | Bus diagnostics (6)               |        |       |        |             |  |  |  |  |  |
|---|-----------------------------------|--------|-------|--------|-------------|--|--|--|--|--|
| 9 | S General Analog                  |        |       |        |             |  |  |  |  |  |
|   | Name                              | Unit   | Gain  | Offset | Active      |  |  |  |  |  |
| 0 | Counter corrupt frame             |        | 1     | 0      |             |  |  |  |  |  |
| 1 | Transmission rate                 | Mbit/s | 1E-06 | 0      |             |  |  |  |  |  |
| 2 | Bus cycle time                    | ms     | 0,001 | 0      | <b>&gt;</b> |  |  |  |  |  |
| 3 | Number of masters                 |        | 1     | 0      |             |  |  |  |  |  |
| 4 | Number of slaves in exchange mode |        | 1     | 0      | <b>&gt;</b> |  |  |  |  |  |
| 5 | Number of active slaves           |        | 1     | 0      |             |  |  |  |  |  |
| 6 | Number of missing slaves          |        | 1     | 0      |             |  |  |  |  |  |
| 7 | Number of phantom slaves          |        | 1     | 0      |             |  |  |  |  |  |

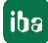

# 10.4 Diagnostic functions

The device provides numerous diagnostic functions which can be used to analyze the state of the connected PROFIBUS system.

Firmware v01.04.001 and ibaPDA v6.37.0 are prerequisites for the use of the event log, the bus voltage display, and the diagnostic modules.

# 10.4.1 Diagnostic in the I/O Manager

On the "Diagnostics" tab of ibaBM-DP in the I/O Manager, the operating state for bus 0/1 and all available participants are displayed.

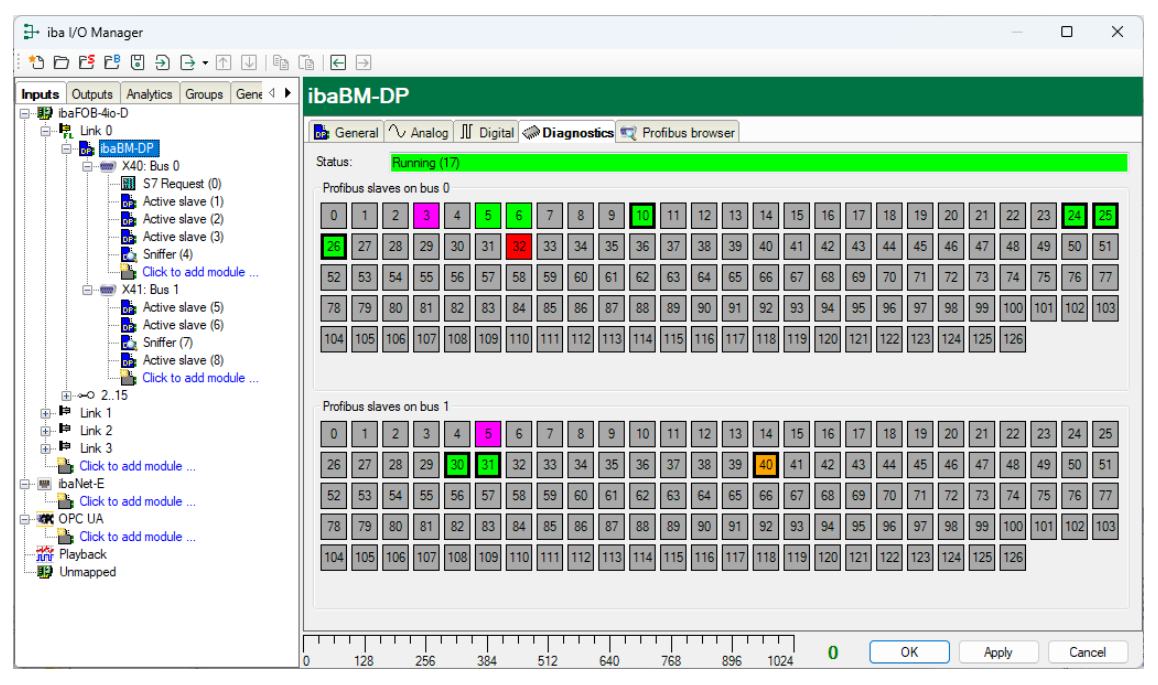

The different statuses of the slaves are shown in different colors:

| Color       |    | Status     | Note                                                                                                    |
|-------------|----|------------|----------------------------------------------------------------------------------------------------|
| Green       | 5  | OK         | The slave is available on the bus and is addressed by a master.                                                                          |
| Red         | 32 | Missing    | The slave is configured for a master but is not available<br>on the bus. This status leads to a bus error on the re-<br>spective master. |
| Orange      | 40 | Phantom    | The slave is available on the bus, but not configured on a master.                                                                       |
| Gray        | 10 | Not active |                                                                                                    |
| Magenta     | 5  | Master     | This is a master                                                                                                    |
| Bold margin | 26 |            | Active slave on an ibaBM-DP device                                                                                                    |

Moreover, the device supports a collision detection. Before ibaBM-DP activates its own active slaves, the device first checks, if there are slaves with the same number on the bus. If there is a slave with the same number, the own slave is not activated.

# 1

# Note

A slave with the risk of colliding is blinking in the bus overview. When validating the I/O configuration after having clicked on <OK> or <Apply>, an error message is shown for the identified collision.

The status of a slave is shown in the tooltip text when you position the cursor on a slave symbol. By clicking on the slave symbol, you get directly to the detailed view of the slave in the PROFIBUS browser (see chapter 10.4.5).

When marking the bus connection "X40: Bus0" or "X41: Bus1", you will see a detailed diagnostics view of a bus line. Here, additionally the detected transfer rate, cycle time and the number of masters and the different slave types are displayed.

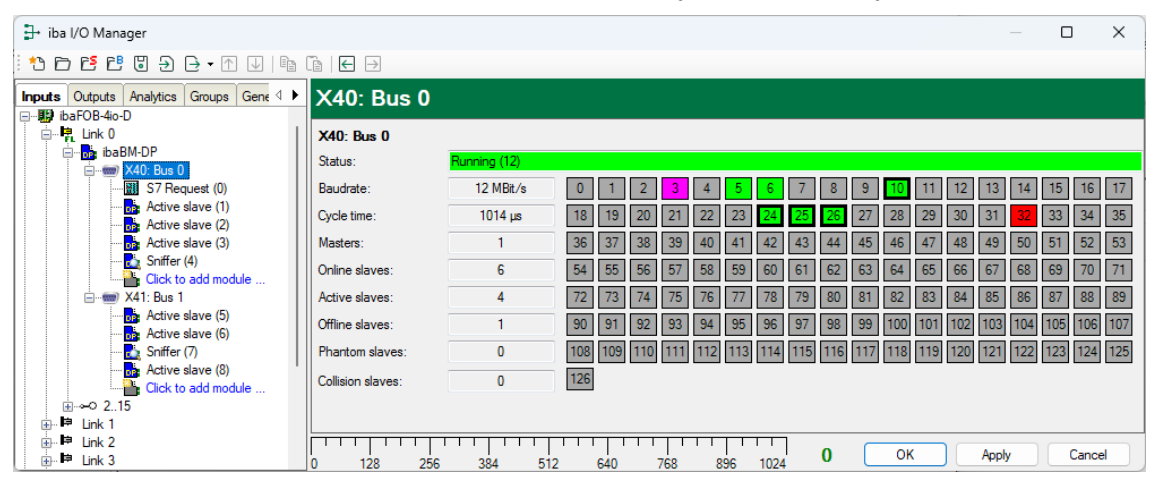

# 10.4.2 Event log in the I/O-Manager

You can use the event log in 32Mbit Flex mode as well as in compatibility mode 32Mbit. In 32Mbit Flex mode, the events are transmitted via the Ethernet communication which is running via the FO connection simultaneously to the measurement data acquisition. In compatibility mode 32Mbit, the Ethernet interface is used.

In the event log, the status changes on the PROFIBUS detected by ibaBM-DP are documented in a list. You find the event log in the I/O Manager: Mark the ibaBM-DP device in the interface tree. Now, you can see the "Event log" tab on the right.

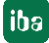

| ibaBM-DP                  |                                                                           |                                                                                                    |  |  |  |  |  |  |  |
|---------------------------|---------------------------------------------------------------------------|----------------------------------------------------------------------------------------------------|--|--|--|--|--|--|--|
| 🔂 General 🔨 Analog 🗍      | 💼 General 🔨 Analog 🗍 Digital 🧼 Diagnostics 🔍 PROFIBUS browser 🕜 Event log |                                                                                                    |  |  |  |  |  |  |  |
| Enable device event log   | Status:                                                                   | Connected to device.                                                                                                    |  |  |  |  |  |  |  |
|                           | flaximum numb                                                             | ber of events: 1000 🜩 Current number of events: 998                                                                                          |  |  |  |  |  |  |  |
| Time                      | Source                                                                    | Event                                                                                                    |  |  |  |  |  |  |  |
| 8 <b>8</b> C              | 8 B C                                                                     | 10c A                                                                                                    |  |  |  |  |  |  |  |
| () 01.09.2023 11:28:16.5  | Bus 1                                                                     | Own slaves: 12                                                                                                    |  |  |  |  |  |  |  |
| (1) 01.09.2023 11:28:16.5 | Bus 1                                                                     | Masters: 2 Online slaves: 11, 12, 13                                                                                                    |  |  |  |  |  |  |  |
| (1) 01.09.2023 11:28:16.5 | Bus 1                                                                     | Bus is running. Baudrate: 1.5 MBit/s, Cycle time: 5133 µs, Masters: 1, Online slaves: 3, Missing slaves: 0, Own slaves: 1, Phantom slaves: 0 |  |  |  |  |  |  |  |
| (1) 01.09.2023 11:28:16.5 | Bus 0                                                                     | Own slaves: 11                                                                                                    |  |  |  |  |  |  |  |
| 01.09.2023 11:28:16.5     | Bus 0                                                                     | Masters: 2 Online slaves: 11, 12, 13                                                                                                    |  |  |  |  |  |  |  |
| (1) 01.09.2023 11:28:16.5 | Bus 0                                                                     | Bus is running. Baudrate: 1.5 MBit/s, Cycle time: 5133 µs, Masters: 1, Online slaves: 3, Missing slaves: 0, Own slaves: 1, Phantom slaves: 0 |  |  |  |  |  |  |  |
| (1) 01.09.2023 11:28:16.0 | ibaBM-DP                                                                  | baBM-DP configuration changed. Mode: Sniffer (Flex)                                                                                          |  |  |  |  |  |  |  |
| 1.09.2023 11:26:56.9      | Bus 1                                                                     | Missing slaves: 11                                                                                                    |  |  |  |  |  |  |  |
| (1) 01.09.2023 11:26:56.9 | Bus 1                                                                     | Own slaves: 12                                                                                                    |  |  |  |  |  |  |  |
| (1) 01.09.2023 11:26:56.9 | Bus 1                                                                     | Masters: 2 Online slaves: 12, 13                                                                                                    |  |  |  |  |  |  |  |
| (1) 01.09.2023 11:26:56.9 | Bus 1                                                                     | Bus is running. Baudrate: 1.5 MBit/s, Cycle time: 3527 µs, Masters: 1, Online slaves: 2, Missing slaves: 1, Own slaves: 1, Phantom slaves: 0 |  |  |  |  |  |  |  |
| 1.09.2023 11:26:56.9      | Bus 0                                                                     | Missing slaves: 11                                                                                                    |  |  |  |  |  |  |  |
| (1) 01.09.2023 11:26:56.9 | Bus 0                                                                     | Masters: 2 Online slaves: 12, 13                                                                                                    |  |  |  |  |  |  |  |
| (1) 01.09.2023 11:26:56.9 | Bus 0                                                                     | Bus is running. Baudrate: 1.5 MBit/s, Cycle time: 3527 µs, Masters: 1, Online slaves: 2, Missing slaves: 1, Own slaves: 0, Phantom slaves: 0 |  |  |  |  |  |  |  |
| 8 01.09.2023 11:26:27.4   | Bus 0                                                                     | Bus is not connected                                                                                                    |  |  |  |  |  |  |  |
| 8 01.09.2023 11:26:27.4   | Bus 1                                                                     | Bus is not connected                                                                                                    |  |  |  |  |  |  |  |
| (1) 01.09.2023 11:26:27.4 | Bus 0                                                                     | Removed masters: 2                                                                                                    |  |  |  |  |  |  |  |
| (1) 01.09.2023 11:26:27.4 | Bus 0                                                                     | Slave status changed: 11: Missing -> Not available, 12: OK -> Phantom, 13: OK -> Phantom                                                     |  |  |  |  |  |  |  |
| (1) 01.09.2023 11:26:27.3 | Bus 0                                                                     | New masters: 2                                                                                                    |  |  |  |  |  |  |  |
| (1) 01.09.2023 11:26:27.3 | Bus 0                                                                     | Slave status changed: 11: Not available -> Missing, 12: Phantom -> OK, 13: Phantom -> OK                                                     |  |  |  |  |  |  |  |
| (1) 01.09.2023 11:26:27.3 | Bus 1                                                                     | Removed masters: 2                                                                                                    |  |  |  |  |  |  |  |
| (1) 01.09.2023 11:26:27.3 | Bus 1                                                                     | Slave status changed: 11: Missing -> Not available, 12: OK -> Phantom, 13: OK -> Phantom                                                     |  |  |  |  |  |  |  |
| 1.09.2023 11:07:54.0      | Bus 1                                                                     | Missing slaves: 11                                                                                                    |  |  |  |  |  |  |  |
| (1) 01.09.2023 11:07:54.0 | Bus 1                                                                     | Own slaves: 12                                                                                                    |  |  |  |  |  |  |  |
| (1) 01.09.2023 11:07:54.0 | Bus 1                                                                     | Masters: 2 Online slaves: 12, 13                                                                                                    |  |  |  |  |  |  |  |
| (1) 01.09.2023 11:07:54.0 | Bus 1                                                                     | Bus is running. Baudrate: 1.5 MBit/s, Cycle time: 3527 µs, Masters: 1, Online slaves: 2, Missing slaves: 1, Own slaves: 1, Phantom slaves: 0 |  |  |  |  |  |  |  |
| 1.09.2023 11:07:54.0      | Bus 0                                                                     | Missing slaves: 11                                                                                                    |  |  |  |  |  |  |  |
| (1) 01.09.2023 11:07:54.0 | Bus 0                                                                     | Masters: 2 Online slaves: 12, 13                                                                                                    |  |  |  |  |  |  |  |
| (1) 01.09.2023 11:07:54.0 | Bus 0                                                                     | Bus is running. Baudrate: 1.5 MBit/s, Cycle time: 3527 µs, Masters: 1, Online slaves: 2, Missing slaves: 1, Own slaves: 0, Phantom slaves: 0 |  |  |  |  |  |  |  |
| (1) 01.09.2023 11:07:53.5 | ibaBM-DP                                                                  | ibaBM-DP configuration changed. Mode: Sniffer (Flex)                                                                                         |  |  |  |  |  |  |  |
| 1.09.2023 11:07:25.9      | Bus 1                                                                     | Missing slaves: 11                                                                                                    |  |  |  |  |  |  |  |
| (1) 01.09.2023 11:07:25.9 | Bus 1                                                                     | Own slaves: 12                                                                                                    |  |  |  |  |  |  |  |
| 01 09 2023 11:07:25 9     | Bue 1                                                                     | Mastere: 2 Online elavee: 12-13                                                                                                    |  |  |  |  |  |  |  |

The following settings and operation modes are available:

- "Enable device event log": Here, you enable the event log for the device. You have to enable the event log separately for each individual device.
- Status": Here, the status of the connection between ibaPDA and ibaBM-DP for reading the events is displayed.
- □ When pressing the button , the list of the events will be continuously updated automatically. With the button , you can stop the automatic update.
- □ With the button , you can export the events as \*.tsv (tabulator separated values) file.
- Maximum number of events": Here, you configure the maximum number of saved events (100 - 100,000).
- "Current number of events": The currently saved number of events.

The list of events can be filtered in a customized way. For this purpose, enter the filter text you are searching for in the upper line in the desired field. All events containing the entered search text, will be displayed. The symbol in the first column shows the type of the event. If you want to filter the events according to a type, just select the desired symbol in the filter row.

| Enable der | vice event log                                                   |        | Status: Connected to device.                                                                                                    |  |  |  |  |  |  |  |
|------------|------------------------------------------------------------------|--------|----------------------------------------------------------------------------------------------------|--|--|--|--|--|--|--|
|            | Maximum number of events: 100000 🚔 Current number of events: 160 |        |                                                                                                    |  |  |  |  |  |  |  |
| Time       | $\nabla$                                                         | Source | Event                                                                                                    |  |  |  |  |  |  |  |
| 23.01      | _                                                                | 1      |                                                                                                    |  |  |  |  |  |  |  |
| 10 - 1     | 7 14:04:55.653                                                   | Bus 1  | Missing slaves: 8, 65, 80, 81, 113                                                                                                    |  |  |  |  |  |  |  |
| M Debug    | 17 14:04:55.653                                                  | Bus 1  | Own slaves: 82, 96, 97, 98, 99, 100                                                                                                    |  |  |  |  |  |  |  |
| Warpipa    | 17 14:04:55.653                                                  | Bus 1  | Masters: 2 Online slaves: 82, 96, 97, 98, 99, 100                                                                                          |  |  |  |  |  |  |  |
| Frror      | 7 14:04:55.653                                                   | Bus 1  | Bus is running. Baudrate: 6 MBit/s, Cycle time: 3056 µs, Masters: 1, Online slaves: 6, Missing slaves: 5, Own slaves: 6, Phantom slaves: 0 |  |  |  |  |  |  |  |
| 23.01.20   | 7 11:48:23.418                                                   | Bus 1  | Missing slaves: 8, 65, 80, 81, 113                                                                                                    |  |  |  |  |  |  |  |
| 0 23.01.20 | 17 11:48:23.418                                                  | Bus 1  | Own slaves: 82, 96, 97, 98, 99, 100                                                                                                    |  |  |  |  |  |  |  |
| 0 23.01.20 | 17 11:48:23.418                                                  | Bus 1  | Masters: 2 Online slaves: 82, 96, 97, 98, 99, 100                                                                                          |  |  |  |  |  |  |  |
| 0 23.01.20 | 17 11:48:23.418                                                  | Bus 1  | Bus is running. Baudrate: 6 MBit/s, Cycle time: 3056 µs, Masters: 1, Online slaves: 6, Missing slaves: 5, Own slaves: 6, Phantom slaves: 0 |  |  |  |  |  |  |  |

# 1

iba

# Note

The status of the PROFIBUS system and thus the events, are generated by numerous asynchronous monitorings of various PROFIBUS telegrams in ibaBM-DP.

Thus, the correct time sequence of the reported events cannot be guaranteed. Events, that have been generated within a short continuous time period, always have to be analyzed in common.

# 10.4.3 Display of bus voltages in the I/O Manager

ibaBM-DP has a transducer (8 Bit, sampling rate 10 ns). With this transducer, you can measure the bus voltages. The measured voltages are displayed as bar diagram in the I/O Manager. Moreover, you can acquire the bus voltages as signals. For this purpose, use the "Slave diagnostics" module (see chapter 10.3.6 and 10.4.4).

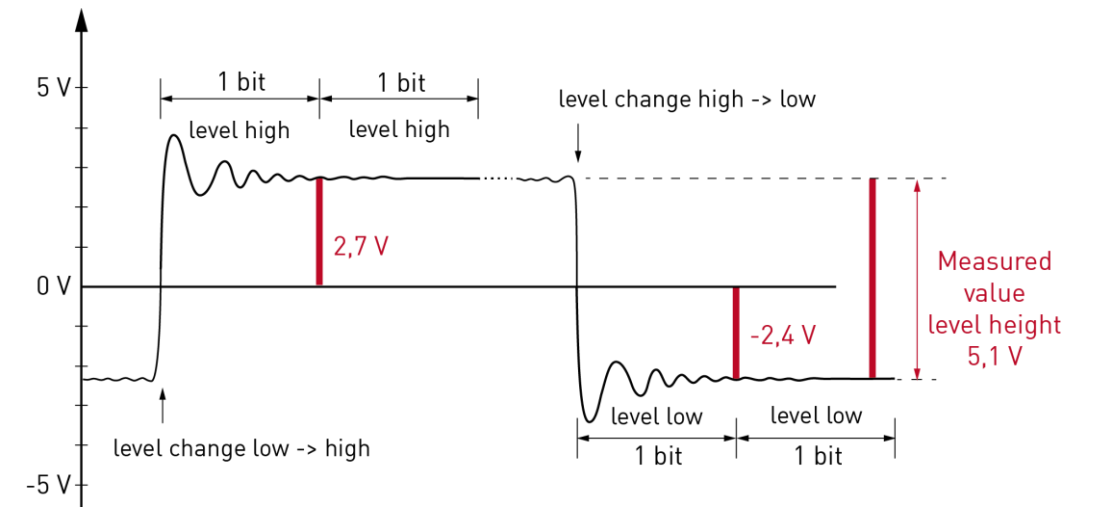

#### Measurement principle

For determining the voltage difference between High and Low level, one voltage value will be determined in the High and Low status each. The difference is the measured value for the level height.

The measurement in the High status is done in situations, where the level is at High for at least two consecutive bits after the level has changed from Low to High. The values are measured at the end of the first bit. Thus, a nearly steady state of the level at the time of the measurement can be assumed.

The measurement in the Low status is done according to the same principle, i.e. in situations where the level is at Low for at least two consecutive bits after the level has changed from High to Low.

91

With an increasing transfer rate, the number of available measurement values decreases as the time period of one bit is getting shorter and shorter. Moreover, the time of measurement within one bit has a Jitter. With an increasing transfer rate, this Jitter becomes more and more relevant as the voltage does not reach a steady state anymore. Thus, the precision of the measurement gets lower at high transfer rates.

The measurement is only done for status telegrams which are exchanged between master and slaves. Depending on the bus cycle (depending on the transfer rate and the number of participants), the update rate of the bus voltages can be in the seconds range. The ibaBM-DP hardware does not allow for a more frequent measurement. The focus of the voltage measurement in the ibaBM-DP lies on the statistic evaluation of the voltage ratio on the bus and the long-term acquisition of the voltages. The measurement of the bus voltages in ibaBM-DP is not suited for acquiring and analyzing fast processes on the bus voltage.

#### Bar diagram

When selecting the bus node "X40: Bus0" or "X41: Bus1" of an ibaBM-DP in the I/O Manager, you can see the bar diagram of the bus voltages.

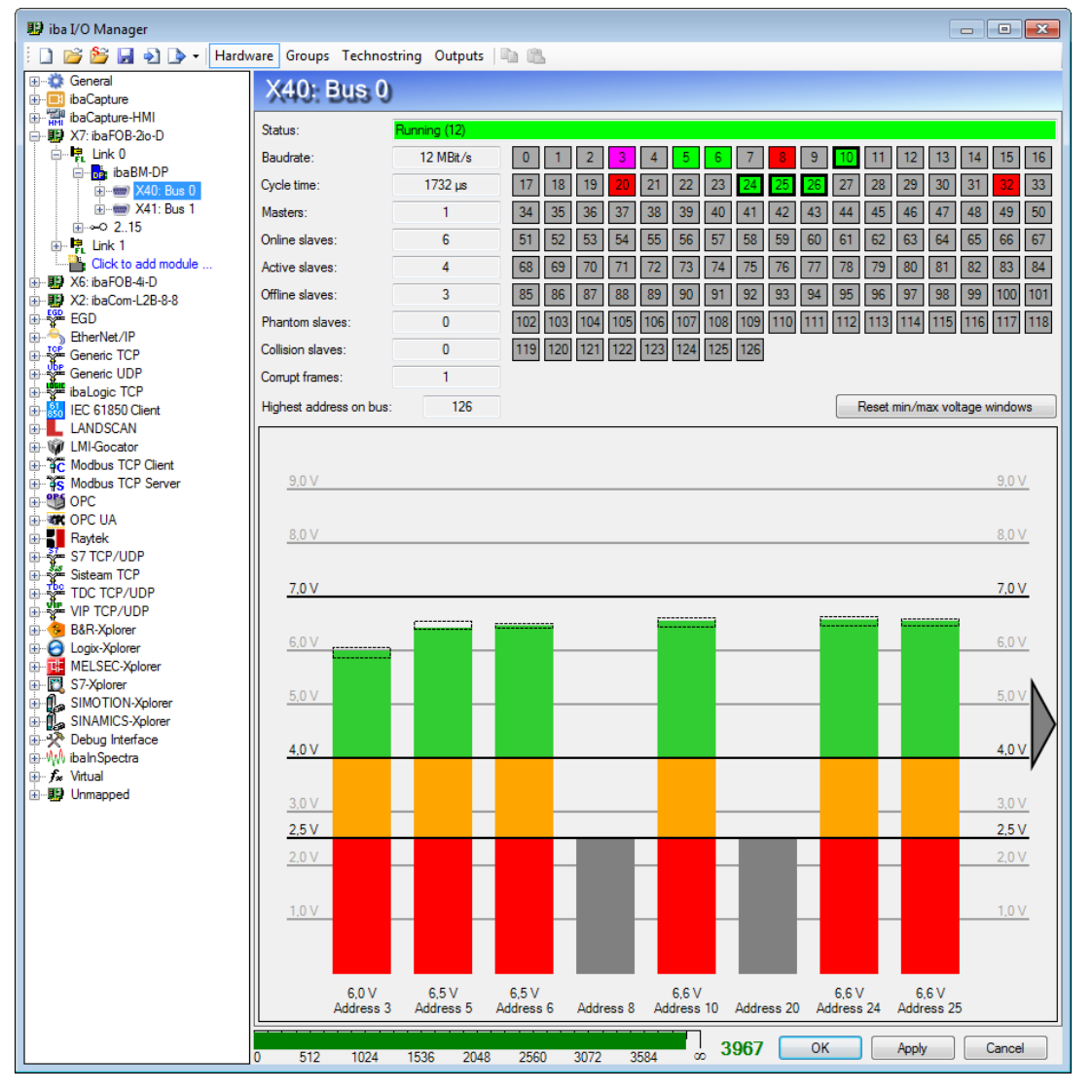

The currently measured bus voltage is shown as bar diagram for each participant on the bus. We use colors to differentiate between the following areas:

Green: Participants with a voltage in the range between 4.0 V and 7.0 V are generally called "okay".

- Orange: Participants with a voltage in the range between 2.5 V and 4.0 V may be okay. Line losses due to a long length of the conductor between ibaBM-DP as point of measurement and the participant, may result in a lower voltage. Also, a problem with the participant itself may result in a lower voltage.
- Red: Participants with a voltage lower than 2.5 V are generally designated as "not okay".
- Gray: Slaves that do not exist but are configured are displayed as gray bars at the corresponding position. In the overview of the bus participants above, these slaves correspond to the red marked slave symbols.

The dotted rectangles show the range between the minimum and maximum value of the bus voltage. Minimum and maximum value are only determined as long as the bar diagram is visible in the I/O Manager. When you leave the bar diagram view, the values will be reset. The values can also be reset manually with a click on <Reset min/max voltage windows>.

Clicking on the grey triangle displays additional participants.

For further use, the bar diagram can be saved as image or copied to the clipboard. Open the context menu with a right mouse click in the bar diagram and select "Copy to clipboard" or "Save as image". The image formats \*. png, \*. gif, \*. jpg, \*. tif, \*. bmp are supported.

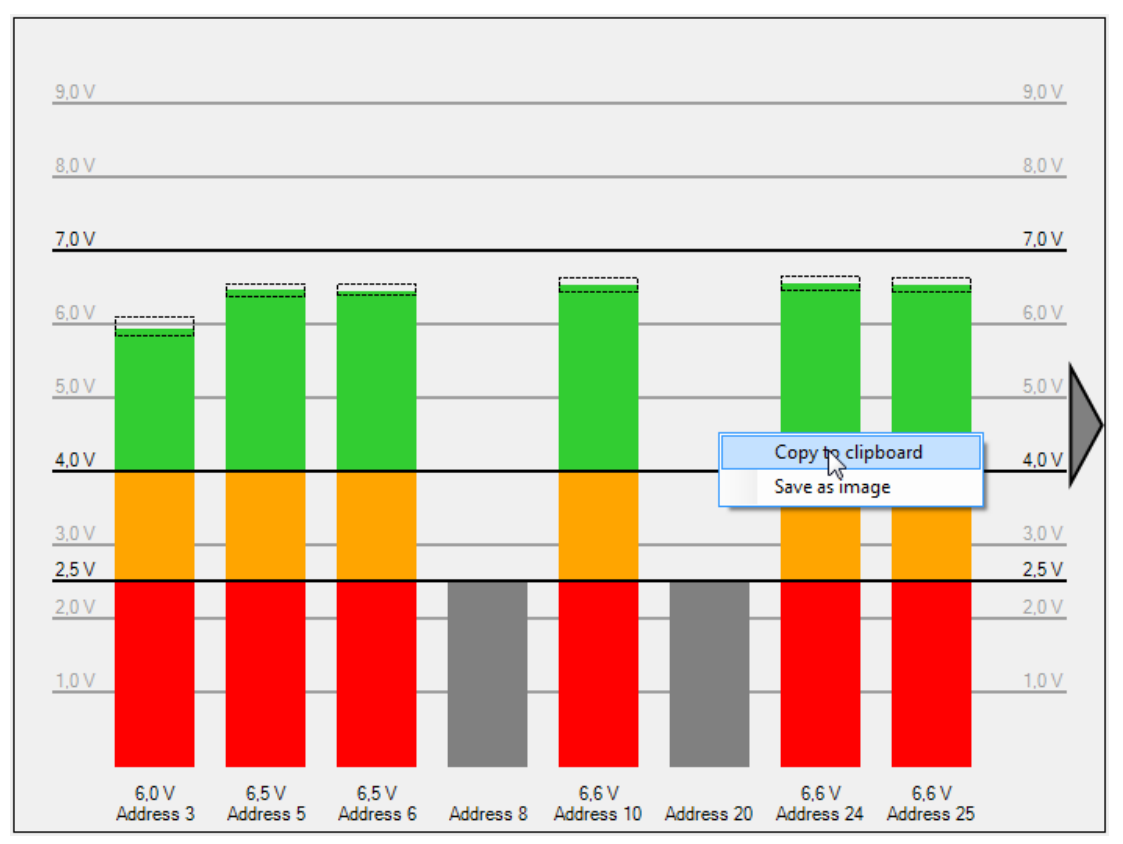

# 10.4.4 Diagnostic modules

If you want to examine sporadic errors in the PROFIBUS system in detail, you can acquire slave- and bus-specific diagnostic values as signals in ibaPDA using the diagnostic modules "Slave diagnostics" and "Bus diagnostics". The data are analyzed, just as for all other acquired signals, online via PDA client or offline with the DAT file in ibaAnalyzer.

Both diagnostic modules and the values are described in the chapters 10.3.6 and 10.3.7.

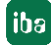

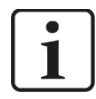

#### Important note

You can use the "Slave diagnostics" and "Bus diagnostics" modules only in 32Mbit Flex mode. In compatibility mode 32Mbit, the modules remain disabled in the I/O Manager.

## 10.4.5 PROFIBUS browser

The PROFIBUS browser supplies you with detailed information about the PROFIBUS which is connected to ibaBM-DP. If you mark the main node in the tree structure of the browser, you get information about the device, like hardware and firmware versions, device names, license options and the max. number of the possible and configured slaves and signals.

| <table-of-contents> iba I/O Manager</table-of-contents> |                        |                        |           |           |            |     |                   |          | ×   |
|---------------------------------------------------------|------------------------|------------------------|-----------|-----------|------------|-----|-------------------|----------|-----|
| : *> 🖻 🖆 🕄 🕀 - 🛧 💷 👘                                    | Ē    →                 |                        |           |           |            |     |                   |          |     |
| Inputs Outputs Analytics Groups Gene 4 ▶<br>□           | ibaBM-DP               |                        |           |           |            |     |                   |          |     |
| Enk 0                                                   | 🔂 General 🧼 Diagnostic | s 💐 PROFIBUS E         | rowser [  | Event Log |            |     |                   |          |     |
| E ibaBM-DP<br>E X40: Bus 0                              | ibaBM-DP               | 📴 ibaBM-DP 🥪           | Hex viewe | r         |            |     |                   |          |     |
| S7 Request (0)                                          | Master 3               | Status:                | Running ( | 17)       |            |     |                   |          |     |
| Active slave (1)                                        | Slave 5                | Mode:                  | Sniffer   |           |            |     | Connect           |          |     |
| Active slave (3)                                        |                        | HW Version:            | A1        |           |            |     | Write firmwa      | ire      |     |
| Click to add module                                     | Slave 25               | FW Version:            | 01.02.001 | -01       |            | Res | set to factory of | defaults |     |
| Active slave (5)                                        | Slave 26               | Diag Version:          | B0        |           |            |     |                   |          |     |
| Active slave (6)                                        | Bus 1                  | Name:                  | DP_00003  | 36        |            |     |                   |          |     |
| Active slave (8)                                        | Slave 30               | Alternative name:      | DPMS_12   | 2D        |            |     |                   |          |     |
|                                                         | Slave 31               | Licenses:              | Redundar  | ncy mode  |            | E   | Enter license o   | ode      |     |
| imano ipe Link 1<br>□ □ □ Link 2                        |                        |                        |           |           |            |     |                   |          |     |
| er link 2<br>⊕ link 3                                   |                        |                        |           | Maximum   | Configured |     |                   |          |     |
| Click to add module                                     |                        | Active slaves:         |           | 8         | 7          |     |                   |          |     |
| Click to add module                                     |                        | Analog input signals:  |           | 1024      | 66         |     |                   |          |     |
| Click to add module                                     |                        | Digital input signals: |           | 1024      | 1          |     |                   |          |     |
|                                                         |                        | Analog output signal   | s:        | 1024      | 0          |     |                   |          |     |
| Unmapped                                                |                        | Digital output signals | :         | 1024      | 0          |     |                   |          |     |
|                                                         |                        |                        | 1         |           |            |     |                   |          |     |
|                                                         | 0 128 256              | 384 512 6              | 40 76     | 8 896     | 1024 128   | ОК  | Apply             | Cano     | :el |

Moreover, you can install new firmware, reset the device to factory settings or enter license codes for additional functions.

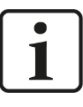

#### Important note

You can only install new firmware and reset the device to factory settings in 32Mbit Flex mode.

In compatibility mode 32Mbit, please use the web interface for installing firmware updates. In this case, the reset to factory settings can be done using the S10 pushbutton (see chapter 7.3.3).

#### □ Firmware Update

With the <Write firmware> button, you can install firmware updates. Please select the update file "dp\_v[xx.yy.zzz]. iba" in the browser and start the update with <OK>.

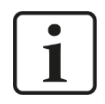

#### Important note

This procedure might take some minutes and must not be interrupted. As soon as the process has been finished, the device restarts automatically.

Reset to factory defaults

Having opened the following dialog by clicking on the button <Reset to factory defaults>, all settings are reset to factory settings by confirming with <Yes>.

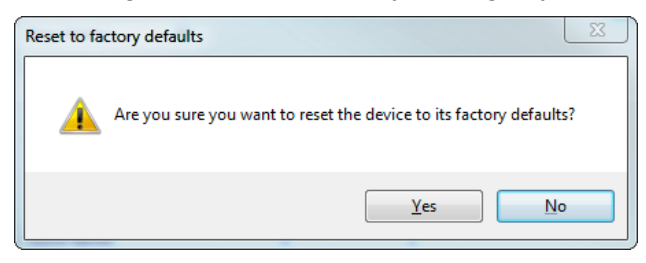

#### Finally, the following message is shown:

| Reset to factory defaults                           | X    |
|-----------------------------------------------------|------|
| Device has been successfully reset to factory defau | ılts |
|                                                     | Ж    |

#### □ Enter license code

Click the button <Enter license code> to open the dialog "Enter license code".

| Enter license code |   |    |        |
|--------------------|---|----|--------|
| License code:      | I |    |        |
|                    |   | OK | Cancel |

If you have purchased an additional license from iba (redundancy, mirror, simulation or mapping mode or the extension to 16 active slaves), enter the key that you have received from iba in the "License code" field. With a click on <OK> the device automatically detects which license(s) will be activated.

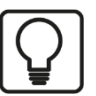

# Тір

In addition to the diagnostic functions described above, the PROFIBUS browser can be used to select signals in the "Sniffer" and "Active slave" modules. For a detailed description please refer to chapter 10.5.

#### Bus information in the Profibus browser

If a bus node is marked in the browser, the information about the respective PROFI-BUS line, like transfer rate, cycle time and number of slaves is displayed. Manual

| 📑 iba I/O Manager                                                                                                    |                  |                |                      |                 |         |      | ×   |
|----------------------------------------------------------------------------------------------------|------------------|----------------|----------------------|-----------------|---------|------|-----|
| : 🎌 🗁 🥵 🕲 🖑 🔁 🔿 🔶 • 🗇 💷                                                                                                    | ⓐ   ← →          |                |                      |                 |         |      |     |
| Inputs Outputs Analytics Groups Gen                                                                                                    | ibaBM-DP         |                |                      |                 |         |      |     |
| in the contract of the contract of the contra | General 🔨 Analog | 👖 Digital 🧼 🛛  | Diagnostics 🛒 Profib | ous browser     |         |      |     |
| iaBBM-DP<br>iai ibaBM-DP<br>iai ibaBM-DP<br>iai ibaBM-DP                                                                                                    | ibaBM-DP         | 📟 Bus 0 🥋      | Hex viewer           |                 |         |      |     |
|                                                                                                    | Master 3         | Status:        | Running (12)         |                 |         |      |     |
| Active slave (2)                                                                                                    | Slave 5          | DPF version:   | v01.00.081 (23.09.20 | 14)             |         |      |     |
| Sniffer (4)                                                                                                    | Slave 10         | Baudrate:      | 12 MBit/s            | Cycle time:     | 1014 µs |      |     |
| Click to add module<br>With the second second s                                                                                                    | Slave 25         | Timeout:       | 1000 ms              |                 |         |      |     |
| Active slave (5)                                                                                                    | Slave 32         | Masters:       | 1                    |                 |         |      |     |
|                                                                                                    | ⊟ Bus 1          | Online slaves: | 6                    | Offline slaves: | 1       |      |     |
| Active slave (8)                                                                                                    | Slave 30         | Active slaves: | 4                    | Phantom slaves: | 0       |      |     |
|                                                                                                    | Slave 40         |                |                      |                 |         |      |     |
| ink 1<br>ink 2                                                                                                    |                  |                |                      |                 |         |      |     |
| i ink 3                                                                                                    |                  |                |                      |                 |         |      |     |
| imme Click to add module                                                                                                    |                  |                |                      | -               |         |      |     |
| Click to add module                                                                                                    | 0 128 256 384    | 512 640        | 768 896 1024         | 0 ок            | Apply   | Cano | ;el |

#### Slave information in the Profibus browser

If the node of a bus participant (slave or master) is marked, you get information about the participant, like length of the input and output range, the assigned master and counters for different telegram types.

In the field "Name" you can assign a symbolic name to the slave. This improves clarity and assignment.

| ibaBM-DP                                                                  |                                      |                                |                                             |          |                 |                    |  |  |
|---------------------------------------------------------------------------|--------------------------------------|--------------------------------|---------------------------------------------|----------|-----------------|--------------------|--|--|
| 📴 General 🔨 Analog 👖 Digital 🧼 Diagnostics 🔍 PROFIBUS browser 🕜 Event Log |                                      |                                |                                             |          |                 |                    |  |  |
| ibaBM-DP                                                                  | <table-row> 10. Valve #1</table-row> | 🧱 Output data                  | 🗱 Configuration data 🛛                      | Diagnose | data 🧱 Paramete | rdata 🧼 Hex vi 🔍 🕨 |  |  |
| 3. S7 CPU 412                                                             | Name:                                | Valve #1                       |                                             |          |                 |                    |  |  |
| 6. Drive #2                                                               | Status:                              | OK (present on<br>Slave mapped | bus and addressed by mast<br>on this device | ter)     |                 |                    |  |  |
| 10. Valve #1                                                              | Input size:                          | 0                              | Ident number                                | r: [     | 0x0F10          |                    |  |  |
| Slave 24                                                                  | Output size:                         | 244                            | Assigned mas                                | ster:    | 3               |                    |  |  |
| Slave 25                                                                  | Timeout:                             | 20 ms                          | Communicatio                                | on down: | 2               |                    |  |  |
| Slave 32                                                                  | Message counters                     |                                |                                             |          |                 |                    |  |  |
| ······ bus i                                                              |                                      |                                | Request                                     | F        | Response        |                    |  |  |
|                                                                           | Parameter:                           |                                | 5                                           |          | 5               |                    |  |  |

The assigned names are also displayed as tooltips in the diagnostics overview and in the bar diagram of the bus voltages.

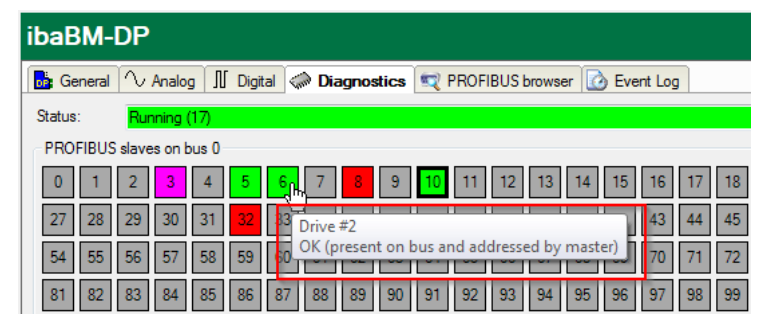

iba

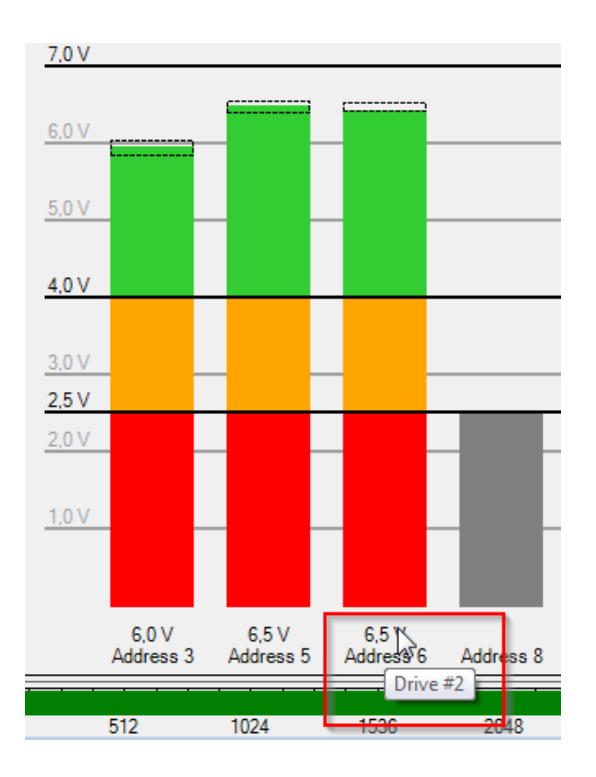

On the additional tabs "Output data", "Input data", "Configuration data", "Diagnose data" and "Parameter data", the current contents of the individual telegram types are shown. This information might be helpful in case you need support.

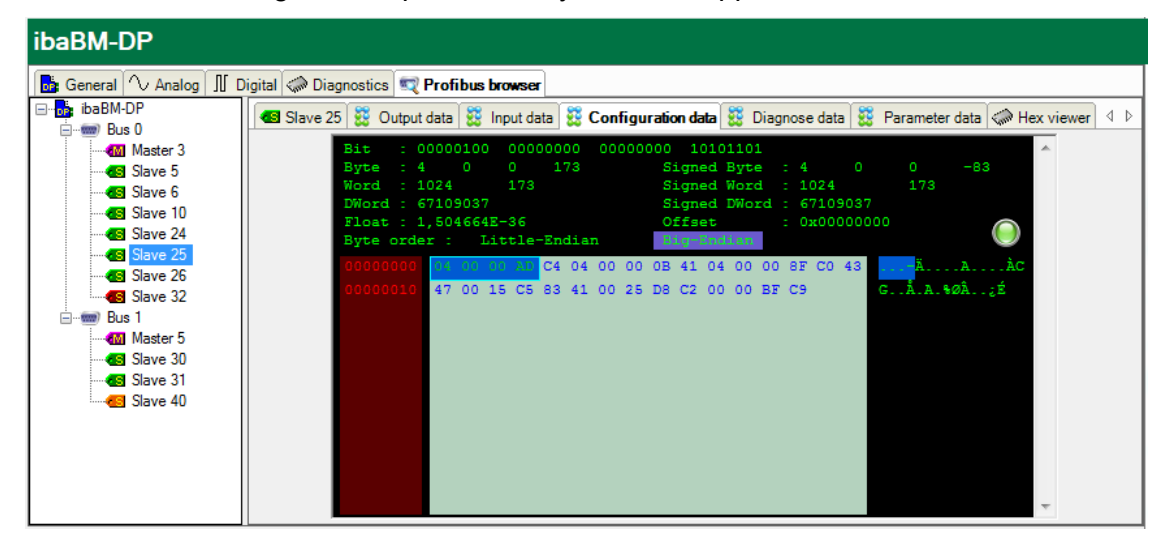

# **10.5** Signal selection in the PROFIBUS Browser

You can use the PROFIBUS Browser for choosing analog and digital signals for a "Sniffer" or "Active slave" module. Please open the PROFIBUS Browser on the "General" tab of the "Sniffer" or "Active Slave" module (see also chapters 10.3.2.1 and 10.3.3.1).

|          | Raeio                    | Digital          |
|----------|--------------------------|------------------|
| Ť        | Module Type              | ibaBM-DP\Spiffer |
|          | Locked                   | False            |
|          | Enabled                  | True             |
|          | Name                     | Sniffer          |
|          | Module No.               | 4                |
|          | Timebase                 | 10 ms            |
|          | Use module name as prefi | × False          |
| $\sim$   | Module Layout            |                  |
|          | No. analog signals       | 64               |
|          | No. digital signals      | 64               |
| $\sim$   | PROFIBUS                 |                  |
|          | Bus number               | 0                |
| Na<br>Th | e name of the module.    |                  |

Then, mark the node of the participant (slave).

| 🛒 Profibus browser     |                  |                       |                          |                     |
|------------------------|------------------|-----------------------|--------------------------|---------------------|
| ibaBM-DP               | Slave 5 👯 Outpu  | ut data 🧱 Input data  | 🗱 Configuration data 🗱 D | liagnose data   🕈 🕨 |
| Master 3               | Status:          | OK (present on bus an | d addressed by master)   |                     |
| Slave 6                | Input size:      | 16                    | Ident number:            | 0x0F05              |
|                        | Output size:     | 122                   | Assigned master:         | 3                   |
| Slave 26               | Timeout:         | 120 ms                | Communication down:      | 0                   |
|                        | Message counters |                       |                          |                     |
| Master 5               | Diagnose reply:  | 223                   | Diagnose request:        | 19                  |
| Slave 31               | Exchange in:     | 85                    | Exchange out:            | 85                  |
| Slave 40               | Parameter:       | 3                     | Configuration:           | 2                   |
|                        | Other:           | 0                     |                          |                     |
|                        |                  |                       |                          |                     |
|                        |                  |                       |                          |                     |
|                        |                  |                       |                          |                     |
|                        |                  |                       |                          |                     |
| Show only valid slaves | J L              |                       | Add                      | Close               |

PROFIBUS browser- Slave with input data and output data

If a slave has input and/or output data, (e. g. ET200 station with input and/or output signals), the data are shown on two tabs, the "Output data" and the "Input data" tab. You can interpret the binary data by means of the Hex viewer.

In the figures above, slave no. 5 has input data and output data.

In the upper part of the tab (here, e. g. the "Output data" tab), the value of a chosen byte sequence is shown (interpreted for different data types) in the bottom part. You can switch between "Big Endian" and "Little Endian". If you have identified the chosen byte sequence as signal value, and want to apply it as measurement signal, mark the correct value in the upper part of the dialog. Then, you can add the signal by clicking on the

<Add> button to the signal table in the Sniffer (or "Active slave") module. Bus number, slave number, I/O, offset and data type are entered automatically. After you have added the signal, the marked choice automatically jumps to the next value of the same data type. You can also transfer a signal to the signal table by double clicking on the correct value.

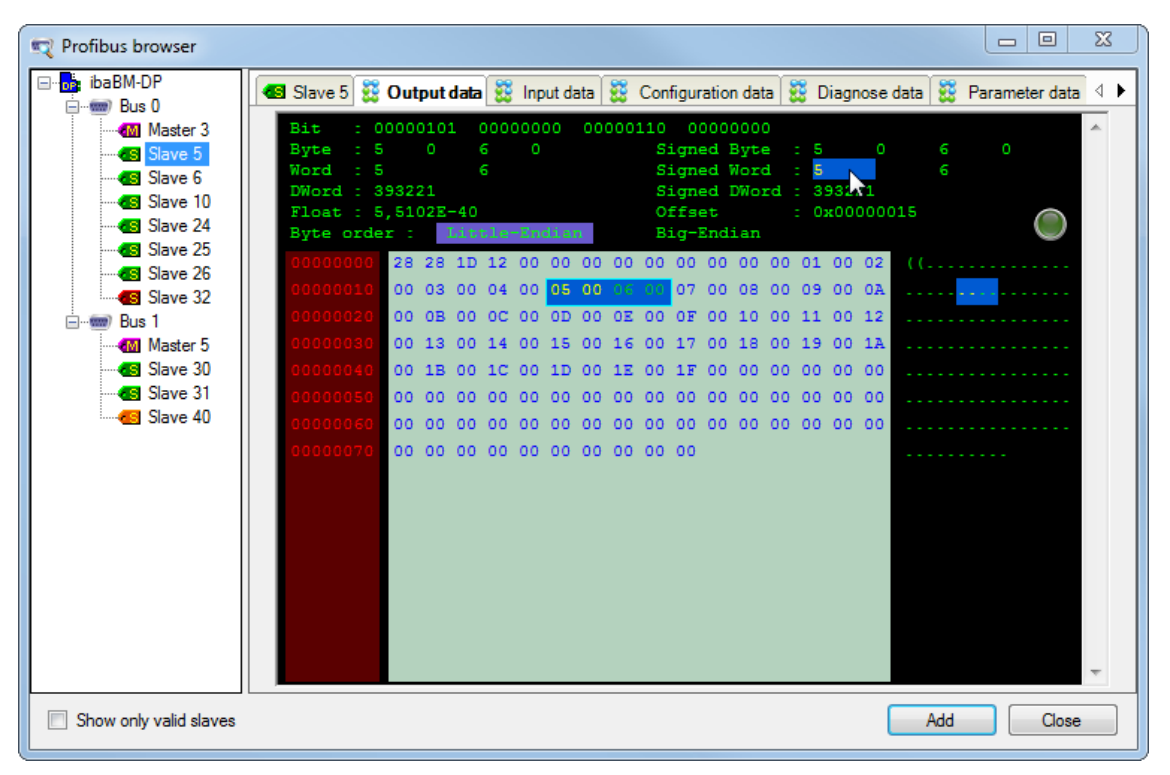

#### PROFIBUS browser - "Output data" view

| <table-of-contents> iba I/O Manager</table-of-contents> |              |                              |      |       |         |          |     |         |          |          | ×        |
|---------------------------------------------------------|--------------|------------------------------|------|-------|---------|----------|-----|---------|----------|----------|----------|
| : *3 🗗 🔁 🕄 🖯 🖯 🕂 💷 🗎                                    | a ( <b>b</b> | $\leftarrow$ $\rightarrow$   |      |       |         |          |     |         |          |          |          |
| Inputs Outputs Analytics Groups Ge                      | S            | niffer (4)                   |      |       |         |          |     |         |          |          |          |
|                                                         |              |                              |      |       |         |          |     |         |          |          |          |
|                                                         |              | General 'V Analog JU Digital |      |       |         |          |     |         |          |          |          |
|                                                         |              | Name                         | Unit | Gain  | Offset  | Slave    | I/O | Address | DataType | Active   |          |
|                                                         | 0            | 0.5 AW 19                    |      | 1     | 0       | 5        | Out | 19      | INT      |          |          |
| Active slave (1)                                        | Ι,           | 0.5.4W/21                    |      | 1     | 0       | 5        | Out | 21      | INT      |          |          |
| Active slave (1)                                        |              | 0.5 AV 21                    |      | 1     |         | -        | out | 21      |          |          | _        |
| Active slave (2)                                        | <sup>2</sup> | 0.5 AW 23                    |      | 1     | 0       | 5        | Out | 23      | INT      |          |          |
| Sniffer (4)                                             | 3            | 0.5 AW 25                    |      | 1     | 0       | 5        | Out | 25      | INT      |          |          |
| Click to add module                                     | 4            | 0.5 AW 27                    |      | 1     | 0       | 5        | Out | 27      | INT      | <b>V</b> | - ·      |
|                                                         | 5            | 0.5 AW 29                    |      | 1     | 0       | 5        | Out | 29      | INT      |          |          |
| Active slave (5)                                        | 6            | 0.5 AW 31                    |      | 1     | 0       | 5        | Out | 31      | INT      |          | -        |
| Active slave (6)                                        | II ,         | 0.5 AW 01                    |      | -     |         | -        | 0.1 |         |          |          | _        |
| Sniffer (7)                                             | 11           | 0.5 AW 33                    |      | 1     | 0       | 5        | Out | 33      | INI      |          |          |
| Active slave (8)                                        | 8            | 0.5 AW 35                    |      | 1     | 0       | 5        | Out | 35      | INT      |          |          |
| Click to add module                                     | 9            |                              |      | 1     | 0       | 1        | Out | 36      | FLOAT_B  |          |          |
|                                                         | 10           |                              |      | 1     | 0       | 1        | Out | 40      | FLOAT_B  |          |          |
| in link 2                                               | 11           |                              |      | 1     | 0       | 1        | Out | 44      | FLOAT B  |          |          |
| i∰∽ 🛤 Link 3                                            | 12           |                              |      | -     | -       |          | 0.4 | 40      | FLOAT R  |          | _        |
| Click to add module                                     | 12           |                              |      | 1     | U       | 1        | Out | 40      | FLOAT_B  |          | _        |
| 🖶 📟 ibaNet-E                                            | 13           |                              |      | 1     | 0       | 1        | Out | 52      | FLOAT_B  |          |          |
| Click to add module                                     | 14           |                              |      | 1     | 0       | 1        | Out | 56      | FLOAT_B  |          |          |
| OPC UA                                                  | 15           |                              |      | 1     | 0       | 1        | Out | 60      | FLOAT B  |          |          |
| Click to add module                                     |              |                              | 1111 | 1111  | TTTT    | 1        |     | 01      |          | -        |          |
| 1 Hayback                                               | ō            | 128 256 384 512 6            | 40   | 768 8 | 96 1024 | , 9<br>↓ |     | UK      | Apply    | Cance    | <u> </u> |

PROFIBUS browser - Applying the signal

# **10.6** Selecting signals via Sniffer Symbol Browser

You can perform "symbolic browsing" with "sniffer" modules for PROFIBUS configurations of S7-CPUs, which have been configured under Step 7 V5.x and contain the symbols of the PROFIBUS peripherals in the symbol table. This function cannot be used for TIA Portal projects.

An export file **\*.cfg** of the hardware configuration from Step 7 has to be available when creating the address book. For generating such an export file, open the hardware configuration of your S7-CPU in Step 7. Under the menu item "Station - Export..", you can generate an export of the configuration:

| 🔩 нм    | / Config - [S7-412 (Confi | iguration) S7_Symbol_Brows | er]       |           |                    |                                     | ×        |
|---------|---------------------------|----------------------------|-----------|-----------|--------------------|-------------------------------------|----------|
| UN St   | ation Edit Insert P       | LC View Options Windov     | v Help    |           |                    | - 6                                 | ×        |
| 1 P     | New                       | Ctrl+N                     | ₩2        |           |                    |                                     |          |
|         | Open                      | Ctrl+O                     |           |           |                    |                                     |          |
|         | Onen ONILINE              |                            |           |           |                    |                                     | Â.       |
|         | Open ONLINE               |                            |           |           |                    |                                     |          |
|         | Close                     |                            |           |           |                    |                                     |          |
|         | Cauca                     |                            |           |           | PROFIL             | IBUS(1): DP master system (2)       | =        |
|         | Save 10 1                 |                            |           |           |                    |                                     |          |
|         | Save and Compile          | Ctrl+S                     |           | 000       |                    |                                     |          |
|         | Properties                |                            | 1         | DOU PS    | 407 10A            |                                     |          |
|         | Import                    |                            |           |           | UL 412 2 DB        |                                     |          |
|         | Export                    |                            | X2        | DF        | 0 412-2 DF         |                                     |          |
|         | 13                        |                            | XI        | MF        | PI/DP              |                                     |          |
|         | Consistency Check         | Ctrl+Alt+K                 | 4         |           |                    | 🗃 (4) N102 📑 (8) R203               |          |
|         | Check CiR Compatib        | oility Ctrl+Alt+F          | 5         |           |                    |                                     |          |
|         | Print                     | Ctrl+P                     | 7         |           |                    |                                     |          |
|         | Print Preview             |                            | 8         | HI CP     | 443-1              |                                     |          |
|         | P. C.                     |                            | 9         |           |                    | 🚍 (3) N201 📑 (7) N101 📑 (32) IM 153 |          |
|         | Page Setup                |                            |           |           |                    |                                     |          |
|         | 1 S7_Symbol_Browse        | er\\$7-412                 |           |           |                    |                                     |          |
|         | 2 DP_Diag\S7-412          |                            |           |           |                    |                                     |          |
|         | 3 DP GetStarted2\S7       | -412                       |           |           |                    |                                     |          |
|         | 4 S7Reg Doc DP 00\        | S7-412                     |           |           |                    |                                     |          |
|         |                           |                            |           |           |                    |                                     |          |
|         | Exit                      | Alt+F4                     |           |           |                    |                                     |          |
|         |                           |                            |           |           |                    |                                     | -        |
| •       |                           |                            |           |           |                    | •                                   | 1        |
| -       | ⇒ (3) N201                |                            |           |           |                    | Pack <u>A</u> ddresse               | s        |
| Slot    | Module .                  | Order number               | I address | Q address | Diagnostic address | Comment                             |          |
| 1       | PM-E DC24V                | 6ES7 138-4CA01-0AA0        |           |           |                    |                                     | <u> </u> |
| 2       | 2ALL 4WIRE ST             | 6ES7134-4GB11-0AB0         | 512515    |           |                    |                                     | =        |
| 3       | 2ALL 4WIRE ST             | 6ES7134-4GB11-0AB0         | 516519    |           |                    |                                     | -        |
| 4       | 2ALL 4WIRE ST             | 6ES7134-4GB11-0AB0         | 520523    |           |                    |                                     |          |
| 5       | 2ALT 4WIRE ST             | 6ES7134-4GB11-0AB0         | 524527    | 1050 1057 |                    |                                     |          |
| 6       | 1 551                     | 6ES7 138-4DB03-0AB0        | 528535    | 7501257   |                    |                                     |          |
| 1 6     |                           | 6E 57 135-40801-0A80       | 10.12     | /36/59    |                    |                                     |          |
| 8       |                           | 6ES7 131-46D01-0AA0        | 20.23     |           |                    |                                     |          |
| 10      | 4DLDC24V ST               | 6ES7 131-48D01-0440        | 30.33     |           |                    |                                     |          |
| 11      | 4DI DC24V ST              | 6ES7 131-48D01-0AA0        | 4.04.3    |           |                    |                                     | -        |
| 1       |                           |                            |           |           | +                  |                                     |          |
| Exports | an existing station.      |                            |           |           |                    |                                     |          |

#### Please select the following settings for "Options" and "Format":

| Export                             |                       | ×              |
|------------------------------------|-----------------------|----------------|
| Export File:                       |                       |                |
| D:\S7_Projects\S7_Symbo\s7-412.cfg |                       | <u>B</u> rowse |
| Options                            | Format                |                |
| Export default values              | <u>     R</u> eadable |                |
| Export symbols                     | C <u>C</u> ompact     |                |
| Export subnets                     |                       |                |
|                                    |                       |                |
| Save                               | Cancel                | Help           |

Any path can be defined for the export file. Close the dialog with <Save> and switch over to ibaPDA.

For creating the address book in ibaPDA, choose the "General" tab of a sniffer module and click on the blue link "Browse S7 profibus symbols".

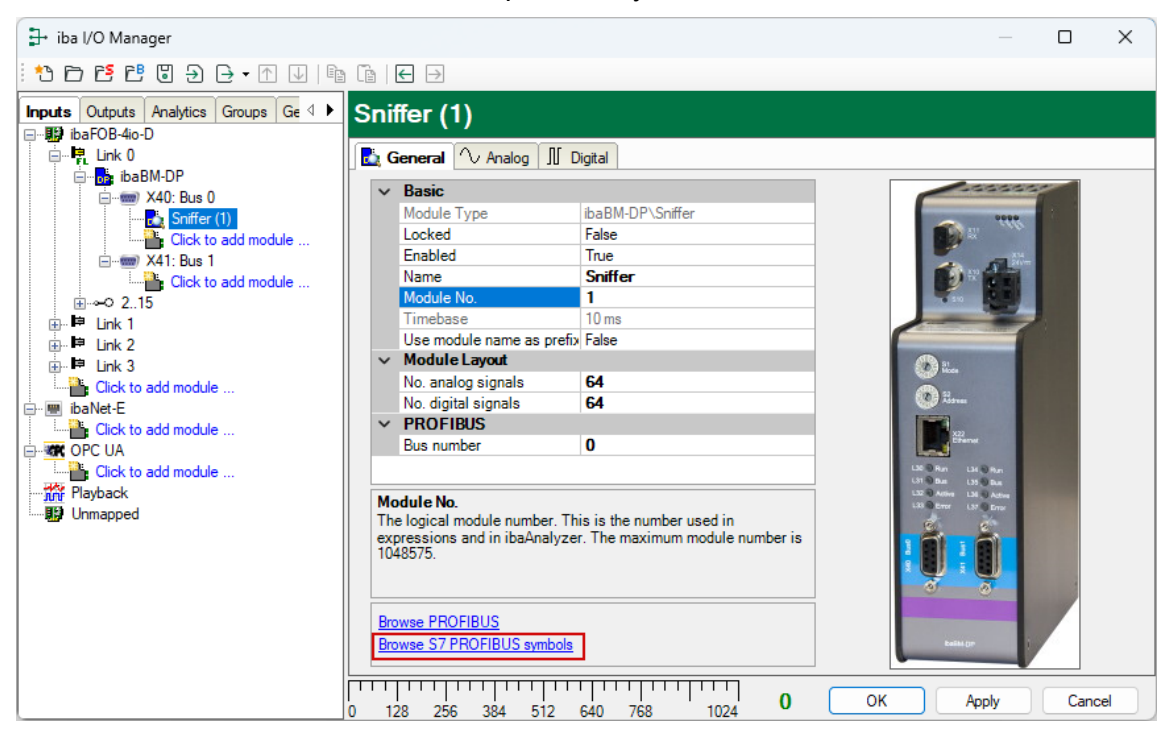

The sniffer symbol browser is opened. Currently, no CPU and no DP system are available.

| 🔊 Sniffer symbol | browser                |                           |         |                     |                      |
|------------------|------------------------|---------------------------|---------|---------------------|----------------------|
| CPU:             |                        |                           | •       | Create addressbooks | Delete address books |
| DP System:       | No DP system available |                           |         |                     | •                    |
| 8 No CPU selec   | ted Name               | Address                   | Comment |                     | Value                |
|                  |                        |                           |         |                     |                      |
|                  |                        |                           |         |                     |                      |
|                  |                        |                           |         |                     |                      |
|                  |                        |                           |         |                     |                      |
|                  |                        |                           |         |                     |                      |
|                  |                        |                           |         |                     |                      |
|                  |                        |                           |         |                     |                      |
|                  |                        |                           |         |                     |                      |
|                  |                        |                           |         |                     |                      |
|                  |                        |                           |         |                     |                      |
|                  |                        | 🔲 l lida alaman milanda a |         |                     |                      |
| Use comment      | as signai name         | Hide slaves without s     | moois   |                     | Add Cancel           |

For opening the S7 addressbook generator, click on the <Create addressbooks> button. Add your Step 7 project by clicking on the <Add project> button and selecting the \*.s7p file of your Step 7 project in the file browser. In the example below the Step 7 project is stored under the path "D:\S7\_Projects\S7\_Symbo\" and the \*.s7p-file is named "S7\_Symbo.s7p". The available S7-CPUs are displayed automatically.

| S7 addressbook genera                                                                           | tor                                                 |                     |
|-------------------------------------------------------------------------------------------------|-----------------------------------------------------|---------------------|
| □ - ♥ D-\S7_Projects\S7_<br>□ - ♥ ₽ S7_Symbol<br>□ - ♥ ₽ S7-412<br>- ♥ ₪ S7-412<br>- ♥ ₪ S7-412 | Symbo\S7_Symbo.s7p<br>3rowser<br>112 (CPU 412-2 DP) |                     |
| CPU Name:                                                                                       | S7-412 (CPU 412-2 DP)                               |                     |
| Step 7 HW Config export:                                                                        |                                                     |                     |
| Add project                                                                                     | Remove project                                      | Create addressbooks |

Enter now the path to the exported hardware configuration file in the field "Step 7 HW Config export". In the field "CPU Name", you can enter a meaningful name for the CPU. The default setting is the original name which is used in the Step 7 project.

| S7 addressbook genera         Image: S7 addressbook genera         Image: S7 addresbook genera         Image: | tor III III IIII<br>Symbols7p<br>Browser |
|----------------------------------------------------------------------------------------------------|------------------------------------------|
| CPU Name:                                                                                                    | Test-CPU                                 |
| Step 7 HW Config export:                                                                                                    | D:\S7_Projects\S7_Symbo\s7-412.cfg       |
| Add project                                                                                                    | Remove project Create addressbooks       |

Then, click on the button <Create addressbooks>. Now, an addressbook including the PROFIBUS symbols is generated.

Now, you can choose a CPU and a DP system in the sniffer symbol browser.

| PU: Test-CPI         | J         |                                |                | Create addressbooks          | elete address books          |
|----------------------|-----------|--------------------------------|----------------|------------------------------|------------------------------|
| P System: PROFIB     | US(1): DF | <sup>o</sup> master system (2) |                |                              |                              |
| (3) N201             |           | Name                           | Address        | Comment                      | Value                        |
| (4) N102             | •         | 🖃 Slot: (2) 2AI I 4W           | IRE ST         |                              |                              |
| (7) N101<br>(8) R203 |           | Input_PEW536                   | PEW536         | Analog Input Value PEW536    | 0                            |
| (32) IM 153-1        |           | Input_PEW538                   | PEW538         | Analog Input Value PEW538    | 0                            |
| -                    |           | 🗆 Slot: (3) 2AO I ST           |                |                              |                              |
|                      | ~         | Output_PAW1258                 | PAW1258        | Analog Output Value PAW 1258 | 1233                         |
|                      |           | Output_PAW1260                 | PAW1260        | Analog Output Value PAW 1260 | 3711                         |
|                      |           | 🗆 Slot: (4) 2AO U ST           |                |                              |                              |
|                      |           |                                | Output_PAW1262 | PAW1262                      | Analog Output Value PAW 1262 |
|                      |           | Output_PAW1264                 | PAW1264        | Analog Output Value PAW 1264 | -5432                        |
|                      |           | □ Slot: (5) 4DI DC24           | V ST           |                              |                              |
|                      |           | Input_E10.0                    | E10.0          | Digital input E10.0          | 0                            |
|                      |           | Input_E10.1                    | E10.1          | Digital input E10.1          | 0                            |
|                      | ~~~~~     | Input_E10.2                    | E10.2          | Digital input E10.2          | 0                            |
|                      | ~         | Input_E10.3                    | E10.3          | Digital input E10.3          | 0                            |
|                      |           | □ Slot: (6) 4DI DC24           | V ST           | 1                            |                              |
|                      |           | Input_E11.0                    | E11.0          | Digital input E11.0          | 0                            |
|                      |           | Input_E11.1                    | E11.1          | Digital input E11.1          | 0                            |
|                      |           | Input_E11.2                    | E11.2          | Digital input E11.2          | 0                            |
|                      |           | Input_E11.3                    | E11.3          | Digital input E11.3          | 0                            |
|                      |           | Slot: (8) 4DO DC2              | 4V/2A ST       |                              |                              |
|                      |           | Output_A10.0                   | A10.0          | Digital Output A 10.0        | 1                            |
|                      |           | Output_A10.1                   | A10.1          | Digital Output A10.1         | 1                            |

On the left-hand side, the PROFIBUS slaves available in the DP system are displayed. On the right-hand side, you see the structure of the marked slaves with the individual I/O signals. If ibaBM-DP is connected, you see a preview of the current value in the "value" column. With the option "Use comment as signal name", the signal comment from the Step 7 symbol table is used as signal name in the sniffer module.

With the option "Hide slaves without symbols" you can hide slaves for which a symbol is not defined in Step 7.

If you want to add signals for recording to the sniffer module, mark the signals on the right and click on <Add>. Now the marked signals are inserted with the correct data for slave, I/O, address and data type in the sniffer module.

| <table-of-contents> iba I/O Manager</table-of-contents>  |   |                              |      |      |        |            |      |         | _        |        | × |
|----------------------------------------------------------|---|------------------------------|------|------|--------|------------|------|---------|----------|--------|---|
| : *3 🗗 🔁 🖱 🕄 🖯 + 🛧 💷 🗎                                   | Ē | $\leftarrow$                 |      |      |        |            |      |         |          |        |   |
| Inputs Outputs Analytics Groups Ge ↓<br>□ B ibaFOB-4io-D | S | niffer (1)                   |      |      |        |            |      |         |          |        |   |
| in the link 0                                            |   | Ceneral 🔨 Analog 🗍 Digital   |      |      |        | <b>c</b> 1 | . (0 |         |          |        |   |
|                                                          |   | Name                         | Unit | Gain | Offset | Slave      | 1/0  | Address | DataType | Active |   |
| - 🔂 Sniffer (1)                                          | 0 | Analog Input Value PEW538    |      | 1    | 0      | 4          | In   | 2       | INT_B    |        |   |
| Click to add module                                      | 1 | Analog Output Value PAW 1262 |      | 1    | 0      | 4          | Out  | 4       | INT_B    |        |   |
| ⊡                                                        | 2 | Analog Output Value PAW 1264 |      | 1    | 0      | 4          | Out  | 6       | INT_B    |        |   |
|                                                          | 3 |                              |      | 1    | 0      | 1          | Out  | 12      | FLOAT_B  |        |   |
| ink 1                                                    | 4 |                              |      | 1    | 0      | 1          | Out  | 16      | FLOAT_B  |        |   |
| i link 2                                                 | 5 |                              |      | 1    | 0      | 1          | Out  | 20      | FLOAT_B  |        |   |
| I i ⊞… IP Link 3                                         |   |                              |      |      |        |            |      |         |          | -      |   |

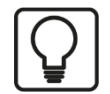

# Тір

If you keep the <Ctrl> key pressed in the sniffer symbol browser, you can mark and add several signals at once.

# **10.7** Configuring outputs

With 32Mbit Flex, output signals can be sent via an active slave configured on the device to the DP master.

The slave has to be configured e. g. under Step 7 with an appropriate input range, for the master can read the data from the slave (see example in chapter 11.2).

For configuring the outputs, select the "Output" tab in the I/O Manager of ibaPDA. Modules which have been configured on the input side (hardware tab) are displayed here.

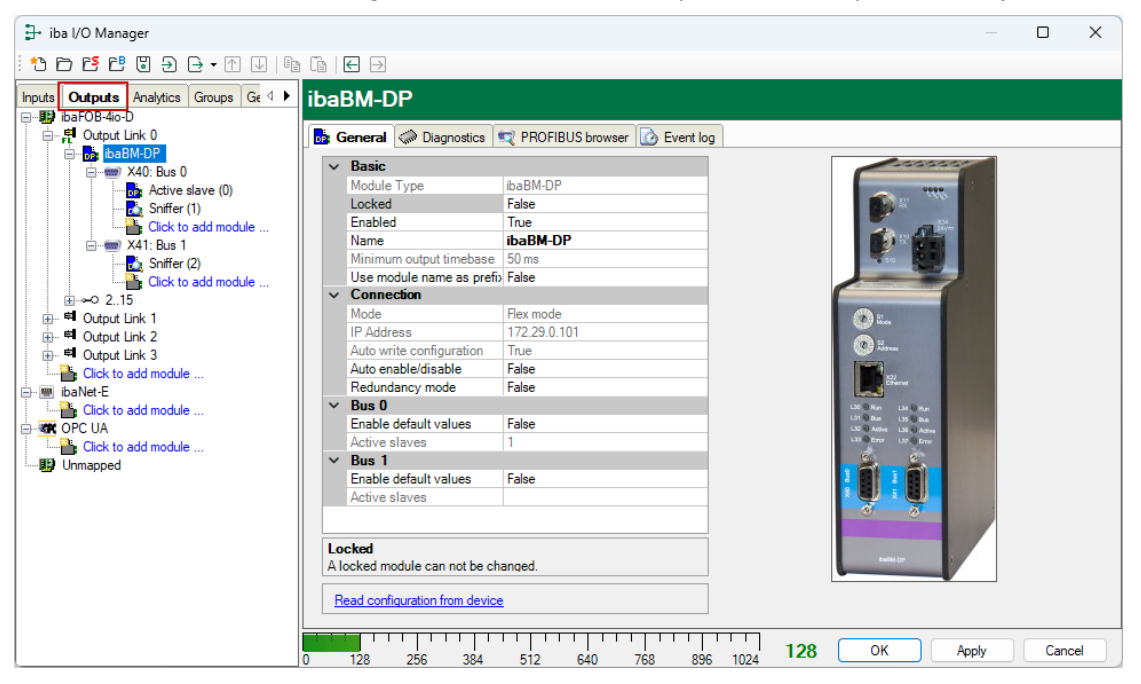

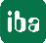

# Note

1

ibaPDA processes output signals with lower priority compared to the acquisition of input signals with a cycle not faster than 50 ms depending on the I/O configuration.

# 10.7.1 "ibaBM-DP" device module

The following settings on the "General" tab refer exclusively to the outputs (for more settings, please see description chapter 10.3.1):

#### Bus 0/1

□ Enable default values

If the value is TRUE, for a slave which is not supplied with data, (e. g. broken FO cable, stop of data acquisition in ibaPDA) the default values are sent by the device.

If the value is FALSE, the signal values which have been received last, will be repeated.

The default values can be individually set for the outputs for each signal. If the value is TRUE, an additional column "Default" is displayed for the analog and digital signals.

| <table-of-contents> iba I/O Manager</table-of-contents> |    |                              |                       |     |         |          |         | ×      |
|---------------------------------------------------------|----|------------------------------|-----------------------|-----|---------|----------|---------|--------|
| ** 🗅 🗗 🗗 🖉 🗧 🗲 - 🗛 💷 🗈                                  |    | $\leftarrow$                 |                       |     |         |          |         |        |
| Inputs Outputs Analytics Groups Ge 4                    | A  | ctive slave (0)              |                       |     |         |          |         |        |
| ⊟ <b>II</b> ibaFOB-4io-D                                |    |                              |                       |     |         |          |         |        |
| Output Link 0                                           | D  | General (V Analog ]] Digital |                       |     |         |          |         |        |
| BaBM-DP                                                 |    | Name                         | Expression            |     | Address | DataType | Default | Active |
| Active slave (0)                                        | 0  | DataStoreInfo(0,2)           | fx DataStoreInfo(0,2) | ?   | 0       | FLOAT_B  | 0       |        |
| 🛃 Sniffer (1)                                           | 1  | Max2([1:0],[1:1])            | fx Max2([1:0],[1:1])  | ?   | 4       | FLOAT_B  | 0       |        |
| Click to add module                                     | 2  |                              | fx                    | ?   | 8       | FLOAT_B  | 0       |        |
|                                                         | 3  |                              | fx                    | ?   | 12      | FLOAT_B  | 0       |        |
| Click to add module                                     | 4  |                              | fx                    | ?   | 16      | FLOAT_B  | 0       |        |
| <u>.</u>                                                | 5  |                              | fx                    | ?   | 20      | FLOAT_B  | 0       |        |
|                                                         | 6  |                              | fx                    | ?   | 24      | FLOAT_B  | 0       |        |
| ⊕                                                       | 7  |                              | fx                    | ?   | 28      | FLOAT_B  | 0       |        |
| Click to add module                                     | 8  |                              | fx                    | ?   | 32      | FLOAT_B  | 0       |        |
| IbaNet-E                                                | 9  |                              | fx                    | ?   | 36      | FLOAT_B  | 0       |        |
|                                                         | 10 |                              | fx                    | ?   | 40      | FLOAT_B  | 0       |        |
| Click to add module                                     | 11 |                              | fx                    | ?   | 44      | FLOAT_B  | 0       |        |
| ·····································                   | 12 |                              | fx                    | ?   | 48      | FLOAT_B  | 0       |        |
|                                                         | 13 |                              | fx                    | ?   | 52      | FLOAT_B  | 0       |        |
|                                                         | 14 |                              | fx                    | ?   | 56      | FLOAT_B  | 0       |        |
|                                                         | 15 |                              | fx                    | ?   | 60      | FLOAT_B  | 0       |        |
|                                                         | 16 |                              | fx                    | ?   | 64      | FLOAT B  | 0       |        |
|                                                         | 0  | 128 256 384 512              | 640 768 896 1024      | 128 | ОК      | Apply    | Ca      | incel  |

When selecting the "Output" menu, the modules which have been configured under "Hardware" are displayed. Outputs can be used only for modules of the type "Active slave".

You can configure a new module of the "Active slave" type by clicking on the blue "Click to add module..." command. In the dialog box, only the "Active slave" type module is available. Add the module by clicking on <OK>.

| <table-of-contents> iba I/O Manager</table-of-contents> |                     |
|---------------------------------------------------------|---------------------|
| : 🎦 🗗 🖆 🕄 🖯 🖯 🗸 🗸                                       | ib (b   € ∋         |
| Inputs Outputs Analytics Groups Ge                      | ibaBM-DP            |
| ⊡                                                       | Add module X        |
| X40: Bus 0                                              | Name : Active slave |
| Sniffer (1)                                             | Module type :       |
|                                                         | Active slave        |
| E                                                       |                     |
|                                                         |                     |
| Click to add module                                     |                     |
| ibaNet-E                                                |                     |
| Click to add module                                     |                     |
| Unmapped                                                |                     |

# 10.7.2 "Active slave" module

The settings on the "General" tab are described in chapter 10.3.3.

#### Output of analog values

Define the analog values you want to output on the "General" tab.

#### Name

Here, you can enter a signal name and another two comments by clicking on the  $\checkmark$  symbol in the signal name field.

#### Expression

Enter here an expression which defines the output signal. The Intellisense function supplies you with automatic support for creating an expression.

| iba I/O Manager                        |                    |                 |                                   |   |         |          |         | 2      | X      |
|----------------------------------------|--------------------|-----------------|-----------------------------------|---|---------|----------|---------|--------|--------|
| ** 🗗 🗗 🗗 🕄 🗲 - 🔿 🜙 📭                   | Ĩ ← →              |                 |                                   |   |         |          |         |        |        |
| Inputs Outputs Analytics Groups Ge 4 > | Active slav        | e (0)           |                                   |   |         |          |         |        |        |
| ⊡ <b>II</b> B ibaFOB-4io-D             | C                  |                 |                                   |   |         |          |         |        |        |
| 戸··· 뤈 Output Link 0                   | 🔂 General 🔿 A      | nalog 🗍 Digital |                                   |   |         |          |         |        |        |
| ibaBM-DP                               | Name               | E               | xpression                         |   | Address | DataType | Default | Active | 2      |
| ⊟•••••• X40: Bus 0                     | 0 DataStoreInfo(0  | ,2)             | f <sub>x</sub> DataStoreInfo(0,2) | ? | 0       | FLOAT_B  | 0       |        |        |
| Sniffer (1)                            | 1 Max2([1:0],[1:1] | )               | f <sub>x</sub> Max                | ? | 4       | FLOAT_B  | C       |        | 11     |
| Click to add module                    | 2                  | I               | nt                                |   |         |          |         |        |        |
| 🖃 🐨 🐨 X41: Bus 1                       | 2                  | I               | nterruptCycleTime                 |   |         |          |         | H      |        |
| Sniffer (2)                            | 3                  | I               | nterruptTime                      |   |         |          |         |        |        |
| Click to add module                    | 4                  | к               | CurtosisInTime                    |   |         |          |         |        |        |
| i⊞⊶⊂ 215                               | 5                  | L               | icenseInfo                        |   |         |          |         |        |        |
| ⊕ 🛱 Output Link 1                      | 6                  | L               | imitAlarm                         |   |         |          |         |        |        |
|                                        | -                  | L               | og                                |   |         |          |         |        |        |
|                                        | /                  | L               | og10                              |   |         |          |         |        |        |
| Click to add module                    | 8                  | L               | P                                 |   |         |          |         |        |        |
| ⊡ I ibaNet-E                           | 9                  | М               | 1Avg                              |   |         |          |         |        |        |
| Click to add module                    | 10                 | P               | 1AvgOnTrigger                     |   |         |          |         | H      | _      |
|                                        | 10                 |                 | lax                               |   |         |          |         |        | _      |
| Click to add module                    | 11                 | •               | 1ax2                              |   |         |          |         | Ma     | ax2('  |
| ······································ | 12                 | P.              | 1axInTime                         |   |         |          |         | ret    | urns t |
|                                        | 13                 |                 | x                                 |   |         |          |         | :      |        |
|                                        | 14                 | t i             | fx.                               | ? | 56      | FLOAT_B  | 0       |        |        |

Optionally, you can also open the expression builder by clicking on the *f* symbol. The expression builder will help you in creating an expression.

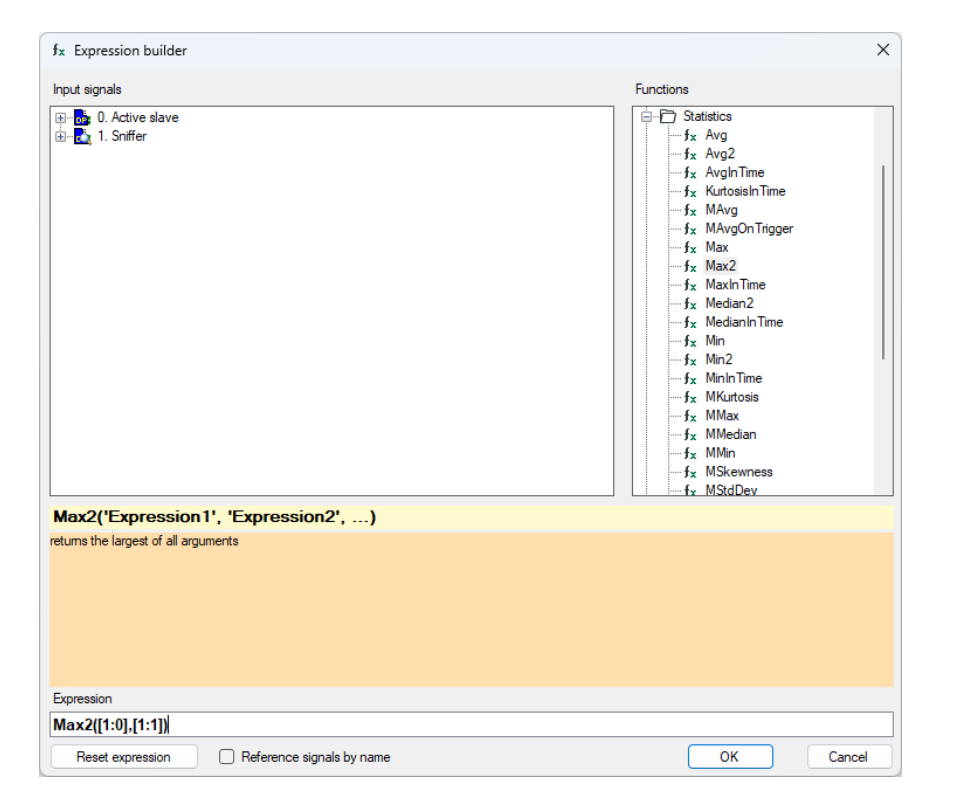

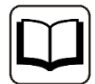

#### Other documentation

For more information about the function of the expression builder and the available functions, please refer to the ibaPDA manual.

#### □ Address

The byte address of the signal within the input range of the slave. The address range always begins with the address 0.

#### Data type

Data type of the signal, see table in chapter 10.3.2.2.

#### Default

Here, you can enter the default value. This column is only visible for enabled default values (see chapter 10.7.1)

#### Active

Please activate here the signal, which is to be output.

#### Output of digital values

Define the digital values you want to output on the "Digital" tab.

The procedure is identical to the procedure for the analog values. Additionally to the "Address" column, there is the "Bit no." column where the bit address of the output signal is defined within the address byte.

| 🛃 iba I/O Manager                       |   |                                 |                                                       |   |         |         |         | ×      |
|-----------------------------------------|---|---------------------------------|-------------------------------------------------------|---|---------|---------|---------|--------|
| ! V ∩ • € C 3 ÷ • √ V   ¶               | 1 |                                 |                                                       |   |         |         |         |        |
| Inputs Outputs Analytics Groups Ge ↓    | Α | ctive slave (0)                 |                                                       |   |         |         |         |        |
| 🖶 🛱 Output Link 0                       |   | General 🔨 Analog 🗍 Digital      |                                                       |   |         |         |         |        |
| ibaBM-DP                                |   | Name                            | Expression                                            |   | Address | Bit no. | Default | Active |
| Active slave (0)                        | 0 | [0:2] > 0.5                     | f <sub>x</sub> [0:2] > 0.5                            | ? | 0       | 0       | 0       |        |
| Sniffer (1)                             | 1 | ([0:4] > 0.5) AND ([0:7] < 1.5) | <b>f</b> <sub>x</sub> ([0:4] > 0.5) AND ([0:7] < 1.5) | ? | 0       | 1       | 0       |        |
| Click to add module                     | 2 |                                 | fx                                                    | ? | 0       | 2       | 0       |        |
|                                         | 3 |                                 | fx                                                    | ? | 0       | 3       | 0       |        |
| Click to add module                     | 4 |                                 | fx                                                    | ? | 0       | 4       | 0       |        |
| 1 i i i i i i i i i i i i i i i i i i i |   |                                 |                                                       |   | _       | _       | -       |        |

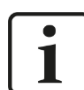

## Note

In case different analog signals and/or digital signals of a slave are configured on the same address, an error message will be issued when the I/O configuration is validated.

# 10.8 Calculation of the telegram size with 32Mbit Flex

The data size per participant is dynamically allocated in a 32Mbit Flex ring. The data size is calculated by ibaPDA and it depends on the configured number of analog and digital signals and the smallest configured time base in the ring.

Beginning with version 6.33.1, ibaPDA provides a simulator which calculates the data size that can be transmitted via fiber optics with 32Mbit Flex protocol. The simulator is available in the "Configuration" tab.

| ∃+ iba I/O Manager                                                                                                    |       |      | ×   |
|----------------------------------------------------------------------------------------------------|-------|------|-----|
|                                                                                                    |       |      |     |
| <ul> <li>iba I/O Manager</li> <li>iba I/O Manager</li> <li>iba FOB-2io-D Link 0</li> <li>ibaFOB-2io-D Link 0</li> <li>ibaFOB-2io-D Link 0</li> <li>ibaPADU-S-IT-2x16</li> <li>ibaPADU-S-IT-2x16</li> <li>ibaPADU-</li></ul> | (B/s) |      | ×   |
| 9<br>10<br>283<br>0K                                                                                                    | Apply | Can  | el  |
| ✓ > 0 256 512 768 1024 1280 1536 1792 ∞ 205 0K                                                                                                    | лрну  | Cano | ici |

The data sizes in bytes of each device on the link and the timebase of the data acquisition on the link (in  $\mu$ s) is needed for the calculation.

The values can be manually entered or taken automatically from the current configuration, either with a click on the button <Estimate values from current configuration> or when the respective link of the ibaFOB card is marked in the module tree.

The devices in the Flex ring and the corresponding data sizes are listed in the grid on the left. Address 0 corresponds to the Ethernet channel and is not editable.

The section "Flex frame utilization" indicates how much of the bandwidth is still available. The color of the section changes with the utilization rate:

- Green: OK
- Orange: bandwidth for the Ethernet channel < 3 kB/s
- Red: too much data.

The values taken automatically are estimated first. When the configuration is applied by a click on <OK> or <Apply> the actual data sizes are shown on the "Info" tab.

When too much data is configured, you may either decrease the number of signals to be measured or increase the timebase.

#### Simulation of the load

Even if no devices have been connected and configured, the calculation of the telegram size can be used for calculating the expected data load in advance. However, an ibaFOB-D or ibaFOB-io-ExpressCard card should be available in the computer.

Open the I/O Manager in ibaPDA, click on the link of the card and select the "Configuration" tab.

Set the smallest planned sampling time in the "Timebase" field. Now, you can enter manually the planned or expected data amount (in Bytes) in the table rows 1 to 15. With every new entry, the result values in the "Flex frame utilization" field are re-calculated.

In this way, you can estimate if the planned number of signals can be processed on one Flex link or if you should use an additional Flex link.

Due to the large data amounts that are usually captured with ibaBM-DP, it makes sense in most cases to operate just one device on a 32Mbit Flex link.

#### Reserved bandwidth for Ethernet communication

The Ethernet channel (address 0) is used to transmit configuration data, to communicate with the web interface and especially with ibaBM-DP for the display of the PROFIBUS diagnosis. If many devices are configured with a lot of signals, it may happen, that only the minimum size of 1 kB/s is reserved for Ethernet communication. This is not sufficient in many cases and may cause, that the PROFIBUS diagnosis cannot be displayed or the communication with the web interface is very slow.

It is now possible to reserve a fixed bandwidth for the Ethernet channel with the option "Reserve bandwidth for ethernet communication". The default value of 4 kB/s is usually sufficient for configuration data and PROFIBUS diagnosis.

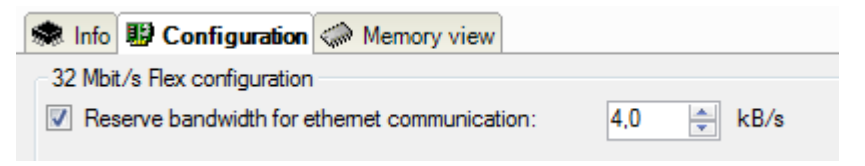
# 11 **PROFIBUS** configuration

# 11.1 Sniffer operation

No GSD file and no special configuration (for example in the SIMATIC Manager) are required for the device.

The telegrams on the PROFIBUS must be known if you want to enter the data to be measured in the configuration files of the device or in ibaPDA. The following signal information must be known:

- □ The slave on which it is to be acquired (bus no. and slave no.).
- □ If it is a signal that is sent from the DP master to the slave (OUTPUT) or from the slave to the master (INPUT).
- Where the signal is located in the telegram or where the range of values for several signals starts (byte offset) and what data type is involved. The byte offset is the offset within the payload data.

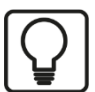

# Тір

If you use Step 7 and S7-CPUs, you can generate a symbolic address book for the data you want to measure. Please see chapter 10.6. As a prerequisite, the IO signals have to be defined in the symbol table.

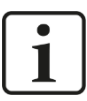

## PROFIsafe

PROFIsafe is a certified profile for PROFIBUS and PROFINET which overlays the PRO-FIBUS and PROFINET standard protocol to transmit safe input and output data. The transmitted data does not only include the pure user data but also an area for the transmission of the data securing information.

User data from PROFIsafe connections can be acquired using the same functions as from PROFIBUS and PROFINET standard connections.

The definition of the transmitted data can be found in the respective device manual of the IO-module. In most cases, the user data is located from Byte-Offset 0 on.

# 11.2 Operation as active slave

For operation as active slave, one or several slave addresses (max. total of 8) must be assigned to the device. These slave addresses must be parametrized in the PROFIBUS configuration (e. g. in the SIMATIC manager) as well as in the configuration of the device (e. g. by using "Active slave" modules in ibaPDA).

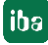

# **A** CAUTION

#### Connecting the PROFIBUS cable

The PROFIBUS cable should only be connected after proper completion of the active slaves configuration in ibaPDA. This is to make sure that no slave number has been used twice.

A conflict of several slaves with the same number may cause a complete breakdown of the communication on the PROFIBUS and may finally lead to a plant downtime.

It makes sense to configure active slaves, if data have to be acquired with the device that are not sent on the PROFIBUS anyway.

For configuring the slaves on the PROFIBUS, you need the "ibaDPMSi.gsd" GSD file. You find this file on the data medium "iba Software & Manuals" included in delivery in the directory

02\_iba\_Hardware\ibaBM-DP\02\_GSD\_Files\01\_General\.

Import the GSD file in the "HW Config" tool under Step 7. In the catalog of the available modules, you now find the "ibaBM-DPM-S/DP-Monitor" device under "PROFIBUS DP – Additional Field Devices – General".

With this GSD file, the slaves can be freely defined concerning offsets and data types. The file contains some predefined slot modules for configuring certain signal groups. "Output" represents the output signal group (from the master's perspective). "Input" is an input signal group.

The prepared slot modules in the figure below appear in the tree structure in the righthand window. Apart from the slot module sets for input and output signals, several prepared modules for using the ibaPDA-Request-S7 option are available. For more information, please see the "ibaPDA-Request-S7" manual.

In the example in the figure below, we have assigned 112 bytes of source data (from master to slave) to the ibaBM-DP device. These source data are combined by three slot modules (64 bytes, 32 bytes and 16 bytes).

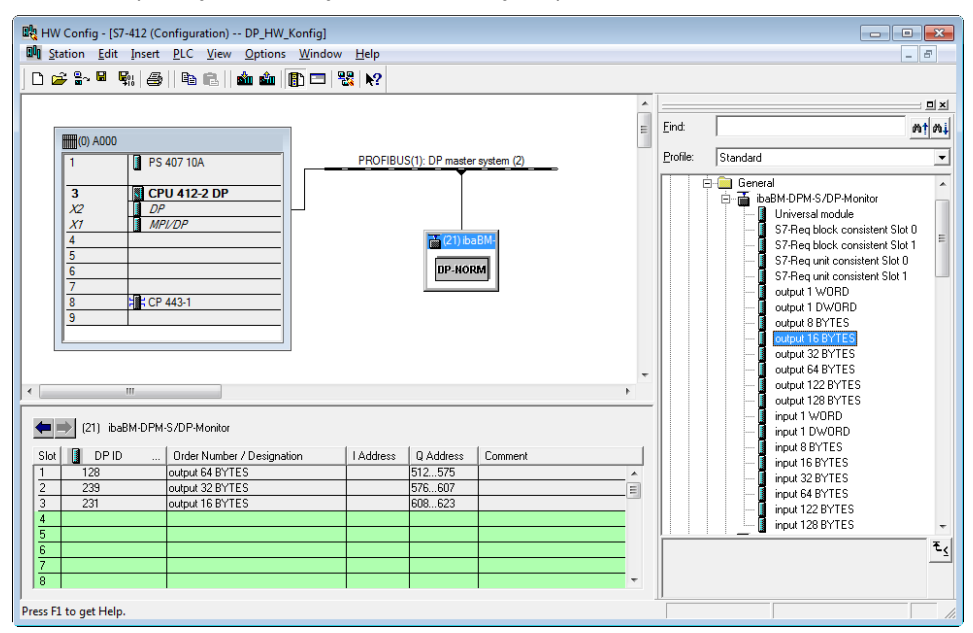

PROFIBUS configuration and GSD file in the SIMATIC HW configuration

Manual

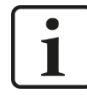

### Note for S7-CPUs

The following S7-CPUs are considered to be "older": S7-400 CPUs with firmware < V3.0 and S7-300 CPUs with firmware < 2.0 or CPUs, where no firmware version is indicated in the hardware configuration.

In general, S7-CPU of the older type do not support long slots with the setting "Consistent over total length". When configuring those slots, **no** error message is generated in Step 7.

In this case, use the universal module with the setting "Consistent over unit" for the ibaBM-DP configuration.

When using CP443-5, there are also restrictions regarding the max. slot length when "Consistent over total length" is set. For more information, please see the according module manuals.

When using S7-CPUs of the older type, the max. slave address length may also lead to restrictions. Some models support only a maximum slave length of 122 Bytes. Usually, an error message occurs when the device is being configured.

# **11.3 Operation with outputs**

If you want to use outputs in ibaPDA, the PROFIBUS configuration of the master needs to have an appropriate range of input data. Please use the slot modules for inputs in the GSD file.

In the following example, a total of 244 Bytes of input data have been configured with 2 slot modules with a length of 122 Bytes each for slave 21.

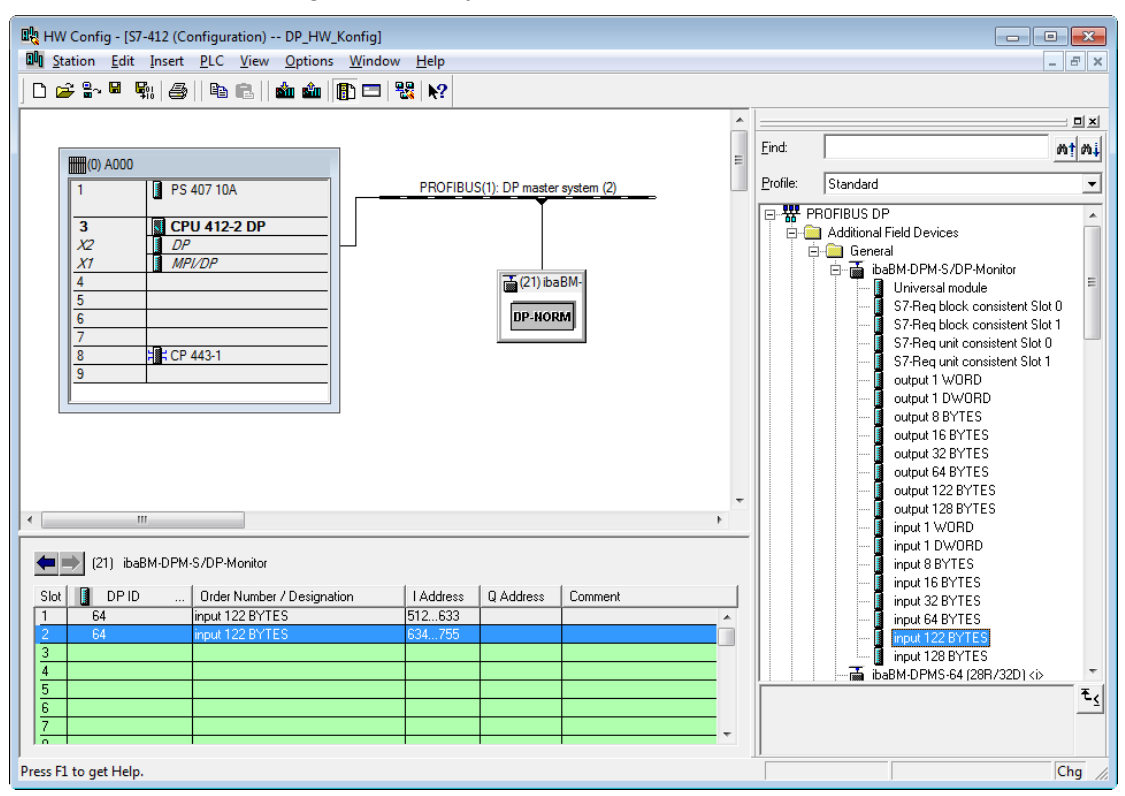

Inputs in SIMATIC HW Configuration

Exactly as for the outputs, the maximum length of the input range is also 244 Bytes.

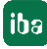

Configurations with both inputs and outputs can also be used and can be addressed in ibaPDA under "Hardware" for reading data as well as under "Outputs" for signal output.

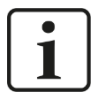

# Note

In the PROFIBUS configuration, there are limitations for the maximum length to be configured for the inputs and outputs. Under Step 7, for example, the sum of the configured inputs and outputs of a slave may not exceed a maximum length of 256 Bytes.

**7** For more information about the operation with outputs, please see chapter 10.7.

# 12 Redundancy mode

#### Note

The following description provides you with general information about the operation of the ibaBM-DP device in redundancy mode. You will find detailed information about differences and special features in comparison to operation on the normal PROFIBUS.

For understanding the following description, we suppose that you have basic knowledge in using the ibaBM-DP device.

The redundancy mode of ibaBM-DP and ibaPDA is required if you want to capture data of redundant PROFIBUS systems of a SIMATIC S7-400H control.

Basically, data can also be captured without redundancy mode. The disadvantage is that data have to be captured on each of the both PROFIBUS systems. When analyzing data, the user has to decide which of the two data sets is valid.

In redundancy mode, ibaBM-DP decides automatically and dynamically, which PROFI-BUS system sends the valid data sets. Only valid data is sent to ibaPDA for recording.

ibaBM-DP recognizes situations like the switching of a S7-400H CPU to STOP, the failure of a slave connection (e. g. IM153-2 for a redundant ET200) or a broken cable. It then changes dynamically the bus system used for data capturing.

In case, valid data is recognized on both bus systems, the bus system 0 (connected to the X40 plug) is preferred.

In redundancy mode, "sniffing" an existing master/slave communication can be done. You can also use active slaves in ibaBM-DP for sending internal data of the PLC directly to ibaPDA. The active slaves can also have an input data range. Then the signals can be passed from ibaPDA via ibaBM-DP to the master.

# 

When using active slaves on ibaBM-DP, you have to take measures in the program of the S7-400H CPU, for preventing an eventual failure of an active slave (e. g. over OB85). This is necessary for preventing negative influences on the rest of the program.

# 1

# Note

Due to the system, for some cycles zero values or "frozen" values might be recorded when changing the active bus system (e. g. a S7-400H CPU switches to STOP status).

For using redundancy mode, you need an additional license (order information see chapter 2). The license is activated via the administrator functions in the web dialog of ibaBM-DP (see chapter 9.3.6) or via the I/O Manager in ibaPDA in the "Profibus Browser" dialog (see chapter 10.4.5.)

After having activated the license in the web dialog, the "Info" page shows that redundancy mode is available.

|                            |                                                                            |                                                                               | ibaBM-DP                                             |
|----------------------------|----------------------------------------------------------------------------|-------------------------------------------------------------------------------|------------------------------------------------------|
| <b>I</b> ba                |                                                                            |                                                                               |                                                      |
| Info   Network             | Settings   Diagno                                                          | stics   Administration                                                        | Help                                                 |
|                            | piencadingSiyle=18<br>White 7/192 page 1.1                                 |                                                                               | Bringing Transparency to<br>the World of Automation. |
| Mode (S1/S2): DP Sniffer F | lex                                                                        |                                                                               |                                                      |
| Product Information        | Device type<br>Serial number<br>Firmware version<br>Hardware version       | ibaBM-DP<br>000001<br>v01.00.000-rc012<br>A0                                  |                                                      |
| Network Information        | Device name<br>2nd Device name<br>IP address<br>Subnet mask<br>MAC address | DP_000001<br>DPMS_D601<br>192.168.11.89<br>255.255.255.0<br>00:15:BA:FF:D6:01 |                                                      |
| License Information        | Max. active slaves                                                         | 16                                                                            |                                                      |
|                            | Simulation mode                                                            | no                                                                            |                                                      |

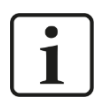

# Note

ibaBM-DP can either be operated in normal mode or in redundancy mode. A combination of these modes is not possible.

# 12.1 Configuration with ibaPDA

| ٢ | • |  |
|---|---|--|
| L | 1 |  |
| L |   |  |

#### Note

The following description refers to the use of ibaBM-DP in 32Mbit Flex mode. The redundancy mode can also be used in compatibility mode 32Mbit (with ibaBM-DPM-S and with the ibaBM-DP device module). Please consider the general notes about compatibility mode 32Mbit in chapter 10.2.

Connect the ibaBM-DP device to a free link of an ibaFOB-D input card. In the I/O Manager, add a device module "ibaBM-DP".

Set the redundancy mode on TRUE on the "General" tab. The redundancy mode, being activated now, is shown by an orange colored symbol <sup>b</sup> of the device module.

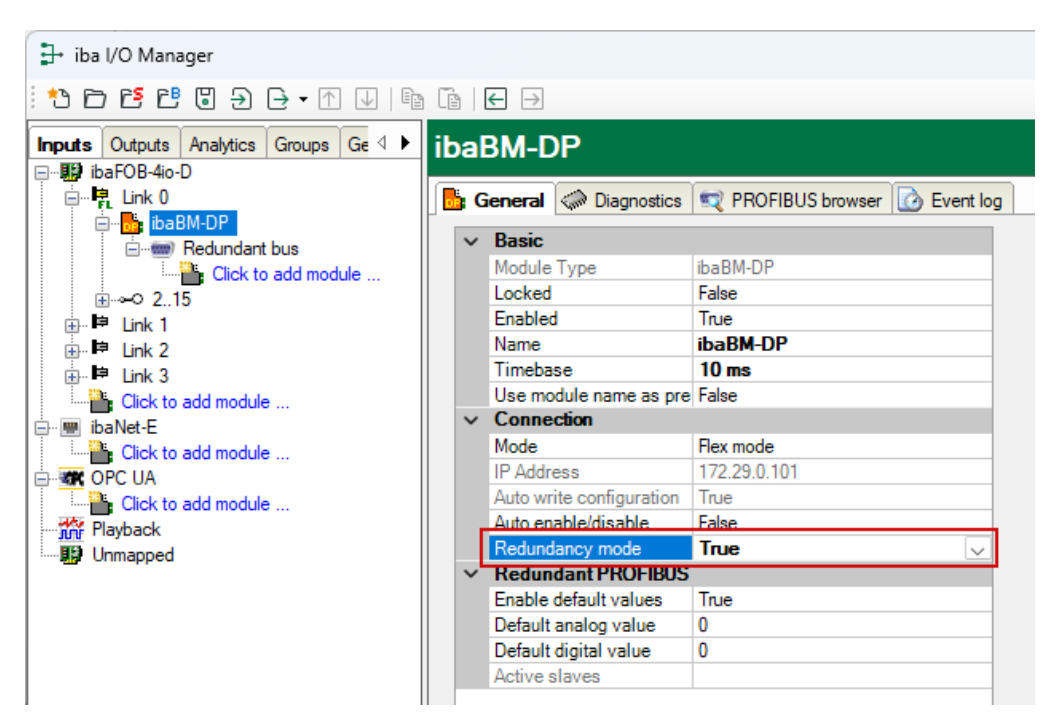

As on the redundant PROFIBUS both bus systems 0 and 1 are operated in parallel, there are only settings for the "redundant PROFIBUS" on the "General" tab.

On the left-hand side in the module tree, only a common redundant bus is displayed.

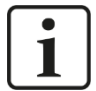

# Note

Several Request modules are not available in redundancy mode: the modules "FM458 Request", "TDC Request", "Bachmann M1 Request" and the ibaCom-L2B compatible modules "S7 Request" and "S7 Request Dig512" are disabled automatically in redundancy mode.

#### 12.1.1 Notes on the "Sniffer" module

In redundancy mode, there is no "Profibus" group for setting bus 0/1 for the "Sniffer" module on the "General" tab. There is only a common redundant bus. The "Sniffer" module is assigned to this PROFIBUS.

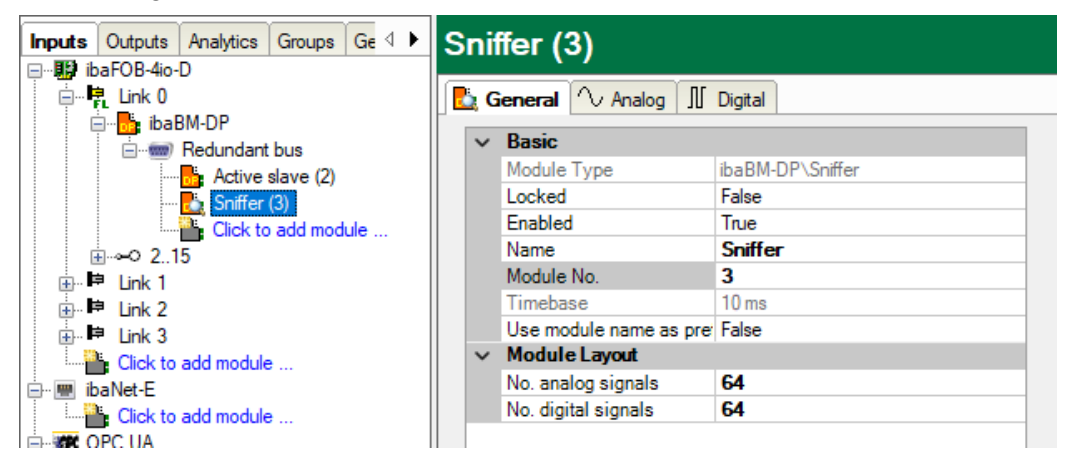

Hence, configured signals always refer to the redundant bus. As usually, you can define the signals you want to capture on the "Analog" and the "Digital" tab.

# 12.1.2 Notes on the "Active slave" module

In redundancy mode, there is only one group "Redundant Profibus" on the "General" tab where you can set the slave numbers. There is no entry any more for selecting the bus number, as the active slave in redundancy mode is always generated on both buses simultaneously.

Each of the two S7-400H CPUs sends data to the slave on its own PROFIBUS system. This is why an active slave always has to be available on both PROFIBUS systems.

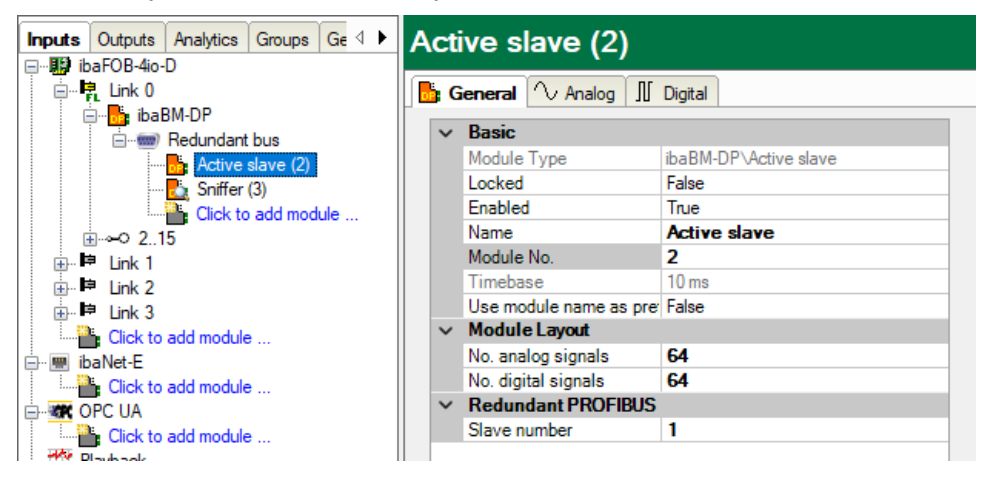

#### 12.1.3 Notes on Diagnostics

On the "Diagnostics" tab, you see that ibaBM-DP runs in redundancy mode. In the top row "Status" on the "Diagnostics" tab, the current operating status of the device is displayed. In redundancy mode, you will see the following message:

Status: Running in redundancy mode (53)

In the example below, by means of two modules of the "Active slave" type, slaves with the addresses 22 and 100 have been generated. If you take a look at the diagnostics you see that both slaves were generated on both bus systems (bold margin shows that this slave is assigned to the chosen ibaBM-DP device). Moreover, you can see an "external" slave, in this case an ET200 station with the address 9. The master with the address 2 (each a S7-400H CPU) is displayed on both bus systems in magenta.

| 🗄 iba I/O Manager                    |                     |        |                                  |       |         |      |                |            |       |       |       |     |     |       |     |      |      |     |     |     |      |     |     | ×   |
|--------------------------------------|---------------------|--------|----------------------------------|-------|---------|------|----------------|------------|-------|-------|-------|-----|-----|-------|-----|------|------|-----|-----|-----|------|-----|-----|-----|
| : *3 🗗 🔁 🖱 🕄 🕀 • 🛧 💷 🗎               | n (n   <del>(</del> | →      | ]                                |       |         |      |                |            |       |       |       |     |     |       |     |      |      |     |     |     |      |     |     |     |
| Inputs Outputs Analytics Groups Ge 4 | ibaB                | M-I    | DP                               |       |         |      |                |            |       |       |       |     |     |       |     |      |      |     |     |     |      |     |     |     |
|                                      | 📴 Ger               | neral  | $\left  \mathbf{\wedge} \right $ | Analo | g 🥋     | Diag | jnost          | ics 🐑      | 🕴 Pro | fibus | brows | ser |     |       |     |      |      |     |     |     |      |     |     |     |
| BaBM-DP                              | Status:             |        | Run                              | ining | in redu | ndan | cy mo          | de (50     | )     |       |       |     |     |       |     |      |      |     |     |     |      |     |     |     |
| Active slave 100 (1)                 | Profibu             | us sla | ves or                           | n bus | 0       |      |                |            |       |       | ге    | dun | dan | t sla | ave | (ET: | 200) | )   |     |     |      | _   |     |     |
| Active slave 22 (2)                  | 0                   | 1      | 2                                | 3     | 4       | 5    | 6              | 7          | 8     | 9     | 10    | 11  | 12  | 13    | 14  | 15   | 16   | 17  | 18  | 19  | 20   | 21  | 22  | 23  |
| Click to add module                  | 24                  | 25     | 26                               | 27    | 28      | 29   | 30             | 31         | 32    | 33    | 34    | 35  | 36  | 37    | 38  | 39   | 40   | 41  | 42  | 43  | 44   | 45  | 46  | 47  |
|                                      | 48                  | 49     | 50                               | 51    | 52      | 53   | 54             | 55         | 56    | 57    | 58    | 59  | 60  | 61    | 62  | 63   | 64   | 65  | 66  | 67  | 68   | 69  | 70  | 71  |
| in the link 2<br>in the link 3       | 72                  | 73     | 74                               | 75    | 76      | 77   | 78             | 79         | 80    | 81    | 82    | 83  | 84  | 85    | 86  | 87   | 88   | 89  | 90  | 91  | 92   | 93  | 94  | 95  |
| Click to add module                  |                     | 97     | 00                               | 00    | 100     | 101  | 102            | 102        | 10/   | 105   | 106   | 107 | 100 | 109   | 110 | 111  | 112  | 112 | 114 | 115 | 116  | 117 | 110 | 110 |
| Click to add module                  | 100                 | 37     | 30                               | 33    | 100     | 101  | 102            | 105        | 10-   | 105   | 100   | 107 | 100 | 103   | 110 |      | 112  | 113 | 114 |     |      | щ   | 110 | 113 |
|                                      | 120                 | 121    | 122                              | 123   | 124     | 125  | 126            |            |       |       |       |     |     |       |     |      |      |     | act | ive | slav | e   |     |     |
| Playback                             | Profibu             | us sla | ves or                           | n bus | 1       |      | _              | _          |       |       |       | _   | _   | _     | _   | _    |      | _   | _   |     | _    |     |     |     |
| Unmapped                             | 0                   | 1      | 2                                | 3     | 4       | 5    | 6              | 7          | 8     | 9     | 10    | 11  | 12  | 13    | 14  | 15   | 16   | 17  | 18  | 19  | 20   | 21  | 22  | 23  |
|                                      | 24                  | 25     | 26                               | 27    | 28      | 29   | 30             | 31         | 32    | 33    | 34    | 35  | 36  | 37    | 38  | 39   | 40   | 41  | 42  | 43  | 44   | 45  | 46  | 47  |
|                                      | 48                  | 49     | 50                               | 51    | 52      | 53   | 54             | 55         | 56    | 57    | 58    | 59  | 60  | 61    | 62  | 63   | 64   | 65  | 66  | 67  | 68   | 69  | 70  | 71  |
|                                      | 72                  | 73     | 74                               | 75    | 76      | 77   | 78             | 79         | 80    | 81    | 82    | 83  | 84  | 85    | 86  | 87   | 88   | 89  | 90  | 91  | 92   | 93  | 94  | 95  |
|                                      | 96                  | 97     | 98                               | 99    | 100     | 101  | 102            | 103        | 104   | 105   | 106   | 107 | 108 | 109   | 110 | 111  | 112  | 113 | 114 | 115 | 116  | 117 | 118 | 119 |
|                                      | 120                 | 121    | 122                              | 123   | 124     | 125  | 126            |            |       |       |       |     |     |       |     |      |      |     |     | _   | _    | _   | _   | _   |
|                                      |                     |        |                                  | act   |         | lav  |                |            |       |       |       |     |     |       |     |      |      |     |     |     |      |     |     |     |
|                                      |                     |        |                                  | aut   | 46.2    | av   |                |            |       |       |       |     |     |       |     |      |      |     |     |     |      |     |     |     |
|                                      |                     | 20     | 25                               |       | 204     | П    | <del>ارا</del> | <b>T</b> T |       | 76    |       | 1   | 11  |       | 12  | 8 (  |      | ОК  |     | Ar  | oply | ור  | Can | cel |

#### 12.1.4 Special features of I/O types

#### Active bus

In redundancy mode, ibaBM-DP "decides" individually for each slave, on which bus the relevant information is sent.

By means of a supplementary I/O type "Active bus" (see chapter 10.3.2.3) for the digital signals, you are supplied with the information on which bus the signals of a certain slave are currently captured.

| 計 iba I/O Manager                    |      |                              |       |                             |   |         | - C     |     | ×        |
|--------------------------------------|------|------------------------------|-------|-----------------------------|---|---------|---------|-----|----------|
| ** 🗗 🔁 🗗 🕄 🕀 • 🛧 🕔 🗎                 |      |                              |       |                             |   |         |         |     |          |
| Inputs Outputs Analytics Groups Ge ↓ | S    | niffer ET200 (3)             |       |                             |   |         |         |     |          |
| i ink 0                              |      | 🔉 General 🔨 Analog 🗍 Digital |       |                             |   |         |         |     |          |
| in the Badwadant bus                 |      | Name                         | Slave | I/O                         |   | Address | Bit no. | Act | ive      |
| Active slave 100 (1)                 | 0    | Active bus Slave 9           | 1     | Active bus 🔍                | / | C       | C       | ) į | <b>Z</b> |
| Active slave 22 (2)                  | 1    | Status Slave 9 - Bus 0       | 1     | In                          |   | C       | 1 1     | L [ |          |
| Click to add module                  | 2    | Status Save 9 - Bus 1        | 1     | Status bus 0                |   | C       | 2       | 2 [ |          |
|                                      | 3    |                              | 1     | Status bus 1                |   | C       | 3       | 3 [ |          |
| ⊕⊫ Link 1                            | 4    |                              | 1     | Active bus<br>Service bus 0 |   | C       | 4       | + [ |          |
| I Ink 2<br>I Ink 3                   | 5    |                              | 1     | Service bus 1               |   | C       | 5       | i [ |          |
| Click to add module                  | 6    |                              | 1     | Out                         |   | C       | e e     | i [ |          |
|                                      | (1 7 |                              |       | Out                         |   |         |         | 2 F |          |

In the "Slave" column, you can define the slave for which you want to get information about the currently valid bus.

#### Status bus 0/1

Due to the way ibaBM-DP works, you do not need to select a bus system for the analog and digital signals in redundancy mode.

There is only one exception: the signal with the I/O type "status". In this case, the user needs to have the opportunity to address bus 0 or 1 for requesting the status.

As in redundancy mode there is no column for the bus system, here the I/O types "Status bus 0" and "Status bus 1" are being displayed.

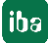

| 🕂 iba I/O Manager                           |   |                            |      |   |                |         | - (     |       | ×   |
|---------------------------------------------|---|----------------------------|------|---|----------------|---------|---------|-------|-----|
| ! ↓ ↑ • € 8 5 6 • 1                         |   |                            |      |   |                |         |         |       |     |
| Inputs Outputs Analytics Groups Ge 4        | s | niffer ET200 (3)           |      |   |                |         |         |       |     |
| ibaFOB-4io-D<br>i⊖… I <mark>द</mark> Link 0 |   | General 🔨 Analog 👖 Digital |      |   |                |         |         |       |     |
| ibaBM-DP                                    |   | Name                       | Slav | e | I/O            | Address | Bit no. | Activ | e   |
| Active slave 100 (1)                        | 0 | Active bus Slave 9         |      | 1 | Active bus     | 0       | C       |       | 1.  |
| Active slave 22 (2)                         | 1 | Status Slave 9 - Bus 0     |      | 1 | Status bus 0 🔍 | 0       | C       |       |     |
| Click to add modulo                         | 2 | Status Save 9 - Bus 1      |      | 1 | In             | 0       | 2       | 2     | ]   |
|                                             | 3 |                            |      | 1 | Status bus 0   | 0       | 3       |       | ]   |
|                                             | 4 |                            |      | 1 | Status bus 1   | 0       | 4       |       | ]   |
|                                             | 5 |                            |      | 1 | Active bus     | 0       | 5       | i 🗆   | ו   |
| Click to add module                         | 6 |                            |      | 1 | Service bus 1  | 0       | 6       |       | ]   |
| ibaNet-E                                    | 7 |                            |      | 1 | Out            | 0       | 7       |       | ] ' |

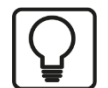

# Тір

Define for each slave in the PROFIBUS system digital signals of the I/O type "Status" and "Active bus". Thus, you can evaluate the status of the slaves when analyzing the data later.

# 12.2 **PROFIBUS** configuration

#### 12.2.1 Sniffer operation

Here, the same notes are applicable as for sniffing on the regular PROFIBUS (see chapter 11.1).

When using the sniffer symbol browser, the symbolic names are always assigned to the CPU in Rack 0, as the common symbol table is only maintained in this CPU.

#### 12.2.2 Operation as active slave

If you want to send internal data from the S7-400H to an ibaBM-DP active slave, you need to configure the active slaves in the S7-400H hardware configuration under SIMATIC Step 7.

For this purpose, you need the "ibaDPMSi.gsd" GSD file. You find this file on the data medium "iba Software & Manuals" included in delivery in the directory

02\_iba\_Hardware\ibaBM-DP\02\_GSD\_Files\01\_General\.

Import the GSD file in the "HW Config" tool under Step 7. In the catalog of the available modules, you now find the "ibaBM-DPM-S/DP-Monitor" device under "PROFIBUS DP – Additional Field Devices – General".

| HW Config - [SIMATIC 412-3H (Configuration) 412H_V00]                                                                                                    |                                                                                                    |                                                                                                    |
|----------------------------------------------------------------------------------------------------|----------------------------------------------------------------------------------------------------|----------------------------------------------------------------------------------------------------|
| Station Edit Insert PLC View Options Window                                                                                                    |                                                                                                    | _ <i>B</i> ×                                                                                                    |
| □         □         □         □         □         □         □         □         □         □         □         □         □         □         □         □         □         □         □         □         □         □         □         □         □         □         □         □         □         □         □         □         □         □         □         □         □         □         □         □         □         □         □         □         □         □         □         □         □         □         □         □         □         □         □         □         □         □         □         □         □         □         □         □         □         □         □         □         □         □         □         □         □         □         □         □         □         □         □         □         □         □         □         □         □         □         □         □         □         □         □         □         □         □         □         □         □         □         □         □         □         □         □         □         □         □         □                                                                                                            | PROFIBUS left: Bus 0 (1)                                                                                                    | Eind:<br>Eind:<br>Evolie: Standard<br>PROFIBUS DP<br>Additional Field Devices<br>Bereal<br>Universal module<br>S7-Rep block consistent Stot 0<br>S7-Rep block consistent Stot 0<br>S7-Rep block consistent Stot |
| Image: Name of the image: Name of the image: Name of | Clive slaves iba8M-DP<br>Clive slaves iba8M-DP<br>Clive slaves iba8M-DP<br>Clive slaves iba8M-DP<br>Clive slaves iba8M-<br>DP-NORM<br>Clive slave slav | S7-Req unit consistent Slot 0     S7-Req unit consistent Slot 1     output 1 WORD     output 1 WVORD     output 8 BVTES     output 8 BVTES     output 32 BYTES     output 32 BYTES     output 122 BYTES     output 122 BYTES     output 1 WORD     input 1 WORD     input 1 WORD     input 1 BYTES     input 12 BYTES     input 12 BYTES     input 12 BYTES     input 12 BYTES     input 12 BYTES     input 12 BYTES     input 12 BYTES     input 12 BYTES     input 12 BYTES     input 12 BYTES     input 4 BYTES     input 12 BYTES     input 12 BYTES     input 12 BYTES     input 12 BYTES     input 5 BYTES     input 6 BYTES     input 6 BYTES     input 6 BYTES     input 6 BYTES     input 6 BYTES     input 6 BYTES     input 5 BYTES     input 5 BYTES     inp                                                                                                    |
| (9)         IM 153-2, Redundant           Slot         Module            2         IM 153-2           3         EEST 153-28402-0080                                                                                                    | I Address Q Address Comment                                                                                                    | biaBM DFMS-64 (22/32D) ↔     biaBM DFMS-64 (22/32D) ↔     biaDPM64 (22R/32D) ↔     biaL28 <57 Direct Access>     biaL28 FLATNESS     biaL28/DPM64 (28R/32D) <∞     biaL28/DPM64 (28R/32D) <∞     biaL28/DPM64 (28R/32D) <∞     co                                                                                                    |
| 4 Al8x13Bit 6ES7 331-1KF02-0AB0<br>5 A02x12Bit 6ES7 332-5HB01-0AB0                                                                                                    | 512527 512515 v                                                                                                    |                                                                                                    |
| Press F1 to get Help.                                                                                                    |                                                                                                    | Chg //                                                                                                    |

ibaBM-DP/DP Monitor module in the S7-400H hardware configuration

A normal redundant slave (e. g. ET200) is shown with two connections in the hardware configuration that are connected to both PROFIBUS systems. This redundant slave has a single I/O address range (see figure above).

In contrast to that, an active slave of the ibaBM-DP has to be configured **on both bus systems**. In both bus systems, the slave has to get the **same PROFIBUS address**.

This way, the configured slaves each have their own I/O address range. You can combine the address range for each slave from the modules in the hardware catalog. A PROFIBUS slave can have a maximum payload data length of 244 bytes. This is why you should use two modules of the "output 122 BYTES" type.

#### Example configuration Step 7 hardware configuration

In the figure above, two active slaves have been configured (addresses 22 and 100). The following address ranges have been assigned to:

#### Slave 22 – Bus 0

- output 122 BYTES: 1024...1145
- output 122 BYTES: 1146...1267

| W Config - [SIMATIC 412-3H (Configuration) 412H_V00]<br>Station Edit Insert PLC View Octions Window Help |   |                     |                                 |            |
|----------------------------------------------------------------------------------------------------|---|---------------------|---------------------------------|------------|
|                                                                                                    |   |                     |                                 |            |
|                                                                                                    |   |                     |                                 |            |
|                                                                                                    | Â |                     |                                 | = <u>-</u> |
|                                                                                                    |   | Eind:               | I                               | M†         |
| PROFIBUS left: Bus 0 (1)                                                                                 |   | Profile:            | Standard                        | _          |
| 3 CPU 412-3 H left                                                                                       | = | ⊡ - <del>RR</del> F | ROFIBUS DP                      | _          |
| X1 MPI/DP                                                                                                |   | - ē- 🤅              | Additional Field Devices        |            |
| IF1 I H Sync Submodule =                                                                                 |   |                     | □                               |            |
| IF2 H Sync Submodule                                                                                     |   |                     | Universal module                |            |
| 5 F CP 443-1 left<br>X1 S7.412HJaθ<br>[100) ibaBM<br>[22) ibaBM-                                         |   |                     | S7-Reg block consistent Slot    | )          |
| X1P1R Pot 1                                                                                              |   |                     | S7-Reg block consistent Slot    |            |
| X1 P2 R Port 2                                                                                           |   |                     | S7-Reg unit consistent Slot 1   |            |
| 6<br>7                                                                                                   |   |                     | output 1 WORD                   |            |
| ₫ (9) IM 153-2                                                                                           |   |                     | - output 1 DWORD                |            |
|                                                                                                    |   |                     | output 8 BYTES                  |            |
|                                                                                                    |   |                     | output 10 BYTES                 |            |
| 1 PS 407 10A                                                                                             |   |                     | output 64 BYTES                 |            |
| 3 CPIL 412-3 H right                                                                                     |   |                     | output 122 BYTES                |            |
| DP-NORM DP-NORM                                                                                          |   |                     | output 128 BY IES               |            |
| X1 MPI/DP                                                                                                |   |                     | input 1 DWORD                   |            |
| IF1 H Sync Submodule II                                                                                  |   |                     | - input 8 BYTES                 |            |
| 5 Subrodule                                                                                              |   |                     | input 16 BYTES                  |            |
| X1 57.412H-right                                                                                         |   |                     | input 64 BYTES                  |            |
| X1P1R Pot 1                                                                                              |   |                     | input 122 BYTES                 |            |
| X1 P2 R Port 2 PROFIBUS right: BUS 1(2)                                                                  |   |                     | input 128 BYTES                 |            |
| <u>√</u> <del>−</del>                                                                                    |   |                     | ibaBM-DPMS-64 (28R/32D) <i></i> |            |
|                                                                                                    | - |                     | ibaBM-DPMS-64 (321/32D) <>      |            |
| III                                                                                                    | • |                     |                                 |            |
|                                                                                                    |   |                     |                                 |            |
| 22) IbaBM-DPM-5/DP-Monitor                                                                               |   |                     | ibaL2B <57 Direct Access>       |            |
| t DPID Order Number / Designation I Address Q Address Comment                                            |   |                     |                                 |            |
| 128 output 122 BYTES 10241145                                                                            | ^ |                     |                                 |            |
| 128 output 122 BYTES 11461267                                                                            |   |                     | ibaL2B7-DPM64 (28R732D) <o></o> | _          |
|                                                                                                    |   |                     |                                 |            |
|                                                                                                    | - |                     |                                 |            |
|                                                                                                    |   |                     |                                 |            |
| F1 to get Help.                                                                                          |   |                     |                                 | Ch         |

Address range Slave 22 - Bus 0

#### Slave 22 – Bus 1

- output 122 BYTES: 1268...1389
- output 122 BYTES: 1390...1511

| 4    | ibaBM-DF (22) | PM-S/DP-Monitor            |           |           |         |
|------|---------------|----------------------------|-----------|-----------|---------|
| Slot | DPID          | Order Number / Designation | I Address | Q Address | Comment |
| 1    | 128           | output 122 BYTES           |           | 12681389  | A       |
| 2    | 128           | output 122 BYTES           |           | 13901511  |         |
| 3    |               |                            |           |           |         |
| 4    |               |                            |           |           |         |
| 5    |               |                            |           |           |         |
| 0    |               |                            |           |           | Ť       |

Address range Slave 22 - Bus 1

#### Slave 100 - Bus 0

- output 122 BYTES: 1600...1721
- output 122 BYTES: 1722...1843

Address range Slave 100 - Bus 0

#### Slave 100 – Bus 1

- output 122 BYTES: 1844...1965
- output 122 BYTES: 1966...2087

|   | <b>(</b> | ▶ (100) ibaBM-DPM | M-S/DP-Monitor             |           |           |         |
|---|----------|-------------------|----------------------------|-----------|-----------|---------|
|   | Slot     | DPID              | Order Number / Designation | I Address | Q Address | Comment |
|   | 1        | 128               | output 122 BYTES           |           | 18441965  | A       |
| I | 2        | 128               | output 122 BYTES           |           | 19662087  |         |
| 1 | 3        |                   |                            |           |           |         |
|   | 4        |                   |                            |           |           |         |
|   | 5        |                   |                            |           |           |         |
|   | C        |                   |                            |           |           |         |

Address range Slave 100 - Bus 1

#### 12.2.3 Operation with outputs

In 32Mbit Flex mode, outputs in ibaPDA can also be used in redundancy mode.

The description for using outputs in chapter 10.7 is applicable here as well as the description about active slaves in redundancy mode in chapter 12.2.2.

Just like the output data range, the input data range has to be configured on the two slaves belonging together. The PLC has access to the values sent by ibaPDA in two address ranges as inputs.

#### **Example Step 7 Hardware configuration**

Hereafter, an active slave 38 has been configured with a total of 244 Bytes input data. For this purpose, two modules of the "input 122 BYTES" type were used.

#### Slave 38 – Bus 0

- input 122 BYTES: 528...649
- input 122 BYTES: 650...771

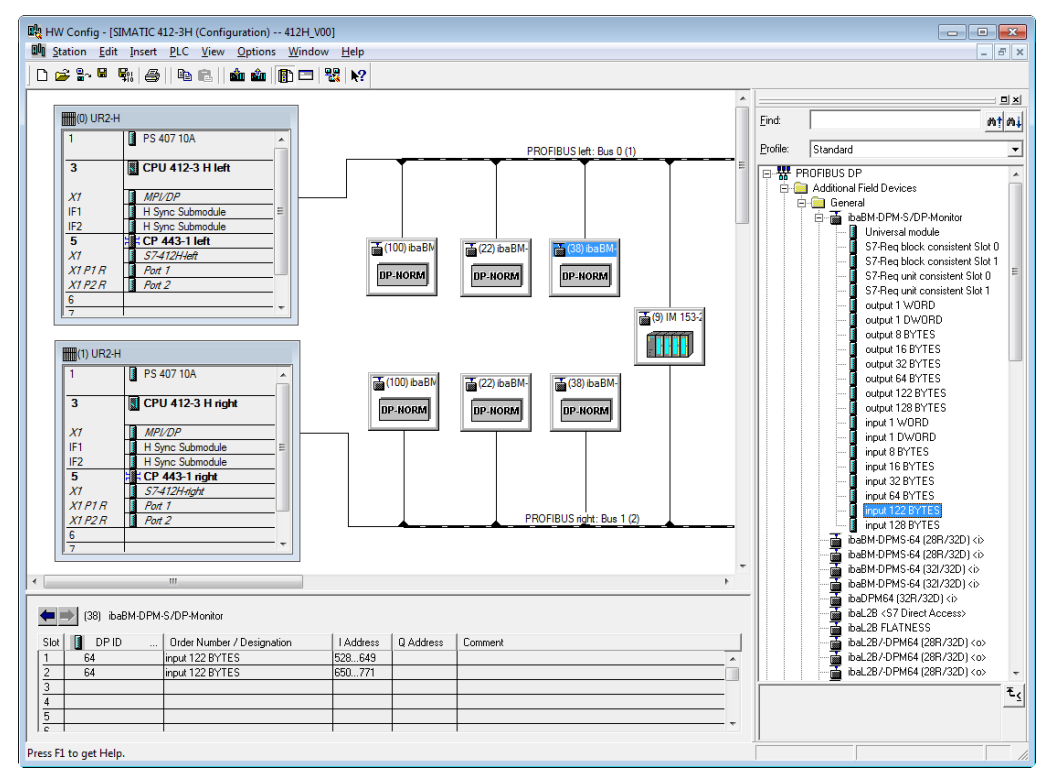

Address range Slave 38 - Bus 0

#### Slave 38 – Bus 1

- input 122 BYTES: 772...893
- input 122 BYTES: 894...1015

| <b>(</b> | ) (38) ibaBM-DPI | M-S/DP-Monitor             |           |           |         |
|----------|------------------|----------------------------|-----------|-----------|---------|
| Slot     | DPID .           | Order Number / Designation | I Address | Q Address | Comment |
| 1        | 64               | input 122 BYTES            | 772893    |           | A       |
| 2        | 64               | input 122 BYTES            | 8941015   |           |         |
| 3        |                  |                            |           |           |         |
| 4        |                  |                            |           |           |         |
| 5        |                  |                            |           |           |         |
| 0        |                  |                            |           |           | Ť       |

Address range Slave 38 - Bus 1

# 12.3 Transferring data to active slaves

In the PLC program of the S7-400H, you need to output the data you want to record with the active slave always to the two slaves belonging together.

Hereafter, we give an example of how data can be written on the slaves on bus 0 and 1 in the S7-400H in the exemplary PROFIBUS configuration in chapter 12.2.2.

For this purpose, you generate in your PLC a data block (DB) for each active slave. In this block, you cyclically write the data you want to record. You can customize the structure of the DB. The length of the DB has to equal the length of the output data range of the active slave (i.e. again a max. of 244 Bytes).

In our example, the interface DB looks as follows:

| 🗮 LAD/STL/     | /FBD - [DB22 "DB_ActiveSlave_2                             | 2" 412H_V00\SIMAT     | IC 412-3H\CPU 412-3 H I | left\\DB22]        | - • •     |
|----------------|------------------------------------------------------------|-----------------------|-------------------------|--------------------|-----------|
| Eile Eile      | dit <u>I</u> nsert P <u>L</u> C <u>D</u> ebug <u>V</u> iew | Options Window        | <u>H</u> elp            |                    | _ 8 ×     |
| 0 🖻 🔓          | ·■ @ X @ @  ∽ ↔                                            | C <sup>11</sup> 📥 🖂 🖓 | 90°   !« »!   🗖 🖪       | <b>k</b> ?         |           |
| Address        | Name                                                       | Туре                  | Initial value           | Comment            |           |
| 0.0            |                                                            | STRUCT                |                         |                    |           |
| +0.0           | VAL_BOOL                                                   | ARRAY[12]             |                         |                    |           |
| *1.0           |                                                            | BYTE                  |                         |                    |           |
| +2.0           | VAL_WORD                                                   | WORD                  | W#16#0                  |                    |           |
| +4.0           | VAL_INT                                                    | ARRAY[160]            |                         |                    |           |
| *2.0           |                                                            | INT                   |                         |                    |           |
| +124.0         | VAL_REAL                                                   | ARRAY[130]            |                         |                    |           |
| *4.0           |                                                            | REAL                  |                         |                    |           |
| =244.0         |                                                            | END_STRUCT            |                         |                    |           |
|                |                                                            |                       |                         |                    |           |
| <b>I I I</b>   |                                                            |                       |                         |                    | 4         |
| Press F1 to ge | et Help.                                                   |                       |                         | Giffline Abs < 5.2 | Insert // |

Example interface data block

The data is output by calling up SFC15 (DPWR\_DAT) several times. When calling up the SFC15 twice in network 3 (figure below), all 244 bytes of the interface DBs DB22 for slave 22 – bus 0 are written. In network 4, with two more SFC15 call ups the same data is put out on slave 22 – bus 1.

Several SFC15 calls are needed as the transferred address range must not overlap the address range of the single modules of the slave in the hardware configuration. The maximum length of a module is 128 Bytes.

For more information about to use of SFC15, please see the SIMATIC Step 7 manuals.

122

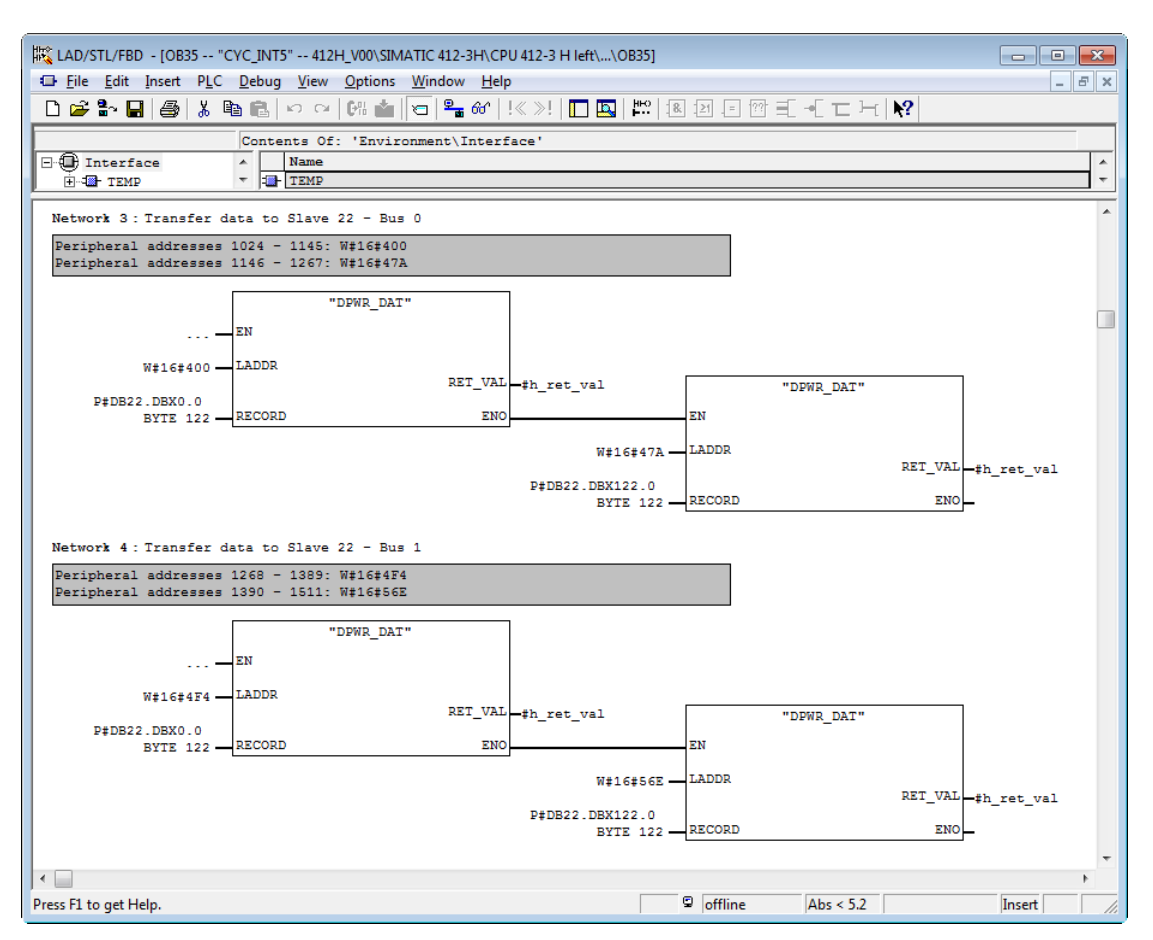

Transferring data to the active slave with SFC15

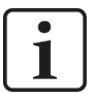

#### Note

Data should be exclusively given out to the active slave by SFC15 (DPWR\_DAT). Data output by load/transfer commands leads to a much higher cyclic load in the CPU.

# **A** CAUTION

When using active slaves on ibaBM-DP, you have to take measures in the S7-400H CPU program for preventing an eventual downtime of an active slave (e. g. over OB85) for there will be no negative consequences for the rest of the program.

# 13 Compatibility mode 3Mbit (DP-64 mode)

# 13.1 Configuration via web interface

| ibs                   |                              |                             |                   | il                      | baBM-DP   |
|-----------------------|------------------------------|-----------------------------|-------------------|-------------------------|-----------|
| Info   Networ         | k   Settings                 | Diagnostics   Ad            | ministration      | H <mark>elp</mark>      |           |
|                       | stopencodingSly              |                             |                   | Bringing Transp         | arency to |
|                       | NS - 2010 //1923             |                             |                   | World of Automation.    | 0101010   |
| Mode (S1/S2): DP-64   |                              |                             |                   |                         |           |
| DP-64-Mode            | Output<br>(analog / digital) | Input<br>(analog / digital) | GSD-Files         |                         |           |
| 0: PDA 32 Integers 🔹  | 2*32(int) / 2*32             | -                           | ibaF01n4.gsd; iba | F01n3.gsd; iba_0F01.gsd |           |
| Slave Bus Numbe       | er Address Active            |                             |                   |                         |           |
| A Ov<br>B Ov          |                              |                             |                   |                         |           |
|                       |                              |                             |                   |                         |           |
| Submit Refresh        |                              |                             |                   |                         |           |
|                       |                              |                             |                   |                         |           |
|                       |                              |                             |                   |                         |           |
|                       |                              |                             |                   |                         |           |
| Measurement and Autor | nation Systems               |                             |                   |                         |           |
|                       |                              |                             |                   |                         |           |
|                       |                              | www.iba-ag                  | 1.com             |                         |           |

The figure shows the "Settings" webpage with the compatibility mode 3Mbit configured (DP-64 mode). In this mode, the device has to be configured via the web interface. You do the settings on the "Settings" webpage.

You select the operational mode in the "DP-64 mode" combox. Click on the little arrow in the box for opening the selection list. The names of the modes correspond to those in chapter 13.2.1.

| <b>b</b> a                                                                                                    |                                         |                             | ibaBM-DP                                             |
|----------------------------------------------------------------------------------------------------|-----------------------------------------|-----------------------------|------------------------------------------------------|
| Info   Network                                                                                                    | c   Settings                            | Diagnostics   Ad            | ministration   Help                                  |
| A. A. A.                                                                                                    | sorpreneodingSty                        |                             | Bringing Transparency to<br>the World of Automation. |
| DP-64-Mode                                                                                                    | Output<br>(analog / digital)            | Input<br>(analog / digital) | GSD-Files                                            |
| 0: PDA 32 Integers<br>0: PDA 32 Integers<br>1: PDA 32 Reals<br>3: PDA 32 Reals<br>5: INPUT 32 Integers<br>6: INPUT 32 Integers<br>6: INPUT 32 Reals<br>8: IN-OUT 32 Integers<br>9: INOUT 32 Integers<br>9: INOUT 32 Integers | 2*32(int) / 2*32 r Address Active 0 0 0 | -                           | ibaF01n4.gsd; ibaF01n3.gsd; iba_0F01.gsd             |

Assign both slaves to the right bus each (Bus0 – plug X40, Bus1 – plug X41). Enter a slave address (as defined in the DP configuration) for each slave. The allowed address range reaches from 0 to 126.

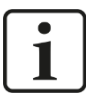

# Note

In the "Active" checkbox you can disable the slave.

|                                         | <                                       |                                                         |                            |                                  |                           | ibaBM-DI                                          |
|-----------------------------------------|-----------------------------------------|---------------------------------------------------------|----------------------------|----------------------------------|---------------------------|---------------------------------------------------|
| ibə                                     |                                         |                                                         |                            |                                  |                           |                                                   |
| Into                                    | Network                                 | Setting                                                 | js   [                     | Diagnostics   Ad                 | ministration              | Help                                              |
|                                         |                                         | acpiencos                                               | lingSiy                    |                                  |                           | Bringing Transparency to the World of Automation. |
|                                         |                                         |                                                         | 1 4 2 1                    |                                  |                           |                                                   |
|                                         |                                         |                                                         |                            |                                  | 0101001                   | 01010101010101010101                              |
| 4ode (                                  | <b>S1/S2):</b> DP-64                    |                                                         |                            | rti Akolani                      | 010000                    |                                                   |
| Mode (                                  | <b>51/52):</b> DP-64                    | Output<br>(analog / d                                   | ligital)                   | Input<br>(analog / digital)      | GSD-Files                 |                                                   |
| Mode (<br>DP-64<br>0: PDA               | S1/S2): DP-64<br>-Mode<br>32 Integers ↓ | Output<br>(analog / d<br>2*32(int) / 2                  | ligital)<br>2*32           | Input<br>(analog / digital)      | GSD-Files<br>ibaF01n4.gsd | ; ibaF01n3.gsd; iba_0F01.gsd                      |
| <b>Mode (</b><br><b>DP-64</b><br>0: PDA | • <b>Mode</b><br>32 Integers •          | Output<br>(analog / d<br>2*32(int) / 2                  | ligital)<br>2*32           | Input<br>(analog / digital)      | GSD-Files<br>IbaF01n4.gsd | ; ibaF01n3.gsd; iba_0F01.gsd                      |
| Mode (<br>DP-64<br>0: PDA<br>Slave      | •Mode<br>32 Integers •<br>Bus Number    | Output<br>(analog / d<br>2*32(int) / 2<br>Address       | ligital)<br>2*32<br>Active | Input<br>(analog / digital)<br>- | GSD-Files<br>ibaF01n4.gsd | ; ibaF01n3.gsd; iba_0F01.gsd                      |
| Mode (<br>DP-64<br>0: PDA<br>Slave<br>A | •Mode<br>32 Integers ↓<br>Bus Number    | Output<br>(analog / d<br>2*32(int) / 2<br>Address<br>10 | ligital)<br>2*32<br>Active | Input<br>(analog / digital)      | GSD-Files<br>ibaF01n4.gsd | ; ibaF01n3.gsd; iba_0F01.gsd                      |

When you click on the <Submit> button, the settings are stored on the device.

With the <Refresh> button, you can update the settings display.

# 13.2 Operating modes and data types

The data to be measured from the PROFIBUS is defined using the GSD data files which is used in the PROFIBUS configuration. The data types for both slaves on the device are furthermore selected over the web interface by choosing the operating mode. GSD file and operating mode must match.

In general, the following data types may be processed:

- □ 2 \* (32 \* 16 bit integer + 32 binary) in modes 0, 5, 8
- □ 2 \* (32 bit floats + 32 binary) in modes 1, 6, 9
- 2 \* (28 SIMATIC S7 Floats + 32 binaries) in modes 3, 7, B

Depending on whether you want to read data from the PROFIBUS master or write data to it or both the mode switch has to be set appropriately.

**才** For more information see chapter 9.3.4.

The transmission of data is usually managed by telegram block transmission.

Each DP slave uses one block for data transmission in each direction, i. e. an ibaBM-DP uses two blocks per direction (slave 1 and 2).

The data structure of these blocks for reception (outputs) and transmission (inputs) is shown in the following for each of the different operating modes.

Please note that the description gives examples for one slave. The description applies to the second slave as well.

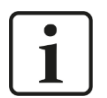

### Important note

When connecting a SIMATIC S5 to an ibaBM-DP (in DP-64 mode) via PROFIBUS, e. g. by an IM308C interface board, you should prevent a data format conflict. Because the REAL format of S5 does not comply with IEEE standard, the S5-data should be converted on S5-side before being transferred to the PROFIBUS interface!

In compatibility mode 32Mbit or in 32Mbit Flex mode, the data type "S5 FLOAT" is available.

#### 13.2.1 Modes of Operation Overview

The following table gives an overview of the operating modes which are available on the device. For each mode you'll find the appropriate GSD files in the corresponding row. For more information, please refer to the following chapters.

| Mode | Name               | Outputs                                | Inputs                                 | GSD-file                                     | Application                                                     |
|------|--------------------|----------------------------------------|----------------------------------------|----------------------------------------------|-----------------------------------------------------------------|
| 0    | PDA 32 Integers    | 2 * 32 analog (int)<br>2 * 32 digital  | -                                      | ibaF01n4.gsd<br>ibaF01n3.gsd<br>iba_0F01.gsd | ibaPDA, ibaLogic,<br>SIMATIC S7<br>system coupling              |
| 1*   | PDA 32 Reals       | 2 * 32 analog (real)<br>2 * 32 digital | -                                      | iba_0F02.gsd                                 | ibaPDA, ibaLogic,<br>system coupling<br><u>no</u> S7*), SD      |
| 2    | n/a                | -                                      | -                                      | -                                            | -                                                               |
| 3    | PDA 28 Reals       | 2 * 28 analog (real)<br>2 * 32 digital | -                                      | ibaF04n4.gsd<br>ibaF04n3.gsd<br>iba_0F04.gsd | ibaPDA, ibaLogic,<br>S7,<br>system coupling                     |
| 4    | n/a                | -                                      | -                                      | -                                            |                                                                 |
| 5    | INPUT 32 Integers  | (4 byte reserved)                      | 2 * 32 analog (int)<br>2 * 32 digital  | ibaF00n4.gsd<br>ibaF00n3.gsd                 | ibaLogic, S7,<br>system coupling                                |
| 6*   | INPUT 32 Reals     | (4 byte reserved)                      | 2 * 32 analog (real)<br>2 * 32 digital | iba_0F06.gsd                                 | ibaLogic,<br>system coupling<br><u>no</u> S7* <sup>)</sup> , SD |
| 7    | INPUT 28 Reals     | (4 byte reserved)                      | 2 * 28 analog (real)<br>2 * 32 digital | ibaF07n4.gsd<br>ibaF07n3.gsd                 | ibaLogic, S7,<br>system coupling                                |
| 8    | IN-OUT 32 Integers | 2 * 32 analog (int)<br>2 * 32 digital  | 2 * 32 analog (int)<br>2 * 32 digital  | ibaF08n4.gsd<br>ibaF08n3.gsd<br>iba_0F08.gsd | ibaLogic, S7,<br>system coupling                                |
| 9*   | IN-OUT 32 Reals    | 2 * 32 analog (real)<br>2 * 32 digital | 2 * 32 analog (real)<br>2 * 32 digital | iba_0F09.gsd                                 | ibaLogic,<br>system coupling<br><u>no</u> S7*), SD              |
| Α    | n/a                | -                                      | -                                      | -                                            | -                                                               |
| В    | IN-OUT 28 Reals    | 2 * 28 analog (real)<br>2 * 32 digital | 2 * 28 analog (real)<br>2 * 32 digital | ibaF0Bn4.gsd<br>ibaF0Bn3.gsd                 | ibaLogic, S7<br>system coupling                                 |

\* Not applicable to former CPUs SIMATIC S7 (firmware <2.0 for S7-300, firmware < 3.0 for S7-400) or SIMADYN D

1

# Note

Please note that the terms "in" and "out" refer to the point of the PROFIBUS master's view, i.e. "out" means signals being transmitted from the PROFIBUS master (e. g. SI-MATIC S7) to the ibaBM-DP device, "in" vice versa. Both slaves are always used with the same mode.

Both slaves are always used with the same mode.

The file names of the GSD files which come with our PROFIBUS products had been renamed for standardization purposes (eff. 10/2005).

If you still use the old files, please refer to the following table for reference.

| New GSD file name | Old GSD file name |
|-------------------|-------------------|
| ibaF01n4.gsd      | DPM32IO.GSD       |
| ibaF01n3.gsd      | DPL32IO.GSD       |
| iba_0F01.gsd      | L2B_32I.GSD       |
| iba_0F02.gsd      | L2B_32R.GSD       |
| ibaF04n4.gsd      | DPM28RO.GSD       |
| ibaF04n3.gsd      | DPL28RO.GSD       |
| iba_0F04.gsd      | L2B_28R4.GSD      |
| ibaF00n4.gsd      | DPM32II.GSD       |
| ibaF00n3.gsd      | DPL32II.GSD       |
| iba_0F06.gsd      | L2B32RI.GSD       |
| ibaF07n4.gsd      | DPM28RI.GSD       |
| ibaF07n3.gsd      | DPL28RI.GSD       |
| ibaF08n4.gsd      | DPM32IOI.GSD      |
| ibaF08n3.gsd      | DPL32IOI.GSD      |
| iba_0F08.gsd      | L2B32IOI.GSD      |
| iba_0F09.gsd      | L2B32ROI.GSD      |
| ibaF0Bn4.gsd      | DPM28ROI.GSD      |
| ibaF0Bn3.gsd      | DPL28ROI.GSD      |

# i

# Note

The GSD files required for the DP-64 mode can be found on the data medium "iba Software & Manuals" in the directory

02\_iba\_Hardware\ibaBM-DP\02\_GSD\_Files\02\_DP64\_Mode\

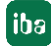

# 13.2.2 Mode 0 – PDA 32 Integers

This mode is used to read up to 32 integer values and 32 digital signals from the PRO-FIBUS (OUT 72 Bytes).

# 13.2.2.1 Output data

|          |          |        |    |    |    |      | ΓΟΑΤΑ |    |    |     |                                                |
|----------|----------|--------|----|----|----|------|-------|----|----|-----|------------------------------------------------|
| Byte no. |          | Offset |    |    | С  | Cont | tent  | ts |    |     | Remark                                         |
| 1        |          | 0      |    |    |    | Sta  | tus   |    |    |     | not used                                       |
| 2        |          | 1      |    |    |    | Sta  | tus   |    |    |     | not used                                       |
| 3        |          | 2      |    |    |    | Sta  | itus  |    |    |     | not used                                       |
| 4        |          | 3      |    |    |    | Sta  | itus  |    |    |     | not used                                       |
| 5        |          | 4      | 7  | 6  | 5  | 4    | 3     | 2  | 1  | 0   | Dig. outputs channel 07                        |
| 6        | e        | 5      | 15 | 14 | 13 | 12   | 11    | 10 | 9  | 8   | Dig. outputs channel 815                       |
| 7        | ac       | 6      | 23 | 22 | 21 | 20   | 19    | 18 | 17 | 16  | Dig. outputs channel 1623                      |
| 8        | sp       | 7      | 31 | 30 | 29 | 28   | 27    | 26 | 25 | 24  | Dig. outputs channel 2431                      |
| 9        | Ð        | 8      |    |    | -  |      | -     | _  | -  | MSB | Analog output channel 0                        |
| 10       | at       |        |    |    |    |      |       |    |    | LSB | Integer (2 byte), Big Endian Motorola          |
| 11       | σ        | 10     |    |    |    |      |       | •  |    | MSB | Analog output channel 1                        |
| 12       | ve<br>Ve |        |    |    |    |      |       |    |    | LSB | Integer (2 byte), Big Endian Motorola          |
|          | <u>a</u> | 12     |    |    |    |      |       |    |    |     | Analog outputs in total:                       |
|          | လ        | L      |    |    |    |      |       |    |    |     | 32 Words (16-bit integer). Big Endian Motorola |
|          |          | /      |    |    |    |      |       |    |    |     |                                                |
| /1       | A Α      | 70     |    |    |    |      |       |    |    | MSB | Analog output channel 31                       |
| 72       | $\vee$   |        |    |    |    |      |       |    |    | LSB | Integer (2 byte), Big Endian Motorola          |

#### 13.2.2.2 Input data

No inputs

#### 13.2.2.3 GSD-File

| GSD file name | Remark                                     |
|---------------|--------------------------------------------|
| ibaF01n4.gsd  | Transfer in one block with SFC (S7-400)    |
| ibaF01n3.gsd  | Transfer in three blocks with SFC (S7-300) |
| iba_0F01.gsd  | Transfer as word (S7-300/400)              |

# 13.2.2.4 Applications

- □ ibaPDA
- □ ibaLogic
- □ System coupling SIMATIC S7
- □ SIMATIC TDC
- SIMADYN D

# 13.2.3 Mode 1 – PDA 32 Reals

This mode is used to read up to 32 real values and 32 digital signals from the PROFIBUS (OUT 136 Bytes).

# 13.2.3.1 Output data

|          |            |     |          |    |    |     |      | Ol | T DATA |     |                                      |
|----------|------------|-----|----------|----|----|-----|------|----|--------|-----|--------------------------------------|
| Byte no. | Off        | set | Contents |    |    |     |      |    |        |     | Remark                               |
| 1        | (          | )   | Status   |    |    |     |      |    |        |     | not used                             |
| 2        | 1          |     |          |    |    | Sta | atus |    |        |     | not used                             |
| 3        | 2          | 2   |          |    |    | Sta | atus |    |        |     | not used                             |
| 4        |            | 3   |          |    |    | Sta | atus |    |        |     | not used                             |
| 5        | 4          | 1   | 7        | 6  | 5  | 4   | 3    | 2  | 1      | 0   | Dig. outputs channel 07              |
| 6        | e :        | 5   | 15       | 14 | 13 | 12  | 11   | 10 | 9      | 8   | Dig. outputs channel 815             |
| 7        | ) a (      | 6   | 23       | 22 | 21 | 20  | 19   | 18 | 17     | 16  | Dig. outputs channel 1623            |
| 8        | sp         | 7   | 31       | 30 | 29 | 28  | 27   | 26 | 25     | 24  | Dig. outputs channel 2431            |
| 9        | <b>3</b> 9 | 3   |          |    |    |     |      |    |        | MSB |                                      |
| 10       | at         |     |          |    | ,  |     |      |    |        |     | Analog output channel 0              |
| 11       |            |     |          |    |    |     |      |    |        |     | Real (4 byte), Big Endian Motorola   |
| 12       | >          |     |          |    |    |     |      |    |        | LSB |                                      |
| 13       | <u>n</u> 1 | 2   |          |    |    | -   |      |    |        | MSB |                                      |
| 14       | M L        |     |          |    |    |     |      |    |        |     | Analog output channel 1              |
| 15       |            |     |          |    |    |     |      |    |        |     | Real (4 byte), Big Endian Motorola   |
| 16       |            |     |          |    |    |     |      |    |        | LSB |                                      |
|          | Y 1        | 6   |          |    |    |     |      |    |        |     | Analog outputs in total:             |
|          |            |     |          |    |    |     |      |    |        |     | 32 Longs (Real), Big Endian Motorola |
| 133      | 11         | 22  |          |    |    |     |      |    |        | MSB |                                      |
| 134      |            | 12  |          |    |    |     |      |    |        |     | Analog output channel 31             |
| 135      |            |     |          |    |    | •   |      |    |        |     | Real (4 byte) Big Endian Motorola    |
| 136      |            |     |          |    |    |     |      |    |        | LSB |                                      |

# 13.2.3.2 Input data

No inputs

#### 13.2.3.3 GSD File

| GSD file name | Remark |
|---------------|--------|
| iba_0F02.gsd  | -      |

# 13.2.3.4 Applications

- □ ibaPDA
- □ ibaLogic
- □ System coupling
- □ SIMATIC TDC
- □ NO SIMATIC S7 (FW < 2.0 for S7-300, FW < 3.0 for S7-400), SIMADYN D

# 13.2.4 Mode 3 – PDA 28 Reals

This mode is used to read up to 28 real values and 32 digital signals from the PROFIBUS (OUT 120 Bytes) from a SIMATIC S7 as PROFIBUS master. Due to limitations of the S7 real data type only 28 values can be used.

## 13.2.4.1 Output data

|          |                |          |    |    |     |      | Ol | Γ DATA |     |                                      |
|----------|----------------|----------|----|----|-----|------|----|--------|-----|--------------------------------------|
| Byte no. | Offset         | Contents |    |    |     |      |    |        |     | Remark                               |
| 1        | 0              | Status   |    |    |     |      |    |        |     | not used                             |
| 2        | 1              |          |    |    | Sta | tus  |    |        |     | not used                             |
| 3        | 2              |          |    |    | Sta | tus  |    |        |     | not used                             |
| 4        | 3              |          |    |    | Sta | itus |    |        |     | not used                             |
| 5        | 4              | 7        | 6  | 5  | 4   | 3    | 2  | 1      | 0   | Dig. outputs channel 07              |
| 6        | <b>0</b> 5     | 15       | 14 | 13 | 12  | 11   | 10 | 9      | 8   | Dig. outputs channel 815             |
| 7        | 6 09           | 23       | 22 | 21 | 20  | 19   | 18 | 17     | 16  | Dig. outputs channel 1623            |
| 8        | <u>v</u> 7     | 31       | 30 | 29 | 28  | 27   | 26 | 25     | 24  | Dig. outputs channel 2431            |
| 9        | <u>8</u>       |          |    |    |     |      |    | •      | MSB |                                      |
| 10       | lat            |          |    |    |     |      |    |        |     | Analog output channel 0              |
| 11       | 0              |          |    |    |     |      |    |        |     | Real (4 byte), Big Endian Motorola   |
| 12       | >              |          |    |    |     |      |    |        | LSB |                                      |
| 13       | 12             |          |    |    |     | •    |    | •      | MSB |                                      |
| 14       | м <sub>–</sub> |          |    |    |     |      |    | •      |     | Analog output channel 1              |
| 15       | \              |          |    |    |     |      |    |        |     | Real (4 byte), Big Endian Motorola   |
| 16       |                |          |    |    |     |      |    |        | LSB |                                      |
|          | Y 16           |          |    |    |     |      |    |        |     | Analog outputs in total:             |
|          |                |          |    |    |     |      |    |        |     | 28 Longs (Real), Big Endian Motorola |
| 117      | 116            | MSB      |    |    |     |      |    |        |     |                                      |
| 118      |                |          |    |    |     | •    |    | •      |     | Analog output channel 27             |
| 119      |                |          |    |    |     |      |    |        |     | Real (4 byte), Big Endian Motorola   |
| 120      |                |          |    |    |     |      |    |        | LSB |                                      |

#### 13.2.4.2 Input data

No inputs

# 13.2.4.3 GSD File

| GSD file name | Remark                                    |
|---------------|-------------------------------------------|
| ibaF04n4.gsd  | Transfer in one block with SFC (S7-400)   |
| ibaF04n3.gsd  | Transfer in four blocks with SFC (S7-300) |
| iba_0F04.gsd  | Transfer as double word (S7-300/400)      |

# 13.2.4.4 Applications

- ibaPDA
- □ ibaLogic
- System coupling
- □ SIMATIC S7
- □ SIMATIC TDC
- SIMADYN D

# 13.2.5 Mode 5 – INPUT 32 Integers

This mode is used to write up to 32 integer values and 32 digital signals to the PROFIBUS (IN 72 Bytes/OUT 4 Bytes).

# 13.2.5.1 Output data

|          | OUTPUT DATA |          |          |  |  |  |  |  |  |  |  |  |  |
|----------|-------------|----------|----------|--|--|--|--|--|--|--|--|--|--|
| Byte no. | Offset      | Contents | Remark   |  |  |  |  |  |  |  |  |  |  |
| 1        | 0           | Status   | not used |  |  |  |  |  |  |  |  |  |  |
| 2        | 1           | Status   | not used |  |  |  |  |  |  |  |  |  |  |
| 3        | 2           | Status   | not used |  |  |  |  |  |  |  |  |  |  |
| 4        | 3           | Status   | not used |  |  |  |  |  |  |  |  |  |  |

# 13.2.5.2 Input data

|          |             |          |       |       | 11    | DATA |     |                                                     |
|----------|-------------|----------|-------|-------|-------|------|-----|-----------------------------------------------------|
| Byte no. | Offset      |          | Con   | tent  | S     |      |     | Remark                                              |
| 1        | 0           | FO me    | essag | je co | ounte | er-A |     | incremented by each new FO message                  |
| 2        | 1           | FOI      | ecep  | tion  | statu | JS   |     | Bit 7:FO reception OK; Bit 3: 0 = integer, 1 = real |
| 3        | 2           | 7 6 5    | 4     | 3     | 2     | 1    | 0   | Dig. inputs channel 07                              |
| 4        | <b>0 3</b>  | 15 14 13 | 3 12  | 11    | 10    | 9    | 8   | Dig. inputs channel 815                             |
| 5        | 4           | 23 22 2  | 20    | 19    | 18    | 17   | 16  | Dig. inputs channel 1623                            |
| 6        | 5           | 31 30 29 | 28    | 27    | 26    | 25   | 24  | Dig. inputs channel 2431                            |
| 7        | <b>6</b>    |          |       |       |       |      | MSB | Analog input channel 0                              |
| 8        | at          |          |       |       |       |      | LSB | Integer (2 byte), Big Endian Motorola               |
| 9        | 8           |          |       |       |       |      | MSB | Analog input channel 1                              |
| 10       | >           |          |       |       |       |      | LSB | Integer (2 byte), Big Endian Motorola               |
|          | <u>0</u> 12 |          |       |       |       |      |     | Analog inputs in total:                             |
| 7        | 7           |          |       |       |       |      |     | 32 Words (16-bit integer), Big Endian Motorola      |
| 69       | 68          |          |       |       |       |      | MSB | Analog input channel 31                             |
| 70       |             |          |       |       |       |      | LSB | Integer (2 byte), Big Endian Motorola               |
| 71       | 70          | Device-  | D of  | FO t  | rans  | mitt | er  | see list of iba device-IDs                          |
| 72       | 71          | FO me    | essag | je co | ounte | er-B |     | incremented by each new FO message                  |

# 13.2.5.3 GSD File

| GSD file name | Remark                                     |
|---------------|--------------------------------------------|
| ibaF00n4.gsd  | Transfer in one block with SFC (S7-400)    |
| ibaF00n3.gsd  | Transfer in three blocks with SFC (S7-300) |

# 13.2.5.4 Applications

- □ ibaLogic
- □ System coupling
- □ SIMATIC S7
- □ SIMATIC TDC
- SIMADYN D

# 13.2.6 Mode 6 – INPUT 32 Reals

This mode is used to write up to 32 real values and 32 digital signals to the PROFIBUS (IN 136 Bytes/OUT 4 Bytes).

#### 13.2.6.1 Output data

|          | OUTPUT DATA |          |          |  |  |  |  |  |  |  |
|----------|-------------|----------|----------|--|--|--|--|--|--|--|
| Byte no. | Offset      | Contents | Remark   |  |  |  |  |  |  |  |
| 1        | 0           | Status   | not used |  |  |  |  |  |  |  |
| 2        | 1           | Status   | not used |  |  |  |  |  |  |  |
| 3        | 2           | Status   | not used |  |  |  |  |  |  |  |
| 4        | 3           | Status   | not used |  |  |  |  |  |  |  |

#### 13.2.6.2 Input data

| INPUT DATA |                                               |                                                                                                    |                                                                                                    |                                                                                                    |                                                                                                    |                                                                                                    |                                                                                                    |                                                                                                    |  |
|------------|-----------------------------------------------|----------------------------------------------------------------------------------------------------|----------------------------------------------------------------------------------------------------|----------------------------------------------------------------------------------------------------|----------------------------------------------------------------------------------------------------|----------------------------------------------------------------------------------------------------|----------------------------------------------------------------------------------------------------|----------------------------------------------------------------------------------------------------|--|
| Offset     |                                               | C                                                                                                    | cont                                                                                                    | tent                                                                                                    | s                                                                                                    |                                                                                                    |                                                                                                    | Remark                                                                                                    |  |
| 0          | FC                                            | ) mes                                                                                                    | ssag                                                                                                    | e co                                                                                                    | ounte                                                                                                    | er-A                                                                                                    |                                                                                                    | incremented by each new FO message                                                                                                    |  |
| 1          | F                                             | O re                                                                                                    | cept                                                                                                    | tion                                                                                                    | stati                                                                                                    | JS                                                                                                    |                                                                                                    | Bit 7:FO reception OK; Bit 3: 0 = integer, 1 = real                                                                                                    |  |
| 2          | 76                                            | 5                                                                                                    | 4                                                                                                    | 3                                                                                                    | 2                                                                                                    | 1                                                                                                    | 0                                                                                                    | Dig. inputs channel 07                                                                                                    |  |
| <b>0 3</b> | 15 14                                         | 13                                                                                                    | 12                                                                                                    | 11                                                                                                    | 10                                                                                                    | 9                                                                                                    | 8                                                                                                    | Dig. inputs channel 815                                                                                                    |  |
| <b>4</b>   | 23 22                                         | 21                                                                                                    | 20                                                                                                    | 19                                                                                                    | 18                                                                                                    | 17                                                                                                    | 16                                                                                                    | Dig. inputs channel 1623                                                                                                    |  |
| 5          | 31 30                                         | 29                                                                                                    | 28                                                                                                    | 27                                                                                                    | 26                                                                                                    | 25                                                                                                    | 24                                                                                                    | Dig. inputs channel 2431                                                                                                    |  |
| <u>6</u>   |                                               |                                                                                                    |                                                                                                    |                                                                                                    |                                                                                                    |                                                                                                    | MSB                                                                                                    |                                                                                                    |  |
| a          |                                               |                                                                                                    |                                                                                                    |                                                                                                    |                                                                                                    |                                                                                                    |                                                                                                    | Analog input channel 0                                                                                                    |  |
|            |                                               |                                                                                                    |                                                                                                    |                                                                                                    |                                                                                                    | -                                                                                                    |                                                                                                    | Real (4 byte), Big Endian Motorola                                                                                                    |  |
| 2          |                                               |                                                                                                    |                                                                                                    |                                                                                                    |                                                                                                    |                                                                                                    | LSB                                                                                                    |                                                                                                    |  |
|            |                                               |                                                                                                    |                                                                                                    |                                                                                                    |                                                                                                    |                                                                                                    | MSB                                                                                                    |                                                                                                    |  |
|            |                                               |                                                                                                    |                                                                                                    |                                                                                                    |                                                                                                    |                                                                                                    |                                                                                                    | Analog input channel 1                                                                                                    |  |
|            |                                               |                                                                                                    |                                                                                                    |                                                                                                    |                                                                                                    |                                                                                                    |                                                                                                    | Real (4 byte), Big Endian Motorola                                                                                                    |  |
|            |                                               | LSB                                                                                                    |                                                                                                    |                                                                                                    |                                                                                                    |                                                                                                    |                                                                                                    |                                                                                                    |  |
| ▼ 14       |                                               |                                                                                                    |                                                                                                    |                                                                                                    |                                                                                                    |                                                                                                    |                                                                                                    | Analog inputs in total:                                                                                                    |  |
|            |                                               |                                                                                                    |                                                                                                    |                                                                                                    |                                                                                                    |                                                                                                    |                                                                                                    | 32 Longs (Real), Big Endian Motorola                                                                                                    |  |
| 130        |                                               |                                                                                                    |                                                                                                    |                                                                                                    |                                                                                                    |                                                                                                    | MSB                                                                                                    |                                                                                                    |  |
|            |                                               |                                                                                                    |                                                                                                    |                                                                                                    |                                                                                                    |                                                                                                    |                                                                                                    | Analog input channel 31                                                                                                    |  |
|            |                                               |                                                                                                    |                                                                                                    |                                                                                                    |                                                                                                    |                                                                                                    |                                                                                                    | Real (4 byte). Big Endian Motorola                                                                                                    |  |
|            |                                               | LSB                                                                                                    |                                                                                                    |                                                                                                    |                                                                                                    |                                                                                                    |                                                                                                    |                                                                                                    |  |
| 134        | Devi                                          | ce-IC                                                                                                    | ) of F                                                                                                    | =O ti                                                                                                    | rans                                                                                                    | mitt                                                                                                    | er                                                                                                    | see list of iba device-IDs                                                                                                    |  |
| 135        | FC                                            | ) mes                                                                                                    | ssag                                                                                                    | e co                                                                                                    | ounte                                                                                                    | er-B                                                                                                    | -                                                                                                    | incremented by each new FO message                                                                                                    |  |
|            | Offset<br>0<br>1<br>2<br>3<br>4<br>5<br>6<br> | Offset         FC           0         FC           1         FC           2         7         6           3         15         14           4         23         22           5         31         30           6 | Offset         C           0         FO mes           1         FO reg           2         7         6         5           3         15         14         13           4         23         22         21           5         31         30         29           6 | Offset         Cont           0         FO messag           1         FO recept           2         7         6         5         4           3         15         14         13         12           4         23         22         21         20           5         31         30         29         28           6 | Offset         Content           0         FO message co           1         FO reception           2         7         6         5         4         3           3         15         14         13         12         11           4         23         22         21         20         19           5         31         30         29         28         27           6 | Offset         Contents           0         FO message counter           1         FO reception statu           2         7         6         5         4         3         2           3         15         14         13         12         11         10           4         23         22         21         20         19         18           5         31         30         29         28         27         26           6 | Offset         Contents           0         FO message counter-A           1         FO reception status           2         7         6         5         4         3         2         1           3         15         14         13         12         11         10         9           4         23         22         21         20         19         18         17           5         31         30         29         28         27         26         25           6 | Offset         Contents           0         FO message counter-A           1         FO reception status           2         7         6         5         4         3         2         1         0           3         15         14         13         12         11         10         9         8           4         23         22         21         20         19         18         17         16           5         31         30         29         28         27         26         25         24           6         MSB           90         LSB           10         MSB           11         LSB           11         LSB           11         LSB           11         LSB           11         LSB           130         LSB           131         Device-ID of FO transmitter           135         FO message counter-B |  |

#### 13.2.6.3 GSD File

| GSD File name | Remark |
|---------------|--------|
| iba_0F06.gsd  | -      |

## 13.2.6.4 Applications

- □ ibaLogic
- □ System coupling
- □ SIMATIC TDC
- □ NO SIMATIC S7 (FW < 2.0 for S7-300, FW < 3.0 for S7-400), SIMADYN D

# 13.2.7 Mode 7 – INPUT 28 Reals

This mode is used to write up to 28 real values and 32 digital signals to a SIMATIC S7 (resp. TDC, SD) as PROFIBUS master. Due to limitations of the SIMATIC real data type only 28 values can be used (IN 122 Bytes/OUT 4 Bytes).

#### 13.2.7.1 Output data

|          | OUTPUT DATA |          |          |  |  |  |  |  |  |  |
|----------|-------------|----------|----------|--|--|--|--|--|--|--|
| Byte no. | Offset      | Contents | Remark   |  |  |  |  |  |  |  |
| 1        | 0           | Status   | not used |  |  |  |  |  |  |  |
| 2        | 1           | Status   | not used |  |  |  |  |  |  |  |
| 3        | 2           | Status   | not used |  |  |  |  |  |  |  |
| 4        | 3           | Status   | not used |  |  |  |  |  |  |  |

#### 13.2.7.2 Input data

|          | INPUT DATA                   |                                                                         |  |  |  |  |  |  |  |  |
|----------|------------------------------|-------------------------------------------------------------------------|--|--|--|--|--|--|--|--|
| Byte no. | Offset                       | Contents Remark                                                         |  |  |  |  |  |  |  |  |
| 1        | 0                            | FO message counter-A incremented by each new FO message                 |  |  |  |  |  |  |  |  |
| 2        | 1                            | FO reception status Bit 7:FO reception OK; Bit 3: 0 = integer, 1 = real |  |  |  |  |  |  |  |  |
| 3        | 2                            | reserved                                                                |  |  |  |  |  |  |  |  |
| 4        |                              | reserved                                                                |  |  |  |  |  |  |  |  |
| 5        | 4                            | 7 6 5 4 3 2 1 0 Dig. inputs channel 07                                  |  |  |  |  |  |  |  |  |
| 6        | <u> </u>                     | 15 14 13 12 11 10 9 8 Dig. inputs channel 815                           |  |  |  |  |  |  |  |  |
| 7        | 6 90                         | 23 22 21 20 19 18 17 16 Dig. inputs channel 1623                        |  |  |  |  |  |  |  |  |
| 8        | <u>ດ</u> 7                   | 31 30 29 28 27 26 25 24 Dig. inputs channel 2431                        |  |  |  |  |  |  |  |  |
| 9        | 8 7                          | MSB                                                                     |  |  |  |  |  |  |  |  |
| 10       | at                           | Analog input channel 0                                                  |  |  |  |  |  |  |  |  |
| 11       | <u>о</u>                     | Real (4 byte), Big Endian Motorola                                      |  |  |  |  |  |  |  |  |
| 12       | >                            | LSB                                                                     |  |  |  |  |  |  |  |  |
| 13       | <u>     12     12     1 </u> | MSB                                                                     |  |  |  |  |  |  |  |  |
| 14       | اں ل <u>ہ</u>                | Analog input channel 1                                                  |  |  |  |  |  |  |  |  |
| 15       |                              | Real (4 byte), Big Endian Motorola                                      |  |  |  |  |  |  |  |  |
| 16       |                              | LSB                                                                     |  |  |  |  |  |  |  |  |
|          | V 16                         | Analog inputs in total:                                                 |  |  |  |  |  |  |  |  |
|          |                              | 128 Longs (Real), Big Endian Motorola                                   |  |  |  |  |  |  |  |  |
| 117      | 116                          | B                                                                       |  |  |  |  |  |  |  |  |
| 117      | 110                          | Analog input abannal 27                                                 |  |  |  |  |  |  |  |  |
|          |                              | Real (4 byte) Rig Endian Motorola                                       |  |  |  |  |  |  |  |  |
|          |                              |                                                                         |  |  |  |  |  |  |  |  |
| 121      | 120                          | Device-ID of FO transmitter see list of iba device-IDs                  |  |  |  |  |  |  |  |  |
| 122      | 120                          | EO message counter-B incremented by each new EO message                 |  |  |  |  |  |  |  |  |
| 122      |                              | To moduly bounder D molenter by calification of the body                |  |  |  |  |  |  |  |  |

## 13.2.7.3 GSD File

| GSD file name | Remark                                    |
|---------------|-------------------------------------------|
| ibaF07n4.gsd  | Transfer in one block with SFC (S7-400)   |
| ibaF07n3.gsd  | Transfer in four blocks with SFC (S7-300) |

# 13.2.7.4 Applications

- ibaLogic
- □ System coupling
- □ SIMATIC S7
- □ SIMATIC TDC
- SIMADYN D

# 13.2.8 Mode 8 – IN-OUT 32 Integers

This mode is used to read / write up to 32 integer values and 32 digital signals from / to a PROFIBUS master (IN 72 Bytes / OUT 72 Bytes).

# 13.2.8.1 Output data

|          | OUTPUT DATA |     |          |                         |    |     |      |    |    |     |                                                            |
|----------|-------------|-----|----------|-------------------------|----|-----|------|----|----|-----|------------------------------------------------------------|
| Byte no. | Offs        | set | Contents |                         |    |     |      |    |    |     | Remark                                                     |
| 1        | 0           |     | Status   |                         |    |     |      |    |    |     | not used, fill with zero                                   |
| 2        | 1           |     |          |                         |    | Sta | atus |    |    |     | not used, fill with zero                                   |
| 3        | 2           |     | 7        | 6                       | 5  | 4   | 3    | 2  | 1  | 0   | Dig. outputs channel 07                                    |
| 4        | <b>0</b> 3  |     | 15       | 14                      | 13 | 12  | 11   | 10 | 9  | 8   | Dig. outputs channel 815                                   |
| 5        | 4 g         |     | 23       | 22                      | 21 | 20  | 19   | 18 | 17 | 16  | Dig. outputs channel 1623                                  |
| 6        | <u>ທ</u> 5  |     | 31       | 31 30 29 28 27 26 25 24 |    |     |      |    |    |     | Dig. outputs channel 2431                                  |
| 7        | <u>70</u>   |     | MSB      |                         |    |     |      |    |    | MSB | Analog output channel 0                                    |
| 8        | at          |     | LSB      |                         |    |     |      |    |    | LSB | Integer (2 byte), Big Endian Motorola                      |
| 9        | 8           |     |          |                         |    |     |      |    | -  | MSB | Analog output channel 1                                    |
| 10       | ⇒           |     |          |                         |    |     |      |    |    | LSB | Integer (2 byte), Big Endian Motorola                      |
|          | <u>ल</u> 10 | )   |          |                         |    |     |      |    |    |     | Analog outputs in total.                                   |
| <u>_</u> | ျပာ ြ       |     |          |                         |    |     |      |    |    |     | 32 Words (16-bit integer), Big Endian Motorola             |
|          |             |     | i        |                         |    |     |      |    |    |     |                                                            |
| 69       | <u> </u>    | 5   | MSB      |                         |    |     |      |    |    | MSB | Analog output channel 31                                   |
| 70       | V           |     |          | _                       | _  | _   | _    | _  | _  | LSB | integer (2 byte), big Endian Motorola                      |
| 71       | 70          | )   |          |                         |    | Sta | atus |    |    |     | customized functions possible (e.g. status, watchdog etc.) |
| 72       |             |     |          | Status                  |    |     |      |    |    |     |                                                            |

# 13.2.8.2 Input data

|          | INPUT DATA                  |                                                                           |  |  |  |  |  |  |  |  |
|----------|-----------------------------|---------------------------------------------------------------------------|--|--|--|--|--|--|--|--|
| Byte no. | Offset                      | Contents Remark                                                           |  |  |  |  |  |  |  |  |
| 1        | 0                           | FO message counter-A incremented by each new FO message                   |  |  |  |  |  |  |  |  |
| 2        | 1                           | FO reception status Bit 7:FO reception OK; Bit 3: 0 = integer, 1 = real   |  |  |  |  |  |  |  |  |
| 3        | 2                           | 7 6 5 4 3 2 1 0 Dig. inputs channel 07                                    |  |  |  |  |  |  |  |  |
| 4        | <b>0 3</b>                  | 15 14 13 12 11 10 9 8 Dig. inputs channel 815                             |  |  |  |  |  |  |  |  |
| 5        | 4                           | 23 22 21 20 19 18 17 16 Dig. inputs channel 1623                          |  |  |  |  |  |  |  |  |
| 6        | <u>5</u>                    | 31 30 29 28 27 26 25 24 Dig. inputs channel 2431                          |  |  |  |  |  |  |  |  |
| 7        | <u>6</u>                    | MSB Analog input channel 0                                                |  |  |  |  |  |  |  |  |
| 8        | at                          | LSB Integer (2 byte), Big Endian Motorola                                 |  |  |  |  |  |  |  |  |
| 9        | 8                           | MSB Analog input channel 1                                                |  |  |  |  |  |  |  |  |
| 10       | ~ ~                         | LSB Integer (2 byte), Big Endian Motorola                                 |  |  |  |  |  |  |  |  |
| 7        | <mark>で</mark> 12<br>の<br>イ | Analog inputs in total:<br>32 Words (16-bit integer), Big Endian Motorola |  |  |  |  |  |  |  |  |
| 69<br>70 | 68                          | MSB Analog input channel 31<br>LSB Integer (2 byte), Big Endian Motorola  |  |  |  |  |  |  |  |  |
| 71       | 70                          | Device-ID of FO transmitter see list of iba device-IDs                    |  |  |  |  |  |  |  |  |
| 72       | 71                          | FO message counter-B incremented by each new FO message                   |  |  |  |  |  |  |  |  |

#### 13.2.8.3 GSD File

| GSD file name | Remark                                                       |
|---------------|--------------------------------------------------------------|
| ibaF08n4.gsd  | Transfer in one block with SFC (S7-400)                      |
| ibaF08n3.gsd  | Transfer in three blocks with SFC (S7-300) with SFC (S7-300) |
| iba_0F08.gsd  | Transfer as Word (S7-300/400)                                |

# 13.2.8.4 Applications

- □ ibaLogic
- System coupling
- □ SIMATIC S7
- □ SIMATIC TDC
- SIMADYN D

# 13.2.9 Mode 9 – IN-OUT 32 Reals

This mode is used to read / write up to 32 real values and 32 digital signals from/to a PROFIBUS master (IN 136 Bytes/OUT 136 Bytes).

# 13.2.9.1 Output data

|          |                 |         |        |      | T DATA |    |     |                                                            |
|----------|-----------------|---------|--------|------|--------|----|-----|------------------------------------------------------------|
| Byte no. | Offset          |         | Cont   | ente | s      |    |     | Remark                                                     |
| 1        | 0               |         | not u  | used |        |    |     |                                                            |
| 2        |                 |         | not ι  | used |        |    |     |                                                            |
| 3        | 2               | 76      | 5 4    | 3    | 2      | 1  | 0   | Dig. outputs channel 07                                    |
| 4        | မ <b>3</b>      | 15 14 1 | 13 12  | 11   | 10     | 9  | 8   | Dig. outputs channel 815                                   |
| 5        | <b>4</b>        | 23 22 2 | 21 20  | 19   | 18     | 17 | 16  | Dig. outputs channel 1623                                  |
| 6        | <u>ທ</u> 5      | 31 30 2 | 29 28  | 27   | 26     | 25 | 24  | Dig. outputs channel 2431                                  |
| 7        | <b>6</b>        |         | ······ |      |        |    | MSB |                                                            |
| 8        | at              |         |        |      |        |    |     | Analog output channel 0                                    |
| 9        | 0               |         |        |      |        |    |     | Real (4 byte), Big Endian Motorola                         |
| 10       | >               |         |        |      |        |    | LSB |                                                            |
| 11       | <u>0</u> 10     |         |        |      |        |    | MSB |                                                            |
| 12       | اں رہا ہے۔<br>ا |         |        |      |        |    |     | Analog output channel 1                                    |
| 13       |                 |         |        |      |        |    |     | Real (4 byte), Big Endian Motorola                         |
| 14       |                 | LSB     |        |      |        |    |     |                                                            |
|          | <b>∨</b> 14     |         |        |      |        |    |     | Analog outputs in total:                                   |
|          |                 |         |        |      |        |    |     | 32 Longs (Real), Big Endian Motorola                       |
| 131      | 130             |         |        |      |        |    | MSB |                                                            |
| 101      | 150             |         |        |      |        |    | NOD | Analog output channel 31                                   |
|          |                 |         |        |      |        |    |     | Real (4 byte) Big Endian Motorola                          |
|          |                 | LSB     |        |      |        |    |     |                                                            |
| 135      | 134             |         | noti   | ised | _      | _  |     |                                                            |
| 136      | 135             |         | not u  | used |        |    |     | customized functions possible (e.g. status, watchdog etc.) |

# 13.2.9.2 Input data

|          | INPUT DATA |                             |                                                     |  |  |  |  |  |  |  |  |
|----------|------------|-----------------------------|-----------------------------------------------------|--|--|--|--|--|--|--|--|
| Byte no. | Offset     | Contents                    | Remark                                              |  |  |  |  |  |  |  |  |
| 1        | 0          | FO message counter-A        | incremented by each new FO message                  |  |  |  |  |  |  |  |  |
| 2        | 1          | FO reception status         | Bit 7:FO reception OK; Bit 3: 0 = integer, 1 = real |  |  |  |  |  |  |  |  |
| 3        | 2          | 7 6 5 4 3 2 1 0             | Dig. inputs channel 07                              |  |  |  |  |  |  |  |  |
| 4        | <b>0 3</b> | 15 14 13 12 11 10 9 8       | Dig. inputs channel 815                             |  |  |  |  |  |  |  |  |
| 5        | <u>v</u> 4 | 23 22 21 20 19 18 17 16     | Dig. inputs channel 1623                            |  |  |  |  |  |  |  |  |
| 6        | <u>v</u> 5 | 31 30 29 28 27 26 25 24     | Dig. inputs channel 2431                            |  |  |  |  |  |  |  |  |
| 7        | <u>6</u>   | MSB                         |                                                     |  |  |  |  |  |  |  |  |
| 8        | at         |                             | Analog input channel 0                              |  |  |  |  |  |  |  |  |
| 9        | 0          |                             | Real (4 byte), Big Endian Motorola                  |  |  |  |  |  |  |  |  |
| 10       | >          | LSB                         |                                                     |  |  |  |  |  |  |  |  |
| 11       | <u> </u>   | MSB                         |                                                     |  |  |  |  |  |  |  |  |
| 12       | Jos [      |                             | Analog input channel 1                              |  |  |  |  |  |  |  |  |
| 13       | \          |                             | Real (4 byte), Big Endian Motorola                  |  |  |  |  |  |  |  |  |
| 14       |            | LSB                         |                                                     |  |  |  |  |  |  |  |  |
|          | × 14       |                             | Analog inputs in total:                             |  |  |  |  |  |  |  |  |
|          |            | 1                           | 32 Longs (Real), Big Endian Motorola                |  |  |  |  |  |  |  |  |
| 131      | 130        | MSB                         |                                                     |  |  |  |  |  |  |  |  |
| 101      | 100        |                             | Analog input channel 31                             |  |  |  |  |  |  |  |  |
|          |            |                             | Real (4 byte). Big Endian Motorola                  |  |  |  |  |  |  |  |  |
|          |            | LSB                         |                                                     |  |  |  |  |  |  |  |  |
| 135      | 134        | Device-ID of FO transmitter | see list of iba device-IDs                          |  |  |  |  |  |  |  |  |
| 136      | 135        | FO message counter-B        | incremented by each new FO message                  |  |  |  |  |  |  |  |  |
|          |            |                             |                                                     |  |  |  |  |  |  |  |  |

#### 13.2.9.3 GSD File

| GSD file name | Remark |
|---------------|--------|
| iba_0F09.gsd  | -      |

# 13.2.9.4 Applications

- □ ibaLogic
- □ System coupling
- □ SIMATIC TDC
- □ No SIMATIC S7 (FW < 2.0 for S7-300, FW < 3.0 for S7-400), SIMADYN D

# 13.2.10 Mode B – IN-OUT 28 Reals

This mode is used to read / write up to 28 real values and 32 digital signals from / to a SIMATIC S7 (resp. TDC, SD) as PROFIBUS master. Due to limitations of the SIMATIC real data type only 28 values can be used (IN 122 Bytes/OUT 122 Bytes).

#### 13.2.10.1 Output data

|          | OUTPUT DATA                                                      |        |          |    |            |       |      |                                    |                                                            |     |                                                            |
|----------|------------------------------------------------------------------|--------|----------|----|------------|-------|------|------------------------------------|------------------------------------------------------------|-----|------------------------------------------------------------|
| Byte no. |                                                                  | Offset | Contents |    |            |       |      |                                    |                                                            |     | Remark                                                     |
| 1        |                                                                  | 0      | not used |    |            |       |      |                                    |                                                            |     |                                                            |
| 2        |                                                                  | 1      |          |    |            | not ı | used | 1                                  |                                                            |     |                                                            |
| 3        |                                                                  | 2      |          |    |            | not ı | used | 1                                  |                                                            |     |                                                            |
| 4        |                                                                  | 3      |          |    |            | not ı | used | 1                                  |                                                            |     |                                                            |
| 5        |                                                                  | 4      | 7        | 6  | 5          | 4     | 3    | 2                                  | 1                                                          | 0   | Dig. outputs channel 07                                    |
| 6        | e l                                                              | 5      | 15       | 14 | 13         | 12    | 11   | 10                                 | 9                                                          | 8   | Dig. outputs channel 815                                   |
| 7        | a<br>a                                                           | 6      | 23       | 22 | 21         | 20    | 19   | 18                                 | 17                                                         | 16  | Dig. outputs channel 1623                                  |
| 8        | S S                                                              | 7      | 31       | 30 | 29         | 28    | 27   | 26                                 | 25                                                         | 24  | Dig. outputs channel 2431                                  |
| 9        | σ                                                                | 8      |          |    | . <b>.</b> |       |      |                                    |                                                            | MSB |                                                            |
| 10       | at                                                               |        |          |    |            |       |      | •                                  | •                                                          |     | Analog output channel 0                                    |
| 11       |                                                                  |        |          |    |            |       |      |                                    |                                                            |     | Real (4 byte), Big Endian Motorola                         |
| 12       | $\left  \begin{array}{c} \bullet \\ \bullet \end{array} \right $ |        |          |    |            |       |      |                                    |                                                            | LSB |                                                            |
|          | <u>a</u>                                                         | 12     |          |    |            |       |      |                                    |                                                            |     | Analog outputs in total:                                   |
|          | ဖြ                                                               | 7      |          |    |            |       |      |                                    |                                                            |     | 28 Longs (Real), Big Endian Motorola                       |
| 117      | λ /                                                              | 116    |          |    |            |       |      |                                    |                                                            | MSB |                                                            |
| 118      | TV-                                                              |        |          |    |            |       |      |                                    |                                                            |     | Analog output channel 27                                   |
| 119      |                                                                  |        |          |    |            |       |      | Real (4 byte), Big Endian Motorola |                                                            |     |                                                            |
| 120      |                                                                  |        | LSB      |    |            |       |      |                                    |                                                            | LSB |                                                            |
| 121      |                                                                  | 120    | not used |    |            |       |      | ł                                  |                                                            |     | customized functions possible (e.g. status, watchdog etc.) |
| 122      | 121 not used                                                     |        |          |    |            | used  | ł    |                                    | customized functions possible (e.g. status, watchdog etc.) |     |                                                            |

# 13.2.10.2 Input data

|          | INPUT DATA |        |                      |                      |      |      |       |       |      |     |                                                     |  |
|----------|------------|--------|----------------------|----------------------|------|------|-------|-------|------|-----|-----------------------------------------------------|--|
| Byte no. |            | Offset | Contents             |                      |      |      |       |       |      |     | Remark                                              |  |
| 1        |            | 0      | FO message counter-A |                      |      |      |       |       |      |     | incremented by each new FO message                  |  |
| 2        |            | 1      |                      | F                    | O re | cep  | tion  | statu | JS   |     | Bit 7:FO reception OK; Bit 3: 0 = integer, 1 = real |  |
| 3        |            | 2      |                      |                      |      | rese | erveo | ł     |      |     |                                                     |  |
| 4        |            |        |                      |                      |      | rese | erveo | k     |      |     |                                                     |  |
| 5        |            | 4      | 7                    | 6                    | 5    | 4    | 3     | 2     | 1    | 0   | Dig. inputs channel 07                              |  |
| 6        | Ce l       | 5      | 15                   | 14                   | 13   | 12   | 11    | 10    | 9    | 8   | Dig. inputs channel 815                             |  |
| 7        | )a         | 6      | 23                   | 22                   | 21   | 20   | 19    | 18    | 17   | 16  | Dig. inputs channel 1623                            |  |
| 8        | 5          | 7      | 31                   | 30                   | 29   | 28   | 27    | 26    | 25   | 24  | Dig. inputs channel 2431                            |  |
| 9        | g          | 8      |                      | MSB                  |      |      |       |       |      | MSB |                                                     |  |
| 10       | at         |        |                      |                      |      | _    |       |       |      |     | Analog input channel 0                              |  |
| 11       |            |        |                      |                      |      |      |       |       |      |     | Real (4 byte), Big Endian Motorola                  |  |
| 12       |            |        |                      | LSB                  |      |      |       |       |      | LSB |                                                     |  |
|          | <u>a</u>   | 12     |                      |                      |      |      |       |       |      |     | Analog inputs in total:                             |  |
| 7        | լտ         | L<br>7 |                      |                      |      |      |       |       |      |     | 128 Longs (Real), Big Endian Motorola               |  |
| 117      | Δ          | 116    |                      |                      |      |      |       |       |      | MSB |                                                     |  |
|          | $\vee$     |        |                      |                      |      |      |       |       |      |     | Analog input channel 27                             |  |
|          |            |        |                      |                      |      |      |       |       |      |     | Real (4 byte), Big Endian Motorola                  |  |
|          |            |        | LSB                  |                      |      |      |       |       |      | LSB |                                                     |  |
| 121      |            | 120    | D                    | evic                 | e-ID | of I | FO t  | rans  | mitt | er  | see list of iba device-IDs                          |  |
| 122      |            | 121    |                      | FO message counter-B |      |      |       |       |      |     | incremented by each new FO message                  |  |

### 13.2.10.3GSD File

| GSD file name | Remark                                    |
|---------------|-------------------------------------------|
| ibaF0Bn4.gsd  | Transfer in one block with SFC (S7-400)   |
| ibaF0Bn3.gsd  | Transfer in four blocks with SFC (S7-300) |

# 13.2.10.4 Applications

- □ ibaLogic
- □ System coupling
- □ SIMATIC S7
- □ SIMATIC TDC
- SIMADYN D

# 13.3 Application notes

- 1. Install or copy the appropriate GSD file(s) on the PROFIBUS master. The choice of GSD file depends on the mode to be used.
- **才** For more information see chapter 13.1.
- **2.** By means of the master configuration program register the GSD file(s) in order to assign the ibaBM-DP slaves.
- **3.** Connect the ibaBM-DP physically with the DP line.

# **A** CAUTION

#### Connecting the PROFIBUS cable

The PROFIBUS cable should be connected after proper completion of the active slave configuration in the web interface or ibaPDA only to ensure that the slave numbers do not exist twice. A conflict due to slaves with the same number can lead to a breakdown of the PROFIBUS communication and finally to a complete downtime of the system.

- 4. Activate application-specific transfer programs in the master (PLC).
- 5. Connect the fiber optical links of the ibaBM-DP with another iba-sytem, e. g. ibaPDA, ibaLogic etc.

# 13.4 Applications with SIMATIC S7

In the following sections you will find a description of 2 very simple applications for unidirectional and bidirectional communication with ibaBM-DP in compatibility mode 3Mbit which show the principles in configuration and engineering.

The following remarks concerning applications with SIMATIC S7 basically apply also to SIMATIC TDC and SIMADYN D accordingly.

## 13.4.1 The first Test

## 13.4.1.1 SIMATIC S7 Application unidirectional (S7-300)

An analog value (e.g. a temperature scaled with FC105 from S7 standard library) is to be transferred as a REAL variable from S7-PLC to ibaBM-DP and acquired with ibaPDA.

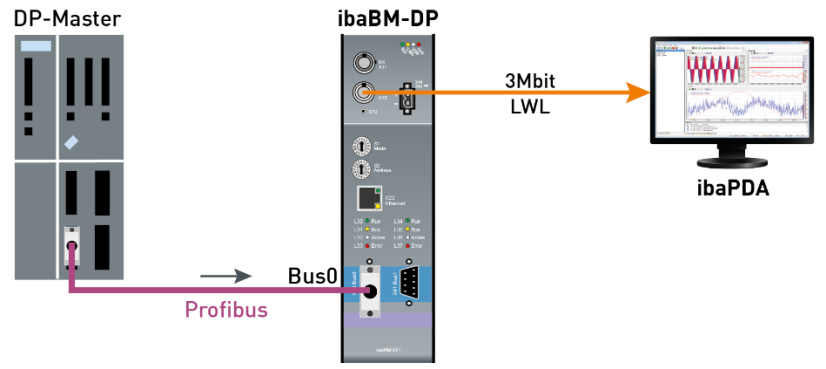

Connection between ibaBM-DP and ibaPDA

#### Step 1: FO connecting and cabling

Because ibaPDA is a passive application and thus only reads data from the PROFIBUS, the modes 0, 1 and 3 are available.

- **1.** Connect the fiber optical transmitting link (TX) on the ibaBM-DP with a receiving link on the FOB card in the ibaPDA-PC.
- **2.** Start the ibaPDA software and define a module "ibaBM-DP-64" in the I/O Manager of ibaPDA.
- **3.** In the ibaPDA I/O Manager, mark the corresponding link under the FOB card in the signal tree.

Without being connected to the PROFIBUS line, the ibaBM-DP should send valid telegrams to ibaPDA. Using the diagnostics of ibaPDA you should be able to watch the telegram counter running.

As soon as the connection between the DP master and both slaves of ibaBM-DP has been established the "Bus" LED should light yellow and the "Active" LED white.

#### Step 2: GSD file installation and hardware configuration

- **1.** Start the "HW Config" tool in the current S7 project and install the GSD file named "ibaF04n3.gsd ".
- **2.** In the web interface of the ibaBM-DP, set the operating mode to mode 3 (PDA 28 Reals).
- 3. Open the "PROFIBUS DP" folder in the hardware catalog of "HW Config".
- **4.** Connect an ibaDPM64 module with the PROFIBUS line per drag & drop and set an DP address (in the example 10) for this module.

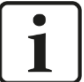

#### Important note

The same address has to be set in the web interface of ibaBM-DP!

**5.** If you want to use both slaves in ibaBM-DP, connect another module to the PROFI-BUS line and assign the other address configured in the web interface of the device to this module in the "HW Config" program.

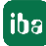

| 🙀 HW Config - [DPM64_uni (Configuration) S7_300_DPM64]                                                                                                    |            |
|----------------------------------------------------------------------------------------------------|------------|
| 🕅 Station Edit Insert PLC View Options Window Help                                                                                                    | _ 8 ×      |
|                                                                                                    |            |
| 200 UR                                                                                                    | •          |
| PROFIBUS(1): DP master system (1)         Additional Field Devices           3         PROFIBUS(1): DP master system (1)           4         D132xDC24V/05A           5         D182xD024V/05A           7         A12x128x           8         DP-NORM           DP-NORM         DP-NORM           PROFIBUS(1): DP master system (1)         Charles and the system (1) |            |
| PROFIBUS addr Module Order number Firmware Diagnos C DP V0 slaves                                                                                                    |            |
| 11 ibaL2B/-DPM64 (28R/32D) V2.4 for ibaLogic/ibaPDA 1021 BCCDER                                                                                                    | ~          |
| V2.4 for ibaLogic/ibaPDA                                                                                                    | ₹ <u>₹</u> |
| Press F1 to get Help.                                                                                                    |            |

PLC S7 hardware configuration user interface HW Config

#### Step 3: Connecting DP

- 1. Connect the left DP interface on ibaBM-DP with the DP interface of your S7 PLC.
- **2.** Activate the DP termination in the PROFIBUS connector if the device is the last in the DP line.
- Download the system data to S7-PLC with HW Config and start the PLC. As soon as the connection between the DP master and the slave(s) has been established via the PROFIBUS line the "Bus" LED should light yellow and the "Active" LED white.

#### Step 4: S7 test program

**1.** Generate a DB11 (or any free DB number) in your S7 project.

| 🗢 DB11  | ■ DB11 S7_300_DP\64\DP\64_uni\CPU 315-2 DP |            |              |                                            |  |  |  |  |  |
|---------|--------------------------------------------|------------|--------------|--------------------------------------------|--|--|--|--|--|
| Address | Name                                       | Туре       | Initial valu | Comment                                    |  |  |  |  |  |
| 0.0     |                                            | STRUCT     |              |                                            |  |  |  |  |  |
| +0.0    | status                                     | ARRAY[03]  | B#16#0       | 4 byte status information                  |  |  |  |  |  |
| *1.0    |                                            | BYTE       |              |                                            |  |  |  |  |  |
| +4.0    | digital_signal                             | ARRAY[03]  | B#16#O       | 32 binary signals (4 byte)                 |  |  |  |  |  |
| *1.0    |                                            | BYTE       |              |                                            |  |  |  |  |  |
| +8.0    | analog_value                               | ARRAY[027] | 0.000000e+00 | 28 real values (e.g. scaled analog values) |  |  |  |  |  |
| *4.0    |                                            | REAL       |              |                                            |  |  |  |  |  |
| =120.0  |                                            | END_STRUCT |              |                                            |  |  |  |  |  |
| <       |                                            |            |              | >                                          |  |  |  |  |  |

DB11 contains 120 byte data for DPM64

**2.** Define the local variables and call up FC105 and SFC15 (both blocks from S7 standard library) in OB1 or any other FC.

The scaled temperature (0.0 - 700.0 °C) is saved as a REAL value in DB 11.DBD8 (the first memory range for analog signals)!

| OB1 : "Main         | n Program St                                                                                       | weep (Cycle)"                                                                                         |                                                                                                    |
|---------------------|----------------------------------------------------------------------------------------------------|----------------------------------------------------------------------------------------------------|----------------------------------------------------------------------------------------------------|
| Network 1           | static "O"-                                                                                        | and static "1"- flag                                                                                  |                                                                                                    |
| А                   | . м                                                                                                | 0.0                                                                                                   |                                                                                                    |
| R                   | м                                                                                                  | 0.0                                                                                                   |                                                                                                    |
| A                   | N M                                                                                                | 0.1                                                                                                   |                                                                                                    |
| ន                   | М                                                                                                  | 0.1                                                                                                   |                                                                                                    |
| Network 2 : p<br>c. | ALL FC 10<br>IN :=PII<br>HI_LIM :=7.0<br>LO_LIM :=0.0<br>BIPOLAR:=MO<br>RET_VAL :=#e1<br>OUT :=DB: | and scaling the tempe<br>05<br>w304<br>000000e+002<br>000000e+000<br>.0<br>rror_code_fc105<br>11.DBD8 | rature (from PIW 304)<br>//temperature (0-32767)<br>//static "O" -flag<br>//temperature (0-700 °C)                         |
| Network 3:          | DPM 64 conne                                                                                       | ection (ibaPDA)                                                                                       |                                                                                                    |
| C.                  | ALL SFC                                                                                            | 15                                                                                                    |                                                                                                    |
| N                   | LADDR :=W#1<br>RECORD :=P#1<br>RET_VAL:=#en<br>IOP 0                                               | 16#200<br>DB11.DBXO.O BYTE 32<br>rror_code_sfc15                                                      | //peripheral output- address (PQW) 512<br>//starting address of data source length of data block (32 byte)<br>//error code |

Example how to transfer a consistent range of 32 byte from S7 PLC (DB11) to ibaBM-DP using SFC15

**3.** In your program you have to adjust the peripheral output address in network 3 (LADDR-parameter) with the DP output addresses in the HW configuration (column Q Address).

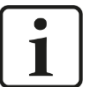

#### Note

Do not forget the offset of the data set in the PROFIBUS message.

Example: In order to address the first analog value in mode 3, please consider an offset of 8 Bytes / 4 Words.

**⊅** For more information see chapter 13.2.4.1 "Output data ".

| 📑 HW Config - [DPM64_uni (Configuration) S7_300_DPM64]                                                                                                    |           |
|----------------------------------------------------------------------------------------------------|-----------|
| 💵 Station Edit Insert PLC View Options Window Help                                                                                                    | _ 8 ×     |
|                                                                                                    |           |
| Tofile Standard                                                                                                    | -         |
| 2       IDP         3       PROFIBUS(1): DP master system (1)         4       D132xDC24V/0.5A         5       D.032xDC24V/0.5A         6       D18/20.08xDc24V/0.5A         7       A.12x12Bx         8       Compatible PROFIBUS DP Slaves         C       Compatible PROFIBUS DP Slaves         C       Compatible PROFIBUS DP Slaves         C       Compatible PROFIBUS DP Slaves         C       Compatible PROFIBUS DP Slaves         C       Compatible PROFIBUS DP Slaves         C       Compatible PROFIBUS DP Slaves |           |
| Slot 🚺 DP ID Order Number / Designation I Address Q Address Comment 🕀 💼 DP / AS i                                                                                                    |           |
| II         255         Ibol. opic/. baPDA 287EAL/32D 300         574575           2         236         bal. opic/. baPDA 287EAL/32D 300         576607           3         235         ibol. opic/. ibaPDA 287EAL/32D 300         608637                                                                                                    | ₹ <u></u> |
| Press F1 to get Help.                                                                                                    |           |

PLC S7 hardware configuration, PROFIBUS slave address space

4. Now, download all modified blocks to PLC.

#### Step 5: ibaPDA setup and test

- **1.** In step 1 you should have already defined one module "ibaBM-DP-64" in the I/O Manager of ibaPDA.
- **2.** In the signal tables of the module in ibaPDA, activate (check) the analog and digital channels of the module(s) and enter signal names and comments if required.
- **3.** Start measurement by click on the green <GO> button.
- **4.** Drag & drop the signals from the signal tree into the signal view.
- **5.** If all connections are done and if the S7 PLC sends data via the PROFIBUS then signal curves should appear in the trend graphs of the ibaPDA client. If the signals are not displayed properly, please use the "auto scale" option in the context menu after right clicking in the strip.

# 13.4.1.2 SIMATIC S7 and ibaLogic Application bidirectional (S7-300)

A temperature signal is to be transferred from S7-PLC to ibaLogic and a generator signal is to be transferred from ibaLogic to S7-PLC.

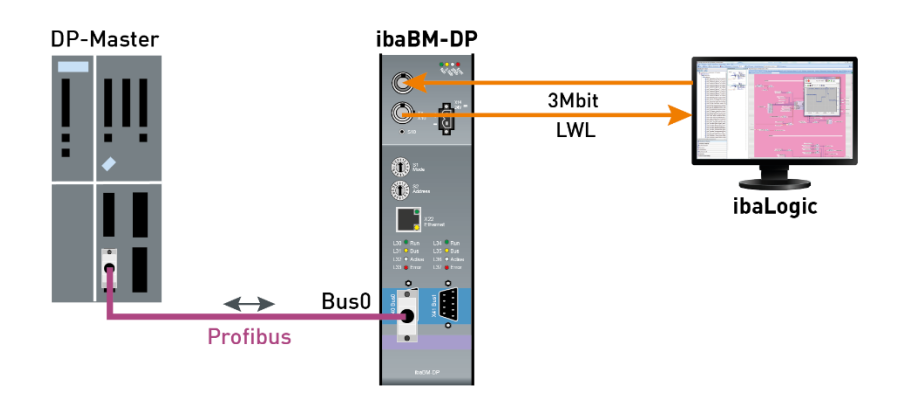

#### Step 1: FO connecting and cabling

Because the data are to be transmitted in two directions, the bidirectional modes 8, 9 and B are available.

 Take a duplex fiber optic cable and connect the transmitting link (TX) on ibaBM-DP with a receiving link of der ibaFOB-io or ibaFOB-4i card of the ibaLogic system. Connect the receiving link (RX) on ibaBM-DP with a transmitting link of the ibaFOB-io or ibaFOB-4o card.

#### Step 2: GSD installation and hardware configuration

- 1. Start the "HW Config" tool in the current S7 project and install the GSD file with name ibaF08n3.gsd
- ➔ For more information see chapter "Modes of Operation Overview", chapter 13.2.1
- 2. In the web interface of ibaBM-DP set the operating mode to mode 8.
- 3. Open the "PROFIBUS DP" folder in the hardware catalog of "HW Config".
- **4.** Connect an DPM64 module with the PROFIBUS line by drag & drop and set a DP address for this module (in this example 4).

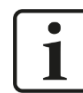

#### Important note

The same address has to be set in the web interface on ibaBM-DP.

**5.** If you want to use both slaves on ibaBM-DP connect another module with the PRO-FIBUS line and assign in HW Config the other DP address set in the web interface.

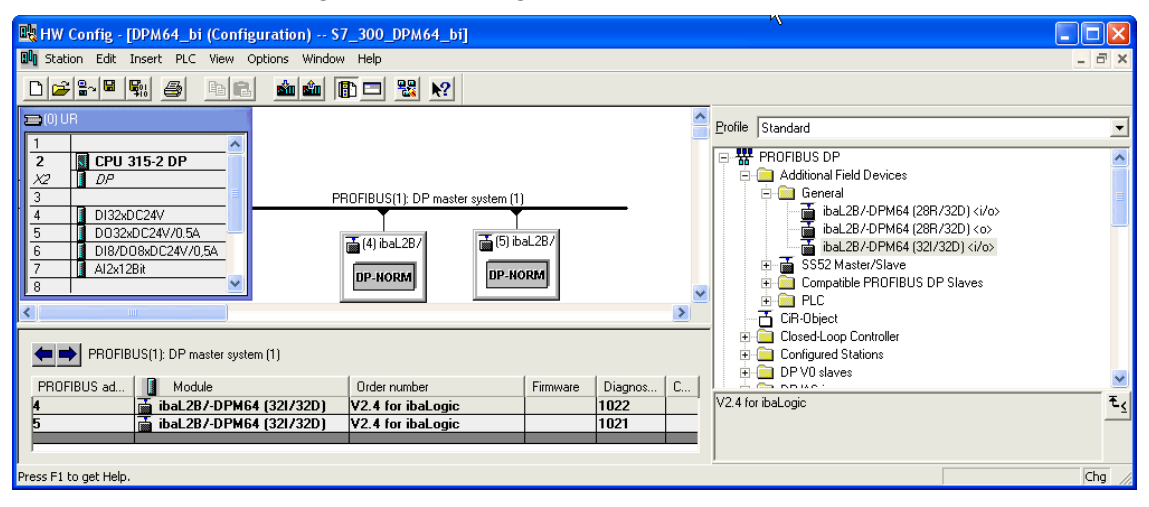

PLC S7 hardware configuration for bidirectional DP communication

#### Step 3: Connecting DP

- 1. Connect the left DP interface on ibaBM-DP with the DP interface of your S7-PLC.
- Activate the DP termination in the PROFIBUS connector if the device is the last one in the DP line.
- Download the system data to the S7-PLC with HW Config and start the PLC. As soon as the connection between the DP master and the slave(s) has been established via the PROFIBUS line the "Bus" LED should light yellow and the "Active" LED white.

#### Step 4: S7-test program

1. Generate a SEND-DB12 (or any free DB number) in your S7 project.

| ■ DB12 9 | DB12 \$7_300_DPM64_bi\DPM64_bi\CPU 315-2 DP |            |             |                                             |  |  |  |  |  |
|----------|---------------------------------------------|------------|-------------|---------------------------------------------|--|--|--|--|--|
| Addres   | Name                                        | Туре       | Initial val | Comment                                     |  |  |  |  |  |
| 0.0      |                                             | STRUCT     |             |                                             |  |  |  |  |  |
| +0.0     | status_1                                    | ARRAY[01]  | B#16#0      | 2 byte status information                   |  |  |  |  |  |
| *1.0     |                                             | BYTE       |             |                                             |  |  |  |  |  |
| +2.0     | digital_signal                              | ARRAY[03]  |             | 32 binary signals (4 byte)                  |  |  |  |  |  |
| *1.0     |                                             | BYTE       |             |                                             |  |  |  |  |  |
| +6.0     | analog_value                                | ARRAY[031] |             | 32 INT values (e.g. unscaled analog values) |  |  |  |  |  |
| *2.0     |                                             | INT        |             |                                             |  |  |  |  |  |
| +70.0    | status_2                                    | ARRAY[01]  | B#16#0      | 2 byte status information                   |  |  |  |  |  |
| *1.0     |                                             | BYTE       |             |                                             |  |  |  |  |  |
| =72.0    |                                             | END_STRUCT |             |                                             |  |  |  |  |  |
| <        |                                             |            |             | <u>&gt;</u>                                 |  |  |  |  |  |

iba

2. Generate a RECEIVE-DB13 (or any free DB number) in your S7 project.

| •          | DB13 S7_300_DPM64_bi\DPM64_bi\CPU 315-2 DP |                       |            |            |                                             |  |  |  |  |  |
|------------|--------------------------------------------|-----------------------|------------|------------|---------------------------------------------|--|--|--|--|--|
| AddresName |                                            |                       | Туре       | Initial va | Comment                                     |  |  |  |  |  |
|            | 0.0                                        |                       | STRUCT     |            |                                             |  |  |  |  |  |
|            | +0.0                                       | FOB_message_counter_A | BYTE       | B#16#0     |                                             |  |  |  |  |  |
|            | +1.0                                       | FOB_reception_status  | BYTE       | в#16#0     |                                             |  |  |  |  |  |
|            | +2.0                                       | digital_signal        | ARRAY[14]  |            | 32 binary signals (4 byte)                  |  |  |  |  |  |
|            | *1.0                                       |                       | BYTE       |            |                                             |  |  |  |  |  |
|            | +6.0                                       | analog_value          | ARRAY[031] |            | 32 INT values (e.g. unscaled analog values) |  |  |  |  |  |
|            | *2.0                                       |                       | INT        |            |                                             |  |  |  |  |  |
| +          | 70.0                                       | device_ID             | BYTE       | в#16#0     |                                             |  |  |  |  |  |
| +          | 71.0                                       | FOB_message_counter_B | BYTE       | в#16#0     |                                             |  |  |  |  |  |
| -          | 72.0                                       |                       | END_STRUCT |            | · · · · · · · · · · · · · · · · · · ·       |  |  |  |  |  |
| <          |                                            |                       |            |            |                                             |  |  |  |  |  |

3. Enter the content of OB1. Define the local variables and call up SFC14 (DP receive) and SFC15 (DP send), both blocks from S7 standard library, in OB1 or any other FC. The unscaled temperature (0 - 32767) is saved as an INT value in DB12.DBW6 (in the first memory range for analog signals) and is to be transferred to ibaLogic!

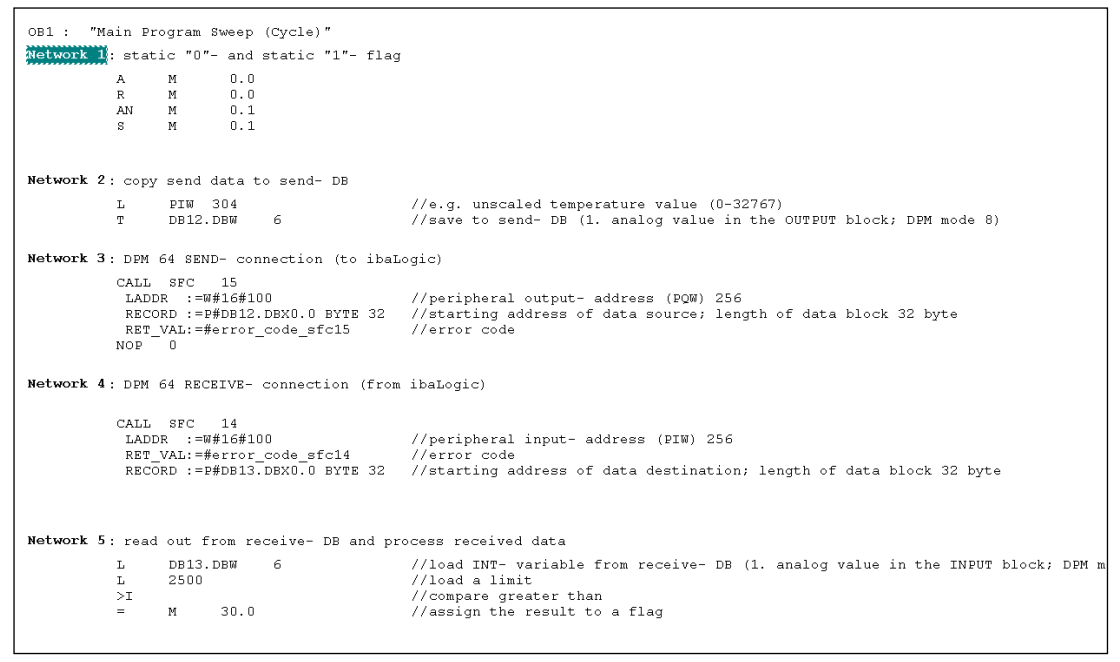

Example for transfer of 32 bytes transmitting (DB12, SFC15) and receiving data (DB13, SFC14) in S7-PLC

**4.** In your program you have to adjust the peripheral input/output address in network 3 and 4 (LADDR- parameter) with the DP input/output addresses in the HW-configuration (column I-/ Q- Address).

# 1

# Note

Do not forget the offset of the data set in the PROFIBUS message.

Example: To address the first analog value in mode 8, please consider an offset of 6 Bytes / 3 Words. (See tables in section 13.2.8)

**↗** For more information, see chapter 13.2.1.
| HW Config - IDDM64, bi (Configuration) \$7, 300, DDM64, bil                                                                                                    |          |
|----------------------------------------------------------------------------------------------------|----------|
| and the could be the could be t |          |
| and statut cut insert PLC view options window help                                                                                                    |          |
|                                                                                                    |          |
|                                                                                                    |          |
| Profile   Standard                                                                                                    | •        |
|                                                                                                    | ~        |
| x2 To P                                                                                                    |          |
| 3 PROFIBUS(1): DP master system (1)                                                                                                    |          |
| 4 I DI32xDC24√ - ibaL28/-DPM64 (28R/32D) (i/o:                                                                                                    | >        |
| 5 D032xDC24V/0.5A                                                                                                    |          |
| 6 DI8/D08xDC24V/0,5A                                                                                                    |          |
| 7 Al2x12Bit DP-NORM DP-NORM DP-NORM                                                                                                    |          |
|                                                                                                    |          |
|                                                                                                    |          |
| 🖳 🛄 Closed-Loop Controller                                                                                                    |          |
| < i> (4) ibaL2B/-DPM64 (321/32D)                                                                                                    |          |
|                                                                                                    |          |
| Slot U D Urder Number / Designation TAddress U Address Comment DP/AS-i                                                                                                    |          |
| U 237 DBL0207 3077720 300 238207 → UD774 Link                                                                                                    |          |
| 2 2027 biologic communication communication 2000.000 2000.000 Communication Communication Communicat | ~        |
| 2 223 bal opin 30/17/30/30/ 256287                                                                                                    | <b>.</b> |
| 4 223 libeLogic 32/WT/32D 300 308339                                                                                                    | <u> </u> |
| 5 211 ibal.ogic.32W17/32D-300 288295                                                                                                    |          |
|                                                                                                    |          |
| Press F1 to get Help.                                                                                                    | Chg //   |

PLC S7 hardware configuration, PROFIBUS slave I/O address space

In this example the addresses PIW 256 and PQW 256 are displayed in HW Config. For S7-300, 3 ranges (2 with 32 bytes and 1 with 8 bytes) are automatically created per slave. The maximum size of transfer data with SFC14 and SFC15 to any DP device is limited to 32 bytes (only for S7-300). That means, if you want to transfer the complete block of 72 bytes, you have to call up the DP-SFCs three times in your S7 program.

5. Now, download all modified and new blocks (incl. the DBs!) to PLC.

# Step 5: ibaLogic test program

- **1.** Start ibaLogic and create a new test-layout. Activate the ibaFOB-i/o or ibaFOB-4i/4o card in the system settings.
- 2. Received data from S7

To display the received data (temperature value) from S7-PLC, you have to position the input resource from the 1<sup>st</sup> analog INT-value

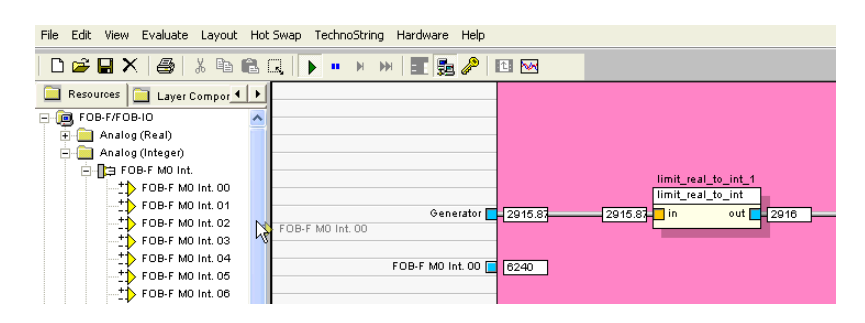

3. Transmit data to S7

To create a signal in ibaLogic, you can use the generator (input resource). To transmit data from ibaLogic to the S7-PLC you have to position the output resource from the 1st analog INT-value! Don't forget to connect generator with the output resource. (The converter is inserted automatically.)

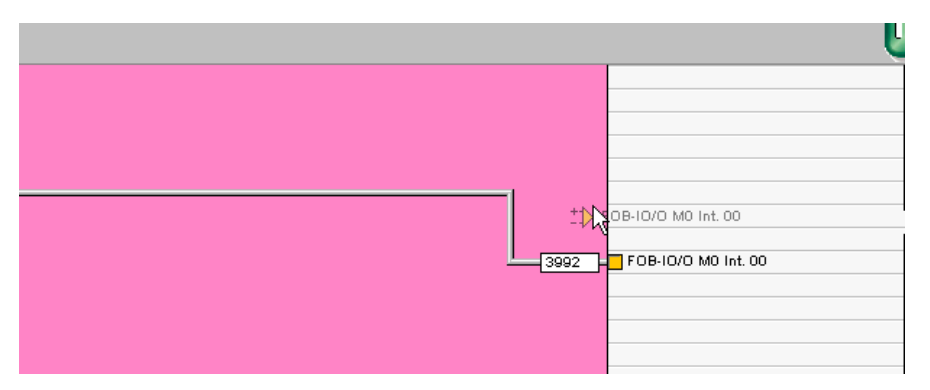

**4.** Start the SIMATIC-Manager, enter a new variable table and display the transmitted generator signal (DB13.DBW6) in INT format.

# 13.4.2 Reloading S7 Application Data from/to DP Master

When assigning the slaves in the master system several data blocks are defined in the peripheral address space at the same time. The block-wise reloading of data is used to reach a higher security and a better detection of short-term failures.

To reload the data from or to the periphery the use of SFC14 and SFC15 is recommended.

When dealing with the S7-300 family more than one call of SFC14/SFC15 is required because the data block length is limited to 32 Bytes. When working with the S7-400 family, 122 Bytes are available per data block. This is the reason why you find different GSD files on the data medium.

## 13.4.3 DP Faults with S7 Master may cause Zeros in Data

Please note that slave data can be overwritten with zeros in case of a DP slave failure.

Such failures can lead to zeros or no values in the data flow, even for a few milliseconds. In real time automation systems this effect may cause failures of the entire system which are hard to examine.

Concerning incoming data (master's view), there are some possibilities using the DP monitoring functions of the S7-system, such as alert function blocks.

When it comes to outgoing data the receiving systems, which are connected to the PRO-FIBUS via ibaBM-DP and interface boards like ibaLink-VME or ibaLink-SM-64-io, can only read 32 analog and 32 digital data per slave (= module in ibaPDA) from the iba interface cards.

On that end even the breakdown of the entire DP line cannot be detected. In case of a PROFIBUS failure the most recent signal values remain.

# Note

There is a way to realize corresponding indications by using the data set. For example a digital channel of this data set can serve as a "hot wire". The master should hold this digital value always on TRUE (= 1) as long as the PROFIBUS works properly. In case of a short DP failure the master will write zero to all outgoing data for a short time, including the digital monitoring signal. When the receiving system reads a FALSE (= 0) on the digital channel it is clear that all other values are not valid and therefore should not be taken into account.

1

Other methods may be engineered as well by means of the data set. Particularly a dynamic life sign, i. e. a toggling digital signal, from the master is recommended.

# 13.5 Configuration with ibaPDA

The following description refers to ibaPDA version 6.32.0 or higher. If older ibaPDA versions are use, please see chapter 13.5.1.

- **1.** On the left-hand side in the I/O Manager, choose the desired ibaFOB-D card and mark the link, ibaBM-DP is connected to.
- Click with the right mouse button on the link and select "Autodetect". The device set to compatibility mode 3Mbit (rotary switch S1 = 0 and S2 = 0) is identified automatically and shown as ibaBM-DP-64 in the signal tree.
- **3.** Optionally, you can also add the device manually. In this case select "Add module ibaBM-DP-64" in the context menu.

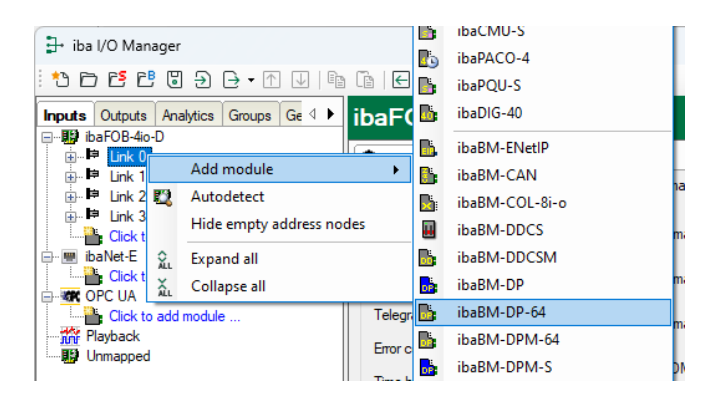

**4.** Select the operating mode in the "General" tab in the field "DP-64". The mode set in ibaPDA must correspond with the mode in the web interface.

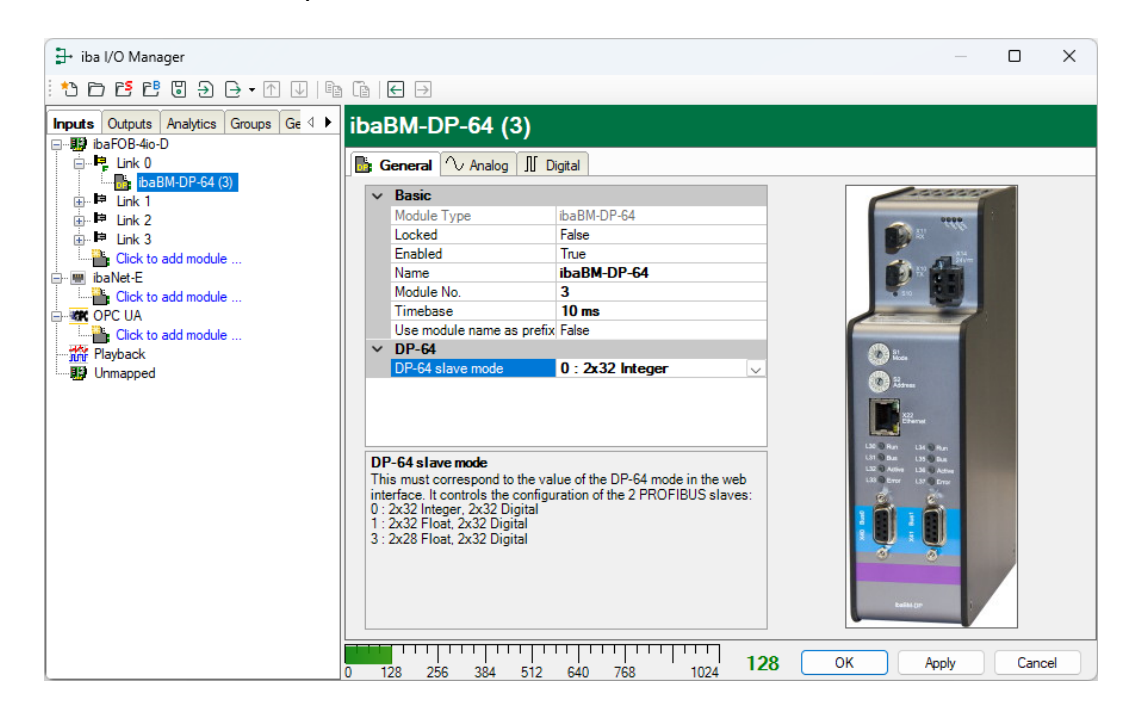

5. Enter the analog signals you want to record in sequential order in the "Analog" tab. Enter a name for each signal (column "Name") and optionally the physical unit in the column "Unit". If necessary, enter values in the columns "Gain" and "Offset" for all

| sia | nal   | s.       |
|-----|-------|----------|
| 9.9 | iiiai | <b>.</b> |

| iba I/O Manager     iba I/O Manager     iba I/O Manager |    |    |                              |      |      | _      | _       |        | x |
|----------------------------------------------------------------------------------------------------|----|----|------------------------------|------|------|--------|---------|--------|---|
| *• 🗗 🖆 🕄 🕀 🕞 • 🗛 🛛 🕼                                                                                                    | Ē  |    | € ∋                          |      |      |        |         |        |   |
| Inputs Outputs Analytics Groups Ge                                                                                                    | ib | al | BM-DP-64 (3)                 |      |      |        |         |        |   |
| ⊡…∎ ibaFOB-440-D<br>⊡…■ Link 0                                                                                                    |    | G  | ieneral 🔿 / Analog 📗 Digital |      |      |        |         |        |   |
| ibaBM-DP-64 (3)                                                                                                    |    | Na | ame                          | Unit | Gain | Offset | Act     | Actual |   |
| ⊞⊫⊐ Link 1<br>⊞⊫⊐ Link 2                                                                                                    |    |    | Slave: 0                     |      |      |        |         |        |   |
| i∰ - ⊫≓ Link 3                                                                                                    | 0  |    | Integer value 1              |      | 1    | 0      |         |        |   |
| Click to add module                                                                                                    | 1  |    | Integer value 2              |      | 1    | 0      |         |        |   |
| Click to add module                                                                                                    | 2  |    | Integer value 3              |      | 1    | 0      |         |        |   |
|                                                                                                    | 3  |    | Integer value 4              |      | 1    | 0      |         |        |   |
| Click to add module                                                                                                    | 4  |    | Integer value 5              |      | 1    | 0      |         |        |   |
| Jiji Playback                                                                                                    | 5  |    | Integer value 6              |      | 1    | 0      |         |        |   |
|                                                                                                    | 6  |    |                              |      | 1    | 0      | <b></b> |        |   |
|                                                                                                    | 7  |    |                              |      | 1    | 0      |         |        |   |
|                                                                                                    | 8  |    |                              |      | 1    | 0      |         |        |   |
|                                                                                                    | 9  |    |                              |      | 1    | 0      |         |        |   |
|                                                                                                    | 0  | 12 | 28 256 384 512 640 768 1024  | 128  | ок   | Apply  |         | Cancel |   |

6. Proceed accordingly for the digital signals in the "Digital" tab. Here, only signal names have to be entered.

# 13.5.1 Compatibility mode 3Mbit with older device modules

To record data in compatibility mode 3Mbit, the device modules ibaBM-DPM-64 or ibaBM-DPM-S-64 can also be used. If an ibaPDA version older than V6.32.0 is used, only these device modules are available.

Configuration proceeding is the same as with the ibaBM-DP-64 module.

| ∃→ iba I/O Manager                                                                                                    |                                                                                                    | — 🗆 X             |
|----------------------------------------------------------------------------------------------------|----------------------------------------------------------------------------------------------------|-------------------|
| :*3 🗗 🔁 🕄 🕄 🕀 • 🛧 💷 🗎                                                                                                    | []   ∈ ∋                                                                                                    |                   |
| Inputs     Outputs     Analytics     Groups     Ge       □     ibaFOB-4io-D       □     □     □       □     □     □       □     □     □       □     □     □       □     □     □       □     □     □       □     □     □       □     □     □       □     □     □       □     □     □       □     □     □ | ibaBM-DPM-S-64 (3)<br>General <sup>^</sup> Analog <sup>™</sup> Digital<br><sup>^</sup> Basic<br><sup>™</sup> Module Type<br><sup>™</sup> Basic                                                                                  |                   |
| Ink 2     Ink 2     Ink 3     Ick to add module     Iok 3     Ick to add module     Iok Click to add module     Iok OPC UA     Iok Click to add module     Iok Playback     Unmapped                                                                                                    | Locked     False       Enabled     True       Name     ibaBM-DPM-S-64       Module No.     3       Timebase     10 ms       Use module name as prefix False       V     DPM-S-64       DPM-S-64 slave mode     0 : 2x32 Integer |                   |
|                                                                                                    | Name           The name of the module.           128         256         384         512         640         768         1024         128                                                                                       | B OK Apply Cancel |

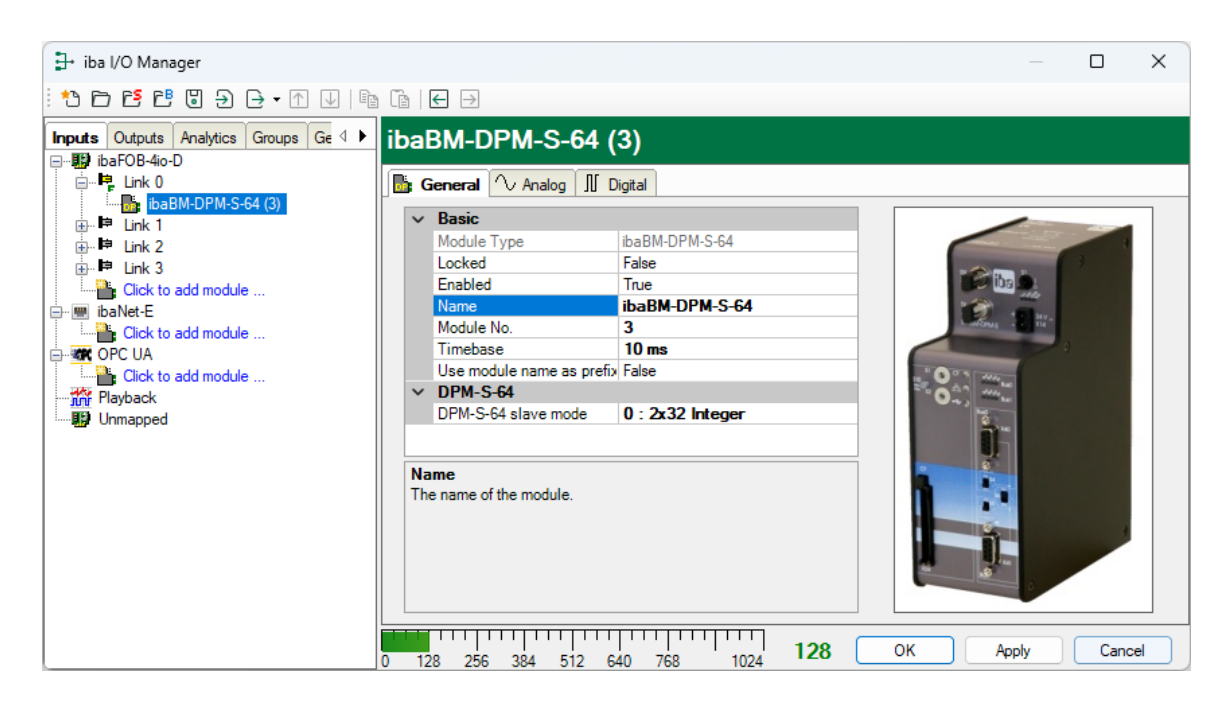

# 13.6 Outputs from ibaPDA to PROFIBUS Master (bidirectional)

Depending on the analog value type (Integer or Real) mode 8, 9 or B has to be set for bidirectional operation on the device. The notes for configuration of outputs in ibaPDA (from step 4) apply also, if the modes 5, 6 or 7 are used to transfer data from ibaPDA to a master.

- **才** For more information see chapter 9.3.4.
- 1. Configure an applicable GSD file in the PROFIBUS configuration of the master.
- 2. Choose the correct ibaFOB card in the ibaPDA I/O Manager and add an "ibaBM-DP-64" module.

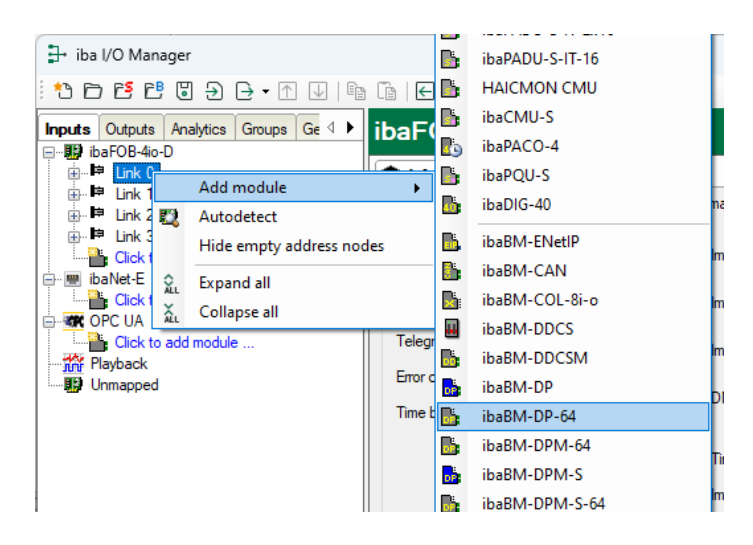

3. Choose the "DP-64 slave mode" on the "General" tab.

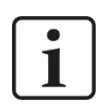

# Note

The mode set in the web interface must correspond with the mode in ibaPDA.

| Device mode | DP-64 slave mode (ibaPDA I/O Manager) |
|-------------|---------------------------------------|
| 8           | 0 (2 x 32 integer)                    |
| 9           | 1 (2 x 32 float)                      |
| В           | 3 (2 x 28 float)                      |

**4.** Choose the "Outputs" menu and add a "FOB alarm" module at the appropriate output link.

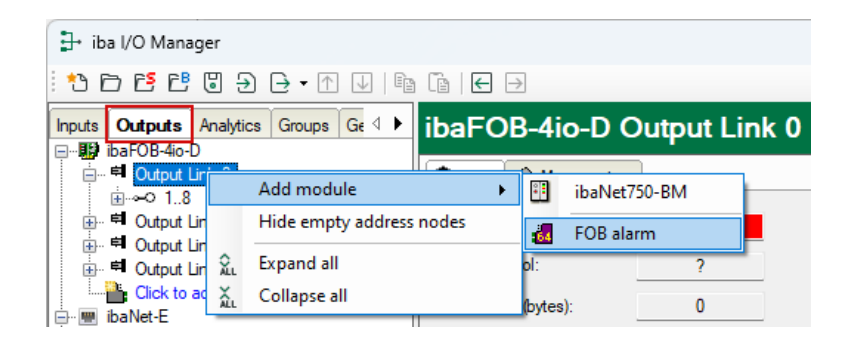

**5.** Choose the "General" tab of this module and select the correct link mode "Integer" or "Real".

| Device mode | Link mode |
|-------------|-----------|
| 8           | Integer   |
| 9           | Real      |
| В           | Real      |

| 🛃 iba I/O Manager                                                                                                    |    |                                                                                                    |                                                                                   |
|----------------------------------------------------------------------------------------------------|----|----------------------------------------------------------------------------------------------------|-----------------------------------------------------------------------------------|
| :*2 🗗 🔁 🛢 号 - ↑ 🖳 🗎                                                                                                    | ē  | $\leftarrow$ $\rightarrow$                                                                                                    |                                                                                   |
| Inputs Outputs Analytics Groups Ge 4                                                                                                    | FO | B alarm (4)                                                                                                    |                                                                                   |
| Inputs       Outputs       Analytics       Groups       Gr d       ▶         Imputs       ibaFOB-dio-D       Imputs       Imputs       Groups       Gr d       ▶         Imputs       ibaFOB-dio-D       Imputs       Imputs       Groups       Gr d       ▶         Imputs       ibaOB-DB-dio-D       Imputs       Imputs       Groups       Gr d       ▶         Imputs       ibaOB-DB-dio-D       Imputs       Imputs       Groups       Gr d       ▶         Imputs       Groups       ibaOB-D       Imputs       Groups       Groups< |    | General Analog JJ D<br>Basic<br>Module Type<br>Locked<br>Enabled<br>Name<br>Module No.<br>Calculation timebase<br>Minimum output timebase<br>Use module name as prefix<br>Advanced | igital<br>FOB alarm<br>False<br>True<br>FOB alarm<br>4<br>10 ms<br>50 ms<br>False |
|                                                                                                    | ~  | High precision<br>FOB                                                                                                    | False                                                                             |
|                                                                                                    |    | Link mode                                                                                                    | Integer 🔽<br>Integer<br>Real                                                      |

- 6. Click on <OK>.
- 7. Enter the data to be written in the "Analog" and "Digital" tables.

# 14 Simulation mode

For general information about system integration and activating the simulation mode, see chapters 7.3.4.5 and 8.6. If you want to use the simulation mode, you need an additional license (order information, see chapter 2).

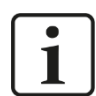

# Important note

The simulation mode is approved for the use with PROFIBUS masters supplied by Siemens only.

# 14.1 Commissioning procedure

- **1.** Configure the PROFIBUS master and start it, even when not all configured slaves have been connected.
- Connect the ibaBM-DP device to the PROFIBUS. Both connections X40: Bus0 and X41: Bus1 can be used. This way, the slaves can be simulated by two different bus lines.
- 3. Switch on ibaBM-DP.

While booting, ibaBM-DP is searching for "missing" slaves. These are all slaves, which are requested by the PROFIBUS master, but do not respond, as they are not present on the bus. These physically missing slaves are simulated by ibaBM-DP.

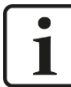

## Important note

Switch on the device only, after you have connected the connections X40: Bus0 or X41: Bus1 to the PROFIBUS. Missing slaves are searched for and simulated only while ibaBM-DP is booting.

- **4.** From now on, all displayed bus errors should disappear on the PROFIBUS master. Since ibaBM-DP simulates all missing slaves, the PROFIBUS master detects the configured slaves as being existent and valid.
- 5. Start the simulation program and establish a TCP/IP connection to ibaBM-DP.

The following settings apply to the TCP/IP connection:

- The simulation program is the "active" communication partner. Here, you have to enter the IP address (or device name) and the port number of ibaBM-DP. You find the IP address on the "Info" webpage in the web interface. The port number is "999".
- You can define a "send" and "receive" telegram for each slave to be simulated. The receive telegram contains the data, the master sends to the slave (outputs). Within the send telegram, you can simulate the data the slave sends to the master (inputs). The telegram structures are explained in chapter 14.3.2.

# 14.2 Boundary conditions

- □ ibaBM-DP searches for missing slaves only when the device is booting. Subsequent changes of the configuration like adding or removing slaves are not detected by ibaBM-DP. Only after a restart of the device, by switching on and off, ibaBM-DP searches for missing slaves.
- □ Any number of slaves can be simulated. The limitation of ibaBM-DP to 8 active slaves does not apply to the simulation mode.
- □ In simulation mode, you generally cannot acquire simultaneously data from the ibaBM-DP in ibaPDA via FO cable.
- If ibaPDA is available, you can use it for diagnostic purposes. The ibaPDA-PC has to be equipped with an ibaFOB-X or ibaFOB-D card. Additionally you need:
  - a network connection between the ibaPDA-PC and ibaBM-DP and
  - an unused link on the ibaFOB-X or ibaFOB-D card

ibaBM-DP does not need to be connected via a fiber optic cable to this unused link. The diagnostic can be used only by temporarily adding ibaBM-DP to the I/O configuration.

Insert an ibaBM-DP device on the unused ibaFOB link, activate the compatibility mode 32Mbit in the "General" tab and parametrize the IP address or device name of ibaBM-DP. In the "**PROFIBUS** browser" tab you can now see the status of the simulated slaves and analyze the output and simulated input data.

# 14.3 TCP/IP protocol

# 14.3.1 Telegram data transfer

Slave data is transferred to ibaBM-DP via TCP/IP at port 999.

The telegrams sent **to ibaBM-DP** are referred to as **request** in this manual, the telegrams sent **from ibaBM-DP** as **response**.

The input data is sent to ibaBM-DP with a request telegram. ibaBM-DP takes over the data and returns the output data of this slave with a response telegram.

The request telegrams are processed sequentially, i.e., it is not necessary to wait for a response after a request, before sending further requests.

Possible procedures:

# Procedure 1 (synchronous)

| Request 1 | $\rightarrow$ |            |
|-----------|---------------|------------|
|           | ÷             | Response 1 |
| Request 2 | $\rightarrow$ |            |
|           | ÷             | Response 2 |
|           | :             |            |
| Request X | $\rightarrow$ |            |
|           | ÷             | Response X |

#### **Procedure 2 (asynchronous)**

| Request 1 | $\rightarrow$ |                |
|-----------|---------------|----------------|
| Request 2 | $\rightarrow$ |                |
| Request 3 | $\rightarrow$ |                |
|           | ÷             | Response 1     |
|           | ÷             | Response 2     |
| Request 4 | $\rightarrow$ |                |
|           | ÷             | Response 3     |
|           | ÷             | Response 4     |
|           | :             |                |
| Request X | $\rightarrow$ |                |
|           | =             |                |
|           | ÷             | Response (X-1) |

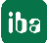

# 14.3.2 Telegram structure

The structure of the request and response telegram is identical. The structure is described in the table below. All 2/4 Byte fields are formatted as Little Endian ("Intel").

| Offset | Bytes | Field     | Values | Description                                                                                                    |
|--------|-------|-----------|--------|----------------------------------------------------------------------------------------------------|
| 0      | 2     | id        |        | Can be set to any value in the request, the value is mir-<br>rored in the corresponding response                   |
| 2      | 2     | fc        | 7      | Exchange telegram identifier                                                                                       |
| 4      | 2     | length    | 272    | Telegram length                                                                                                    |
| 6      | 2     | reserved  | 0      |                                                                                                    |
| 8      | 4     | success   |        | Response only: error messages, see below                                                                           |
| 12     | 1     | bus       | 01     | Bus number, ibaBM-DP interface                                                                                     |
| 13     | 1     | slave     | 1126   | Slave number                                                                                                    |
| 14     | 1     | dummy1    | 0      |                                                                                                    |
| 15     | 1     | dummy2    | 0      |                                                                                                    |
| 16     | 244   | Data      | -      | Slave I/O data<br>- Request: input data (from DP Master's view)<br>- Response: output data (from DP Master's view) |
| 260    | 1     | DataSize  | 0244   | Response only: actual user data length in the data field                                                           |
| 261    | 3     | Service1  | 0      | Not used                                                                                                    |
| 264    | 1     | MasterNr  | -      | <b>Response only</b> : Profibus address of the master which has written the output data to the slave               |
| 265    | 1     | Service2  | 0      | Not used                                                                                                    |
| 266    | 6     | Timestamp | 0      | Response only: counter 48 Bits: 33 Ticks/1µs                                                                       |

#### Field "Success":

| Value | Description                      |
|-------|----------------------------------|
| 1     | Without error                    |
| -3    | Bus number is wrong              |
| -5    | Slave number is wrong            |
| -7    | Simulation mode is not available |

# 14.4 Sample project

On the data medium "iba Software & Manuals", you find an example. In this example, we use ibaLogic V5 as simulation program and an S7-400 CPU with 5 configured slaves as PROFIBUS master. You find the example in the following folder:

04\_Libraries\_and\_Examples\31\_ibaBM-DP\00\_GENERAL\Simulation\_Mode\

# 14.4.1 Step7 project "S7\_DP\_SimModeDemo\_Vxy.zip"

The PROFIBUS configuration comprises the following slaves:

| Slave | Туре          | Inputs *) | Outputs *) | ibaLogic struct type       |
|-------|---------------|-----------|------------|----------------------------|
| 10    | ET200S        | 8 Byte    | 4 Byte     | Slave_10_in / Slave_10_out |
| 24    | ET200M        | 9 Byte    | 5 Byte     | Slave_24_in / Slave_24_out |
| 25    | ET200S        | 8 Byte    | 4 Byte     | Slave_25_in / Slave_25_out |
| 26    | ET200M        | 9 Byte    | 5 Byte     | Slave_26_in / Slave_26_out |
| 60    | DP/DP coupler | 32 Byte   | 32 Byte    | Slave_60_in / Slave_60_out |

\*) Inputs/Outputs from the view of the DP master

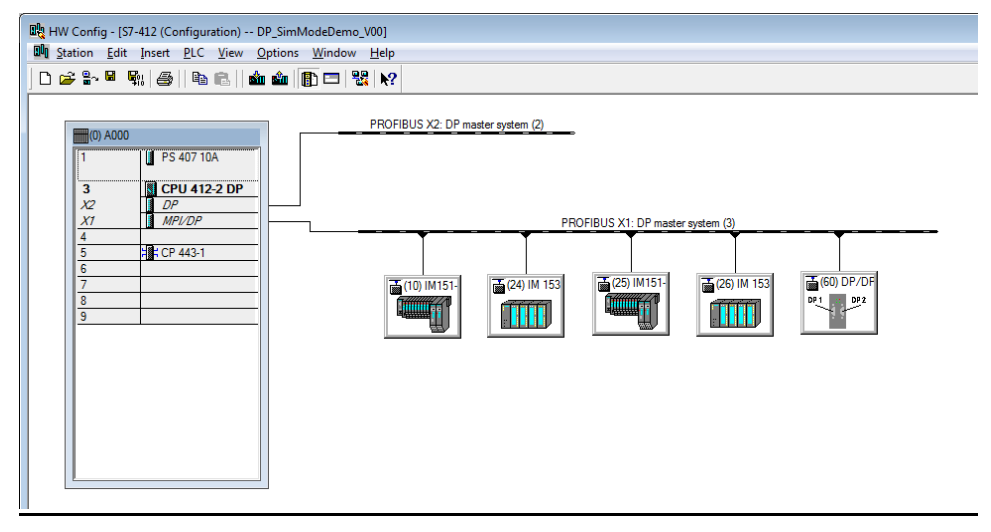

Example Step7 project

# 14.4.2 ibaLogic-Project "ibaLogic\_DP\_Simulation\_Mode\_Vxy.zip"

The ibaLogic project (ibaLogic V5) contains two programs:

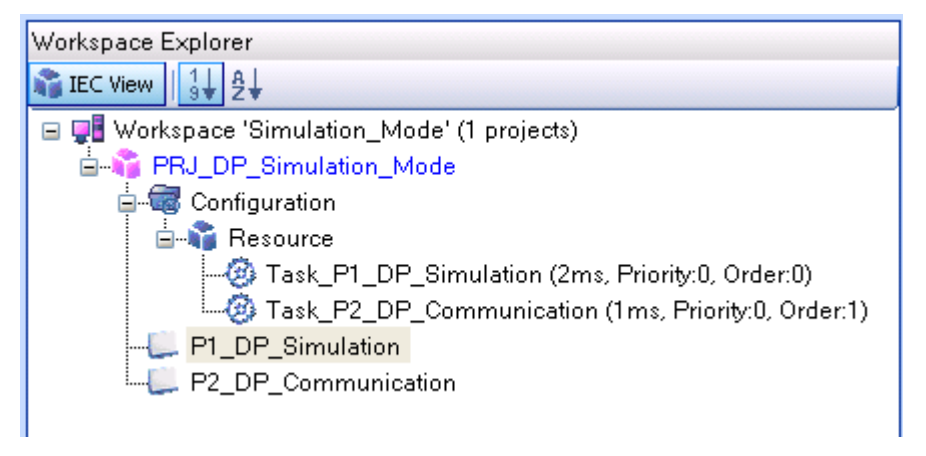

Example ibaLogic-Project

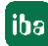

#### □ P1\_DP\_Simulation:

The data is evaluated by the DP master and the response data to the DP master is generated. The data is exchanged with the P2\_DP\_Communication program as arrays with 244 Bytes. The following tasks are carried out:

- Definition of the slaves to be simulated
- Converting the received data (arrays) into the slave-specific data structures (see table above).
- Processing the received values and generating the data to be sent (simulation)
- Collecting and converting the data structure to be sent into the 244 Byte arrays for data transfer

## □ P2\_DP\_Communication:

The TCP/IP communication with ibaBM-DP is handled here. The user data is sequentially processed, i.e., the headers are added and the data is sent consecutively to ibaBM-DP via TCP/IP. The following tasks are carried out:

- Process control of sending and receiving TCP/IP telegrams.
- Selection of output data per slave
- Calling the macro "transmit/receive". The macro adds the headers before sending, and evaluates and removes them after the reception.
- The receive telegram is copied into the slave specific data array.

# 14.4.3 Diagnostics with ibaPDA

As described in chapter 14.2, you can use the diagnostic functions in ibaPDA to check if all slaves are simulated and if the simulation program generates input data.

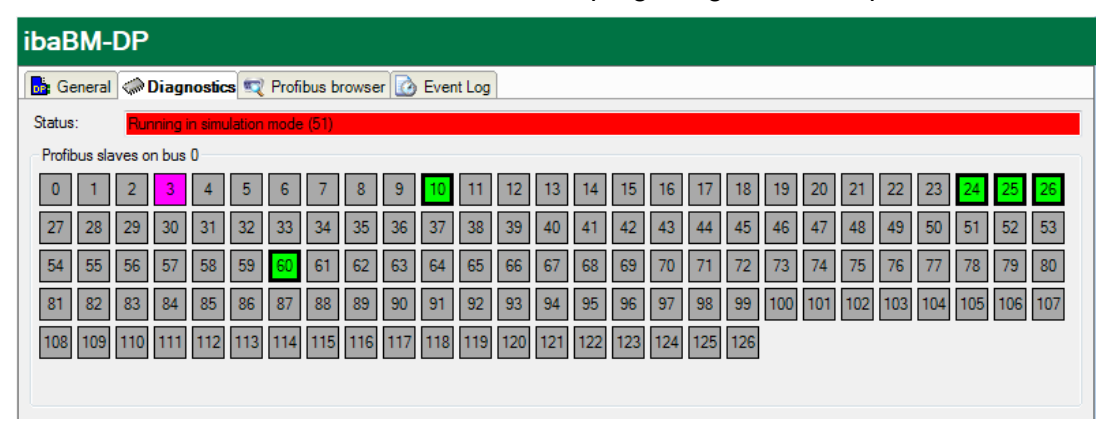

| ibaBM-DP              |                                                                                                    |
|-----------------------|----------------------------------------------------------------------------------------------------|
| General C Diagnostics | Tofibus browser 🕜 Event Log<br>Slave 60 🗱 Output data 🗱 Input data 🗱 Configuration data 🗱 Diagnose data 🗱 Parameter data 🕋 H 4 🕨                                                                                                    |
|                       | Bit : 01000010 11011110 00000000 00000000       A         Byte : 66 222 0 0       Signed Byte : 66 -34 0 0         Word : 17118 0       Signed Word : 17118 0         DWord : 1121845248       Signed DWord : 1121845248         Float : 111       Offset : 0x0000000000000000000000000000000000 |
| Bus 1                 | 00000000 42 DA DA DA 43 5E 00 00 43 A6 80 00 43 DE 00 00 0 00. C'C'CF<br>00000010 44 0A CO 00 44 26 80 00 44 42 40 00 C1 48 A8 6D D.À.DDB@.ÁH"m                                                                                                    |

# 15 Mirror mode

In the following, we explain the mirror mode, using an example. You find the project data we have used (Step7 project and ibaPDA project) on the data medium "iba Software & Manuals" in the directory:

04\_Libraries\_and\_Examples\31\_ibaBM-DP\00\_GENERAL\Mirror\_Mode\

The setup of the sample project basically corresponds to that one in **Fehler! Verweisquelle konnte nicht gefunden werden.**, chapter 8.7:

- As "PROFIBUS master old", we use an S7-300, hereinafter referred to as "01\_S7300\_Original".
- As "PROFIBUS master new", we use an S7-300 CPU, hereinafter referred to as "02\_S7300\_Mirror".

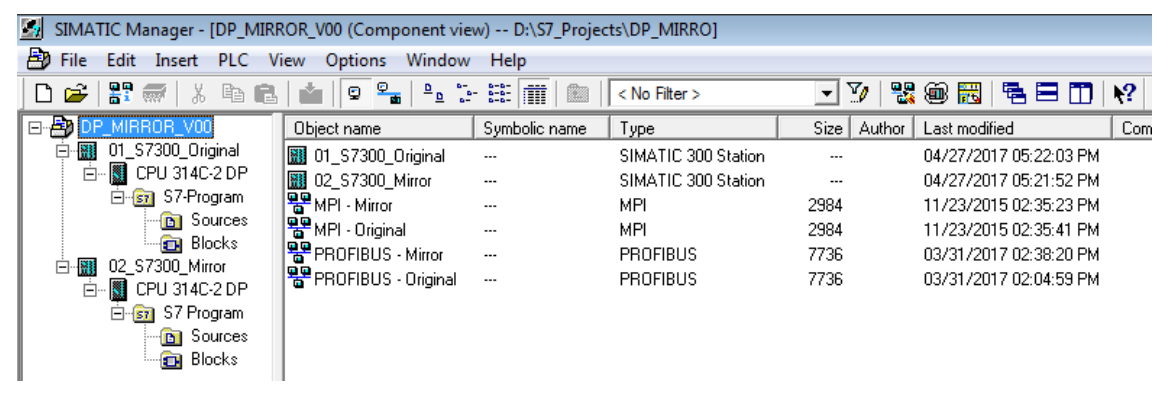

SIMATIC Manager, example mirror mode

For the original system "01\_S7300\_Original", we have configured 4 slaves, that really exist. The slaves are connected to the X2 PROFIBUS interface of the CPU. This PRO-FIBUS line is connected to the X40 (Bus0) of ibaBM-DP.

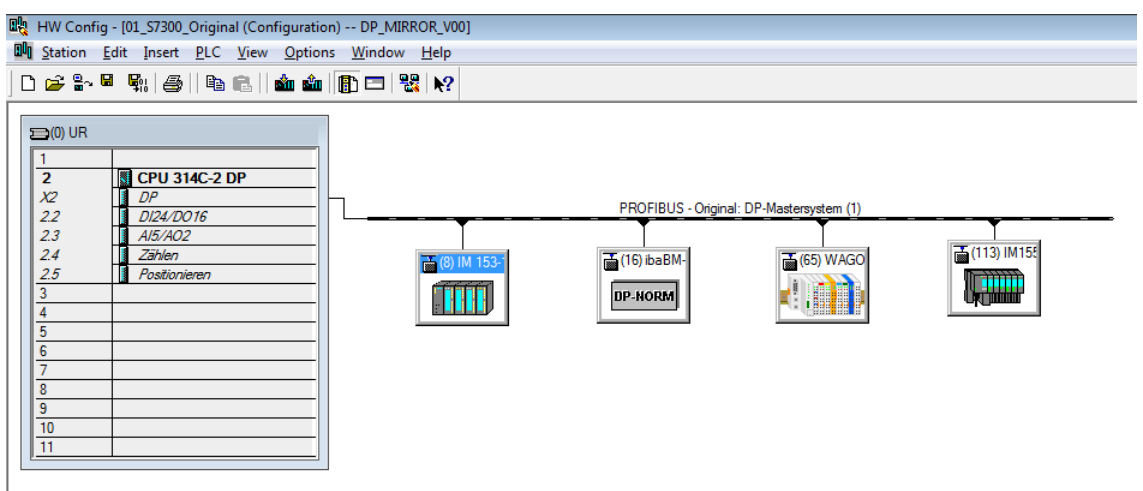

HW Config, original system

In the mirror system "02\_S7300\_Mirror", we have configured the same four slaves. The slaves do not physically exist. The PROFIBUS interface X2 of the CPU is connected to X41 (Bus1) of ibaBM-DP.

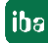

| 🙀 HW Config - [02_S7300_Mirror (Configuration) DP_MIRROR_V00]                                                                                                    |  |
|----------------------------------------------------------------------------------------------------|--|
| 🕅 Station Edit Insert PLC View Options Window Help                                                                                                    |  |
| D 😂 💱 📓 🖏   🚭 🗈    🏜 🏛    🏗 📼   🎇 😥                                                                                                    |  |
| Image: CPU 314C-2 DP           X2         DP           2.2         D124/DD 16           2.3         A/5/AO2           2.4         Count           2.5         Postion           3             4             5             6             7             8             9             10             11 |  |

HW Config, mirror system

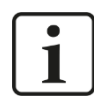

## Important note

In mirror mode, the original system always has to be connected to X40 (Bus0). The mirror system always has to be connected to X41 (Bus1).

ibaBM-DP automatically detects the slaves on the "original" side (X40) and mirrors them to the mirror side (X41). In this process, the input data of all slaves are also mirrored. Thus, the controller "02\_S7300\_Mirror" also can see the input data from the original system, although it is not physically present, there. The output data are not being mirrored.

In case of a modernization of the system, in our example, the controller "02\_S7300\_Mirror" would be the new automation system. We can now test this system via the mirrored input data and in parallel to the running system.

In mirror mode, we can connect ibaBM-DP in parallel to an ibaPDA system. In sniffer mode, you can record the data from both PROFIBUS systems. Thus, you can compare the original system to the mirror system.

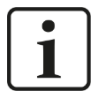

## Important note

For acquiring data from both PROFIBUS systems, you can connect in mirror mode ibaPDA via FO cable to ibaBM-DP. Using ibaPDA is not compulsory. You can use the mirror mode also without ibaPDA.

In ibaPDA, sniffer modules can be used. Active slaves are not supported.

By means of the diagnostic functions in ibaBM-DP, slaves can be detected in the original as well as in the mirror system.

- On bus 0, you can see the slaves 8, 16, 65 and 113 of the CPU "01\_S7300\_Original".
- On bus 1, the mirrored slaves are visible with the same addresses. As the slaves are not external slaves, but slaves generated on the device itself (see chap. 10.4.1), these slaves are marked in contrast to bus 0 with a bold frame.

| ibal  | baBM-DP                                                                   |        |       |     |     |     |     |     |                  |     |     |     |     |     |     |     |     |     |     |     |     |     |     |     |     |
|-------|---------------------------------------------------------------------------|--------|-------|-----|-----|-----|-----|-----|------------------|-----|-----|-----|-----|-----|-----|-----|-----|-----|-----|-----|-----|-----|-----|-----|-----|
| 📴 G   | 🔓 General 🔨 Analog 👖 Digital 🧼 Diagnostics 🛒 Profibus browser 🕜 Event Log |        |       |     |     |     |     |     |                  |     |     |     |     |     |     |     |     |     |     |     |     |     |     |     |     |
| Statu | tatus: Running (17)                                                       |        |       |     |     |     |     |     |                  |     |     |     |     |     |     |     |     |     |     |     |     |     |     |     |     |
| Prof  | Profibus slaves on bus 0                                                  |        |       |     |     |     |     |     |                  |     |     |     |     |     |     |     |     |     |     |     |     |     |     |     |     |
| 0     | 1                                                                         | 2      | 3     | 4   | 5   | 6   | 7   | 8   | 9                | 10  | 11  | 12  | 13  | 14  | 15  | 16  | 17  | 18  | 19  | 20  | 21  | 22  | 23  | 24  | 25  |
| 26    | 27                                                                        | 28     | 29    | 30  | 31  | 32  | 33  | 34  | 35               | 36  | 37  | 38  | 39  | 40  | 41  | 42  | 43  | 44  | 45  | 46  | 47  | 48  | 49  | 50  | 51  |
| 52    | 53                                                                        | 54     | 55    | 56  | 57  | 58  | 59  | 60  | 61               | 62  | 63  | 64  | 65  | 66  | 67  | 68  | 69  | 70  | 71  | 72  | 73  | 74  | 75  | 76  | 77  |
| 78    | 79                                                                        | 80     | 81    | 82  | 83  | 84  | 85  | 86  | 87               | 88  | 89  | 90  | 91  | 92  | 93  | 94  | 95  | 96  | 97  | 98  | 99  | 100 | 101 | 102 | 103 |
| 104   | 105                                                                       | 106    | 107   | 108 | 109 | 110 | 111 | 112 | 113              | 114 | 115 | 116 | 117 | 118 | 119 | 120 | 121 | 122 | 123 | 124 | 125 | 126 |     |     |     |
|       |                                                                           |        |       |     |     |     |     |     |                  |     |     |     |     |     |     |     |     |     |     |     |     |     |     |     |     |
| Prof  | ibus sla                                                                  | aves o | n bus | 1   |     |     |     |     |                  |     |     |     |     |     |     |     |     |     |     |     |     |     |     |     |     |
| 0     | 1                                                                         | 2      | 3     | 4   | 5   | 6   | 7   | 8   | 9                | 10  | 11  | 12  | 13  | 14  | 15  | 16  | 17  | 18  | 19  | 20  | 21  | 22  | 23  | 24  | 25  |
| 26    | 27                                                                        | 28     | 29    | 30  | 31  | 32  | 33  | 34  | 35               | 36  | 37  | 38  | 39  | 40  | 41  | 42  | 43  | 44  | 45  | 46  | 47  | 48  | 49  | 50  | 51  |
| 52    | 53                                                                        | 54     | 55    | 56  | 57  | 58  | 59  | 60  | 61               | 62  | 63  | 64  | 65  | 66  | 67  | 68  | 69  | 70  | 71  | 72  | 73  | 74  | 75  | 76  | 77  |
| 78    | 79                                                                        | 80     | 81    | 82  | 83  | 84  | 85  | 86  | 87               | 88  | 89  | 90  | 91  | 92  | 93  | 94  | 95  | 96  | 97  | 98  | 99  | 100 | 101 | 102 | 103 |
| 104   | 105                                                                       | 106    | 107   | 108 | 109 | 110 | 111 | 112 | <mark>113</mark> | 114 | 115 | 116 | 117 | 118 | 119 | 120 | 121 | 122 | 123 | 124 | 125 | 126 |     |     |     |
|       |                                                                           |        |       |     |     |     |     |     |                  |     |     |     |     |     |     |     |     |     |     |     |     |     |     |     |     |
|       |                                                                           |        |       |     |     |     |     |     |                  |     |     |     |     |     |     |     |     |     |     |     |     |     |     |     |     |

Comparison of both systems on the "Diagnostics" tab

In the detailed view of the individual slaves, you can see the identical input data.

| baBM-DP                  |                                                                           |            |                |           |          |                  |          |            |                  |       |  |  |  |
|--------------------------|---------------------------------------------------------------------------|------------|----------------|-----------|----------|------------------|----------|------------|------------------|-------|--|--|--|
| 😼 General 🔨 Analog 👖 Dig | 🔓 General 🔨 Analog 🔢 Digital 🧼 Diagnostics 🔍 Profibus browser 🐼 Event Log |            |                |           |          |                  |          |            |                  |       |  |  |  |
| ibaBM-DP                 | I Slave 16 🧱 C                                                            | utput data | 👯 Inpu         | ıt data 🚦 | 💈 Config | uration data     | 🐯 Diagn  | ose data 💈 | Parameter data < | 🕋 ( 🕨 |  |  |  |
| Master 2                 | Bit : 00                                                                  | 000000     | 000000         | 00 00     | 000000   | 00000001         |          |            |                  | A     |  |  |  |
| Slave 8                  | Byte : 0                                                                  |            | 0 1            |           | Si       | gned Byte        |          |            | 0 1              |       |  |  |  |
| Slave 16                 | Word : 0                                                                  |            |                |           | Si       | gned Word        |          |            | 1                |       |  |  |  |
| Slave 65                 | DWord : 1                                                                 | 4042008    | 45             |           | S1       | .gned DWor       | d:1      |            | -                |       |  |  |  |
|                          | Float : 1,<br>Bute order                                                  | 401298E    | -45<br>++10-Fr | dian      | 01       | Iset<br>a-Vadion | : 0x00   | 000000     |                  |       |  |  |  |
|                          | Byte order                                                                |            | COLE N         | laran     | 10.1     | iy anutan        |          |            | <u> </u>         |       |  |  |  |
| Master 2                 | 00000000                                                                  | 00 00 0    | 0 01 00        | 02 00     | 03 00    | 04 00 05         | 00 06 00 | 07         |                  |       |  |  |  |
| Slave 8                  | 00000010                                                                  | 00 08 0    | 0 09 00        | 0A 00     | 0B 00    | OC 00 0D         | 00 0E 00 | 0F         |                  |       |  |  |  |
| Slave 16                 | 00000020                                                                  | 00 10 0    | 0 11 00        | 12 00     | 13 00    | 14 00 15         | 00 16 00 | 17         |                  |       |  |  |  |
| Slave 65                 | 00000030                                                                  | 00 18 0    | 0 19 00        | 1A 00     | 1B 00    | 1C 00 1D         | 00 1E 00 | 1F         |                  |       |  |  |  |
| Slave 113                | 00000040                                                                  | 00 20 0    | 0 21 00        | 22 00     | 23 00    | 24 00 25         | 00 26 00 | 27         | .".#.\$.%"       |       |  |  |  |
|                          | 00000050                                                                  | 00 28 0    | 0 29 00        | 2A 00     | 2B 00    | 2C 00 2D         | 00 2E 00 | 2F .(.)    | .*.+/            |       |  |  |  |
|                          | 00000060                                                                  | 00 30 0    | 0 31 00        | 32 00     | 33 00    | 34 00 35         | 00 36 00 | 37 .0.1    | .2.3.4.5.6.7     |       |  |  |  |
|                          | 00000070                                                                  | 00 38 0    | 0 39 00        | 33 00     | 38 00    | 30               |          | 8.9        |                  |       |  |  |  |
|                          |                                                                           |            | ,              | 0.2 00    |          |                  |          |            |                  |       |  |  |  |

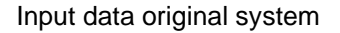

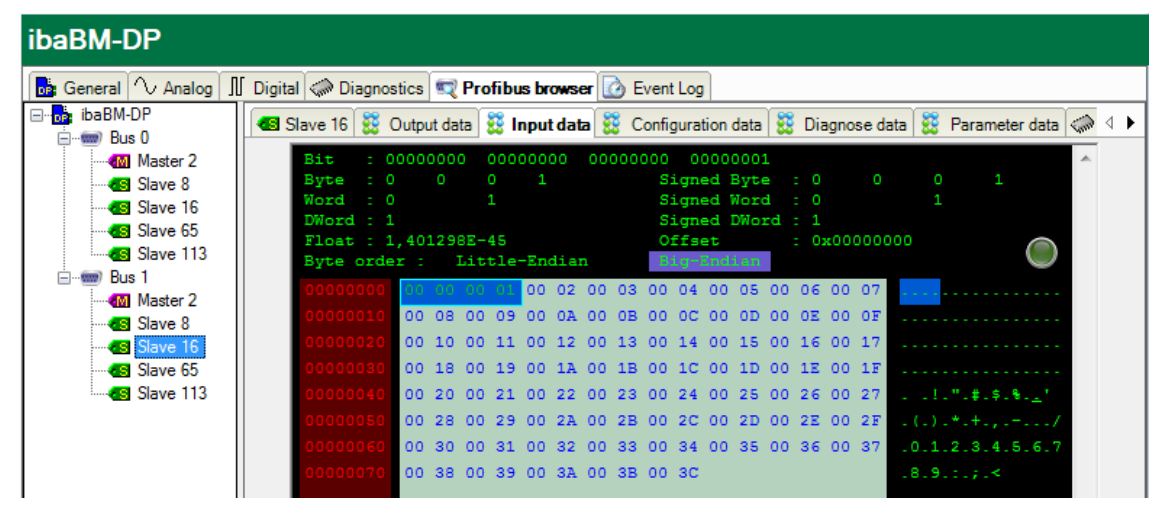

Input data mirror system

In contrast, the output data are differing.

| baBM-DP                                                                   |              |           |        |            |       |                   |              |                          |  |  |  |
|---------------------------------------------------------------------------|--------------|-----------|--------|------------|-------|-------------------|--------------|--------------------------|--|--|--|
| 📴 General 🔨 Analog 👖 Digital 🧼 Diagnostics 🛒 Profibus browser 🔯 Event Log |              |           |        |            |       |                   |              |                          |  |  |  |
| 🖃 🔂 ibaBM-DP                                                              | Slave 16 🔡 🕻 | )utput da | sta 👯  | Input data | 🚟 C   | onfiguration data | 👸 Diagnose d | ata 👯 Parameter data 🧼 🜗 |  |  |  |
| Bus 0                                                                     | Bit : 0      | 0000000   | 000    | 00000      | 00000 | 000 000000        | 1            | A                        |  |  |  |
| Slave 8                                                                   | Byte : 0     |           |        |            |       | Signed Byte       | e : 0 0      | 0 1                      |  |  |  |
| Slave 16                                                                  | Word : 0     |           |        |            |       | Signed Work       | d : 0        | 1                        |  |  |  |
| Slave 65                                                                  | Float : 1    | ,401298   | 3E-45  |            |       | Offset            | : 0x00000    | 000 🔿                    |  |  |  |
| Slave 113                                                                 | Byte orde    | r: I      | little | -Endian    |       | Big-Endian        |              |                          |  |  |  |
| Master 2                                                                  | 00000000     | 00 00     | 00 01  | 00 02      | 00 03 | 00 04 00 05       | 00 06 00 07  | •••••                    |  |  |  |
| Slave 8                                                                   | 00000010     | 00 08     | 00 09  | A0 00      | 00 OB | 00 0C 00 0D       | 00 OE 00 OF  |                          |  |  |  |
| Slave 16                                                                  | 00000020     | 00 10     | 00 11  | 00 12      | 00 13 | 00 14 00 15       | 00 16 00 17  |                          |  |  |  |
| Slave 65                                                                  | 00000030     | 00 18     | 00 19  | 00 1A      | 00 1B | 00 1C 00 1D       | 00 1E 00 1F  |                          |  |  |  |
| Slave 113                                                                 | 00000040     | 00 20     | 00 21  | 00 22      | 00 23 | 00 24 00 25       | 00 26 00 27  | !.".#.\$.%. <u>.</u> "   |  |  |  |
|                                                                           | 00000050     | 00 28     | 00 29  | 00 2A      | 00 2B | 00 2C 00 2D       | 00 2E 00 2F  | .(.).*.+.,/              |  |  |  |
|                                                                           | 00000060     | 00 30     | 00 31  | 00 32      | 00 33 | 00 34 00 35       | 00 36 00 37  | .0.1.2.3.4.5.6.7         |  |  |  |
|                                                                           | 00000070     | 00 38     | 00.39  | 00 3A      | 00 38 | 00 30             |              | 1819111718               |  |  |  |

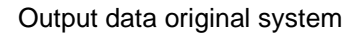

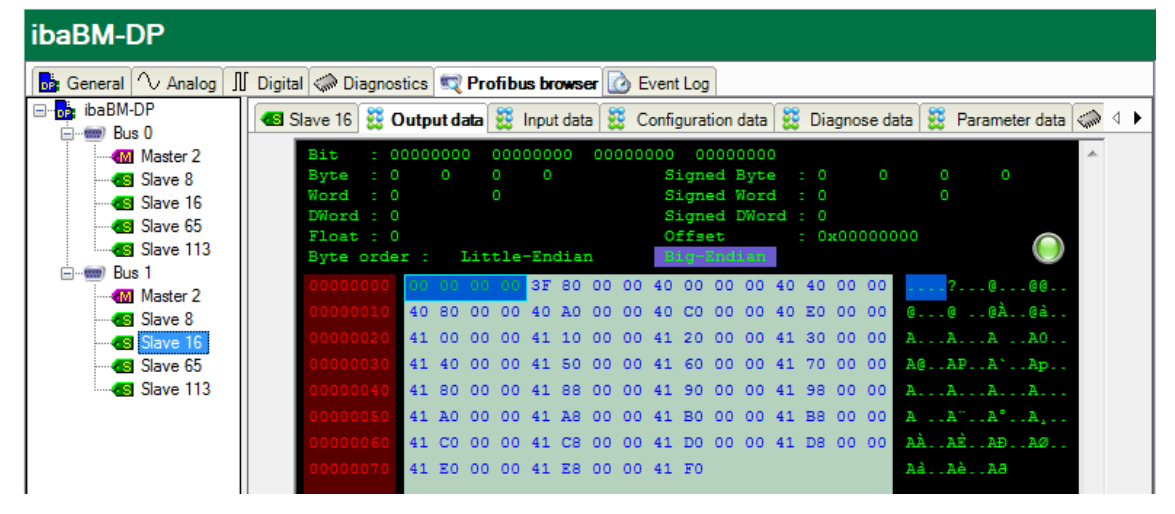

Output data mirror system

# 16 Notes on the different PROFIBUS masters

# 16.1 Beckhoff master

The Beckhoff master (e. g. EL6731 master terminal) does not cyclically request the status of slaves.

This is why in this case no external (not activated on the device itself) Phantom slaves (see chapter 10.4.1) can be detected in the diagnosis.

Measurement of the bus voltages (see chapter 10.4.3) is also not possible due to the missing status telegrams.

# 16.2 Siemens IM308C Master

The master IM308C for Simatic S5 does not cyclically request the status of slaves.

This is why in this case no external (not activated on the device itself) Phantom slaves (see chapter 10.4.1) can be detected in the diagnosis.

Measurement of the bus voltages (see chapter 10.4.3) is also not possible due to the missing status telegrams.

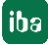

#### **Technical data** 17

#### Main Data 17.1

| Manufacturer                                                 | iba AG, Germany                                                                                                    |                      |                                                                                                    |  |  |  |  |
|--------------------------------------------------------------|----------------------------------------------------------------------------------------------------|----------------------|----------------------------------------------------------------------------------------------------|--|--|--|--|
| Order No.                                                    | 13.121001                                                                                                    |                      |                                                                                                    |  |  |  |  |
| Description                                                  | PROFIBUS bus monitor                                                                                                    |                      |                                                                                                    |  |  |  |  |
| PROFIBUS interfaces                                          |                                                                                                    |                      |                                                                                                    |  |  |  |  |
| DP connections                                               | 2 x 9-pin D-Sub connector                                                                                                    | (Bus                 | 0, Bus1)                                                                                                    |  |  |  |  |
| Data transfer rates                                          | 9.6 kbit/s to 12 Mbit/s                                                                                                    |                      |                                                                                                    |  |  |  |  |
| DP slaves (can be configured as active slaves on the device) | Max. 8, can be distributed lines (can be extended on                                                                                                    | as re<br>reque       | quired on both PROFIBUS<br>est)                                                                                                    |  |  |  |  |
| Address range of the slaves                                  | 1 to 126                                                                                                    |                      |                                                                                                    |  |  |  |  |
| ibaNet interface                                             |                                                                                                    |                      |                                                                                                    |  |  |  |  |
| ibaNet protocols                                             | Cycle time                                                                                                    | Num                  | nber of signals                                                                                                    |  |  |  |  |
| 32Mbit Flex                                                  | Selectable beginning with<br>0.5 ms (1540 Bytes),<br>data amount depending<br>on cycle time                                                                                               |                      | Up to 1024 analog values<br>(BYTE, INT, WORD, DINT,<br>DWORD, FLOAT, Big/Little<br>Endian) + up to 1024 digital<br>signals (bits)<br>A total max. of 4060 Bytes at a cy-<br>cle time of 1.4 ms |  |  |  |  |
| 32Mbit (Compatibility mode <sup>3</sup> )                    | 1 ms                                                                                                    |                      | Up to 512 analog values<br>(BYTE, INT, WORD, DINT,<br>DWORD, FLOAT, Big/Little<br>Endian; max. 1984 Bytes)<br>+ up to 512 digital signals (bits)                                               |  |  |  |  |
| 3Mbit (Compatibility mode <sup>3</sup> )                     | 1 ms                                                                                                    | Up t<br>(INT<br>+ up | o 64 analog values<br>or FLOAT)<br>to 64 digital signals (bits)                                                                                                    |  |  |  |  |
| Connector type                                               | 2 ST connectors for RX and TX;<br>iba recommends the use of FO with multimode fibers of type $50/125 \ \mu m$ or $62.5/125 \ \mu m$ ;<br>For information on cable length, see chap. 17.3. |                      |                                                                                                    |  |  |  |  |
| Transmitting interface (TX)                                  |                                                                                                    |                      |                                                                                                    |  |  |  |  |
| Output power                                                 | 50/125 µm FO cable                                                                                                    |                      | -19.8 dBm to -12.8 dBm                                                                                                    |  |  |  |  |
|                                                              | 62.5/125 µm FO cable                                                                                                    |                      | -16 dBm to -9 dBm                                                                                                    |  |  |  |  |
|                                                              | 100/140 µm FO cable                                                                                                    |                      | -12.5 dBm to -5.5 dBm                                                                                                    |  |  |  |  |
|                                                              | 200 µm FO cable                                                                                                    |                      | -8.5 dBm to -1.5 dBm                                                                                                    |  |  |  |  |
| Temperature range                                            | -40 °F to 185 °F (-40 °C to                                                                                                    | 85 °(                | C)                                                                                                    |  |  |  |  |
| Light wavelength                                             | 850 nm                                                                                                    |                      |                                                                                                    |  |  |  |  |
| Receiving interface (RX)                                     |                                                                                                    |                      |                                                                                                    |  |  |  |  |
| Sensitivity <sup>4</sup>                                     | 100/140 µm FO cable                                                                                                    |                      | -33.2 dBm to -26.7 dBm                                                                                                    |  |  |  |  |
| Temperature range                                            | -40 °F to 185 °F (-40 °C to 85 °C)                                                                                                    |                      |                                                                                                    |  |  |  |  |

<sup>&</sup>lt;sup>3</sup> With ibaPDA version V6.20.2 or higher <sup>4</sup> Data for other FO cable diameters not specified

| More interfaces, operating an       | nd indicating elements                                                                                                    |
|-------------------------------------|----------------------------------------------------------------------------------------------------|
| Voltage supply                      | 24 V DC ±10% not stabilized                                                                                                    |
| Current consumption                 | Max. 500 mA                                                                                                    |
| Connection                          | 2-pin Phoenix connector, can be screwed                                                                                           |
| Voltage switch                      | HW version A9 and lower: On/off switch for the whole device<br>HW version B0 and higher: No on/off switch included                |
| Rotary switch                       | Operation modes, address switch (in the cascade)                                                                                  |
| Ethernet                            | 10/100 Mbit/s, RJ45 connector                                                                                                    |
| Other interfaces                    | USB (only for service purposes)<br>Grounding screw                                                                                |
| Indicators                          | 4 LEDs for device status<br>4 LEDs for PROFIBUS status bus 0<br>4 LEDs for PROFIBUS status bus 1<br>2 LEDs for Ethernet interface |
| Operating and environmenta          | I conditions                                                                                                    |
| Operating temperature range         | 32 °F to 122 °F (0 °C to 50 °C)                                                                                                   |
| Storage temperature range           | -13 °F to 149 °F (-25 °C to 65 °C)                                                                                                |
| Transport temperature range         | -13 °F to 149 °F (-25 °C to 65 °C)                                                                                                |
| Humidity class acc. to DIN 40040    | F, no condensation                                                                                                    |
| Protection class                    | IP20                                                                                                    |
| Mounting                            | DIN rail mounting                                                                                                    |
| Mounting position                   | Vertical (typ.)                                                                                                    |
| Cooling                             | Passive                                                                                                    |
| Standards                           | CE, EMC (EN 61326-1:2006, class A)<br>FCC part 15 class A                                                                         |
| Mechanical stability                | DIN IEC 68-2-6 (when mounted correctly)                                                                                           |
| MTBF <sup>5</sup>                   | 1,428,860 hours / 163 years                                                                                                    |
| Dimensions and weight               |                                                                                                    |
| Dimensions (Width x Heigth x Depth) | 2.1 in x 7.5 in x 5.8 in (54 mm x 189 mm x 148 mm)<br>incl. DIN rail clip                                                         |
| Weigth (incl. packaging and manual) | Approx. 2.2 lb (ca. 1000 g)                                                                                                    |

<sup>&</sup>lt;sup>5</sup> MTBF (mean time between failure) according to Telcordia 3 SR232 (Reliability Prediction -Procedure of -<u>Electronic Equipment; Issue 3 Jan. 2011 and NPRD, Non-electronic Parts Reliability Data 2011</u>

#### Supplier's Declaration of Conformity 47 CFR § 2.1077 Compliance Information

Unique Identifier: 13.121001, ibaBM-DP

#### **Responsible Party - U.S. Contact Information**

iba America, LLC 370 Winkler Drive, Suite C Alpharetta, Georgia 30004

(770) 886-2318-102 www.iba-america.com

#### FCC Compliance Statement

This device complies with Part 15 of the FCC Rules. Operation is subject to the following two conditions: (1) This device may not cause harmful interference, and (2) this device must accept any interference received, including interference that may cause undesired operation.

# 17.2 Dimensions

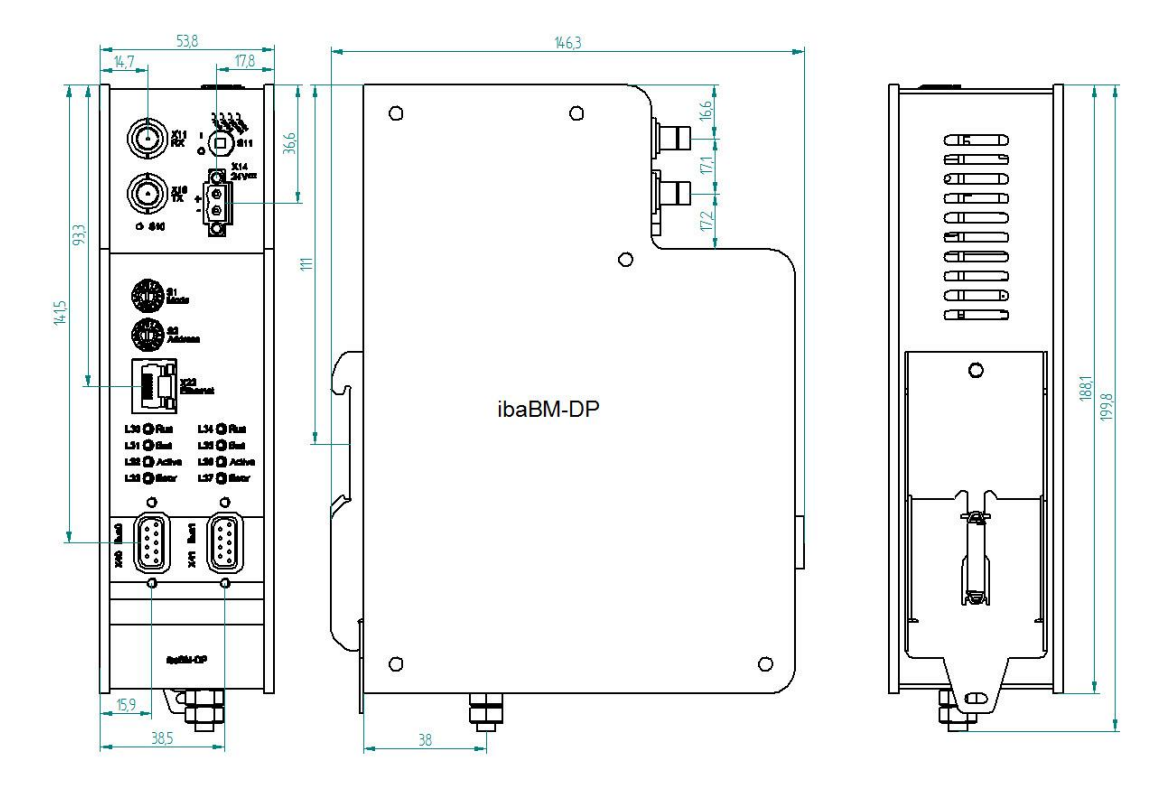

Dimensions ibaBM-DP HW version A9 and lower (dimensions in mm)

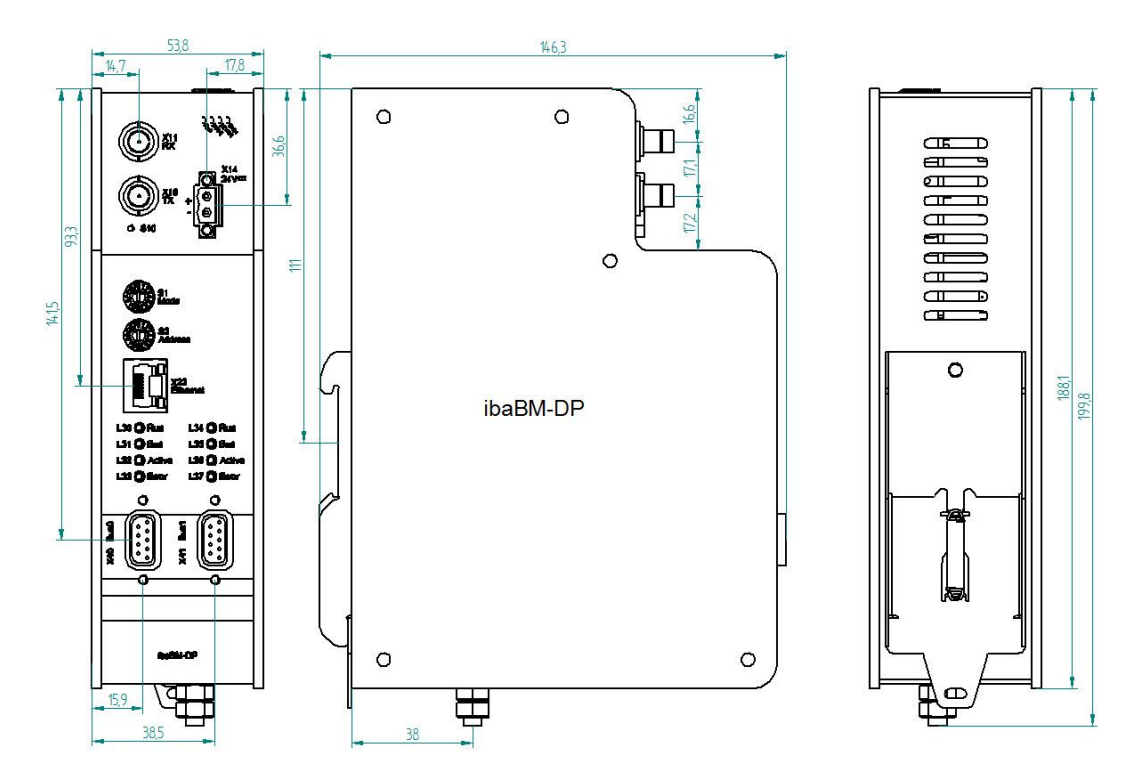

Dimensions ibaBM-DP HW version B0 and higher (dimensions in mm)

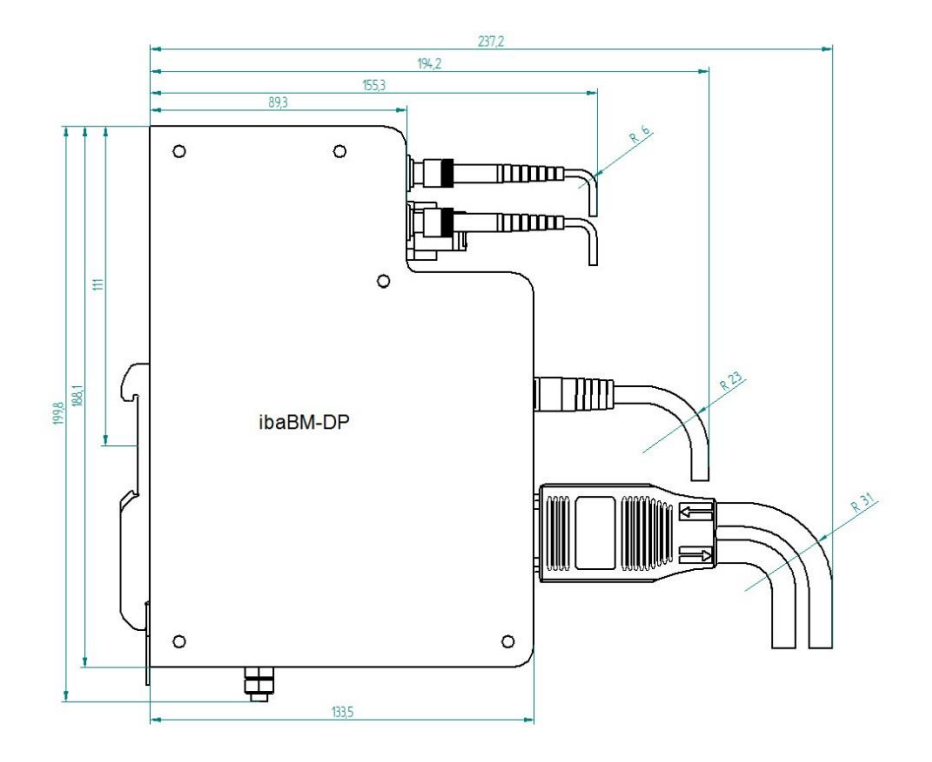

Dimensions ibaBM-DP with cable (dimensions in mm)

# 17.3 Example for FO budget calculation

As an example, an FO connection from an ibaFOB-io-Dexp card (FO transmitter) to an ibaBM-PN device (FO receiver) is used.

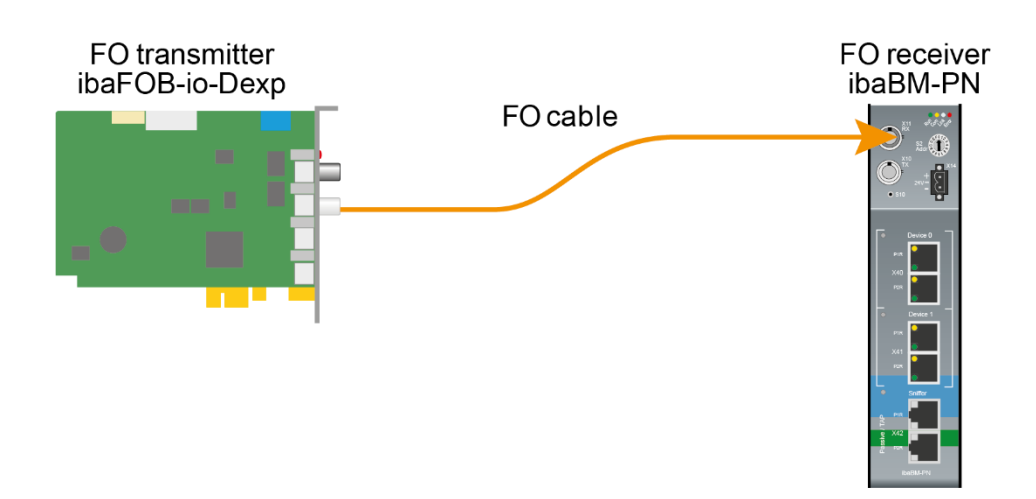

The example refers to a point-to-point connection with an FO cable of type 62.5/125  $\mu$ m. The light wavelength used is 850 nm.

The range of the minimum and maximum values of the output power or receiver sensitivity depends on the component and, among other things, on temperature and aging.

For the calculation, the specified output power of the transmitting device and on the other side the specified sensitivity of the receiving device must be used in each case. You will find the corresponding values in the respective device manual in the chapter "Technical data" under "ibaNet interface".

## Specification ibaFOB-io-Dexp:

| Output power of FO transmitting interface |         |        |  |  |  |  |
|-------------------------------------------|---------|--------|--|--|--|--|
| FO cable in µm                            | Min.    | Max.   |  |  |  |  |
| 62.5/125                                  | -16 dBm | -9 dBm |  |  |  |  |

# Specification ibaBM-PN:

| Sensitivity of FO receiving interface |         |      |  |  |  |  |  |
|---------------------------------------|---------|------|--|--|--|--|--|
| FO cable in µm                        | Min.    | Max. |  |  |  |  |  |
| 62.5/125                              | -30 dBm |      |  |  |  |  |  |

# **Specification FO cable**

To be found in the data sheet of the fiber optic cable used:

| FO cable                               | 62.5/125 μm      |
|----------------------------------------|------------------|
| Connector loss                         | 0.5 dB connector |
| Cable attenuation at 850 nm wavelength | 3.5 dB / km      |

# Equation for calculating the FO budget (A<sub>Budget</sub>):

$$A_{Budget} = |(P_{Receiver} - P_{Sender})|$$

P<sub>Receiver</sub> = sensitivity of FO receiving interface

P<sub>Sender</sub> = output power of FO transmitting interface

# Equation for calculating the fiber optic cable length (I<sub>Max</sub>):

$$l_{Max} = \frac{A_{Budget} - (2 \cdot A_{Connector})}{A_{Fiberoptic}}$$

A<sub>Connector</sub> = connector loss

A<sub>Fiberoptic</sub> = cable attenuation

Calculation for the example ibaFOB-io-Dexp -> ibaBM-PN in the best case:

 $A_{Budget} = |(-30 \ dBm - (-9 \ dBm))| = 21 dB$ 

$$l_{Max} = \frac{21dB - (2 \cdot 0.5dB)}{3.5 \frac{dB}{km}} = 5.71 \text{km}$$

Calculation for the example ibaFOB-io-Dexp -> ibaBM-PN in the worst case:

 $A_{Budget} = |-30 \ dBm - (-16 \ dBm)| = 14 dB$ 

$$l_{Max} = \frac{14dB - (2 \cdot 0.5dB)}{3.5 \frac{dB}{km}} = 3.71 \text{ km}$$

| ٢ | • |  |
|---|---|--|
|   | 1 |  |
|   |   |  |

## Note

When connecting several devices as daisy chain (e.g. ibaPADU-8x with 3Mbit) or as ring (e.g. ibaPADU-S-CM with 32Mbit Flex), the maximum distance applies to the section between two devices. The FO signals are re-amplified in each device.

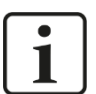

# Note

When using fiber optics of the 50/125  $\mu m$  type, a distance reduction of approx. 30-40% must be expected.

# 18 Support and contact

# Support

Phone: +49 911 97282-14 Fax: +49 911 97282-33 E-Mail: support@iba-ag.com

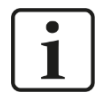

# Note

If you require support, specify the serial number (iba-S/N) of the product.

# Contact

## Headquarters

iba AG

Koenigswarterstrasse 44 D-90762 Fuerth Germany

 Phone.:
 +49 911 97282-0

 Fax:
 +49 911 97282-33

 E-mail:
 iba@iba-ag.com

# **Mailing address**

iba AG Postbox 1828 D-90708 Fuerth Germany

# **Delivery address**

iba AG Gebhardtstrasse 10 DE-90762 Fuerth Germany

# **Regional and Worldwide**

For contact data of your regional iba office or representative please refer to our web site

## www.iba-ag.com.